-----

HIGHLIGHTS OF PRESCRIBING INFORMATION These highlights do not include all the information needed to use GENOSYL <sup>®</sup>safely and effectively. See full prescribing information for GENOSYL. GENOSYL (nitric oxide), for inhalation use Initial U.S. Approval: 1999

**INDICATIONS AND USAGE** GENOSYL is a vasodilator indicated to improve oxygenation and reduce the need for extracorporeal membrane oxygenation in term and near-term (>34 weeks gestation) neonates with hypoxic respiratory failure associated with clinical or echocardiographic evidence of pulmonary hypertension in conjunction with ventilatory support and other appropriate agents (1).

------DOSAGE AND ADMINISTRATION The recommended dose is 20 ppm, maintained for up to 14 days or until the underlying oxygen desaturation has resolved (2.1). Doses greater than 20 ppm are not recommended (2.1, 5.2). Administration: Avoid abrupt discontinuation (2.2, 5.1). DOSAGE FORMS AND STRENGTHS GENOSYL (nitric oxide) is a gas, available at concentrations up to 800 ppm. (3) ------ CONTRAINDICATIONS Neonates dependent on right-to-left shunting of blood (4). ------WARNINGS AND PRECAUTIONS ------Rebound Pulmonary Hypertension: Abrupt discontinuation of GENOSYL may lead to worsening oxygenation and increasing pulmonary artery pressure (5.1). Methemoglobinemia: Methemoglobin increases with the dose of nitric oxide; following discontinuation or reduction of nitric oxide, methemoglobin levels return to baseline over a period of hours (5.2). Elevated NO 2 Levels: Monitor NO 2 levels (5.3). Heart Failure: In patients with pre-existing left ventricular dysfunction, GENOSYL may increase pulmonary capillary wedge pressure leading to pulmonary edema (5.4). ADVERSE REACTIONS The most common adverse reaction is hypotension (6). To report SUSPECTED ADVERSE REACTIONS, contact Vero Biotech at 1-877-337-4118 and http://www.vero-biotech.com/ or FDA at 1-800-FDA-1088 or<u>www.fda.gov/medwatch</u>. ------ DRUG INTERACTIONS ------Nitric oxide donor compounds may increase the risk of developing methemoglobinemia (7).

**Revised: 12/2022** 

#### **FULL PRESCRIBING INFORMATION: CONTENTS\***

#### **1 INDICATIONS AND USAGE**

#### **2 DOSAGE AND ADMINISTRATION**

- 2.1 Dosage
- 2.2 Administration
- **3 DOSAGE FORMS AND STRENGTHS**

#### 4 CONTRAINDICATIONS

# **5 WARNINGS AND PRECAUTIONS**

5.1 Rebound Pulmonary Hypertension Syndrome following Abrupt Discontinuation

- 5.2 Hypoxemia from Methemoglobinemia
- 5.3 Airway Injury from Nitrogen Dioxide

5.4 Worsening Heart Failure

# **6 ADVERSE REACTIONS**

- 6.1 Clinical Trials Experience
- 6.2 Post-Marketing Experience

# 7 DRUG INTERACTIONS

7.1 Nitric Oxide Donor Agents

# **8 USE IN SPECIFIC POPULATIONS**

- 8.4 Pediatric Use
- 8.5 Geriatric Use

#### **10 OVERDOSAGE**

#### **11 DESCRIPTION**

# **12 CLINICAL PHARMACOLOGY**

- 12.1 Mechanism of Action
- 12.2 Pharmacodynamics
- 12.3 Pharmacokinetics

# **13 NONCLINICAL TOXICOLOGY**

13.1 Carcinogenesis, Mutagenesis, Impairment of Fertility

#### **14 CLINICAL STUDIES**

- 14.1 Treatment of Hypoxic Respiratory Failure (HRF)
- 14.2 Ineffective in Adult Respiratory Distress Syndrome (ARDS)
- 14.3 Ineffective in Prevention of Bronchopulmonary Dysplasia (BPD)

#### 16 HOW SUPPLIED/STORAGE AND HANDLING

\* Sections or subsections omitted from the full prescribing information are not listed.

# FULL PRESCRIBING INFORMATION

# **1 INDICATIONS AND USAGE**

GENOSYL<sup>®</sup> is indicated to improve oxygenation and reduce the need for extracorporeal membrane oxygenation in term and near-term (>34 weeks gestation) neonates with hypoxic respiratory failure associated with clinical or echocardiographic evidence of pulmonary hypertension in conjunction with ventilatory support and other appropriate agents.

# **2 DOSAGE AND ADMINISTRATION**

# 2.1 Dosage

Term and near-term neonates withhypoxic respiratory failure

The recommended dose of GENOSYL is 20 ppm. Maintain treatment up to 14 days or until the underlying oxygen desaturation has resolved and the neonate is ready to be weaned from GENOSYL therapy.

Doses greater than 20 ppm are not recommended [see Warnings and Precautions (5.2)].

# 2.2 Administration

#### Nitric OxideDelivery System

GENOSYL must be administered using a calibrated GENOSYL Delivery System. Only validated ventilator systems should be used in conjunction with GENOSYL [see Description (11)].

Consult the GENOSYL Delivery System Operator's Manual or call 1-877-337-4118 or visit <u>www.vero-biotech.com</u>for needed information on training and technical support for users of GENOSYL with the GENOSYL Delivery System .

Keep available a backup power supply to address power failures. The GENOSYL Delivery System consists of a primary system and a fully functional second system that can be used as backup in the event of primary system failure.

#### Monitoring

Measure methemoglobin within 4-8 hours after initiation of treatment with GENOSYL and periodically throughout treatment [see Warnings and Precautions (5.2)].

Monitor for PaO <sub>2</sub>and inspired NO <sub>2</sub>during GENOSYL administration [see Warnings and Precautions (5.3)].

#### Weaning and Discontinuation

Avoid abrupt discontinuation of GENOSYL [see Warnings and Precautions (5.1)]. To wean GENOSYL, down titrate in several steps, pausing several hours at each step to monitor for hypoxemia.

# **3 DOSAGE FORMS AND STRENGTHS**

GENOSYL (nitric oxide) is a gas available at concentrations up to 800 ppm [see Description (11)] .

# **4 CONTRAINDICATIONS**

GENOSYL is contraindicated in neonates dependent on right-to-left shunting of blood.

# **5 WARNINGS AND PRECAUTIONS**

# 5.1 Rebound Pulmonary Hypertension Syndrome following Abrupt Discontinuation

Wean from GENOSYL [see Dosage and Administration (2.2)]. Abrupt discontinuation of GENOSYL may lead to worsening oxygenation and increasing pulmonary artery pressure, i.e., Rebound Pulmonary Hypertension Syndrome. Signs and symptoms of Rebound Pulmonary Hypertension Syndrome include hypoxemia, systemic hypotension, bradycardia, and decreased cardiac output. If Rebound Pulmonary Hypertension occurs, reinstate GENOSYL therapy immediately.

# 5.2 Hypoxemia from Methemoglobinemia

Nitric oxide combines with hemoglobin to form methemoglobin, which does not

transport oxygen. Methemoglobin levels increase with the dose of GENOSYL; it can take 8 hours or more before steady-state methemoglobin levels are attained. Monitor methemoglobin and adjust the dose of GENOSYL to optimize oxygenation.

If methemoglobin levels do not resolve with decrease in dose or discontinuation of GENOSYL, additional therapy may be warranted to treat methemoglobinemia [see Overdosage (10)].

# 5.3 Airway Injury from Nitrogen Dioxide

Nitrogen dioxide (NO  $_2$ ) forms in gas mixtures containing NO and O  $_2$ . Nitrogen dioxide may cause airway inflammation and damage to lung tissues.

If there is an unexpected change in NO <sub>2</sub>concentration, or if the NO <sub>2</sub>concentration reaches 0.5 ppm when measured in the breathing circuit, then the delivery system should be assessed in accordance with the GENOSYL Delivery System Operator's Manual troubleshooting section, and the NO <sub>2</sub>analyzer should be recalibrated. The dose of GENOSYL and/or FiO <sub>2</sub>should be adjusted as appropriate.

# 5.4 Worsening Heart Failure

Patients with left ventricular dysfunction treated with GENOSYL may experience pulmonary edema, increased pulmonary capillary wedge pressure, worsening of left ventricular dysfunction, systemic hypotension, bradycardia and cardiac arrest. Discontinue GENOSYL while providing symptomatic care.

# **6 ADVERSE REACTIONS**

The following adverse reactions are discussed elsewhere in the label;

Hypoxemia [see Warnings and Precautions (5.2)]

Worsening Heart Failure [see Warnings and Precautions (5.4)]

# 6.1 Clinical Trials Experience

Because clinical trials are conducted under widely varying conditions, adverse reaction rates observed in the clinical trials of a drug cannot be directly compared to rates in the clinical trials of another drug and may not reflect the rates observed in practice. The adverse reaction information from the clinical studies does, however, provide a basis for identifying the adverse events that appear to be related to drug use and for approximating rates.

Controlled studies have included 325 patients on nitric oxide doses of 5 to 80 ppm and 251 patients on placebo. Total mortality in the pooled trials was 11% on placebo and 9% on nitric oxide gas for inhalation, a result adequate to exclude nitric oxide mortality being more than 40% worse than placebo.

In both the NINOS and CINRGI studies, the duration of hospitalization was similar in nitric oxide gas for inhalation and placebo-treated groups.

From all controlled studies, at least 6 months of follow-up is available for 278 patients who received nitric oxide gas and 212 patients who received placebo. Among these patients, there was no evidence of an adverse effect of treatment on the need for re-

hospitalization, special medical services, pulmonary disease, and neurological sequelae.

In the NINOS study, treatment groups were similar with respect to the incidence and severity of intracranial hemorrhage, Grade IV hemorrhage, periventricular leukomalacia, cerebral infarction, seizures requiring anticonvulsant therapy, pulmonary hemorrhage, or gastrointestinal hemorrhage.

In CINRGI, the only adverse reaction (>2% higher incidence on nitric oxide gas for inhalation than on placebo) was hypotension (14% vs. 11%).

#### 6.2 Post-Marketing Experience

Post marketing reports of accidental exposure to nitric oxide for inhalation in hospital staff have been associated with chest discomfort, dizziness, dry throat, dyspnea, and headache.

# 7 DRUG INTERACTIONS

#### 7.1 Nitric Oxide Donor Agents

Nitric oxide donor agents such as prilocaine, sodium nitroprusside and nitroglycerine may increase the risk of developing methemoglobinemia.

# **8 USE IN SPECIFIC POPULATIONS**

#### 8.4 Pediatric Use

The safety and efficacy of nitric oxide for inhalation has been demonstrated in term and near-term neonates with hypoxic respiratory failure associated with evidence of pulmonary hypertension [see Clinical Studies (14.1)]. Additional studies conducted in premature neonates for the prevention of bronchopulmonary dysplasia have not demonstrated substantial evidence of efficacy [see Clinical Studies (14.3)]. No information about its effectiveness in other age populations is available.

# 8.5 Geriatric Use

Nitric oxide is not indicated for use in the adult population.

# **10 OVERDOSAGE**

Overdosage with nitric oxide gas is manifest by elevations in methemoglobin and pulmonary toxicities associated with inspired NO  $_2$ . Elevated NO  $_2$ may cause acute lung injury. Elevations in methemoglobin reduce the oxygen delivery capacity of the circulation. In clinical studies, NO  $_2$ levels >3 ppm or methemoglobin levels >7% were treated by reducing the dose of, or discontinuing, nitric oxide gas.

Methemoglobinemia that does not resolve after reduction or discontinuation of therapy can be treated with intravenous vitamin C, intravenous methylene blue, or blood transfusion, based upon the clinical situation.

# **11 DESCRIPTION**

GENOSYL (nitric oxide) is administered by inhalation. Nitric oxide is a pulmonary vasodilator. Nitric oxide is generated from liquid dinitrogen tetroxide (N  $_2O_4$ ) by the cassette in the GENOSYL Delivery System. Upon initiation of GENOSYL Delivery System, the liquid N  $_2O_4$  is heated and the equilibrium shifts to nitrogen dioxide (NO  $_2$ ) gas. The NO  $_2$  is then converted into nitric oxide (NO) using the antioxidant cartridges, and nitric oxide is delivered to the patient by means of a ventilator or a nasal cannula. The amount of nitric oxide administered to the patient is set by controlling the temperature of the N  $_2O_4$  liquid module, which controls the pressure inside the liquid module, which in turn controls the mass of NO  $_2$  that is sent to the primary cartridges, and hence the mass of nitric oxide concentration. A nitric oxide sensor monitors the nitric oxide in the patient line. GENOSYL Delivery System is designed to deliver a controlled level of nitric oxide blended with breathing air or oxygen-enriched breathing air.

The GENOSYL Delivery System controls the flow of nitric oxide mixed with air delivered to the patient.

The structural formula of nitric oxide (NO) is shown below:

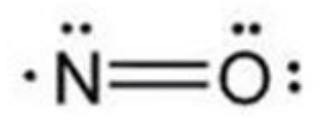

# **12 CLINICAL PHARMACOLOGY**

# 12.1 Mechanism of Action

Nitric oxide relaxes vascular smooth muscle by binding to the heme moiety of cytosolic guanylate cyclase, activating guanylate cyclase and increasing intracellular levels of cyclic guanosine 3',5'-monophosphate, which then leads to vasodilation. When inhaled, nitric oxide selectively dilates the pulmonary vasculature, and because of efficient scavenging by hemoglobin, has minimal effect on the systemic vasculature.

GENOSYL appears to increase the partial pressure of arterial oxygen (PaO  $_2$ ) by dilating pulmonary vessels in better ventilated areas of the lung, redistributing pulmonary blood flow away from lung regions with low ventilation/perfusion (V/Q) ratios toward regions with normal ratios.

# **12.2 Pharmacodynamics**

# Effects on Pulmonary Vascular Tone in PPHN

Persistent pulmonary hypertension of the newborn (PPHN) occurs as a primary developmental defect or as a condition secondary to other diseases such as meconium aspiration syndrome (MAS), pneumonia, sepsis, hyaline membrane disease, congenital diaphragmatic hernia (CDH), and pulmonary hypoplasia. In these states, pulmonary vascular resistance (PVR) is high, which results in hypoxemia secondary to right-to-left shunting of blood through the patent ductus arteriosus and foramen ovale. In neonates with PPHN, nitric oxide gas for inhalation improves oxygenation (as indicated by significant increases in PaO  $_2$ ).

# 12.3 Pharmacokinetics

The pharmacokinetics of nitric oxide has been studied in adults.

# Absorption and Distribution

Nitric oxide is absorbed systemically after inhalation. Most of it traverses the pulmonary capillary bed where it combines with hemoglobin that is 60% to 100% oxygen-saturated. At this level of oxygen saturation, nitric oxide combines predominantly with oxyhemoglobin to produce methemoglobin and nitrate. At low oxygen saturation, nitric oxide can combine with deoxyhemoglobin to transiently form nitrosylhemoglobin, which is converted to nitrogen oxides and methemoglobin upon exposure to oxygen. Within the pulmonary system, nitric oxide can combine with oxygen and water to produce nitrogen dioxide and nitrite, respectively, which interact with oxyhemoglobin to produce methemoglobin and nitric oxide that enter the systemic circulation are predominantly methemoglobin and nitrate.

# Metabolism

Methemoglobin disposition has been investigated as a function of time and nitric oxide exposure concentration in neonates with respiratory failure. The methemoglobin (MetHb) concentration-time profiles during the first 12 hours of exposure to 0, 5, 20, and 80 ppm nitric oxide are shown in Figure 1.

# Figure 1 : Methemoglobin Concentration - Time Profiles Neonates Inhaling 0, 5, 20 or 80 ppm Nitric Oxide gas

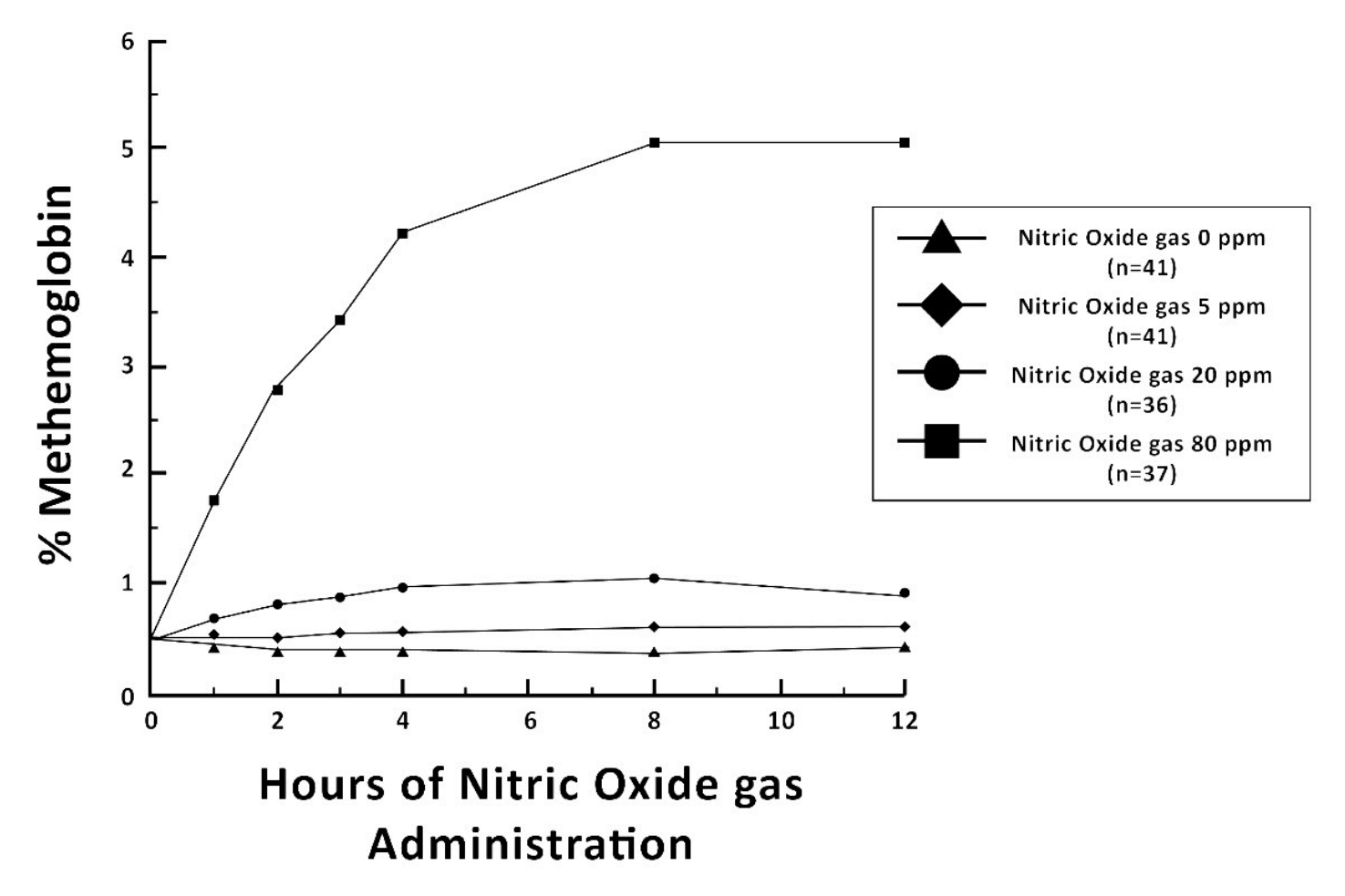

Methemoglobin concentrations increased during the first 8 hours of nitric oxide exposure. The mean methemoglobin level remained below 1% in the placebo group and in the 5 ppm and 20 ppm nitric oxide gas groups, but reached approximately 5% in the 80 ppm nitric oxide gas group. Methemoglobin levels >7% were attained only in patients receiving 80 ppm, where they comprised 35% of the group. The average time to reach peak methemoglobin was  $10 \pm 9$  (SD) hours (median, 8 hours) in these 13 patients, but one patient did not exceed 7% until 40 hours.

# Elimination

Nitrate has been identified as the predominant nitric oxide metabolite excreted in the urine, accounting for >70% of the nitric oxide dose inhaled. Nitrate is cleared from the plasma by the kidney at rates approaching the rate of glomerular filtration.

# **13 NONCLINICAL TOXICOLOGY**

# 13.1 Carcinogenesis, Mutagenesis, Impairment of Fertility

No evidence of a carcinogenic effect was apparent, at inhalation exposures up to the recommended dose (20 ppm), in rats for 20 hr/day for up to two years. Higher exposures have not been investigated.

Nitric oxide gas has demonstrated genotoxicity in Salmonella (Ames Test), human lymphocytes, and after in vivo exposure in rats. There are no animal or human studies to evaluate nitric oxide for effects on fertility.

# **14 CLINICAL STUDIES**

# 14.1 Treatment of Hypoxic Respiratory Failure (HRF)

The efficacy of nitric oxide gas was investigated in term and near-term newborns with hypoxic respiratory failure (HRF) resulting from a variety of etiologies. Inhalation of nitric oxide gas reduces the oxygenation index (OI= mean airway pressure in cm H  $_2$ O × fraction of inspired oxygen concentration [FiO  $_2$ ]× 100 divided by systemic arterial concentration in mm Hg [PaO  $_2$ ]) and increases PaO  $_2$  [see Clinical Pharmacology (12.1)]

# NINOS Study

The Neonatal Inhaled Nitric Oxide Study (NINOS) was a double-blind, randomized, placebo-controlled, multicenter trial in 235 neonates with hypoxic respiratory failure. The objective of the study was to determine whether inhaled nitric oxide would reduce the occurrence of death and/or initiation of extracorporeal membrane oxygenation (ECMO) in a prospectively defined cohort of term or near-term neonates with hypoxic respiratory failure unresponsive to conventional therapy. Hypoxic respiratory failure was caused by meconium aspiration syndrome (MAS; 49%), pneumonia/sepsis (21%), idiopathic primary pulmonary hypertension of the newborn (PPHN; 17%), or respiratory distress syndrome (RDS; 11%). Infants  $\leq$ 14 days of age (mean, 1.7 days) with a mean PaO 2 of 46 mmHg and a mean oxygenation index (OI) of 43 cm H 2O / mmHg were initially randomized to receive 100% O 2 with (n=114) or without (n=121) 20 ppm nitric oxide for up to 14 days. Response to study drug was defined as a change from baseline

in PaO <sub>2</sub>30 minutes after starting treatment (full response = >20 mmHg, partial = 10-20 mmHg, no response = <10 mmHg). Neonates with a less than full response were evaluated for a response to 80 ppm nitric oxide or control gas. The primary results of this study are presented in Table 1.

|                                | Control<br>(n=121) | Nitric<br>Oxide gas<br>(n=114) | P value |
|--------------------------------|--------------------|--------------------------------|---------|
| Death or<br>ECMO <sup>*†</sup> | 77 (64%)           | 52 (46%)                       | 0.006   |
| Death                          | 20 (17%)           | 16 (14%)                       | 0.60    |
| ECMO                           | 66 (55%)           | 44 (39%)                       | 0.014   |

# Table 1: Summary of Clinical Results fromHypoxic Respiratory Failure Study

\* Extracorporeal membrane oxygenation

† Death or need for ECMO was the parimary end point of this study

Although the incidence of death by 120 days of age was similar in both groups (NO, 14%; control 17%), significantly fewer infants in the nitric oxide group required ECMO compared with controls (39% vs. 55%, p = 0.014). The combined incidence of death and/or initiation of ECMO showed a significant advantage for the nitric oxide treated group (46% vs. 64%, p = 0.006). The nitric oxide group also had significantly greater increases in PaO <sub>2</sub> and greater decreases in the OI and the alveolar-arterial oxygen gradient than the control group (p<0.001 for all parameters). Significantly more patients had at least a partial response to the initial administration of study drug in the nitric oxide group (66%) than the control group (26%, p<0.001). Of the 125 infants who did not respond to 20 ppm nitric oxide control, similar percentages of NO-treated (18%) and control (20%) patients had at least a partial response to 80 ppm nitric oxide gas for inhalation or control drug, suggesting a lack of additional benefit for the higher dose of nitric oxide. No infant had study drug discontinued for toxicity. Inhaled nitric oxide gas had no detectable effect on mortality. The adverse events collected in the NINOS trial occurred at similar incidence rates in both treatment groups [see Adverse Reactions (6.1)]. Follow-up exams were performed at 18-24 months for the infants enrolled in this trial. In the infants with available follow-up, the two treatment groups were similar with respect to their mental, motor, audiologic, or neurologic evaluations.

#### **CINRGI Study**

This study was a double-blind, randomized, placebo-controlled, multi-center trial of 186 term and near-term neonates with pulmonary hypertension and hypoxic respiratory failure. The primary objective of the study was to determine whether nitric oxide gas would reduce the receipt of ECMO in these patients. Hypoxic respiratory failure was caused by MAS (35%), idiopathic PPHN (30%), pneumonia/sepsis (24%), or RDS (8%). Patients with a mean PaO 2 of 54 mmHg and a mean OI of 44 cm H 2O / mmHg were randomly assigned to receive either 20 ppm nitric oxide gas (n=97) or nitrogen gas (placebo; n=89) in addition to their ventilatory support. Patients who exhibited a PaO 2>60 mmHg and a pH < 7.55 were weaned to 5 ppm nitric oxide gas or placebo. The primary results from the CINRGI study are presented in Table 2.

# Table 2: Summary of Clinical Results fromPersistent Pulmonary Hypertension of theNewborn Study

|         | Placebo     | Nitric oxide<br>gas | P value |
|---------|-------------|---------------------|---------|
| ECMO *† | 51/89 (57%) | 30/97 (31%)         | <0.001  |
| Death   | 5/89 (6%)   | 3/97 (3%)           | 0.48    |

\* Extracorporeal membrane oxygenation

† ECMO was the primary end point of this study

Significantly fewer neonates in the nitric oxide gas group required ECMO compared to the control group (31% vs. 57%, p<0.001). While the number of deaths were similar in both groups (Nitric oxide gas, 3%; placebo, 6%), the combined incidence of death and/or receipt of ECMO was decreased in the nitric oxide gas group (33% vs. 58%, p<0.001).

In addition, the nitric oxide gas group had significantly improved oxygenation as measured by PaO <sub>2</sub>, OI, and alveolar-arterial gradient (p<0.001 for all parameters). Of the 97 patients treated with nitric oxide gas, 2 (2%) were withdrawn from study drug due to methemoglobin levels >4%. The frequency and number of adverse events reported were similar in the two study groups [see Adverse Reactions (6.1)].

In clinical trials, reduction in the need for ECMO has not been demonstrated with the use of inhaled nitric oxide in neonates with congenital diaphragmatic hernia (CDH).

# 14.2 Ineffective in Adult Respiratory Distress Syndrome (ARDS)

In a randomized, double-blind, parallel, multicenter study, 385 patients with adult respiratory distress syndrome (ARDS) associated with pneumonia (46%), surgery (33%), multiple trauma (26%), aspiration (23%), pulmonary contusion (18%), and other causes, with PaO  $_2$ /FiO  $_2$ <250 mmHg despite optimal oxygenation and ventilation, received placebo (n=193) or nitric oxide gas (n=192), 5 ppm, for 4 hours to 28 days or until weaned because of improvements in oxygenation. Despite acute improvements in oxygenation, there was no effect of nitric oxide gas on the primary endpoint of days alive and off ventilator support. These results were consistent with outcome data from a smaller dose ranging study of nitric oxide (1.25 to 80 ppm). GENOSYL (nitric oxide) for inhalation is not indicated for use in ARDS.

# 14.3 Ineffective in Prevention of Bronchopulmonary Dysplasia (BPD)

The safety and efficacy of nitric oxide gas for the prevention of chronic lung disease [bronchopulmonary dysplasia (BPD)] in neonates  $\leq 34$  weeks gestational age requiring respiratory support has been studied in four large previously conducted multicenter, double-blind, placebo-controlled clinical trials in a total of 2,600 preterm infants. Of these, 1,290 received placebo, and 1,310 received inhaled nitric oxide at doses ranging from 5-20 ppm, for treatment periods of 7-24 days duration. The primary endpoint for these studies was alive and without BPD at 36 weeks postmenstrual age (PMA). The need for supplemental oxygen at 36 weeks PMA served as a surrogate endpoint for the presence of BPD. Overall, efficacy for the prevention of bronchopulmonary dysplasia in preterm infants was not established. There were no meaningful differences between treatment groups with regard to overall deaths, methemoglobin levels, or adverse events commonly observed in premature infants, including intraventricular hemorrhage, patent ductus arteriosus, pulmonary hemorrhage, and retinopathy of prematurity.

The use of GENOSYL (nitric oxide) for prevention of BPD in preterm neonates  $\leq$  34 weeks gestational age is not recommended.

# **16 HOW SUPPLIED/STORAGE AND HANDLING**

GENOSYL Delivery System cassettes produce at least 216 liters of 800 ppm nitric oxide gas (at standard temperature and pressure, STP) (NDC 72385-002-01).

Store at 20°C to 25°C (68°F to 77°F) with excursions permitted between 15°C and 30°C (59°F and 86°F) [see USP Controlled Room Temperature].

The GENOSYL Delivery System must be used with antioxidant cartridges not older than 12 months from the manufacturing date.

**Occupational Exposure** 

The exposure limit set by the Occupational Safety and Health Administration (OSHA) for nitric oxide is 25 ppm, and for NO  $_2$ the limit is 5ppm.

#### **Rx Only**

VERO Biotech and GENOSYL are registered trademarks of VERO Biotech.

© 2022 VERO Biotech

Manufactured by: VERO BIOTECH 387 Technology Circle NW Suite 125 Atlanta, GA 30313, USA [602604]

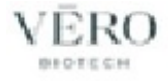

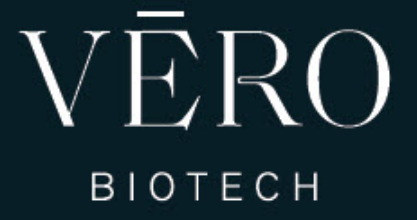

# GENOSYL<sup>®</sup> DELIVERY SYSTEM

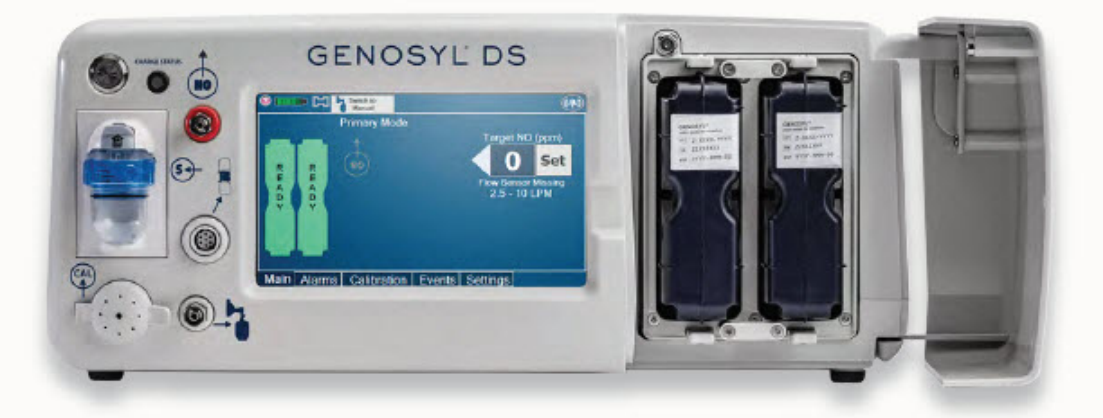

FOR DELIVERY OF GENOSYL<sup>®</sup> (NITRIC OXIDE) GAS FOR INHALATION

# **OPERATOR'S MANUAL**

Technical Support: 877.337.4118

Company Confidential Part No. 602502 Rev. D

**DO NOT COPY** 

Vero Biotech Inc.

#### 387 Technology Circle NW, Suite 125 Atlanta, GA 30313 USA

# WARNINGS, CAUTIONS, AND NOTES

Please read all warnings and cautions in this Operator's Manual prior to using the GENOSYL DS.

MR Conditional Safety Information

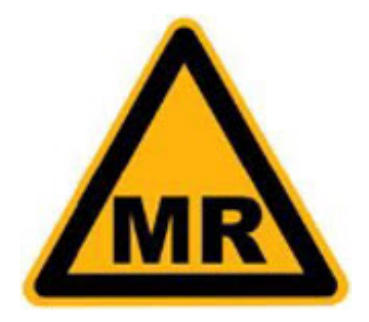

The GENOSYL DS may be safely used in the MR environment under the following conditions. Failure to follow these conditions may result in injury.

- Maximum static magnetic field of 100 Gauss (0.01mT)
- Device remains outside the scanner bore
- Preparation protocols described in the Warnings section titled "Use in the MR Environment" must be followed before MR procedure

#### Image Artifacts:

When the GENOSYL DS is battery powered, no image artifacts are expected. When powered using a wall outlet, minor noise is expected.

Throughout this Operator's Manual, warning, cautions, and notes will be displayed in the following manner.

#### WARNING

The warning box will alert the user to possible injury, death, or serious adverse reactions associated with the use or misuse of the device.

#### CAUTION

The caution box will alert the user about proper use of the equipment and any conditions that could result in equipment damage or failure. The user should read and adhere to all warnings and cautions.

#### NOTE

The note box provides information, clarification, or supplemental information to assist and educate the user on the use of the equipment.

A complete list of Warnings and Cautions for the GENOSYL DS are shown below. Where appropriate, some of these will also be shown throughout this manual.

#### WARNINGS

# Please consult the package insert for a complete list of contraindications.

# Alarms

- ALWAYS acknowledge and follow information provided from alarms. An alarm indicates an abnormal condition, and ignoring alarms can result in possible injury, death, or serious adverse reactions.
- ALWAYS use clinical judgement when setting upper or lower alarm limits. Failure to do so could result in possible injury or death.

# Consoles

- ALWAYS have a second Console present and properly connected when a Dosing Console is connected to the patient. If the Dosing Console malfunctions, switch to the Back-up Console. If the Back-up Console is not available or properly connected, this may result in patient injury or death.
- DO NOT clean the GENOSYL DS with the power connected and the System turned ON, as this may lead to injury (e.g., shock). Unplug AC/DC power supply external to the System prior to cleaning.
- NEVER modify the equipment. Modifications of the equipment may result in malfunction, which may result in a fire, shock, injury, or death.
- NEVER turn the rear power switch OFF until the System has gone through a controlled shutdown or instructed by VERO Technical Support. Turning the rear power switch OFF prematurely (e.g., while it is still in use) will immediately shut down the device. This may result in interruption in NO delivery to the patient, which may cause injury or death.

# Cassette

- DO NOT use the Cassette if the Cassette State Window is not blue. A Cassette State Window that is any color other than blue may affect the Cassette's ability to provide the correct NO dosage to the patient, which may cause injury or death.
- DO NOT use a Cassette that is beyond its expiration date. Using an expired Cassette may affect the Cassette's ability to provide the correct NO dosage to the patient, which may cause injury or death.
- MAKE SURE the System stabilizes to the prescribed concentration (ppm) of NO prior to leaving the Console unattended. Failure to do so could result in under delivery of the target NO, leading to injury or harm.
- ALWAYS replace a Cassette once depleted. A depleted Cassette will interrupt patient dosing and can lead to under dosing and/or injury to the patient.
- ALWAYS follow Cassette inspection instructions prior to Cassette insertion. Not inspecting the Cassette prior to insertion may lead to using a faulty Cassette, resulting in injury.

# Use in the MR Environment

- The GENOSYL DS is classified as MR Conditional with MR scanners of 1.5 or 3.0 Tesla strength ONLY in areas where the field strength is less than 100 gauss.
- ALWAYS operate at a fringe field of less than 100 gauss. This device contains ferromagnetic components and may experience strong attraction close to the magnet.
- DO NOT exceed 100 gauss; System operation may be impacted. Confirm Cart caster lock function. Optionally connect tether.
- NEVER use the GENOSYL DS in the MR scanner room without gauss alarms installed.

- ALWAYS verify at least one gauss alarm is functioning properly prior to use in the MR environment.
- DO NOT use the GENOSYL DS in the MR environment if neither gauss alarm is functional.
- ALWAYS move System away from the MR scanner if the gauss alarm sounds. The gauss alarm will sound if the System is too close to the MR scanner. Move System away from the MR scanner until the gauss alarm stops sounding.
- ALWAYS verify that the GENOSYL DS Cart casters are locked after positioning the System in the MR scanner room.
- ALWAYS verify that the GENOSYL DS is securely attached to the Cart.
- ALWAYS arrange power cord, MR patient gas sample line, and NO delivery line to avoid entanglement, strangulation and/or a trip hazard.
- DO NOT use the GENOSYL DS in the MR environment if the Cart moves when the brake caster locks are engaged.
- NEVER perform NO or NO <sub>2</sub>calibration within the MR scanner room. Calibration equipment is a potential projectile hazard.

# Connections

- ALWAYS follow pre-use setup instructions for the routing and connections of tubing to avoid patient strangulation.
- MAKE SURE the System has all tubing connected as described in the instructions. Not connecting all tubing may result in inaccurate dosage and harm the patient.
- NEVER touch the electrical connectors of the System or its accessories, and the patient simultaneously. If the user touches another device with a ground-fault failure and simultaneously touches the GENOSYL DS, this can result in injury (e.g., shock) should a grounding failure be present.

# Battery

- ONLY properly trained personnel should replace the battery. Incorrectly replacing the battery may result in a hazard such as excessive temperatures, fire, or explosion.
- MAKE SURE the GENOSYL DS is connected to AC wall power to charge the battery a minimum of once every 3 months to maintain a minimum battery charge. Failure to recharge the Console battery for extended timeframes may result in full discharge of the battery. If a Battery Error message occurs during startup of the System, contact Technical Support at 877-337-4118 for assistance.

# User

• ONLY intended users who are experienced in the use of this System should use this device. US federal law restricts device use to licensed medical professionals. If device is used by unintended users, device can be misused and lead to injury or death.

# Alternative Means of Ventilation

- ALWAYS ensure that the manual flow displayed on the Console matches the flow set into the resuscitation bag. Incorrect flow settings may result in an incorrect estimation of NO delivery. If the flow into the manual equipment is too low, there is risk of overdosing the patient with NO.
- ALWAYS squeeze the bag several times, after starting fresh gas flow, to empty residual gas in the bag prior to using the System to ventilate a patient. Failure to do so could result in higher NO <sub>2</sub>levels being delivered to the patient.

• ALWAYS use the smallest bag adequate to deliver the desired tidal volume. Failure to do so could result in higher NO <sub>2</sub>levels being delivered to the patient.

# Patient Monitoring

 ALWAYS constantly monitor the patient. System malfunctions can occur if device and patient are not monitored and can result in injury or death. Careful monitoring is required by care personnel whenever the System is used on a patient. The use of an alarm and a monitoring system does not give an absolute assurance of warning for every malfunction that may occur. Certain alarms may require immediate response.

# Use with Breathing Devices

- DO NOT use the GENOSYL DS with circle anesthesia ventilator systems. The GENOSYL DS has not been characterized or qualified for use with anesthesia breathing systems with recirculation of gases.
- ONLY use a manual resuscitation bag with the GENOSYL DS for a short time (e.g., less than one hour) when on battery only. Otherwise, the System may shut off and may result in injury or death.
- ALWAYS ensure the trigger sensitivity of the ventilator is checked after connecting the GENOSYL DS to the breathing circuit. The GENOSYL DS injects and samples gas from the patient respiratory circuit which may affect the triggering sensitivity of the ventilator.
- ALWAYS ensure the patient disconnect and high-pressure alarms are used with the ventilator. Otherwise, the System is not working properly.
- ONLY use the GENOSYL DS with Bio-Med Crossvent 2+/2i+ with Constant Flow ON. Not doing so may lead to elevated NO <sub>2</sub>levels or dose variability.

# Set-up

- ONLY VERO Biotech authorized equipment technicians are to perform the initial System set-up prior to initial use. Failure to use an authorized equipment technician can result in a patient or user injury.
- ONLY store the GENOSYL DS as outlined in the storage instructions. Not storing the device in alignment with its storage instructions can cause the device to be unsafe and lead to injury or death.
- AVOID using the GENOSYL DS adjacent to or stacked with other equipment, as it may result in improper operation. If such use is necessary, this equipment and the other equipment should be observed to verify that they are operating normally.
- DO NOT use accessories or cables other than those specified or provided by the manufacturer of this equipment, as this may result in increased electromagnetic emissions or decreased electromagnetic immunity of this equipment and result in improper operation.
- DO NOT place portable RF communications equipment (including peripherals such as antenna cables and external antennas) closer than 30cm (12 inches) to any part of the GENOSYL DS, including cables specified. Otherwise, degradation of the performance of this equipment could occur, resulting in injury.
- Only connect to a power outlet with protective earth. Failure to connect to an outlet with protective earth may result in an electrical shock.

# Troubleshooting

• ALWAYS ensure patient safety before troubleshooting (such as an activated alarm) or replacing a problematic item. Not monitoring the patient prior to attending to an

alarm can result in injury or death.

# Calibration

- ONLY use the calibration gas pressure regulators supplied by the manufacturer. Pressure regulators not supplied by the manufacturer may damage the sensors and may lead to patient injury.
- ALWAYS verify the correct NIST traceable calibration gas is being used and confirm the expiration date of the calibration gas prior to performing calibration. The use of incorrect or expired gas may result in inaccurate sensor readings and can lead to patient injury.

# **Cleaning and Maintenance**

 NEVER submerge the GENOSYL DS, Cassettes, or non-disposable Adaptive Sensor Cable. Submerging in liquids will damage the System and could cause electrical shorts which may result in injury or death.

# Water Trap

- ALWAYS empty Water Trap when prompted by the System, and when the trap is more than half full. Allowing the Water Trap to completely fill will occlude the Sample Line which will interrupt patient gas NO, NO 2, and O 2 concentration monitoring. Failure to monitor the patient gas NO, NO 2, and O 2 concentrations may result in patient injury.
- ALWAYS conduct Water Trap/ Sample Line Leak Test every time you empty and replace the Water Trap, as failure to do so may lead to an incorrect NO reading, which can result in injury or death.
- ALWAYS use a Water Trap supplied by the manufacturer. Using an incorrect Water Trap could result in non-functioning or inaccurate sensor readings.

# Use Outside of Product Labeling

- ALWAYS use the GENOSYL DS in accordance with the indications, usage, contraindications, warnings, and precautions described in the GENOSYL prescribing information and labeling. Refer to latest approved prescribing information and labeling prior to use.
- The approved patient population for the GENOSYL DS as specified in the drug labeling for GENOSYL (nitric oxide) for inhalation, is limited to neonates. The GENOSYL DS is not intended to be used in other patient populations.
- ONLY use the GENOSYL DS, its parts, and accessories as instructed. Using nonspecified components may result in product malfunction, injury, or death
- ONLY trained personnel should operate the GENOSYL DS. Failure to do so can result in injury or death.
- ONLY mechanical ventilators validated with the GENOSYL DS should be used. Not using a validated ventilator system can result in injury or harm.

# CAUTIONS

# Supplied Instructions

• ALWAYS refer to the instructions supplied with all equipment to be used in conjunction with the GENOSYL DS for their intended uses, contraindications, and potential complications. Misuse of the device or its components may damage the

device.

# Cassette

- DO NOT remove Cassette from packaging until ready to use. External packaging is designed to protect the Cassette from damage and/or contamination.
- User should always have a secondary Cassette inserted in the Dosing Console and preheated in order for auto transition to occur. User should replace depleted Cassette as soon as possible after ejection.

# Consoles

- ALWAYS operate the Console on a level surface to avoid potential interruption to Nitric Oxide (NO) delivery.
- ONLY use recommended cleaning agents or a damp cloth to clean the Console and limit use of liquids around Console. Excess water can permanently damage the device.
- ONLY use the GENOSYL DS with the power cord supplied by the manufacturer. Use of a generic power cord may cause output voltage instability leading to a touch screen failure.
- ALWAYS ensure the power cord is firmly seated into the power supply and the wall outlet. A loose connection can result in damage to the device or faulty operation.
- Prolonged use in dry environments without humidification will damage the gas sensors. Supplemental humidification providing greater than 20% relative humidity (RH) in the patient circuit is recommended.

# Calibration

- ALWAYS perform a full-scale calibration of the GENOSYL DS when prompted by the System prior to use.
- ALWAYS confirm the correct flow direction of the installed one-way check value in the sampling tee to avoid over pressurization of the sample System and damage to the device.

# **Cleaning and Maintenance**

- ALWAYS follow maintenance instructions in this manual for your safety and to prevent damage to the System.
- ALWAYS power down the GENOSYL DS Console when not in use.
- DO NOT sterilize (e.g., autoclave, gas sterilize) any of the components of the System, as this may compromise performance.
- DO NOT use harsh cleaning agents. Doing so may impair the structural integrity and/or function of the device.
- DO NOT touch or rub the display screen with abrasive cleaning compounds, as they may scratch and damage the screens.
- ALWAYS ensure the System is completely dry after cleaning before powering it ON. Failure to do so could result in equipment damage.

# Switching OFF the System

• NEVER turn the rear power switch OFF until the System has gone through a controlled shutdown or instructed by VERO Technical Support. Turning the rear power switch OFF prematurely (e.g., while it is still in use) will immediately shut down the device and may cause improper operation upon restart.

# Cart

- DO NOT stand or sit on the Cart. Standing or sitting on the Cart can damage the device.
- ALWAYS push or pull the Cart using the handle only. NOT doing so may result in damage to the device.

|       | TABLE OF CONTENTS                                                                                                   |    |
|-------|----------------------------------------------------------------------------------------------------|----|
| WAR   | NINGS, CAUTIONS, AND NOTES                                                                                          | 3  |
| TABL  | E OF CONTENTS                                                                                                    | 11 |
| LIST  | OF TABLES                                                                                                    | 13 |
| LIST  | OF FIGURES                                                                                                    | 13 |
| ABBR  | EVIATIONS, TERMINOLOGY, AND DEFINITIONS                                                                             | 15 |
| SYME  | BOLS                                                                                                    | 17 |
| GENC  | SYL DS PARTS / COMPONENTS                                                                                           | 19 |
| 1.    | GENERAL INFORMATION                                                                                                 | 28 |
| 1.1   | User Responsibility                                                                                                 | 28 |
| 1.2   | General Information and Indications for Use                                                                         | 29 |
| 1.3   | Principles of Operation                                                                                             | 30 |
| 1.4   | Exposure of Healthcare Providers to NO and NO $_2$                                                                  | 34 |
| 2.    | SYSTEM OVERVIEW                                                                                                    | 38 |
| 2.1   | Frequently Used Functions                                                                                           | 38 |
| 2.2   | GENOSYL DS Cart and Consoles                                                                                        | 39 |
| 2.3   | Cassette                                                                                                    | 45 |
| 2.4   | GENOSYL DS Ventilator Circuit Components                                                                            | 46 |
| 2.5   | Gas Lines (detailed explanation)                                                                                    | 48 |
| 2.6   | Console Modes of Operation                                                                                          | 50 |
| 2.7   | Display Screen                                                                                                    | 50 |
| 2.8   | Display Menu Tab Navigation                                                                                         | 51 |
| 2.9   | Display Screen Operational Buttons                                                                                  | 54 |
| 2.10  | Display Screen - Cassette Status Indicators                                                                         | 56 |
| 2.11  | Display Screen - Adaptive Sensor Status                                                                             | 58 |
| 2.12  | Cassette Insertion into Console                                                                                     | 59 |
| 2.13  | Water Trap / Sample Line Leak Test                                                                                  | 60 |
| 3.    | SYSTEM SET-UP AND CONNECTIONS                                                                                       | 64 |
| 3.1   | GENOSYL DS Set-Up and Mechanical Ventilator Circuit Schematic                                                       | 64 |
| 3.2   | Connections to Various Breathing Systems                                                                            | 64 |
| 3.2.1 | Conventional Ventilators                                                                                            | 65 |
| 3.2.2 | Non-Invasive Gas Delivery Systems                                                                                   | 69 |
| 3.3   | GENOSYL DS Ventilator Circuit Assembly Pre-Check                                                                    | 73 |
| 3.4   | Assembling GENOSYL DS Injection Assembly with Adaptive Sensor and<br>GENOSYL DS Mixer Assembly with Adaptive Sensor | 75 |
| 3.4.1 | GENOSYL DS Injection Assembly with Adaptive Sensor                                                                  | 75 |
| 3.4.2 | GENOSYL DS Mixer Assembly with Adaptive Sensor                                                                      | 76 |
| 3.5   | GENOSYL DS Console Connections                                                                                      | 78 |
| 3.6   | Manual Ventilation (Bag) Connection                                                                                 | 83 |

| 3.7   | Mechanical Ventilator Circuit Connections               | 84  |
|-------|---------------------------------------------------------|-----|
| 4.    | SYSTEM START UP                                         | 88  |
| 4.1   | Console Start-Up                                        | 88  |
| 4.2   | Cassette Insertion & Water Trap / Sample Line Leak Test | 90  |
| 5.    | NITRIC OXIDE ADMINISTRATION                             | 98  |
| 5.1   | Nitric Oxide Dose Set-Up and Administration             | 98  |
| 5.2   | Adjusting the Dose                                      | 101 |
| 5.3   | Replacement of a Depleted Cassette                      | 103 |
| 5.4   | Manual Mode                                             | 104 |
| 5.5   | Console Use as a Back-up                                | 108 |
| 6.    | CONSOLE SHUTDOWN AND CASSETTE DISPOSAL                  | 112 |
| 6.1   | Console Shutdown                                        | 112 |
| 6.2   | Cassette Disposal                                       | 116 |
| 7.    | USING THE SYSTEM IN THE MR SCANNER ROOM                 | 120 |
| 7.1   | Connection to the Ventilator Breathing Circuit          | 120 |
| 7.2   | Transferring to and from the MR Scanner Room            | 121 |
| 8.    | ALARMS, ALERTS, AND TROUBLESHOOTING                     | 126 |
| 8.1   | Alarms, Alerts, and Troubleshooting                     | 126 |
| 8.2   | High Priority Alarms and Messages                       | 129 |
| 8.3   | Medium Priority Alarms and Messages                     | 137 |
| 8.4   | Low Priority Alarms and Messages                        | 139 |
| 8.5   | Informational Messages                                  | 141 |
| 8.6   | GaussAlert™ Alarm                                       | 142 |
| 8.7   | Troubleshooting                                         | 143 |
| 9.    | SYSTEM MAINTENANCE                                      | 148 |
| 9.1   | Calibration                                             | 148 |
| 9.2   | Maintenance Schedule                                    | 154 |
| 9.3   | Testing the GaussAlert™ Function                        | 154 |
| 9.4   | Water Trap Maintenance                                  | 156 |
| 9.5   | Battery                                                 | 157 |
| 9.6   | Cleaning                                                | 158 |
| 10.   | MECHANICAL VENTILATION                                  | 164 |
| 10.1  | Mechanical Ventilation                                  | 164 |
| 10.2  | Ventilator Compatibility                                | 166 |
| 11    | PRODUCT SPECIFICATIONS                                  | 172 |
| 11.1  | System Performance                                      | 172 |
| KEY \ | WORD INDEX                                              | 184 |
|       |                                                         |     |

# LIST OF TABLES

| Table 1: Conventional Ventilator Compatibility Test Ranges          | 66  |
|---------------------------------------------------------------------|-----|
| Table 2: Non-Invasive Gas Delivery System Compatibility Test Ranges | 69  |
| Table 3: Alarm Icon Descriptions                                    | 126 |
| Table 4: Alarm Characteristics                                      | 127 |
| Table 5: Alarm Ranges, Defaults and Dose Interruption Condition     | 127 |
| Table 6: Recommended Cleaning Agents                                | 158 |

| Table 7: Oxygen Dilution                                        | 165 |
|-----------------------------------------------------------------|-----|
| Table 8: Compatible Equipment and Accessories                   | 166 |
| Table 9: Details of Validated Systems                           | 168 |
| Table 10: Validated Compatibility with and without Inline Mixer | 169 |

#### **LIST OF FIGURES**

| Figure 1: GENOSYL DS Console Front Panel                                      | 30  |
|-------------------------------------------------------------------------------|-----|
| Figure 2: Cassette Output Range                                               | 31  |
| Figure 3: Calculated Time to Cassette Depletion                               | 32  |
| Figure 4: GENOSYL DS Assembled Cart                                           | 40  |
| Figure 5: MR Conditional GENOSYL DS Front View                                | 41  |
| Figure 6: MR Conditional GENOSYL DS Side View                                 | 42  |
| Figure 7: Front View GENOSYL DS Console                                       | 43  |
| Figure 8: Back View GENOSYL DS Console                                        | 44  |
| Figure 9: Right Side View GENOSYL DS Console                                  | 44  |
| Figure 10: Left Side View GENOSYL DS Console                                  | 44  |
| Figure 11: GENOSYL Cassette                                                   | 45  |
| Figure 12: GENOSYL DS Gas Lines                                               | 49  |
| Figure 13: GENOSYL DS Display Screen                                          | 50  |
| Figure 14: Water Trap/Sample Line Leak Test                                   | 60  |
| Figure 15: Conventional Ventilator Circuit Set-Up and Connections to the      | 67  |
| GENOSYL DS and a Manual Bagging System without the Inline Mixer               | 07  |
| Figure 16: Conventional Ventilator Circuit Set-Up and Connection and a Manual | 68  |
| Bagging System with the Inline Mixer                                          |     |
| Figure 17: Fisher and Paykel Optiflow Jr Breathing Circuit                    | 70  |
| Figure 18: Fisher and Paykel Optiflow Breathing Circuit                       | 71  |
| Figure 19: Infant Bubble CPAP Diagram                                         | 72  |
| Figure 20: GENOSYL DS Injection Assembly with Adaptive Sensor                 | 75  |
| Figure 2121: GENOSYL DS Mixer Assembly with Adaptive Sensor                   | 76  |
| Figure 22: MR Scanner Room                                                    | 122 |
| Figure 23: GaussAlert™ Test                                                   | 155 |
| Figure 24: Cassette Output Range                                              | 166 |

# ABBREVIATIONS, TERMINOLOGY, AND DEFINITIONS

| ABBREVIATION /<br>TERMINOLOGY | DEFINITION                                                                                                    |
|-------------------------------|----------------------------------------------------------------------------------------------------|
| DS                            | Delivery System                                                                                                    |
| Back-up                       | A situation whereby the Back-up Console and its Cassette is activated in the event of a failure of the Dosing Console.                     |
| Cassette                      | The Cassette contains the material used to make Nitric Oxide<br>and when inserted into the Console is available for dosing the<br>patient. |
| Display                       | Electronic information panel located on the front of the Console.                                                                          |
| GENOSYL                       | Nitric Oxide for inhalation                                                                                                    |

| Keypad               | A Graphical User Interface function built into the Console display and used to enter the Nitric Oxide dose to be administered to the patient.                                   |  |
|----------------------|----------------------------------------------------------------------------------------------------|--|
| L/min                | Litera per minute                                                                                                    |  |
| LPM                  | -Liters per minute                                                                                                    |  |
| Mixer                | Ventilator circuit accessory used to mix the ventilator gas<br>with the gas supplied by the GENOSYL DS for specific<br>ventilator and tidal volume use cases, per Section 10.2. |  |
| MRI                  | Magnetic Resonance Imaging                                                                                                    |  |
| MR Scanner Bore      | The MR scanner opening                                                                                                    |  |
| MR Exclusion Zone    | Area in the MR scanner room where the magnetic field is greater than 100 gauss                                                                                                  |  |
| MR Scanner           | The MR device for diagnostic imaging                                                                                                    |  |
| MR Scanner Room      | The room where the MR scanner is located                                                                                                    |  |
| NICU                 | Neonatal Intensive Care Unit                                                                                                    |  |
| NO                   | Nitric Oxide                                                                                                    |  |
| NO Injection Port    | t Port on the front of the Console that introduces the concentrated NO into the respiratory circuit.                                                                            |  |
| Adaptive Sensor Port | Port on the front on the Console that the Adaptive Sensor<br>Cable plugs into.                                                                                                  |  |
| Gas Sample Port      | Port on the front of the Console at the Water Trap that measures NO, NO $_2$ and O $_2$ levels within the NO gas path prior to reaching the patient.                            |  |
| NO 2                 | Nitrogen Dioxide                                                                                                    |  |
| O 2                  | Oxygen                                                                                                    |  |
| ppm                  | Parts Per Million                                                                                                    |  |
| Dosing Console       | The Console that is actively dosing NO.                                                                                                    |  |
| Back-up Console      | The secondary Console used as a "Back-up" system to administer Nitric Oxide when the Dosing Console cannot be used.                                                             |  |
| System               | The System (GENOSYL DS) consists of a Cart with two<br>Consoles, Cassettes, and component parts used to set up<br>the gas lines                                                 |  |
| V                    | Electrical Volts                                                                                                    |  |

# SYMBOLS

| Symbol | Symbol Name                               | Description                                                                                                    |
|--------|-------------------------------------------|----------------------------------------------------------------------------------------------------|
| MR     | Magnetic<br>Resonance (MR)<br>Conditional | Indicates that the System has been<br>demonstrated to pose no known hazards in a<br>specified MRI environment with specified<br>conditions of use. |
|        | Magnetic<br>Resonance (MR)<br>unsafe      | Keep away from magnetic resonance imaging<br>equipment.                                                                                            |

| ((•••))  | RF Interference                | Devices marked with this symbol may interfere with the Console.                                                         |
|----------|--------------------------------|----------------------------------------------------------------------------------------------------|
| <u>s</u> | Water Trap<br>Attachment Point | Indicates the location where the Water Trap with<br>Sample Port is to be attached.                                      |
| 12       | Unlock position                | Direction to push to open the Water Trap.                                                                               |
|          | Sample Gas Inlet               | Attachment point for Sample Line on Water Trap                                                                          |
| NO       | NO Injection                   | Output port for GENOSYL to patient circuit                                                                              |
| CAL      | Calibration Port               | Input port for calibration gas                                                                                          |
|          | Adaptive Sensor<br>Port        | Input port for Adaptive Sensor Cable                                                                                    |
|          | Manual<br>Ventilation          | Output port for GENOSYL to manual ventilation<br>system                                                                 |
|          | Operating<br>Instructions      | Refer to operating instructions for instructions<br>for use, warnings, precautions, and other<br>equipment information. |
| $\sim$   | AC                             | Indicates power input specification is alternating current (AC).                                                        |
| IPX1     | Ingression                     | Code for the level of ingression protection<br>tested. The enclosure was tested to be drip<br>proof.                    |
| REF      | Catalog or model<br>number     | Indicates the catalog number so that the medical device can be identified.                                              |
| LOT      | Batch Code                     | Indicates the batch code so that the batch or lot can be identified.                                                    |
| SN       | Serial Number                  | Indicates the serial number so that a specific medical device can be identified.                                        |
| ~~       | Date of<br>Manufacture         | Indicates the date when the medical device was manufactured.                                                            |

|              | Manufacturer                          | Indicates the manufacturer of the item.                                                                                                    |
|--------------|---------------------------------------|----------------------------------------------------------------------------------------------------|
| - 95%<br>15% | Storage humidity<br>range             | Indicates the range of humidity to which the medical device can be safely exposed.                                                                                                    |
| -20°C (-4°F) | Storage<br>temperature<br>range       | Indicates the temperature limits to which the medical device can be safely exposed.                                                                                                    |
| 57 kPa       | Atmospheric<br>pressure<br>limitation | To indicate the acceptable upper and lower limits of atmospheric pressure for transport and storage.                                                                                                    |
| (2)          | Do not reuse                          | Indicates a medical device that is intended for<br>one use, or for use on a single patient during a<br>single procedure.                                                                                                    |
| $\triangle$  | Attention                             | Indicates the need for the user to consult the<br>instructions for use for important cautionary<br>information such as warnings and precautions<br>that cannot, for a variety of reasons, be<br>presented on the medical device itself. |
| $\Sigma$     | Use by                                | Indicates the date after which the medical device is not to be used.                                                                                                    |

# **GENOSYL DS PARTS / COMPONENTS**

| PART | PART NAME                                                         | VERO BIOTECH PART<br>NUMBER |
|------|-------------------------------------------------------------------|-----------------------------|
|      | <b>GENOSYL DS</b><br><b>Console</b><br>(2 required per<br>System) | 602166                      |

| MR Conditional<br>GENOSYL DS<br>System                               | GENOSYL DS Console (2)<br>602166<br>GENOSYL DS Cart<br>602524<br>Gauss Alarms Mount (2<br>gauss alarms installed)<br>601823 |
|----------------------------------------------------------------------|----------------------------------------------------------------------------------------------------|
| GENOSYL DS Cart                                                      | 602524                                                                                                    |
| <b>Gauss Alarms</b><br><b>Mount</b><br>(2 gauss alarms<br>installed) | 601823                                                                                                    |
| Adaptive Sensor<br>Cable                                             | 602489                                                                                                    |

The following parts are required to set up the GENOSYL DS and deliver Nitric Oxide to the patient breathing circuit, using validated ventilators, ventilator circuits, and manual ventilation equipment.

|--|

| VERO                                                                                                    | GENOSYL Cassette                                                                                                    | 601772    |
|----------------------------------------------------------------------------------------------------|----------------------------------------------------------------------------------------------------|-----------|
| Contraction of the second second seco | Adaptive Sensor                                                                                                    | 602490    |
| 3                                                                                                    | <b>NO Gas Injection Adapter</b><br>22M/15F × 22F                                                                    | 601503    |
|                                                                                                    | Adapter<br>22F × 22F                                                                                                | 601473    |
|                                                                                                    | Inline Breathing Circuit<br>Filter                                                                                  | 5003-0015 |
| and the second                                                                                                    | GENOSYL DS Mixer                                                                                                    | 601445    |
|                                                                                                    | <b>GENOSYL DS Gas Lines:</b><br>NO Injection Line (red)<br>Sample Line (blue)<br>Manual Ventilation Line<br>(clear) | 601690    |

|                                                                                                    | GENOSYL DS Sample Line<br>Extension | 601955 |
|----------------------------------------------------------------------------------------------------|-------------------------------------|--------|
|                                                                                                    | Neonatal Gas Sample Tee             | 601474 |
|                                                                                                    | Water Trap                          | 600896 |
|                                                                                                    | 22M 22F Elbow Adapter               | 601746 |
| and the second second sec | Sample Tee, 3/8" Barbed             | 601970 |
|                                                                                                    | Injection Line Filter               | 601758 |

The following parts are required to deliver Nitric Oxide using a manual ventilation system.

| PART | PART NAME                                          | VERO BIOTECH PART<br>NUMBER |
|------|----------------------------------------------------|-----------------------------|
|      | GENOSYL DS Manual<br>Ventilation Bag<br>NO Adapter | 601485                      |

The following parts are required for routine maintenance.

| PART   |                                | VERO BIOTECH<br>PART NUMBER |
|--------|--------------------------------|-----------------------------|
| Mass V | Calibration Gas - 45<br>ppm NO | 601856                      |

| No. of the second second second second second second second second second second second second second second se | Calibration Gas - 10<br>ppm NO <sub>2</sub> | 601857 |
|----------------------------------------------------------------------------------------------------|---------------------------------------------|--------|
|                                                                                                    | Calibration Regulator                       | 601860 |
| <b>P</b>                                                                                                    | Calibration Tee Tubing                      | 601861 |
|                                                                                                    | Calibration Extension<br>Tubing             | G01436 |
|                                                                                                    | Calibration Gas<br>Carrying Case            | 601859 |
| 2                                                                                                    | Calibration Equipment<br>Wrench             | 601862 |

GENOSYL<sup>®</sup>DS

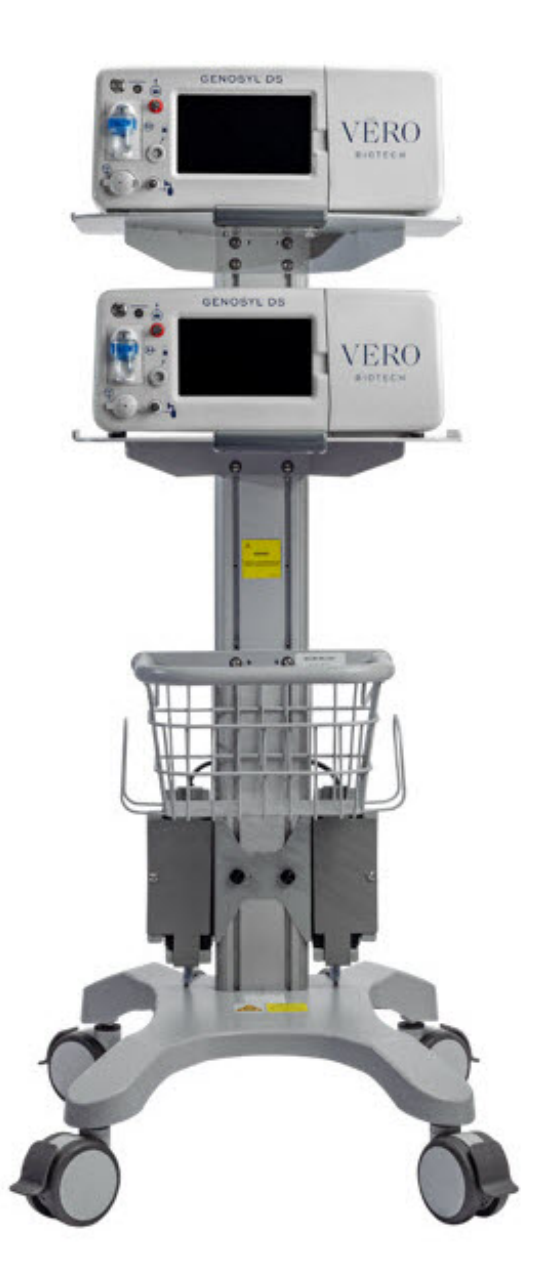

#### SECTION 1 GENERAL INFORMATION

# **1. GENERAL INFORMATION**

#### 1.1 User Responsibility

The GENOSYL DS (Console) will perform as described in this Operator's Manual, accompanying inserts, and/or labels when assembled, operated, maintained, and repaired in accordance with the instructions provided. The Console must be set up as described in Section 3. If the Console does not perform as described in Section 3 or during assembly, the parts are found to be broken, missing, contaminated, or visibly worn, they should be replaced immediately.

In the case of repair or replacement of the Console is required, a telephone service request should be made to **Technical Support at 877-337-4118.**The GENOSYL DS or any of its parts should not be serviced or repaired by anyone other than a VERO Biotech Technical Engineer or without written permission from VERO Biotech Technical Engineering Department.

Any malfunction resulting from faulty maintenance, improper repair, damage, alteration by anyone other than a VERO Biotech Technical Engineer, and/or improper use will be the sole responsibility of the User.

#### WARNING

The GENOSYL DS must only be used in accordance with the approved indications, usage, contraindications, precautions, and warning described in the GENOSYL DS labeling. Refer to the labeling prior to use.

#### CAUTION

U.S. Federal law restricts this device to sale by or on the order of a physician. Outside the U.S., check local laws for any restrictions that may apply.

#### NOTES

- Prior to using the GENOSYL DS, read through this Operator's Manual.
- Follow all instructions and obey the Warnings and Cautions.
- Keep this Operator's Manual available to readily answer questions.
- Read through all manufacturer Operator's Manuals for the ventilator, humidifier and any other accessory items used.

#### **1.2 General Information and Indications for Use**

GENOSYL DS generates and delivers NO for inhalation at the point of use. The concentration of NO, as set by the user, is monitored, and adjusted to accurately dose the patient throughout an inspired breath. Only validated devices / components should be used with the GENOSYL DS.

The intended population for inhaled NO treatment is term and near-term neonates in neonatal intensive care units (NICUs). Refer to the GENOSYL (nitric oxide) for inhalation drug label for more detailed information.

The GENOSYL DS is intended for use in the hospital and 1.5 Tesla and 3.0 Tesla diagnostic imaging environments.

The GENOSYL DS is intended for use by healthcare professionals (HCPs) who are licensed and actively practicing pediatric and/or neonatal respiratory therapists (RTs) in the United States. These users are required to set up, administer inhaled Nitric Oxide and provide respiratory care (including initiation and maintenance of mechanical ventilators) in the critically ill neonatal population.

The GENOSYL DS starts with liquid N  $_2O_4/NO_2$ , which is then converted in a proprietary Cassette to NO. The GENOSYL DS delivers NO into the ventilator stream, where the NO joins a stream of air or O  $_2$ and is diluted to the prescribed concentration.

The NO concentration (dose) to be delivered to the patient is selected by the user and is set and maintained independently by means of computer-controlled air pumps, Cassette heaters, and a feedback loop that measures the delivered NO concentration.

The GENOSYL DS takes a gas sample removed from the NO gas flow stream

immediately prior to the patient and provides real-time output of the NO, NO  $_{2,}$  and O  $_{2}$  concentrations that are being delivered to the patient. The continuous integrated gas monitoring includes a comprehensive alarm system.

The NO concentration detected from the sample line is used in a feedback loop to adjust the NO concentration delivered into the ventilator circuit.

The GENOSYL DS includes a redundant Console for complete Back-up capability for delivery of NO for inhalation. Each Console has a back-up battery that provides at least 1 hour of NO delivery in the absence of an external power source.

# **1.3 Principles of Operation**

**GENOSYL DS**. The GENOSYL DS continuously introduces a precisely controlled concentration of Nitric Oxide (NO) into the inspiratory limb of the ventilator circuit. GENOSYL DS utilizes the known properties of NO and other oxides of nitrogen, namely dinitrogen tetroxide (N  $_2$ O  $_4$ ) and nitrogen dioxide (NO  $_2$ ), to create a "tankless" drug/device combination System to produce, at the point of use, ultra-high purity NO for inhalation, providing a consistent, prescribed dose to the patient.

**Console.** The GENOSYL DS Console contains the electronics to control the production and to maintain the constant and precise delivery of NO.

The primary features of the Console front panel are displayed in Figure 1.

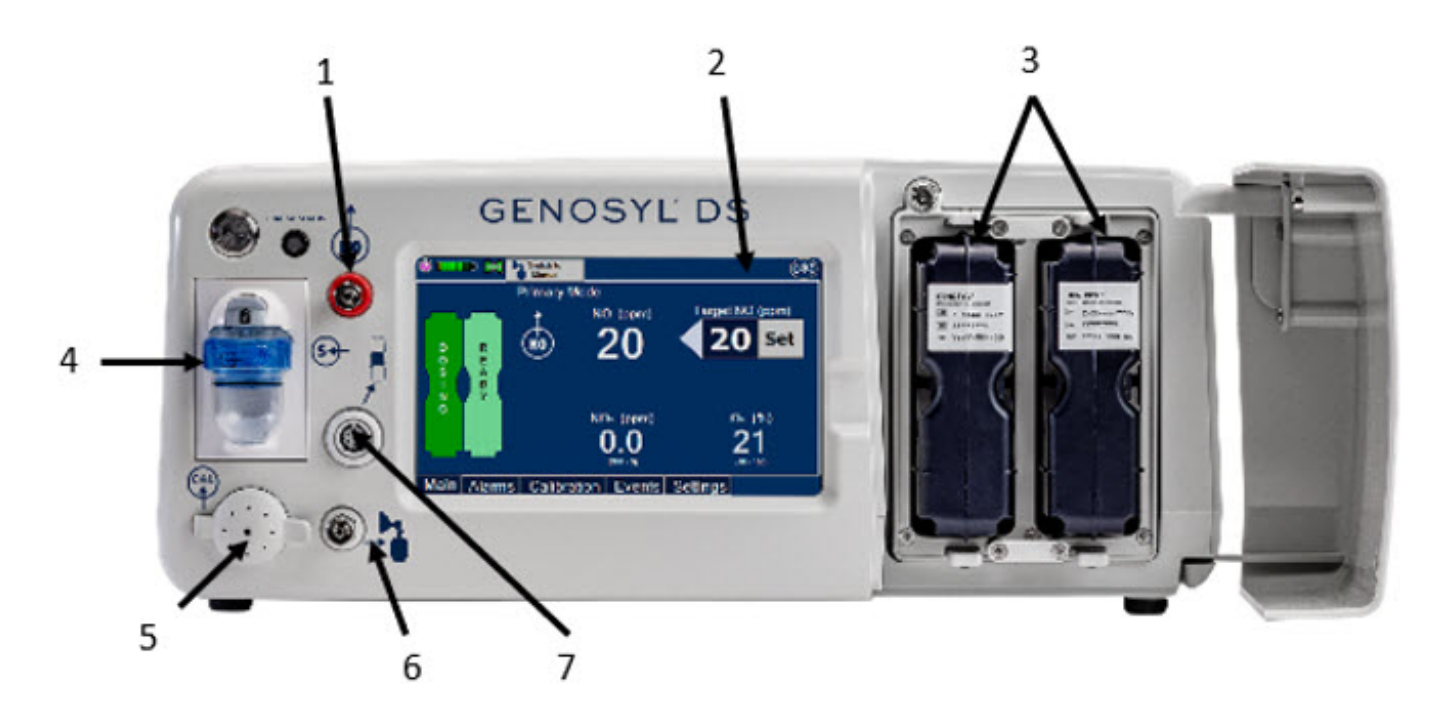

- 1. NO Gas Delivery Port
- 2. Interactive Touch Screens and Alarms
- 3. Dual Cassette Receptacles
- 4. Gas Sampling Port with Water Trap
- 5. Gas Sensor Calibration Port
- 6. Manual Ventilation Port
- 7. Adaptive Sensor Port

**NO generation.** The Console uses Cassettes containing liquid N  $_2$ O  $_4$ /NO  $_2$ inside a stainless-steel vessel (the liquid module) and an antioxidant cartridge. Upon initiation of a Cassette, the liquid N  $_2$ O  $_4$ is heated, producing NO  $_2$ gas, which is mixed with up to 0.9

LPM ambient air supplied by the Console. The NO  $_2$ /air is injected into the antioxidant cartridge inside the Cassette, which converts NO  $_2$ to NO.

The Cassette is designed to provide NO in concentrations up to 80 ppm. The maximum and minimum delivered dose for a range of constant inspiratory flow rates is presented in Figure 2.

The maximum combination of dose (ppm) and flow (LPM) output of the System is 800 ppm  $\times$  LPM (e.g., 20 ppm with 40 LPM, 40 ppm at 20 LPM, etc.). The System is capable of delivering NO at a minimum of 1 ppm  $\times$  LPM (e.g., 1 ppm at 1 LPM).

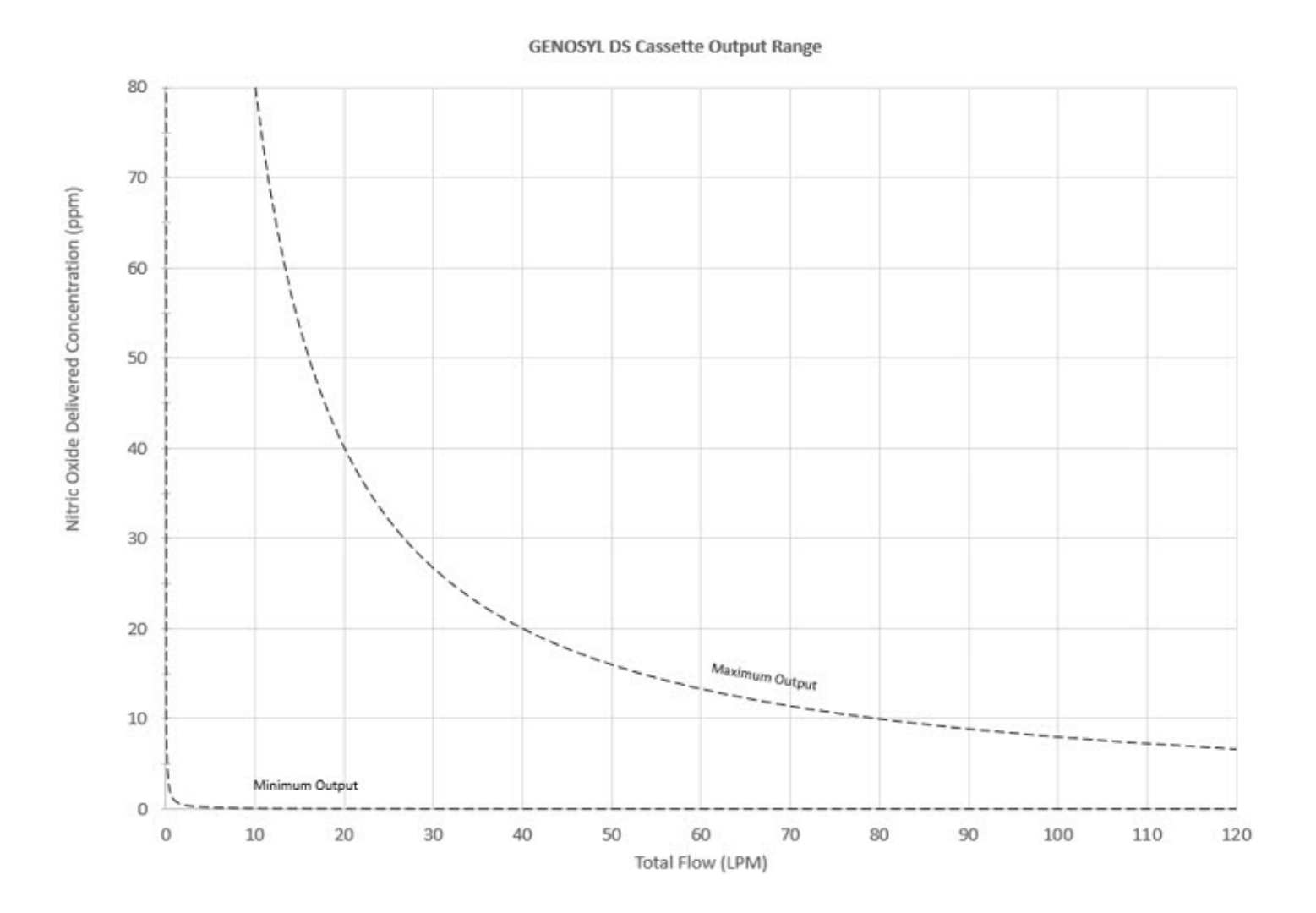

The total time to deplete the Cassette N  $_2$ O  $_4$ contents depends on the rate of use. The minimum time to depletion based on use rate is shown in Figure 3. The calculated minimum remaining contents at the current output rate is indicated by a gauge presented on the Console display during use.

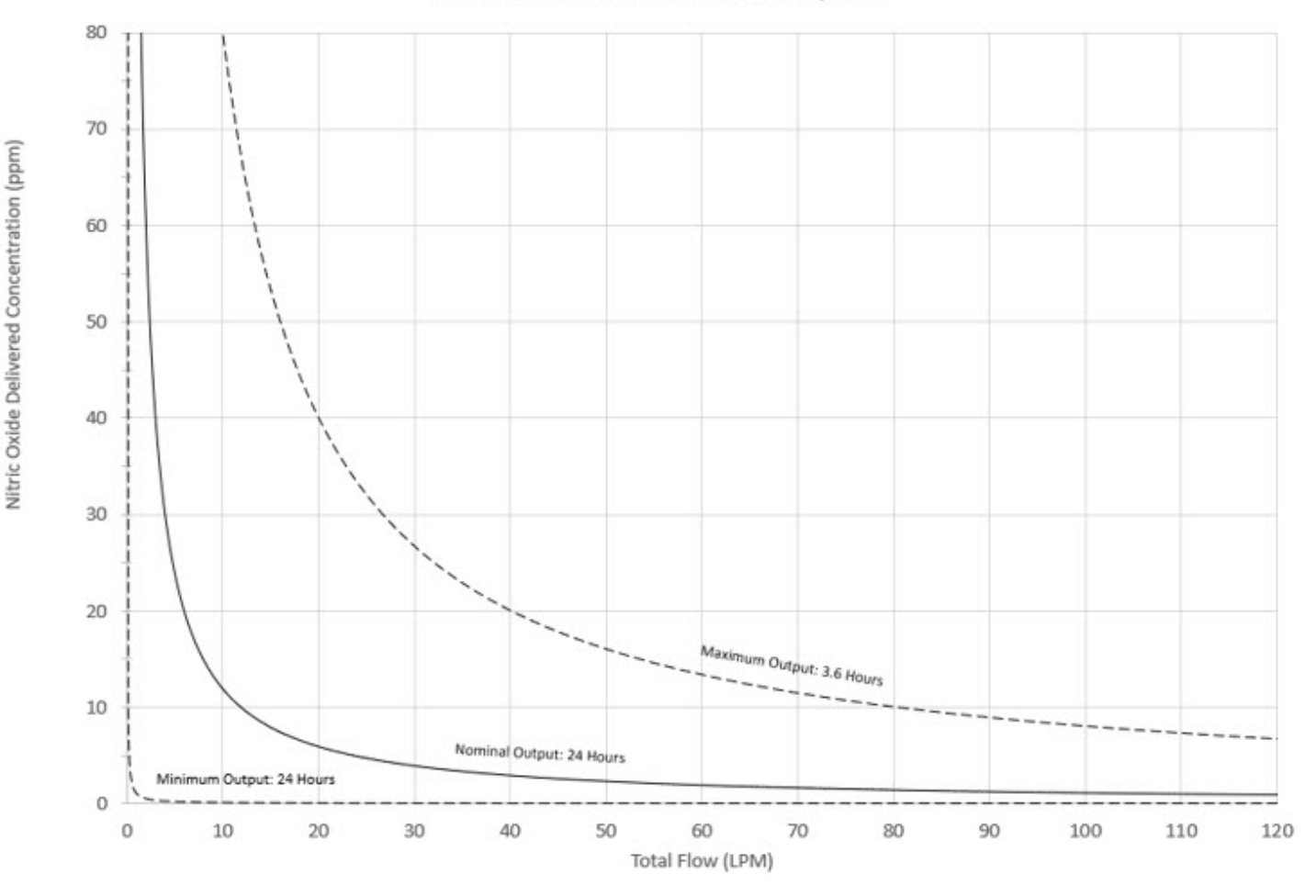

**NO Injection into the Ventilator Circuit**. After NO is produced in the Cassette, the NO injector introduces the concentrated NO into the ventilator circuit where the NO is diluted to the prescribed concentration (dose) and mixed with the O <sub>2</sub>or air supplied to the patient.

Before the gas mixture reaches the patient, a sample line removes a small gas sample and sends it back to the Console, where gas sensors continuously measure the supplied NO, NO <sub>2</sub>and O <sub>2</sub>. The Console software then compares the measured NO concentration to the set NO concentration and continuously adjusts the delivery of NO to maintain the prescribed NO concentration (dose) delivered to the patient (closed loop control). The Console software commands the NO injection flow rate into the ventilator circuit with a maximum flow rate of 0.9 LPM. Changes in the ventilator settings by the user may cause brief transient changes in the measured NO value. The Console software will adjust the injected flow rate and the internal temperature of the Cassette to compensate for the changes in the total ventilator flow rate. For example, a higher minute ventilation will require a higher injection flow rate to produce the same NO concentration.

**Mixer**. An inline Mixer is used in the applicable ventilator circuit after the NO injection site and before the gas sample site to mix NO from the Console with the gas supplied by the ventilator, for specific ventilator and tidal volume use cases per Section 10.2.

**Gas Monitoring.** The gas mixture delivered to the patient by the GENOSYL DS is continuously monitored with two NO detectors, with one providing redundant back-up, as well as a detector for NO <sub>2</sub> and O <sub>2</sub>. A sample of inspired gas is taken from the

inspiratory limb, close to the patient, and is measured by the gas sensor within the Console. The gas monitoring sensors are electrochemical; they are specific to each gas and provide an electronic signal that is proportional to the concentration of gas present.

**Adaptive Sensor.** The Adaptive Sensor is used to detect flow in the patient breathing circuit. When flow is not detected by the Adaptive Sensor, Nitric Oxide delivery will be interrupted until flow is detected. The Console will provide a visual and audible high priority alarm when flow is not detected to alert the user (see Section 8.2). Once flow is detected, the Console will auto resume delivery of nitric oxide at the previously set dose. An Adaptive Sensor is recommended for use with certain breathing devices. Refer to Section 3 for recommended set up diagrams. The GENOSYL DS will properly deliver and control Nitric Oxide dose in the absence of an Adaptive Sensor.

**Alarms and Dosing Safeguard Fallback Modes.** The GENOSYL DS alerts the user in the event of excursions of NO, NO <sub>2</sub>, and Oxygen from their expected ranges. Nitric Oxide delivery interruption conditions are as follows:

- 1. NO > 100 ppm
- 2. NO <sub>2</sub>reaches 3 ppm
- 3. The measured respiratory circuit dilution flow drops below 0.3 SLPM as measured by the Adaptive Sensor.

The Console will provide a visual and audible high priority alarm. When detecting a sustained gas level higher than the above limits for 11 consecutive seconds, the Console will interrupt delivery of NO until the sampled levels of NO and/or NO <sub>2</sub>decrease to a safe level. Once sampled levels are in acceptable range, the Console will resume delivery with previously set dose.

If the cause of the high gas cannot be resolved, the use of the Back-up Console may be required. Refer to Section 8.1 for additional information on alarms and dosing safeguards.

If NO delivery was interrupted due to the GENOSYL DS Adaptive Sensor reading dropping below 0.3 SLPM, the Console will resume delivery with the previously set dose once the Adaptive Sensor reading exceeds 0.35 SLPM. The automatic resumption of dose delivery after the interruption conditions listed above are cleared is one of the safety fallback modes of the GENOSYL DS.

**Back-up NO Delivery.** The Back-up Console is used to administer Nitric Oxide when the Dosing Console cannot be used. This Console has a separate power supply, and at least one Cassette loaded and preheated. If the Dosing Console fails to deliver NO, the Back-up Console is ready to begin dosing to continue NO delivery.

**Transition to a new Cassette.** When a Cassette approaches depletion, the Dosing Console will automatically transition to the second Cassette in the Console. Once the dosing Cassette is depleted, the Dosing Console will eject the depleted Cassette and alert the user to replace via the Cassette Status Indicator.

**Disposal of the Cassette**. Following use, any remaining Cassette contents are purged into an inerting chamber, where the contents are chemically neutralized, rendering the Cassette safe for disposal.

# 1.4 Exposure of Healthcare Providers to NO and NO <sub>2</sub>

Occupational exposure of healthcare providers to NO or NO <sub>2</sub>may occur during Inhaled

NO therapy for patients. Below are examples of calculated and observed exposure to NO or NO  $_2$ , in the context of guideline workplace exposure limits.

Calculated and observational methods show that the exposure levels to NO or NO <sub>2</sub>from an NO delivery System are significantly less than the levels recommended by the National Institute for Occupational Safety and Health (NIOSH).

*Workplace Limits*: NIOSH has recommended workplace exposure limits as follows <sup>1</sup>.

| NO   | time-weighted (8 hours) average concentration limit of 25 ppm |
|------|---------------------------------------------------------------|
| NO 2 | Recommended exposure limit of 1 ppm                           |

**Theoretical Calculation.** The build-up of NO in a well-ventilated ICU room, with NO flowing directly into the room, can be evaluated using the following calculation:

| Room size                                                                         | 1000 ft <sup>3</sup> |
|-----------------------------------------------------------------------------------|----------------------|
| Room volume                                                                       | 28,300 L             |
| Room ventilation (6 complete<br>exchanges/hour)                                   | 2,830 L/min          |
| NO flow into the room                                                             | 80 ppm at 14 L/min   |
| Average NO room concentration<br>( $80 \times 14$ ) ÷ 2,830 = 0.396 ppm (0.4 ppm) | 0.4 ppm of NO        |

**Observations of NO Exposure.** The theoretical calculation has been supplemented by actual measurements in three independent studies in actual therapeutic use settings.  $^{2,3,4}$ The studies found that detectable exposures to NO and NO <sub>2</sub>were brief, infrequent, and well below recommended exposure limits.

If the location for using NO has uncertain ventilation, then the location should be evaluated for NO and NO  $_2$ build-up prior to use.

# GENOSYL<sup>®</sup>DS

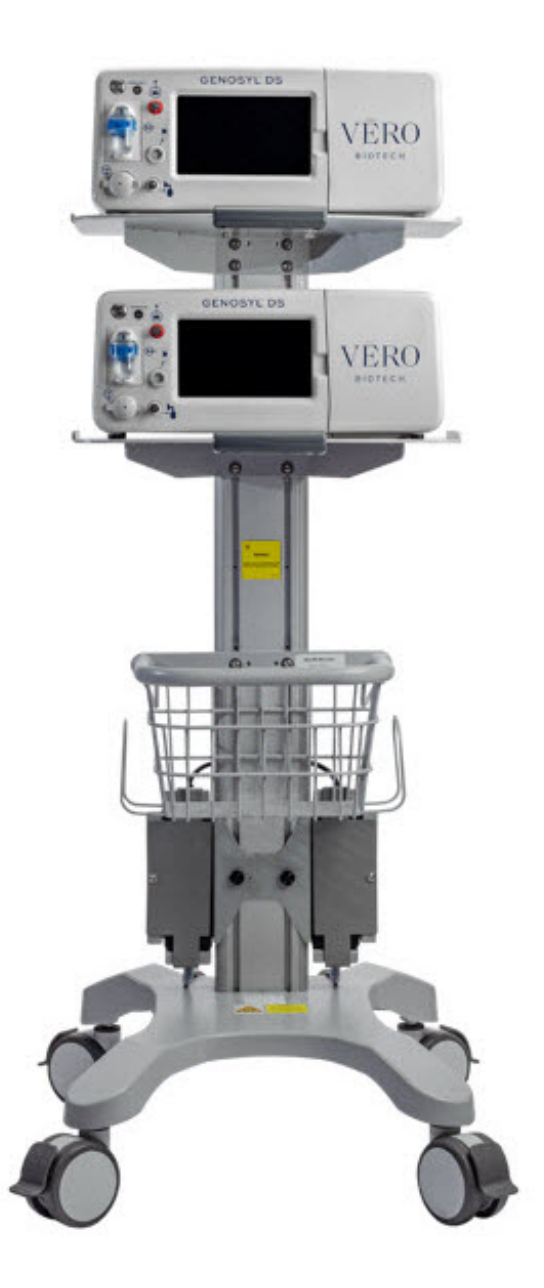

# SECTION 2 SYSTEM OVERVIEW

# 2. SYSTEM OVERVIEW

# **2.1 Frequently Used Functions**

Detailed instructions are provided in this manual for the primary user interaction and frequently used functions of the GENOSYL DS, which include:

# System Set-Up and Connections (Section 3)

- Connections to Various Breathing Systems
- GENOSYL DS Ventilator Circuit Assembly Pre-Check
- GENOSYL DS Injection Assembly with Adaptive Sensor
- GENOSYL DS Mixer Assembly with Adaptive Sensor
- GENOSYL DS Console Connections
- GENOSYL DS Gas Line Connections
- GENOSYL DS Sample Line Extension Connection
- GENOSYL DS Adaptive Sensor Cable Connection
- GENOSYL DS Ventilator Circuit Connection
- GENOSYL DS Manual Ventilation Connections
- GENOSYL DS Mechanical Ventilator Circuit Connections

# System Start-Up (Section 4)

- Console Start-Up
- Cassette Insertion
- Water Trap / Sample Line Leak Test

## Nitric Oxide Administration (Section 5)

- Setting a Dose when using a Circuit with an Adaptive Sensor
- Setting a Dose when using a Circuit without an Adaptive Sensor
- Adjusting the Dose
- Manual Mode
  - Manual Ventilation Use (Bagging)
  - Preset Manual Mode Flow Rate (Optional0
  - Resuming Primary Dosing
- Console Use as Back-up

## Console Shutdown (Section 6)

- Console Shutdown
- Cassette Removal
- Cassette Disposal

# Using the System in the MR Scanner Room (Section 7 )

- Connection to the Ventilator Circuit
- Transferring to and from the MR Scanner Room

# Alarms, Alerts, and Troubleshooting (Section 8)

- Alarms (High, Medium, and Low Priority)
- Informational messages
- Troubleshooting

## System Maintenance (Section 9)

- Calibration
- Maintenance Schedule
- Testing the GaussAlert<sup>™</sup> Function
- Water Trap Maintenance
- Battery
- Cleaning
- Storage

# 2.2 GENOSYL DS Cart and Consoles

The following pages contain photos of the GENOSYL DS Consoles. The specific sections of the GENOSYL DS are numbered with the respective description listed below the photo.

- NEVER use the MR Unsafe GENOSYL DS Cart in the MR scanner room.
- ALWAYS verify at least one gauss alarm is functioning properly prior to use in the MR environment.

## CAUTION

- ALWAYS operate the Console on a level surface to avoid potential interruption to Nitric Oxide (NO) delivery.
- DO NOT stand or sit on the Cart. Standing or sitting on the Cart can damage device.
- ALWAYS push or pull the Cart using the handle only. NOT doing so may result in damage to the device.

#### NOTE

A System has a top and bottom Console. Both Consoles will start-up in Primary Mode. One Console will be used for dosing and the other will remain in Primary Mode as a Back-up Console. (See Section 5.5)

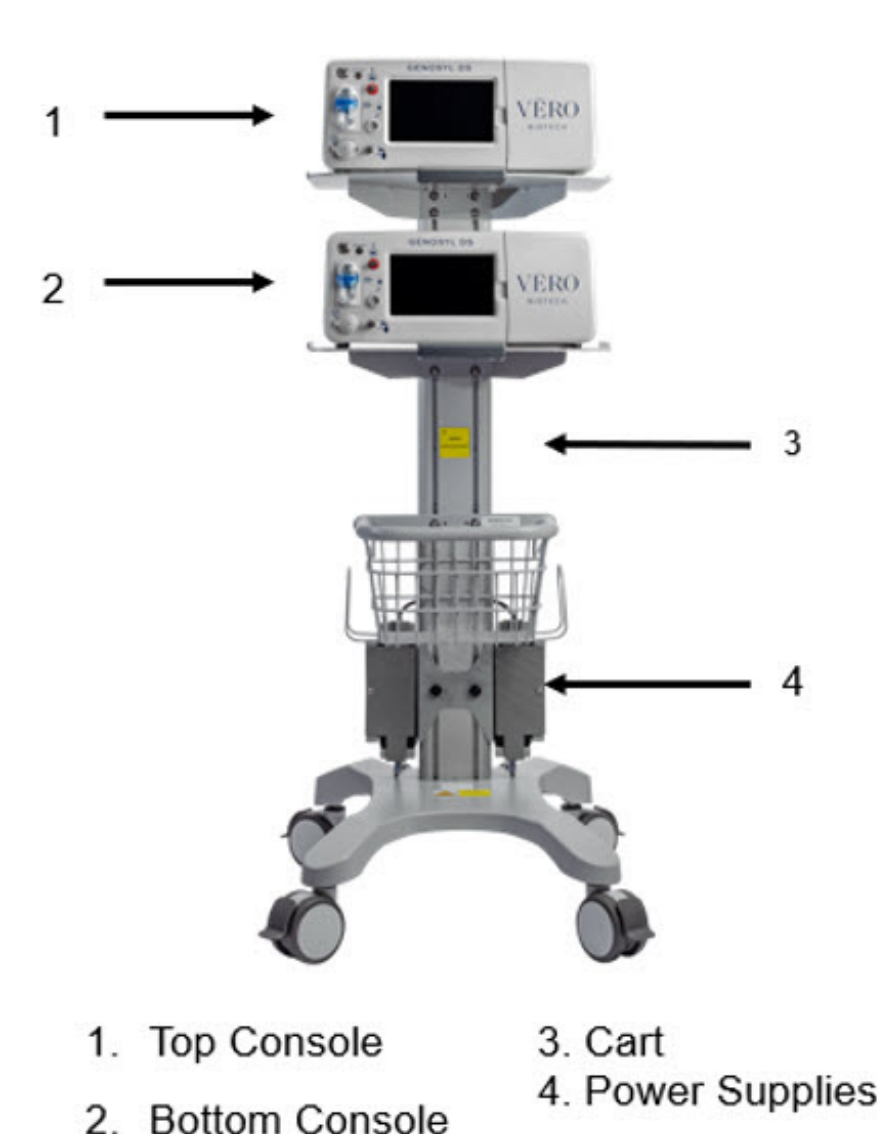

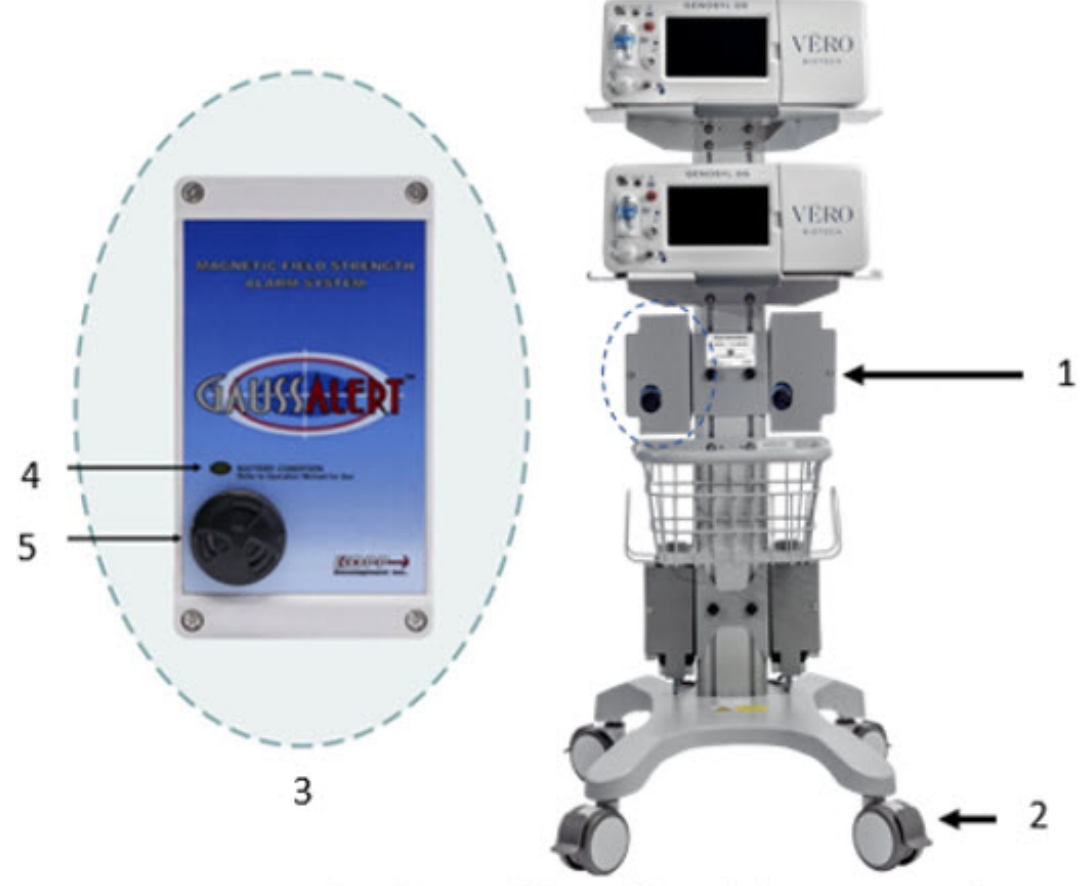

- 1. Gauss Alarm Mount (two gauss alarms installed
- 2. Locking Casters
- 3. Gauss Alarm
- 4. Battery Indicator
- 5. Alarm Volume Adjustment

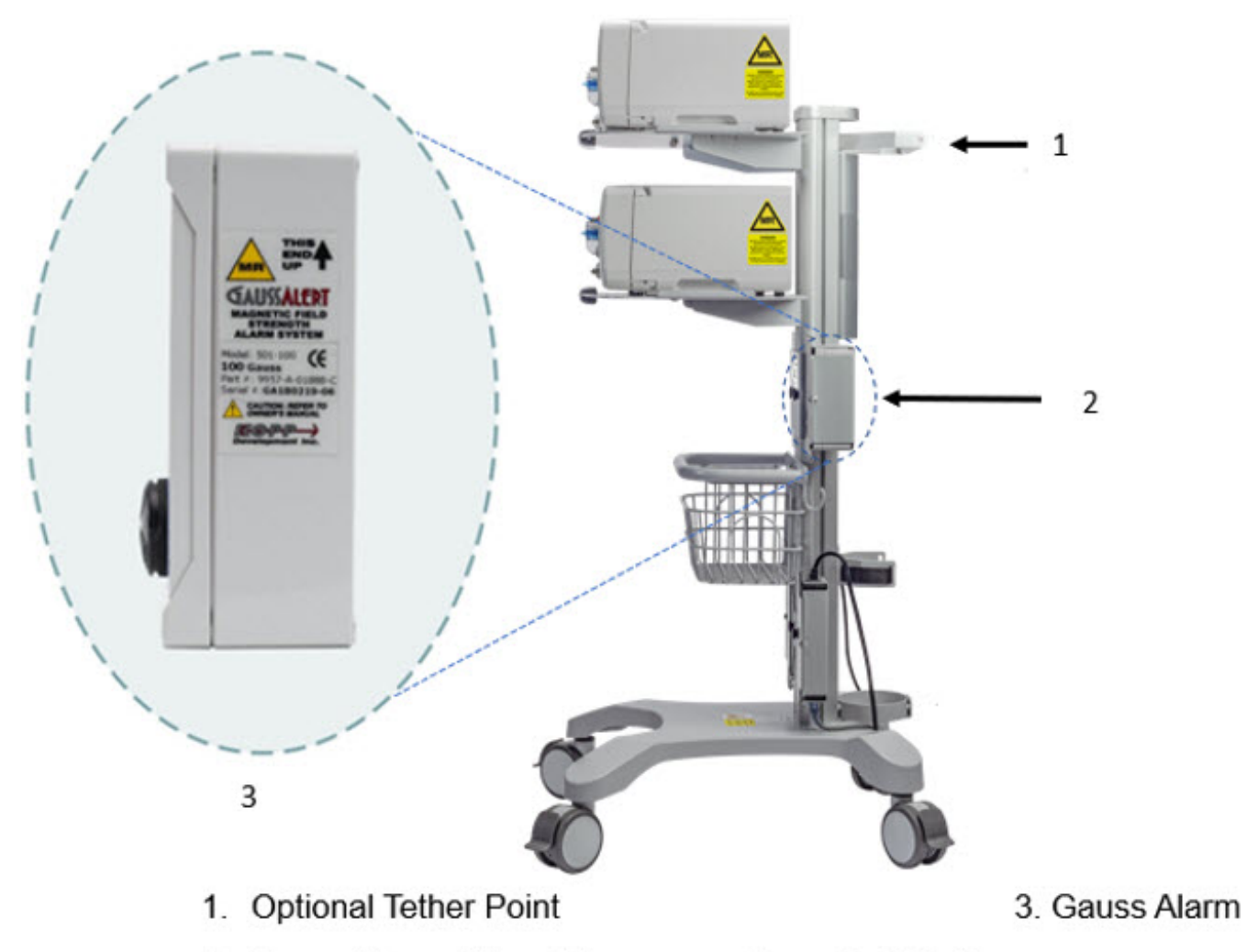

2. Gauss Alarms Mount (two gauss alarms installed)

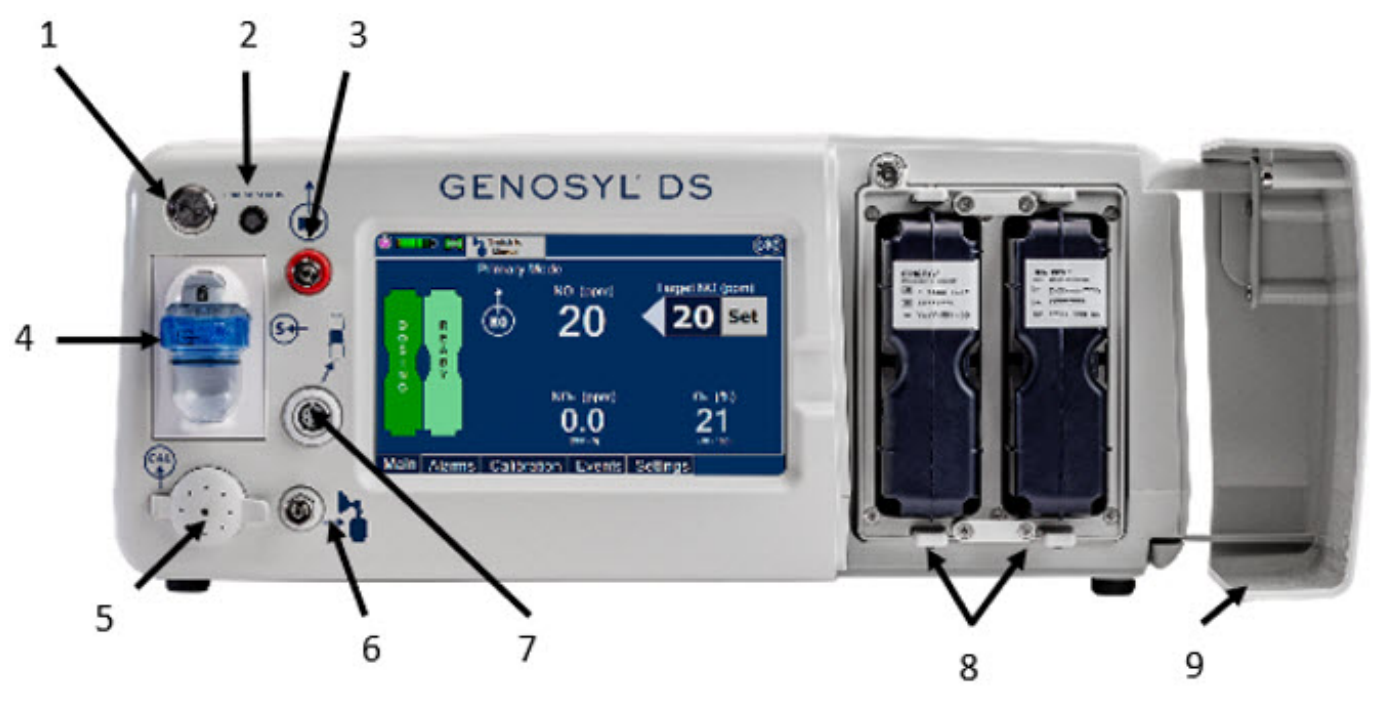

- 1. Silver Power Button
- 2. Battery Charge Indicator
- 3. NO Delivery Port
- 4. Water Trap with Gas Sample Port
- 5. Calibration Port

- 6. Manual Ventilation Port
- 7. Adaptive Sensor Port
- 8. Dual Cassettes
- 9. Cassette Access Door

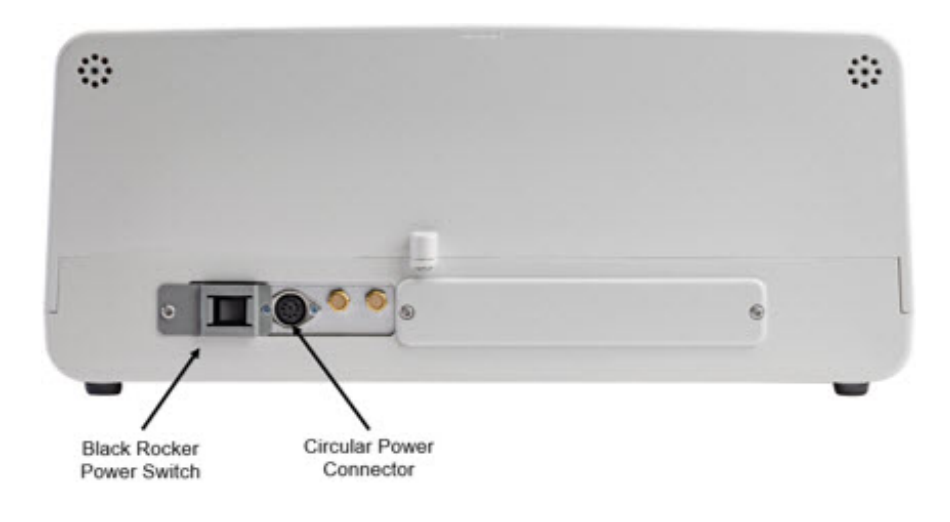

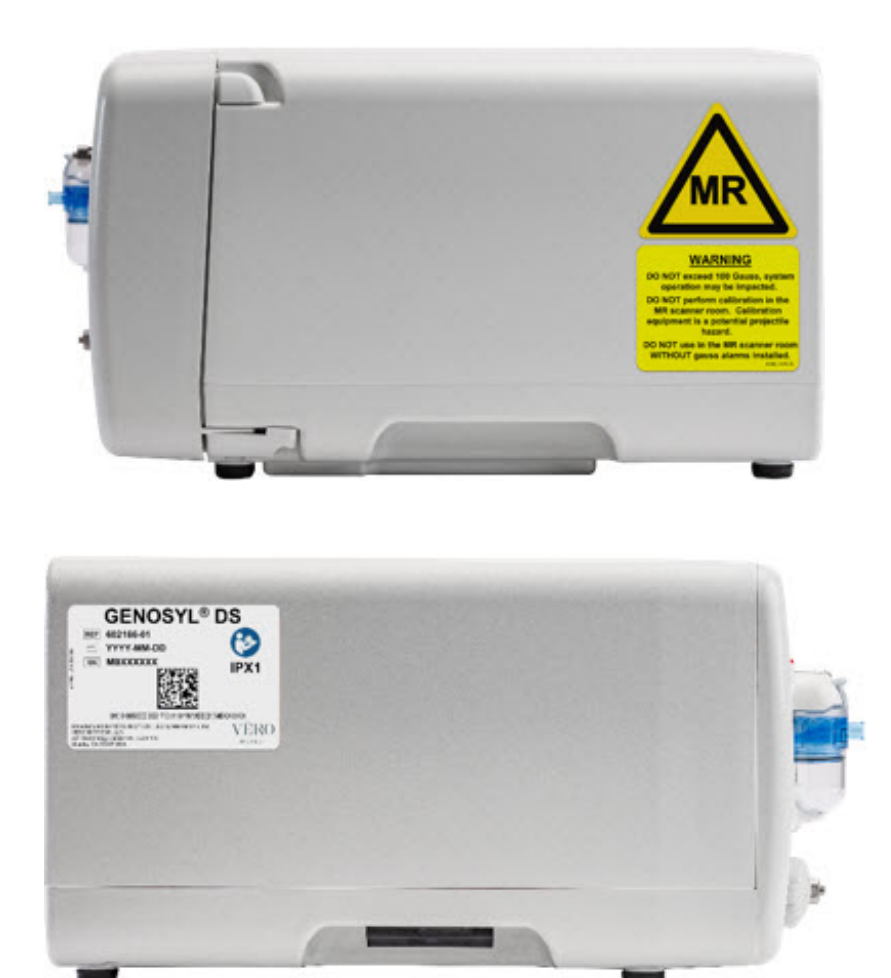

## 2.3 Cassette

The Cassette contains the material that will be converted to nitric oxide during the activation process. It is inserted into the GENOSYL DS Console, and its shape helps ensure proper orientation during the insertion process. A Cassette State Window is located on the front of the Cassette to indicate if the Cassette is available for use (blue), or if it has been inerted and unavailable for use (bleached and reddened).

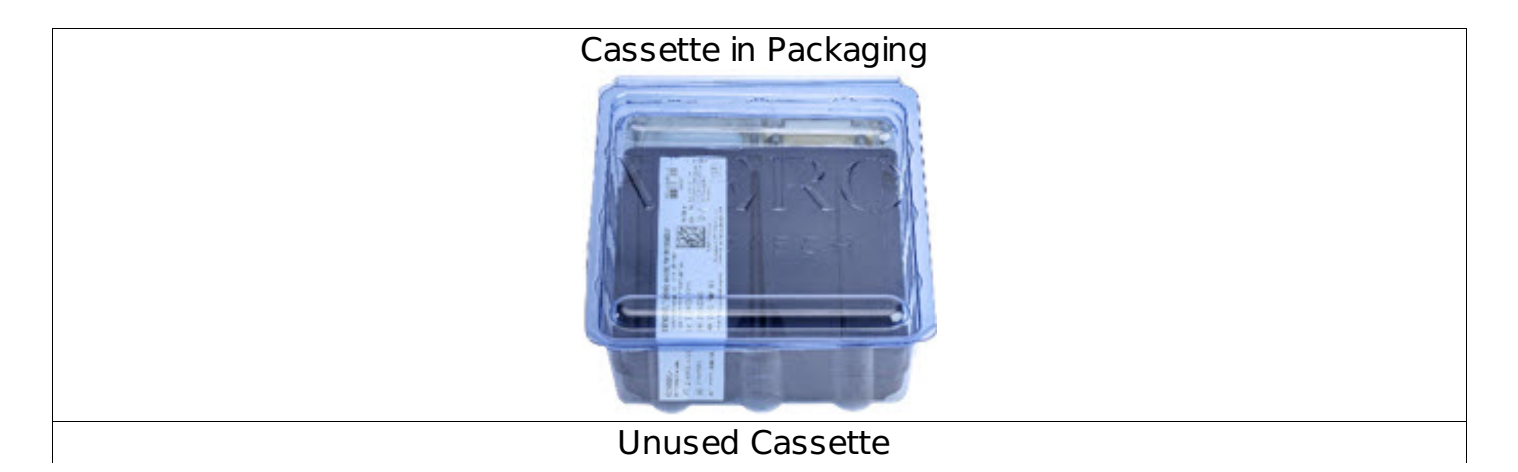

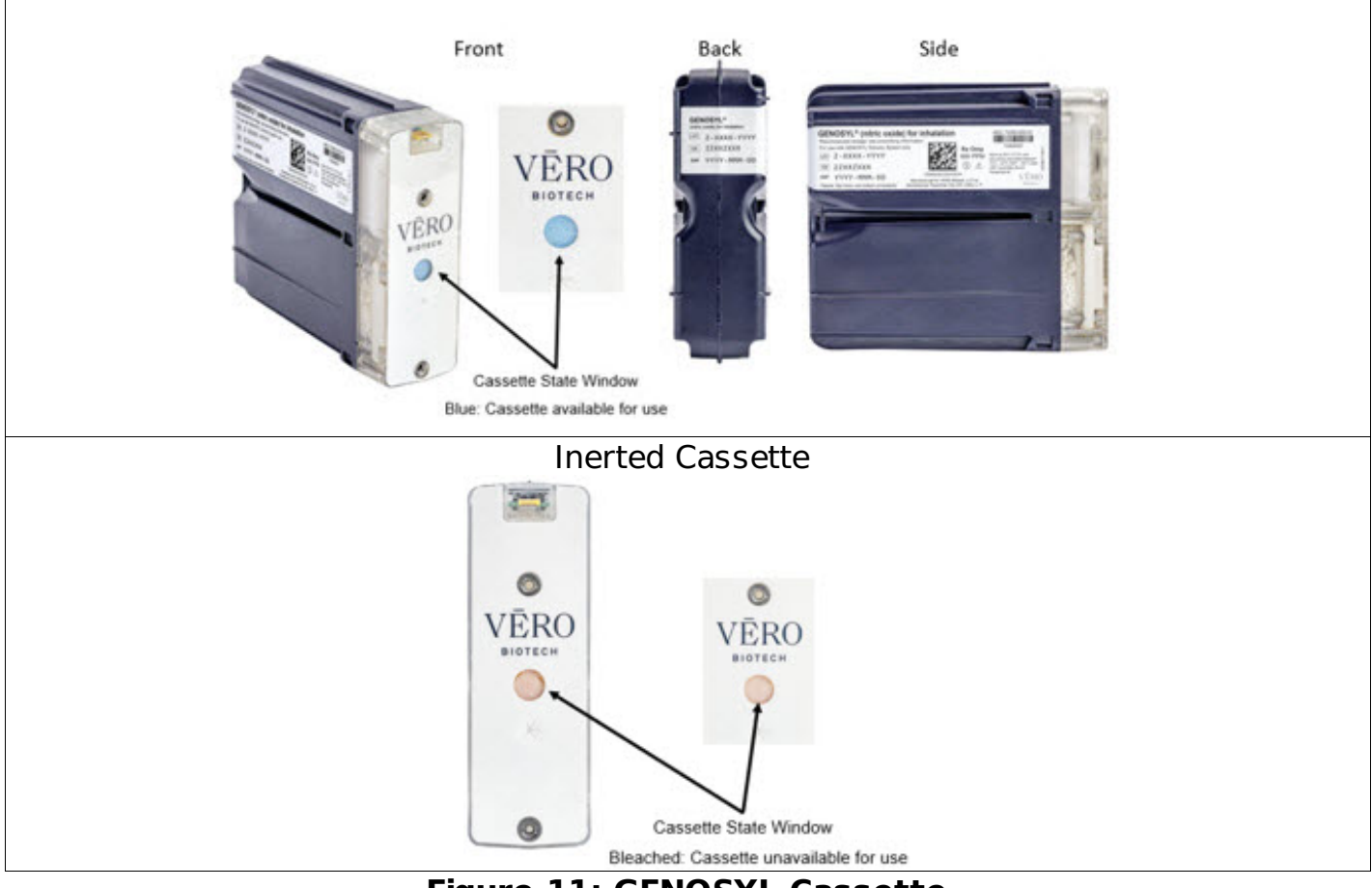

Figure 11: GENOSYL Cassette

# CAUTION

DO NOT remove Cassette from packaging until ready to use. External packaging is designed to protect the Cassette from damage and/or contamination.

# 2.4 GENOSYL DS Ventilator Circuit Components

The following parts are used to set up the GENOSYL DS portion of the patient respiratory circuit, as specified in Section 3.2.

| PART | PART NAME                                       | FUNCTION                                                                                                    |
|------|-------------------------------------------------|----------------------------------------------------------------------------------------------------|
| 3    | NO Gas<br>Injection<br>Adapter<br>22M/15F × 22F | Used between the Adapter and the<br>Mechanical Ventilator Inspiratory<br>Outlet, and to connect to the NO<br>Injection Line (red). |
|      | Injection Line<br>Filter                        | Used to filter air from the Injection<br>Line.                                                                                     |

| The second second second second second second second second second second second second second second second se | Adaptive<br>Sensor                                                                                                    | Used to measure flow from the ventilator into the circuit.                                                                                                    |
|----------------------------------------------------------------------------------------------------|----------------------------------------------------------------------------------------------------|----------------------------------------------------------------------------------------------------|
|                                                                                                    | Adaptive<br>Sensor Cable                                                                                                    | Used to communicate flow readings to the Console.                                                                                                    |
|                                                                                                    | <b>GENOSYL DS</b><br><b>Gas Lines</b><br>NO Injection Line<br>(red)<br>Sample Line<br>(blue)<br>NO Manual<br>Ventilation Line<br>(clear) | Used to deliver Nitric Oxide to the<br>ventilator circuit and manual<br>ventilation bag, and to sample gas<br>within the ventilator circuit.                                 |
|                                                                                                    | GENOSYL DS<br>Sample Line<br>Extension                                                                                                   | Used when the distance between<br>the patient and the DS exceeds the<br>length of the standard sample gas<br>line in the MR Environment.                                     |
| <u> </u>                                                                                                    | Neonatal Gas<br>Sample Tee                                                                                                    | Used to connect the Sample Line<br>to the ventilator circuit.                                                                                                    |
| and the second                                                                                                  | GENOSYL DS<br>Mixer                                                                                                    | Used to mix the NO gas with the<br>gas supplied by the ventilator<br>through a filter containing silica gel<br>to provide intra-breath NO delivery<br>for certain scenarios. |
|                                                                                                    | Adapter<br>22F × 22F                                                                                                    | Used as a coupler between the<br>Mixer and the Gas Injection<br>Adapter when a mixer is required.                                                                            |
|                                                                                                    | Inline<br>Breathing<br>Circuit Filter                                                                                                    | Used to filter air from the Injection<br>Line.                                                                                                    |

|   | Sample Tee,<br>3/8" Barbed                            | Used to accommodate gas<br>sampling in some ventilator<br>circuits, (e.g., Crossvent Infant<br>Circuit).                                                                                                    |
|---|-------------------------------------------------------|----------------------------------------------------------------------------------------------------|
|   | GENOSYL DS<br>Manual<br>Ventilation Bag<br>NO Adapter | Used to connect oxygen tubing to<br>manual ventilation bagging system<br>to deliver nitric oxide. Includes an<br>NO Injection Port to connect to the<br>NO Injection Line.                                     |
| C | Water Trap                                            | Used to protect sample system by<br>collecting condensation and<br>filtering contaminants from the<br>sampled gas. The Water Trap may<br>need to be emptied or changed<br>while in use (refer to Section 9.4). |

## 2.5 Gas Lines (detailed explanation)

Gas lines are used to deliver nitric oxide from the GENOSYL DS Consoles to the ventilator circuit and manual ventilation bag, and to sample gas within the ventilator circuit. The lines are color coded and labeled with icons corresponding to colors and icons on each Console.

The NO Injection Line (red) delivers Nitric Oxide from the Console to the mechanical ventilation circuit (described in Section 3.5).

The Sample Line (blue) also contains a stopcock to conduct the Water Trap / Sample Line Leak Test (described in Section 4.2).

A Sample Line Extension is available when additional distance between the patient circuit and the Console is required (e.g., use in the MR environment) (described in Section 3.5.2).

The Manual Ventilation Line (clear) delivers Nitric Oxide from the Console to the Manual Ventilation Bag NO adapter (described in Section 3. <u>6</u>).

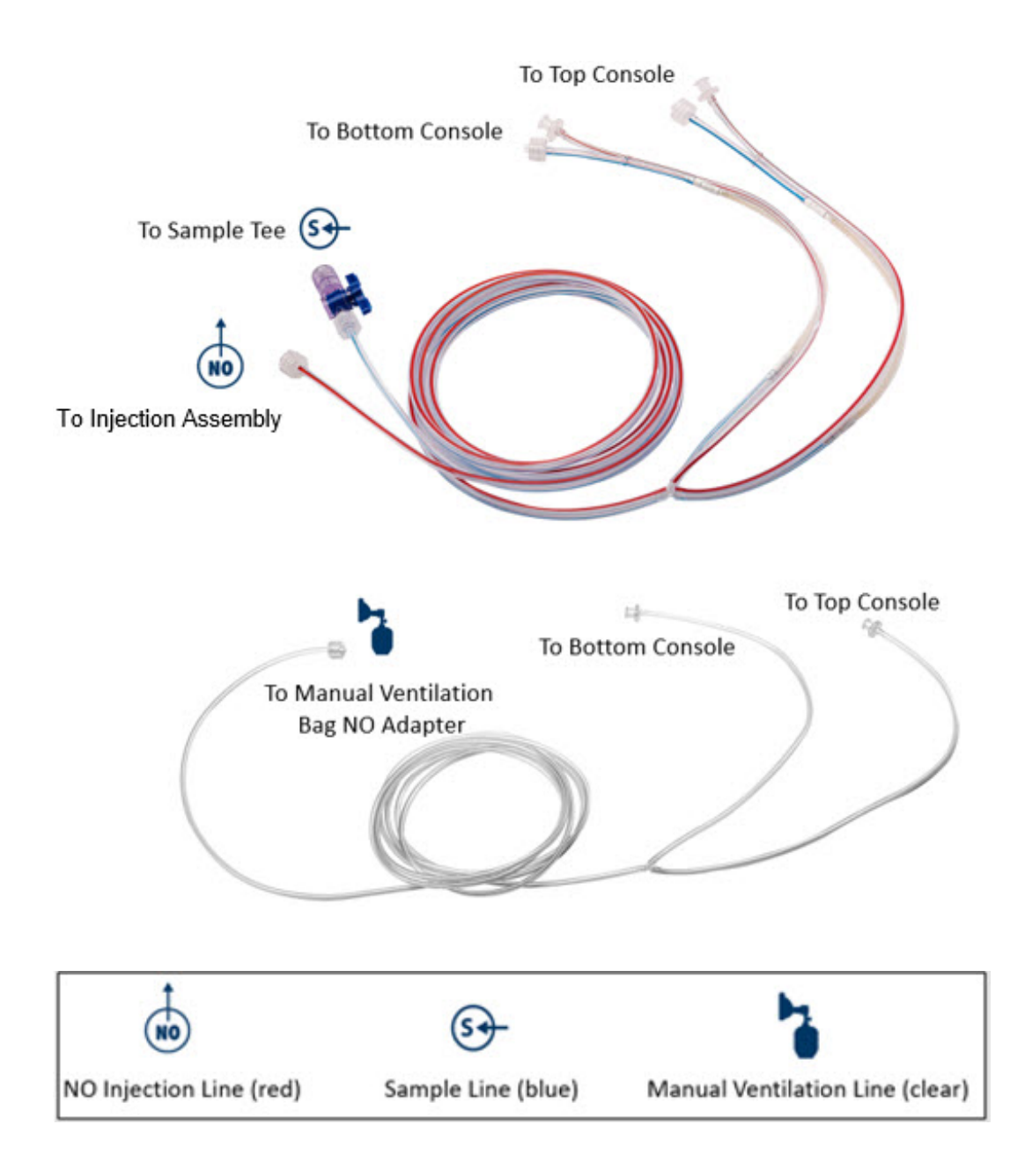

## 2.6 Console Modes of Operation

During operation, a Console can be in one of two modes; **Primary**or **Manual**. The user can switch the modes during normal operation to perform specific functions for certain conditions. The following table summarizes key characteristics of each mode.

| MODE    | FUNCTIONAL CHARACTERISTICS                                                                                                    |
|---------|----------------------------------------------------------------------------------------------------|
| Primary | • The mode of operation for controlled dosing with Smart Feedback System <sup>™</sup> .                                                                               |
| Manual  | <ul> <li>The mode of operation used for manual ventilation.</li> <li>Manually adjustable fixed dosing without the need of feedback for certain conditions.</li> </ul> |

### 2.7 Display Screen

The GENOSYL DS display screen is presented below (Figure 13) followed by a table with descriptive text corresponding to the numbers shown around the display screen.

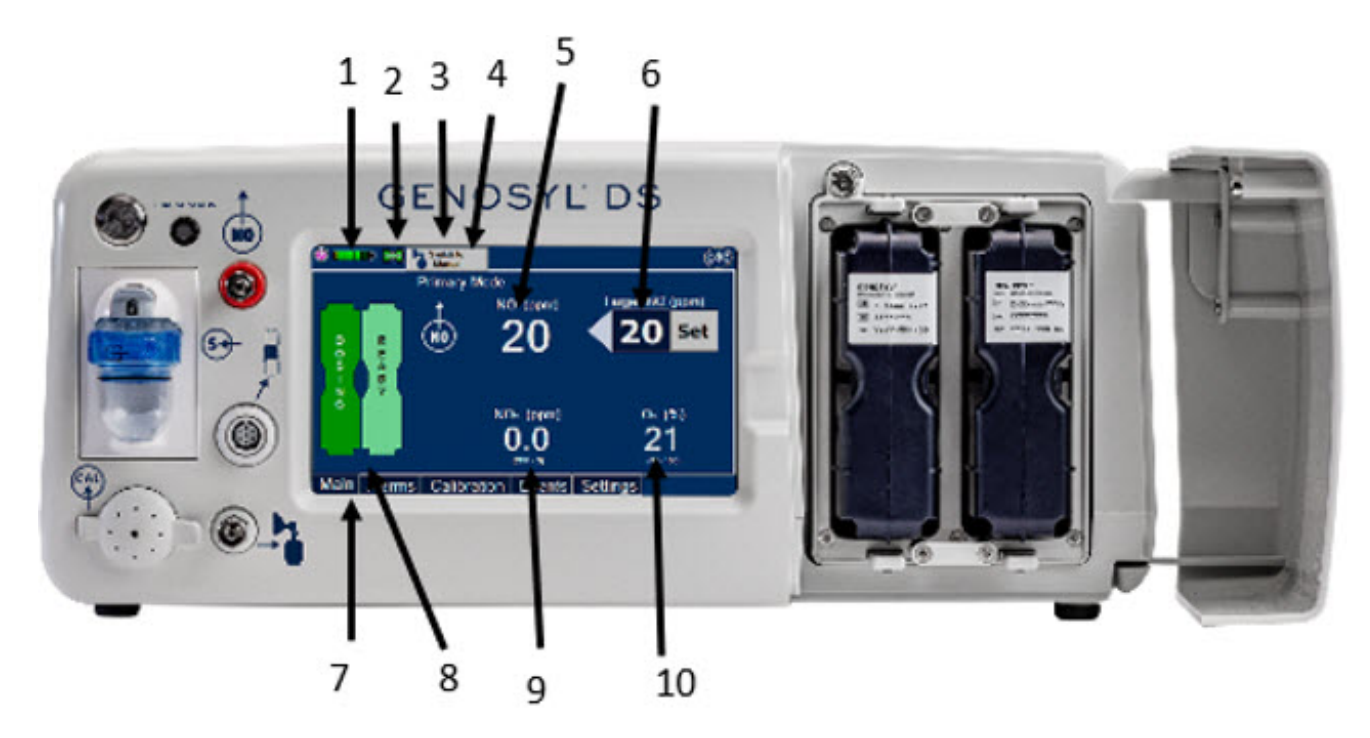

- 1. Battery Charge Status Indicator
- 2. Adaptive Sensor Indicator
- 3. Mode Switch Button
- 4. Console Mode
- 5. Measured NO Dose (ppm)

- 6. Target NO Dose (ppm)
- 7. Menu Tab
- 8. Dual Cassette Status Indicator
- 9. NO2 Measured Level (ppm)
- 10. O2 Measured Level (ppm)

#### ΝΟΤΕ

Some confirmation display screens (e.g., "Confirm", "Yes", "Accept", etc.) will be semitransparent after dosing has been initiated to allow the Operator to continue to see important information on the underlying screen (e.g., NO values, Alarms, Alerts, etc.).

## 2.8 Display Menu Tab Navigation

The table below consists of the available Menu tabs (Main, Alarms, Calibration, Events, and Settings) along with the functional description of each tab, and the buttons within each tab.

| MENU TAB DISPLAY 1 | TAB / BUTTON | DESCRIPTION |
|--------------------|--------------|-------------|
|--------------------|--------------|-------------|

| Primary Mode<br>Primary Mode<br>Target NO (ppm)<br>O Set<br>Flow Sensor Missing<br>2.5 - 10 LPM                                                                                                    | Menu                | Press this tab to access the sub-<br>level tabs (Main, Alarms,<br>Calibration, Events, and Settings).                                                                                                    |
|----------------------------------------------------------------------------------------------------|---------------------|----------------------------------------------------------------------------------------------------|
|                                                                                                    | Alarms              | Displayed when the Alarms Tab is selected, this screen is used to set the Upper and Lower Alarm Limits for NO (ppm), NO $_2$ (ppm), and O $_2(\%)$ .<br>A list of Alarms that have occurred since the last reset for the Console will be displayed on this tab. |
| Alarm         Lower Limit         Upper Limit           NO         16         24         Default           Seeings         NOs          2           Os         18         100         Alarm                                                                                                    |                     | NOTE<br>See Section 8for additional<br>information on alarms and alerts.<br>Displayed after pressing the                                                                                                    |
| (%) TO TOU Into International International International International International International International International International Internation International International In | Default<br>Settings | Alarms tab, press this button to<br>switch to the default upper and<br>lower limits for NO (ppm), NO<br>$_2$ (ppm), and O $_2$ (%).                                                                                                    |
|                                                                                                    | Clear<br>Alarm      | Pressing this button will clear the<br>alarm history from the alarm log<br>visible on this tab. The alarm will<br>remain logged in the Console's                                                                                                    |
|                                                                                                    | Main                | Press this tab to return to the<br>main screen. Pressing the Main                                                                                                    |
|                                                                                                    | Colibration         | Press this tab to access the calibration screen.                                                                                                    |
|                                                                                                    | Calibration         | See Section 9.1for additional<br>information on Calibration.<br>Press this button to calibrate the                                                                                                    |
| Image         Image         Image <td< th=""><td>Air</td><td>low range of the NO and NO<br/>2sensor.</td></td<>                                                                                                    | Air                 | low range of the NO and NO<br>2sensor.                                                                                                    |
| NO 0.2 ppm Calibration NO 0.2 ppm Calibration Confirm) 0.2 ppm Calibration Due Status                                                                                                    | NO                  | high range for the NO sensor.                                                                                                    |
| NO₂         0.0         ppm         Air         2021-06-05         07.52.AM         ♥           O₂         24.6         %         NO         2021-06-11         ♥           NO₂         2021-06-11         ♥         NO₂         2021-06-11         ♥           O₂         2021-06-11         ♥         NO₂         2021-06-11         ♥                                                                                                    | NO <sub>2</sub>     | high range for the NO <sub>2</sub> sensor.                                                                                                    |
| Calibration Events Settings                                                                                                    | Calibration         | calibration for the selected gas.                                                                                                    |

|                                                                                                    | Stop<br>Calibration             | Press this button to stop the<br>calibration in the middle of a<br>calibration process. The previous<br>calibration will remain to be used.                |
|----------------------------------------------------------------------------------------------------|---------------------------------|----------------------------------------------------------------------------------------------------|
|                                                                                                    | Calibration History             | Press this button to display the history of calibration.                                                                                                   |
| Clear Events Date Time Event Description 2021-06-64 09-16-60 AM USER Primary Mode 2021-06-64 09-16-60 AM USER Primary Mode 2021-06-64 09-16-61 AM USER Primary Mode 2021-06-64 09-16-61 AM USER Primary Mode                                                                                                    | Events                          | Press this tab to access the events menu.                                                                                                    |
| 2021-06-04     09-17-16 AM     USER     External Power Supply Connected       2021-06-04     09-17-39 AM     USER     Flow Sensor Disconnected       2021-06-04     09-17-39 AM     USER     Left cassette has been inserted.       2021-06-04     09-17-39 AM     USER     Left cassette senial moment is INVALID, lot number       2021-06-04     09-17-39 AM     USER     Left cassette senial moment is INVALID, lot number       2021-06-04     09-17-39 AM     USER     Left cassette is not operational. USED BEPORE.       2021-06-04     09-18-33 AM     USER     Left cassette has been removed.       2021-06-04     09-18-33 AM     USER     Left cassette has been removed.       2021-06-04     09-18-33 AM     USER     Left cassette senal number is INVALID. lot number       2021-06-04     09-18-33 AM     USER     Left cassette senal number is INVALID. lot number       2021-06-04     09-18-33 AM     USER     Left cassette senal number is INVALID. lot number       2021-06-04     09-18-33 AM     USER     Left cassette is not operational.       2021-06-04     09-18-33 AM     USER     Left cassette is not operational.       2021-06-04     09-18-33 AM     USER     Left cassette is not operational.       2021-06-04     09-18-33 AM     USER     Left cassette is not operational.       2021-06-04 | Clear Events                    | Press this button to clear the events listed on the events screen.                                                                                         |
|                                                                                                    | Settings                        | Press this tab to access the settings screen.                                                                                                    |
|                                                                                                    | 0                               | Press this button to begin the process of shutting down the Console.                                                                                       |
|                                                                                                    |                                 | Press this button to switch display<br>to day mode.                                                                                                    |
| (A)                                                                                                    | Manual Mode<br>Flow Rate (LPM): | This drop-down menu allows<br>operator to preset the dilution flow<br>rate for Manual Mode. If no rate is<br>selected, Console will default to 10<br>LPM.  |
| All land land land land land land land la                                                                                                    | Change Date Time                | Press this button to enter the<br>screen to adjust the date and time.<br>This button is only present when<br>logged as an Administrator                    |
| Design State Frances 024         Display Dosing<br>Usage           Control Frances 024         Usage           Control Frances 024         Usage           Control Frances 024         Usage           Control Frances 024         Usage           Control Frances 024         Usage           Control Frances 024         Usage           Control Frances 024         Perform Leak           Admin / Service         Area           Main Alarms Calibration Events Settings                                                                                                    | Use Time Offset                 | Press this button to adjust the<br>date and time. This button is only<br>present when logged as an<br>Administrator                                        |
|                                                                                                    | Perform Leak<br>Test            | Press this button to perform a<br>Water Trap/ Sample Line Leak Test.                                                                                       |
|                                                                                                    | Admin / Service<br>Area         | Used by service personnel only.<br>Password controlled.<br><b>NOTE</b><br>Call Technical Support at <b>877-</b><br><b>337-4118</b> for additional support. |
|                                                                                                    | Display Dosing<br>Usage         | Press this button to display a<br>window to enter date ranges to<br>retrieve dosing usage over a<br>period of time and number of<br>Cassette activations.  |

| Primary Mode<br>R R NO Insert<br>Cassette | Main | Day Mode Main Menu: Press this<br>tab to access the sub-level tabs<br>(Main, Alarms, Calibration, Events,<br>and Settings). |
|-------------------------------------------|------|----------------------------------------------------------------------------------------------------|
| Main Alarms Calibration Events Settings   |      | Press this button to switch display<br>from day mode to regular mode.                                                       |

# 2.9 Display Screen Operational Buttons

The following buttons on the display screens allow the Operator to operate and adjust the GENOSYL DS prior to and during the delivery of nitric oxide.

Note: the following are shown in "regular mode" but are also available in "day" mode.

| BUTTON                                                                              | DESCRIPTION                                                                                                    |
|-------------------------------------------------------------------------------------|----------------------------------------------------------------------------------------------------|
| Set                                                                                 | Press this button to set the targeted NO (ppm) dose when in Primary Mode.                                                                                                    |
|                                                                                     | Press this button to pre-silence alarms. Pushing this<br>button will pre-silence specific alarms for 120<br>seconds.<br>When active, a red "X" will appear through the alarm<br>icon with a countdown of how much longer alarms<br>will be pre-silenced for. When tapping the icon with<br>the red "X", the user will cancel the pre-silence. |
| Cancel Leak<br>Test                                                                 | Press this button to cancel the Water Trap / Sample<br>Line Leak Test.                                                                                                    |
| Switch to<br>Primary                                                                | Press this button to switch a Console to Primary<br>Mode from Manual Mode.<br>When in Primary Mode, the dosage can be set to a<br>user selected (prescribed) level.                                                                                                    |
| Switch to<br>Manual                                                                 | Press this button to switch from Primary Mode to<br>Manual Mode.<br>See Section 5.4for information about dosing in<br>Manual Mode.                                                                                                    |
| Enter Target NO [0 - 80]<br>20<br>7 8 9<br>4 5 6<br>1 2 3<br>0 .<br>OK Cancel Clear | Electronic keypad used to set and adjust the<br>prescribed targeted Nitric Oxide dose to be delivered<br>to the patient. Includes buttons to confirm (OK),<br>cancel, or clear the entry.                                                                                                    |

| Total Flow<br>< 2.5 LPM<br>2.5 - 10 LPM<br>> 10 LPM                         | The Total Flow Range is selected by the user if the<br>Adaptive Sensor is not connected to the Console.<br>These buttons will only appear if the Console does<br>not detect an Adaptive Sensor when setting or<br>adjusting dose.<br>Total Flow range is the sum of the ventilator (or<br>ancillary equipment) Bias Flow and the minute<br>ventilation of the patient.                                                                                  |
|-----------------------------------------------------------------------------|----------------------------------------------------------------------------------------------------|
| Estimated<br>No (ppm)<br>20<br>Flow Rate<br>10 LPM -<br>8<br>10<br>15<br>20 | Displayed when in Manual Mode, press the green up<br>or down arrows to adjust the dose to the patient,<br>from the default dose.<br>Pressing the down arrow will decrease the dose in<br>increments of 1 ppm for 24 ppm and below.<br>Pressing the up arrow will increase the dose in<br>increments of 2 ppm above 24 ppm.<br>Press the green LPM (liters per minute) button to<br>activate a drop-down menu and set a different<br>dilution flow rate. |
| Confirm                                                                     | Press this button to confirm the action specified on the screen.                                                                                                    |
| Cancel                                                                      | Press this button to cancel the action specified on the screen.                                                                                                    |
| Accept                                                                      | Press this button to acknowledge the information message displayed on the screen.                                                                                                    |
| Next                                                                        | Press this button to move to the next step.                                                                                                    |
| Cancel                                                                      | Press this button to cancel the current step.                                                                                                    |

# 2.10 Display Screen - Cassette Status Indicators

The following describes the Cassette Status Indicators that will be shown on the display screen prior to, during, and post-delivery of nitric oxide. The Cassette Status Indicators consist of two Cassette icons, which correspond to the left and right Cassette receptacles.

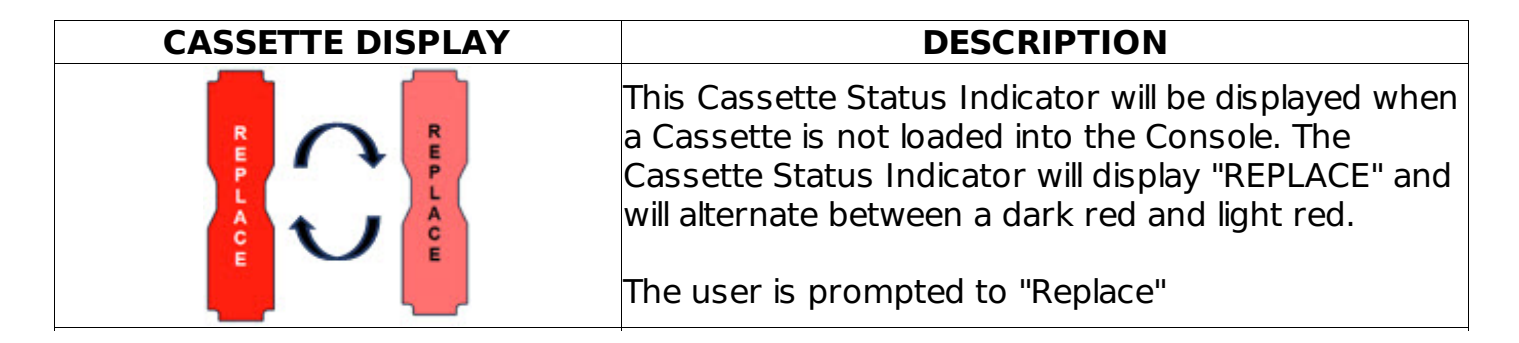

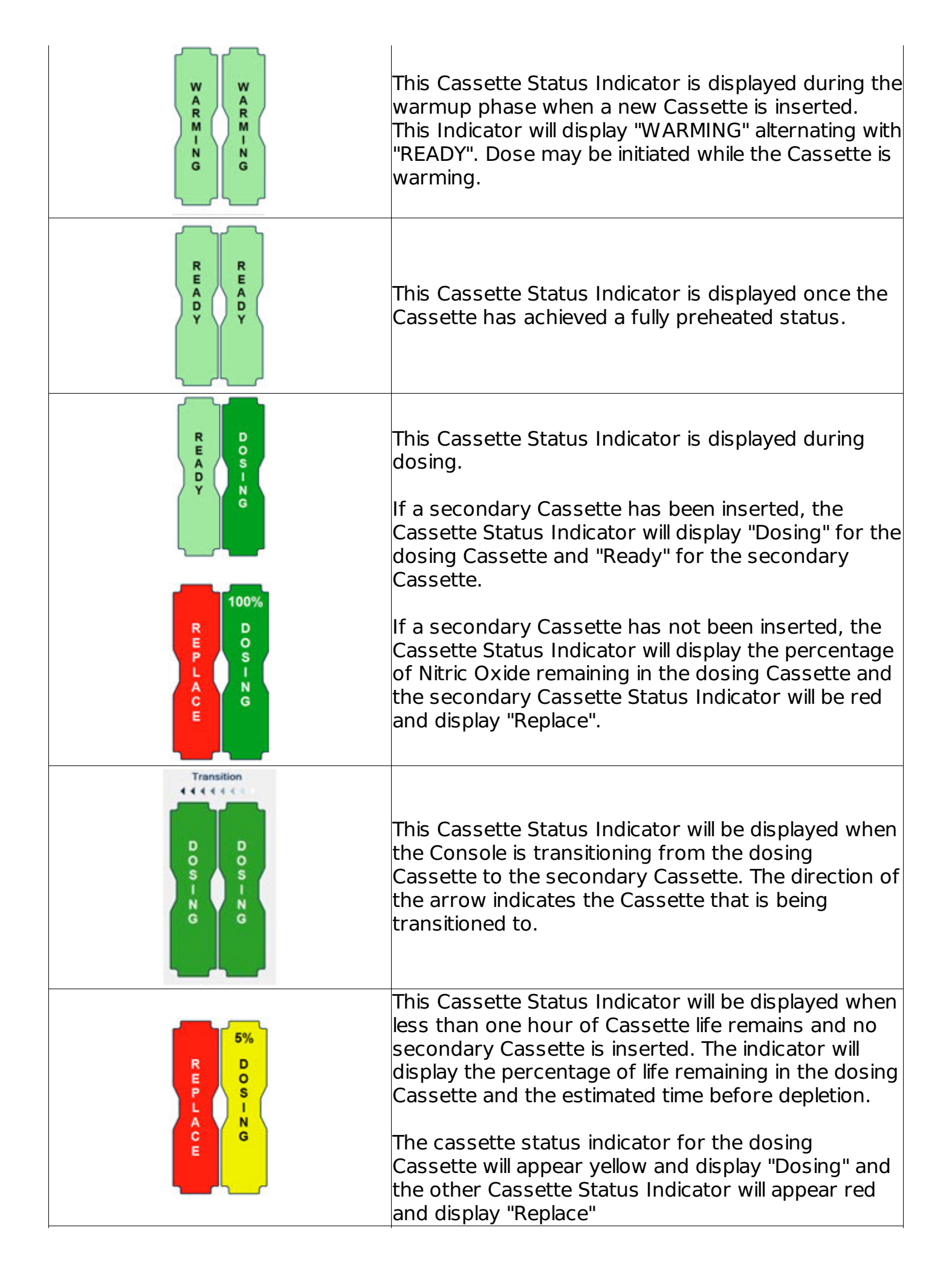

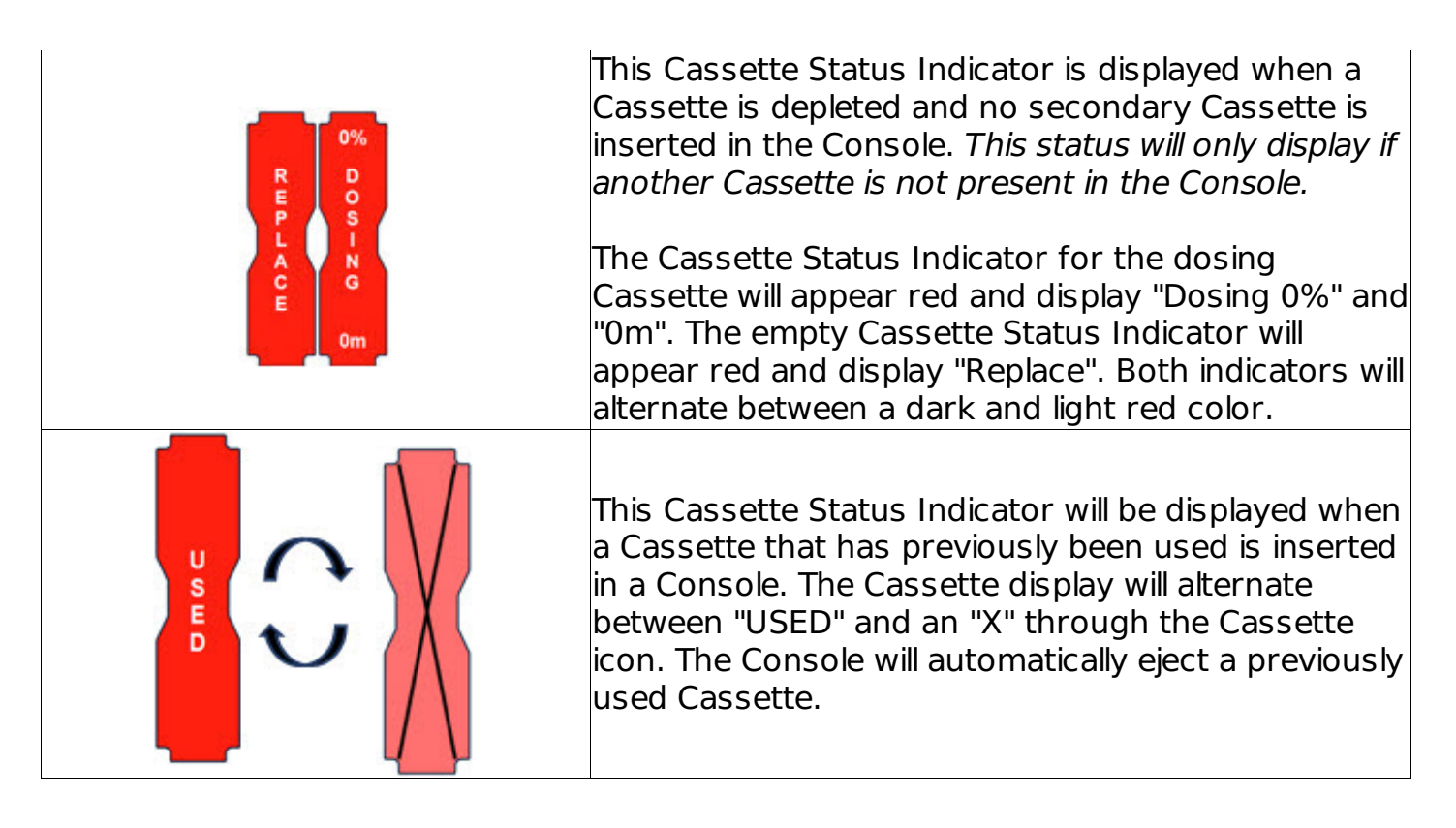

## 2.11 Display Screen - Adaptive Sensor Status

The following describes the Adaptive Sensor status that will be shown on the display screen. The Adaptive Sensor Icon is located on the top left of the Console display screen.

| ADAPTIVE SENSOR DISPLAY | DESCRIPTION                                                                                                    |
|-------------------------|----------------------------------------------------------------------------------------------------|
|                         | The Console has detected flow through the Adaptive Sensor.                                                                                                    |
|                         | The Console has detected an Adaptive Sensor<br>without flow. "Flow Not Detected" will be displayed<br>under the dose set button when ventilator flow is<br>not detected.                                                                                                    |
|                         | To initiate delivery, the Console requires flow<br>detection. The Set button will not appear until flow is<br>detected through the Adaptive Sensor. The screen<br>will appear as pictured below. Once flow is detected,<br>the set button will appear and allow the user to set<br>the dose. |

| The Console does not detect an Adaptive Sensor is connected                                                                                   |
|----------------------------------------------------------------------------------------------------|
| An Adaptive Sensor is detected but the Adaptive<br>Sensor is either malfunctioning or not properly<br>connected to the Adaptive Sensor Cable. |

# 2.12 Cassette Insertion into Console

When inserting a Cassette into a Console, it is important to push the Cassette fully into the receptacle and confirm the Cassette has been registered on the screen.

| РНОТО                 | DESCRIPTION                                                                                                    |
|-----------------------|----------------------------------------------------------------------------------------------------|
|                       | Insert the Cassette into the receptacle.<br>Push in until you hear the Cassette<br>click into the mechanism.                                       |
| R<br>E<br>A<br>D<br>Y | The on-screen Cassette Status<br>Indicator will switch to say "READY" and<br>then prompt the user to begin a Water<br>Trap/ Sample Line Leak Test. |

## 2.13 Water Trap / Sample Line Leak Test

A Water Trap / Sample Line Leak Test is initiated when a Cassette has been inserted into the Console and fully seated, and if the measured NO is less than 1.0 ppm. Its purpose is to test the integrity of the Water Trap seal, the proper seating of the Water Trap, and the Sample Line connection to each Console, prior to operation. This is important to ensure an accurate measurement of NO within the ventilator circuit.

After the test has been initiated, the screen will prompt the Operator to close the Stopcock Valve and the Operator will have **60 seconds within which to do this**. A numerical timer and a horizontal progress bar provide a visual representation of the time elapsed (red) and time remaining (gray). Once the Stopcock Valve has been closed and if the test has been successfully completed, the entire progress bar will turn green.

|--|

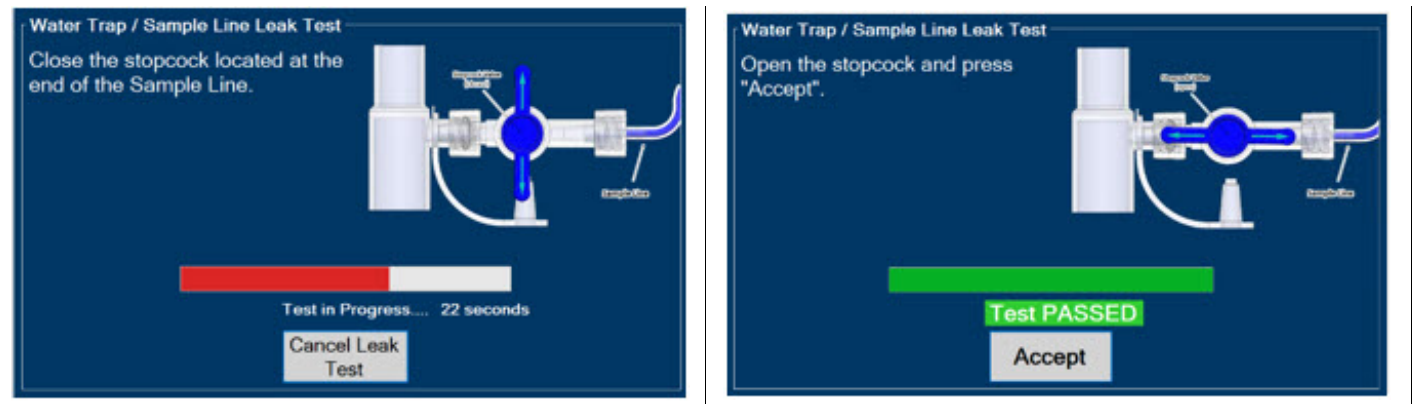

Figure 14: Water Trap/Sample Line Leak Test

If the test has failed, the progress bar will remain red throughout the full 60 seconds. The Operator will be notified and prompted to troubleshoot the potential cause

Prior to completion of the leak test and if a condition exists in which immediate NO delivery is required, the Operator may cancel the leak test. The GENOSYL DS will allow a dose of 20 ppm to be set in Primary Mode. If a different dose is required, a Water Trap/Sample Line Leak test must be completed.

The Water Trap/ Sample Line Leak Test may also be initiated manually via the Settings Tab and pressing the "Perform Leak Test" button. This may be useful to test the integrity of the Water Trap and Sample Line independent of the need to initiate the delivery of Nitric Oxide (see Settings in Section 2.8).

# GENOSYL<sup>®</sup>DS

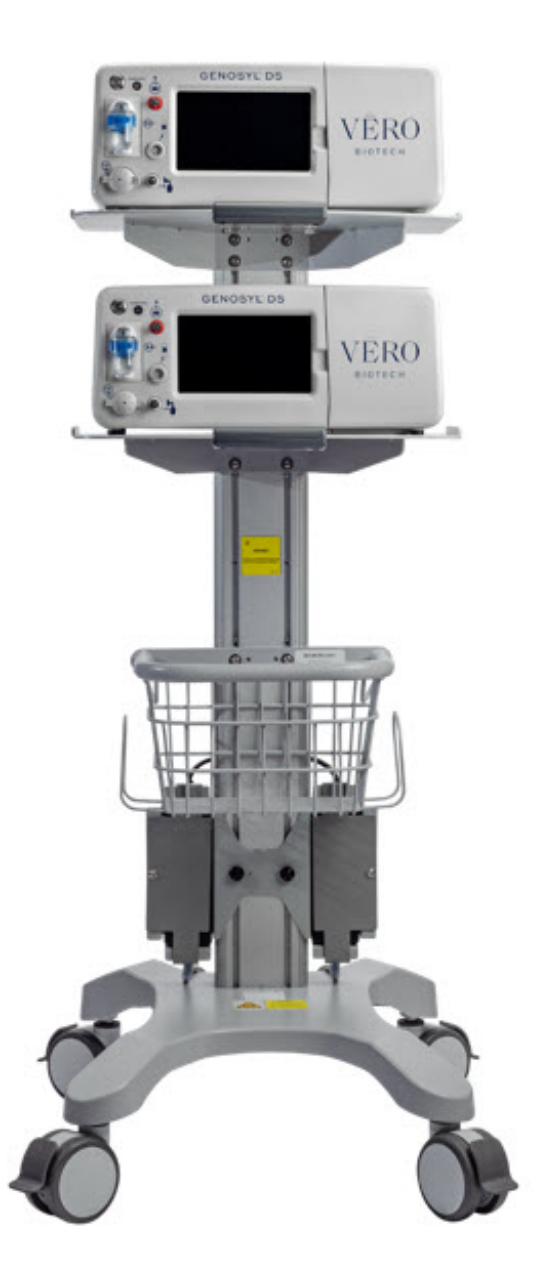

## SECTION 3 SYSTEM SET-UP AND CONNECTIONS

# 3. SYSTEM SET-UP AND CONNECTIONS

## 3.1 GENOSYL DS Set-Up and Mechanical Ventilator Circuit Schematic

#### ΝΟΤΕ

Naming conventions: The GENOSYL DS accessories and components consist of the GENOSYL Injection Assembly with Adaptive Sensor, (Section 3.4), or the GENOSYL DS Mixer Assembly with Adaptive Sensor (Section 3.5), and the GENOSYL DS Gas Lines (Section 3.6). Refer to Section 10.2 Table 10 for when use of the Mixer Assembly with Adaptive Sensor is recommended. Connections and disposable circuits to breathing Systems may vary and are unique to individual manufacturers. Example circuit diagrams are provided for reference.

The schematic in Figure 15 shows an example ventilator circuit set-up and connection to

the GENOSYL DS, and a manual ventilation bagging system.

All required GENOSYL DS Parts / Components are listed in the front of this manual and should be removed from their packaging prior to set-up.

## **3.2 Connections to Various Breathing Systems**

#### WARNING

- ALWAYS use the GENOSYL DS in accordance with the indications, usage, contraindications, warnings, and precautions described in the GENOSYL prescribing information and labeling. Refer to latest approved prescribing information and labeling prior to use.
- The approved patient population for the GENOSYL DS as specified in the drug labeling for GENOSYL (nitric oxide) for inhalation, is limited to neonates. The GENOSYL DS is not intended to be used in other patient populations.
- ONLY use the GENOSYL DS, its parts, and accessories as instructed. Using nonspecified components may result in product malfunction, injury or death.
- ALWAYS follow pre-use setup instructions for the routing and connections of tubing to avoid patient strangulation.
- MAKE SURE the System has all tubing connected as described in the instructions. Not connecting all tubing may result in inaccurate dosage and harm to the patient.
- DO NOT use accessories or cables other than those specified or provided by the manufacturer of this equipment, as this may result in increased electromagnetic emissions or decreased electromagnetic immunity of this equipment and result in improper operation.

### CAUTION

Prolonged use in dry environments without humidification will damage the gas sensors. Supplemental humidification providing greater than 20% relative humidity (RH) in the patient circuit is recommended.

### NOTE

All circuit components, including GENOSYL DS circuit components, should be changed out and disposed of according to hospital protocol.

# **3.2.1 Conventional Ventilators**

Compatibility testing has demonstrated performance meeting requirements for the GENOSYL DS operating range of 0 to 80 ppm with the following conventional ventilators at the operating ranges shown in Table 1 .For further information on the use of the GENOSYL DS with validated MR conditional ventilators in the MR environment, refer to Section 7.

- Bio-Med Devices CrossVent 2+/2i+
- Bio-Med Devices MVP-10
- Dräger V500
- Dräger VN500
- GE Healthcare R860
- Hamilton C1/T1

- Hamilton C2/C3
- Hamilton G5
- Hamilton MR1
- Maquet Servo-U/N/I
- Maquet Servo-I MR
- Puritan Bennett 840
- Puritan Bennett 980
- Vyaire AVEA

#### WARNING

ONLY use the GENOSYL DS with Bio-Med Crossvent 2+/2i+ with Constant Flow ON. Not doing so may lead to elevated NO <sub>2</sub>levels or dose variability.

#### NOTE

- Use with Compliance Compensation OFF is recommended in the presence of a deliberate leak, per the Servo-I User Manual. With Compliance Compensation ON, the sample flow from the GENOSYL DS may cause a leak detection alarm to trigger for the lowest potential ventilator flows.
- For use with Hamilton C2/C3 at pediatric/adult ventilator settings, it is recommended that the 2.5 to 10 LPM Total Flow setting be used for Nitric Oxide dosing, when not using an Adaptive Sensor.

| Setting                          | Range | Unit               |
|----------------------------------|-------|--------------------|
| Inspiratory Flow Rate            | 2-120 | LPM                |
| Respiratory Rate                 | 6-60  | BPM                |
| Peak Inspiratory Pressure        | 0-70  | cmH <sub>2</sub> O |
| Positive End Expiratory Pressure | 0-20  | cmH <sub>2</sub> O |

# Table 1: Conventional Ventilator Compatibility Test Ranges

The ventilator circuit diagram for use <u>without</u>the Inline Mixer Accessory, required in certain scenarios, is shown in Figure 15. See Section 10.2, Table 10for applicable use scenarios.

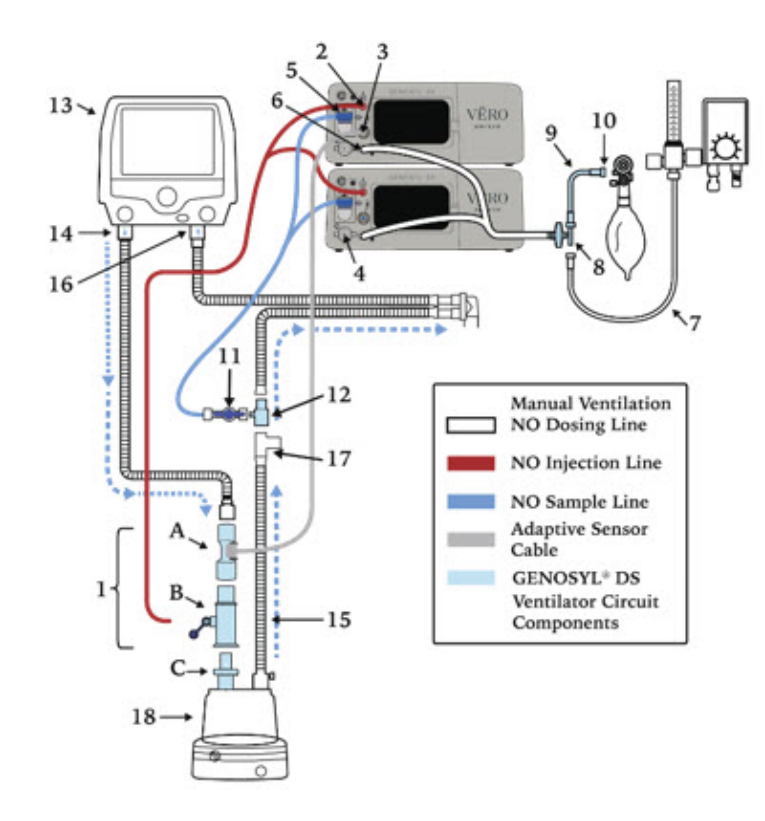

- 1. Injection Assembly with Adaptive Sensor\* A. Adaptive Sensor
  - B. NO Gas Injection Adapter
  - C. Inline Breating Circuit Filter
- 2. GENOSYL (nitric oxide) Port
- 3. Adaptive Sensor Port
- 4. Calibration Port
- 5. Water Trap
- 6. Manual Ventilation NO Dosing Port
- 7. Oxygen Tubing
- 8. Oxygen Tubing Connection with Filter
- 9. Manual Ventilation Bag NO Adapter
- 10. Manual Ventilation Bag Connector
- 11. Stopcock
- 12. Gas Sample Tee
- 13. Ventilator
- 14. Ventilator Inspiratory Outlet
- 15. Inspiratory Limb
- 16. Ventilator Expiratory Inlet
- 17. Temperature Port Probe
- 18. Humidifier

\*See Section 3.4.1 for detailed assembly instructions for the Injection Assembly with Adaptive Sensor

The ventilator circuit diagram for use <u>with</u>the Inline Mixer Accessory, required in certain scenarios, is shown in Figure 1 <u>6</u>. See Section 10.2, Table 10for applicable use scenarios.

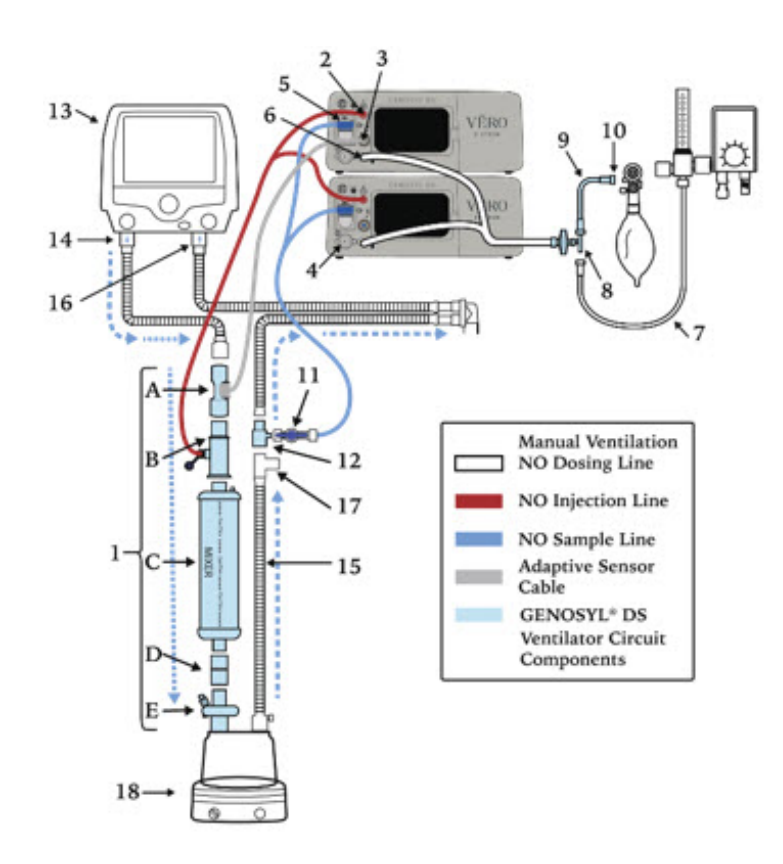

- 1. Mixer Assembly with Adaptive Sensor\*
  - A. Adaptive Sensor
  - B. NO Gas Injection Adapter
  - C. Mixer
  - D. Adapter (22F X 22F)
  - E. Inline Breathing Circuit Filter
- 2. GENOSYL (nitric oxide) Port
- 3. Adaptive Sensor Port
- 4. Calibration Port
- 5. Water Trap
- 6. Manual Ventilation NO Dosing Port
- 7. Oxygen Tubing
- 8. Oxygen Tubing Connection with Filter
- 9. Manual Ventilation Bag NO Adapter
- 10. Manual Ventilation Bag Connector
- 11. Stopcock
- 12. Gas Sample Tee
- 13. Ventilator
- 14. Ventilator Inspiratory Outlet
- 15. Inspiratory Limb
- 16. Ventilator Expiratory Inlet
- 17. Temperature Port Probe
- 18. Humidifier

\*See section 3.4.2 for detailed assembly instructions for the Mixer Assembly with Adaptive Sensor

## 3.2.2 Non-Invasive Gas Delivery Systems

Compatibility testing has demonstrated performance meeting requirements for the GENOSYL DS operating range of 0 to 80 ppm with the following non-invasive gas delivery systems at operating ranges shown in Table  $\underline{2}$ .

- Fisher and Paykel Optiflow Jr Breathing Circuit
- Fisher and Paykel Optiflow Breathing Circuit
- Infant Bubble Continuous Positive Airway Pressure (CPAP)

Table 2: Non-Invasive Gas Delivery System Compatibility Test Ranges

| Setting                          | Range   | Unit               |
|----------------------------------|---------|--------------------|
| Optiflow Jr Flow Rate            | 0.75-36 | LPM                |
| Optiflow Flow Rate               | 3-60    | LPM                |
| Bubble CPAP Continuous Flow Rate | 4-15    | LPM                |
| CPAP Pressure                    | 3-10    | cmH <sub>2</sub> O |

The Fisher and Paykel Optiflow Jr Breathing Circuit for use with the GENOSYL DS is shown in Figure <u>17</u>.

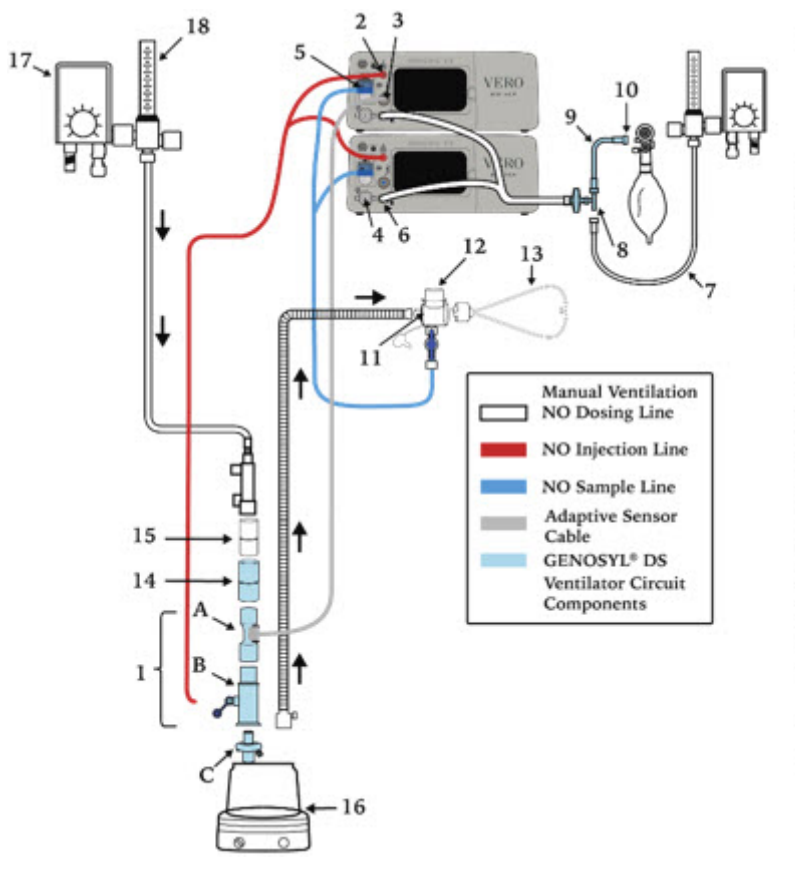

- 1. Injection Assembly with Adaptive Sensor\*
  - A. Adaptive Sensor
  - B. NO Gas Injection Adapter
  - C. Inline Breathing Circuit Filter
- 2. GENOSYL® (nitric oxide) Port
- Adaptive Sensor Port
- 4. Calibration Port
- 5. Water Trap
- Manual Ventilation NO Dosing Port
- 7. Oxygen Tubing
- 8. Oxygen Tubing Connection with Filter
- 9. Manual Ventilation Bag NO Adapter
- 10. Manual Ventilation Bag Connector
- 11. Stopcock
- 12. Optiflow Jr Adapter (REF OPT016)
- 13. Optiflow Jr Cannula
- 14. Adapter (22F X 22F)
- 15. Adapter (22M X 22M)
- 16. Humidifier
- 17. Air /Oxygen Blender
- 18. Flowmeter

\*See Section 3.4.1 for detailed assembly instructions for the Injection Assembly with Adaptive Sensor

The Fisher and Paykel Optiflow Breathing Circuit for use with the GENOSYL DS is shown in Figure <u>18</u>.

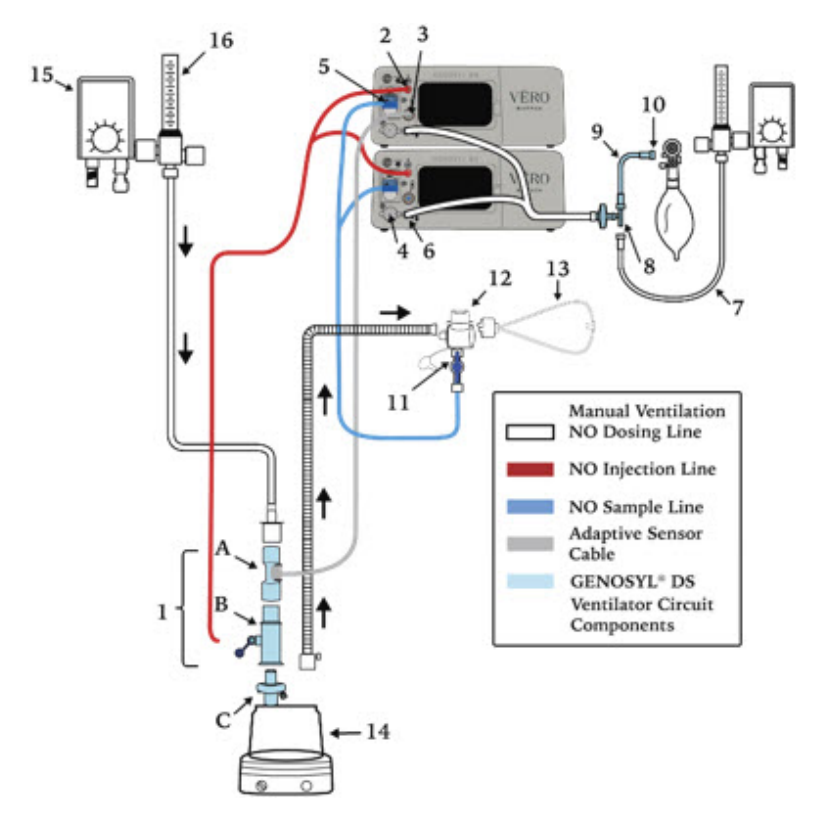

- Injection Assembly with Adaptive Sensor\*
   A. Adaptive Sensor
  - B. NO Gas Injection Adapter
  - C. Inline Breathing Circuit Filter
- GENOSYL® (nitric oxide) Port
- 3. Adaptive Sensor Port
- 4. Calibration Port
- 5. Water Trap
- 6. Manual Ventilation NO Dosing Port
- 7. Oxygen Tubing
- 8. Oxygen Tubing Connection with Filter
- 9. Manual Ventilation Bag NO Adapter
- 10. Manual Ventilation Bag Connector
- 11. Stopcock
- 12. Optiflow Jr Adapter (REF OPT016)
- 13. Optiflow Cannula
- 14. Humidifier
- 15. Air/Oxygen Blender
- 16. Flowmeter

\*See Section 3.4.1 for detailed assembly instructions for the Injection Assembly with Adaptive Sensor

The infant bubble CPAP diagram for use with the GENOSYL DS is shown in Figure 1 9.

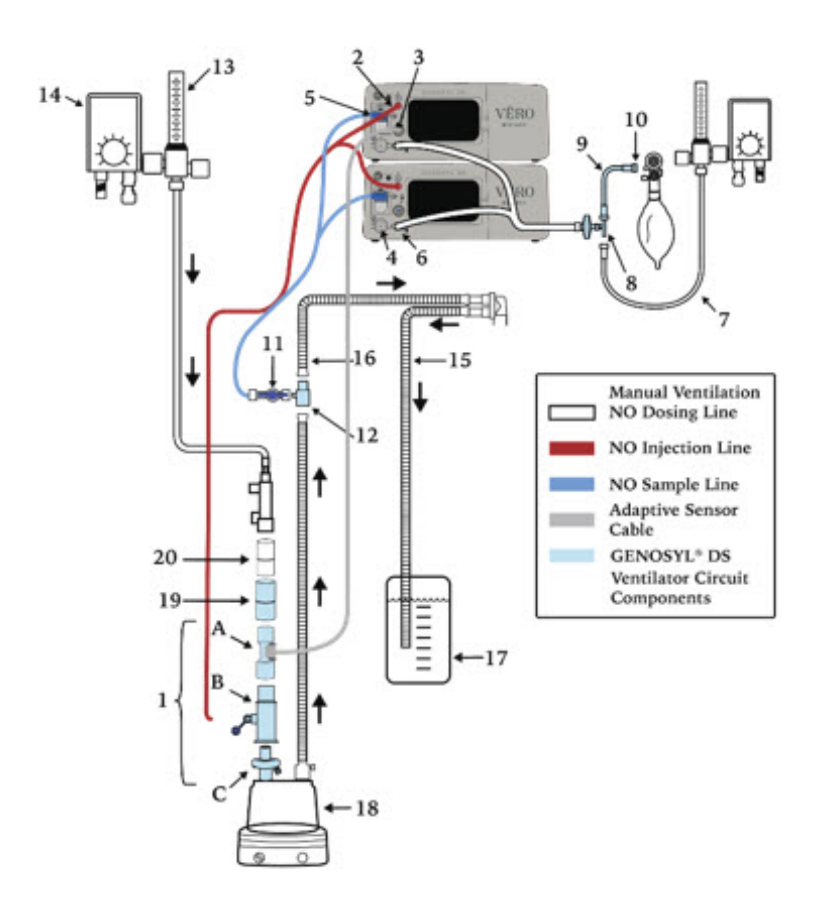

- 1. Injection Assembly with Adaptive Sensor\*
  - A. Adaptive Sensor
  - B. NO Gas Injection Adapter
  - C. Inline Breathing Circuit Filter
- 2. GENOSYL (nitric oxide) Port
- 3. Adaptive Sensor Port
- 4. Calibration Port
- 5. Water Trap
- 6. Manual Ventilation NO Dosing Port
- 7. Oxygen Tubing
- 8. Oxygen Tubing Connection with Filter
- 9. Manual Ventilation Bag NO Adapter
- 10. Manual Ventilation Bag Connector
- 11. Stopcock
- 12. Gas Sample Tee
- 13. Flowmeter
- 14. Air/Oxygen Blender
- 15. Expiratory Limb
- 16. Inspiratory Limb
- 17. Bubble Jar
- 18. Humidifier
- 19. Adapter (22F X 22F)
- 20. Adapter (22M X 22M)

\*See Section 3.4.1 for detailed assembly instructions for the Injection Assembly with Adaptive Sensor Follow the steps listed below for the initial System pre-check prior to completing the ventilator circuit assembly.

| ILLUSTRATION                                                                                                    | ACT                                                                                                    | ON                                                                                                    | Warnings,<br>Cautions and<br>Notes                                                                                                    |
|----------------------------------------------------------------------------------------------------|----------------------------------------------------------------------------------------------------|----------------------------------------------------------------------------------------------------|----------------------------------------------------------------------------------------------------|
| <ul> <li>Cassettes- 2 ea.</li> <li>Adaptive Sensor - 1 ea.</li> <li>Adaptive Sensor Cable- 1 ea.</li> <li>Gas Injection Adapter- 1 ea.</li> <li>Inline Breathing Circuit<br/>Filter1ea.</li> <li>Mixer Assembly <ul> <li>Mixer Assembly</li> <li>Mixer- 1 ea.</li> <li>Adapter(22mm ID × 22mm ID)</li> <li>- 1ea.</li> </ul> </li> <li>Inline Breathing Circuit Filter-1 ea.</li> <li>Gas Lines- 1 ea.</li> <li>Gas Sample Tee- 1 ea.</li> <li>Manual Ventilation Bag NO<br/>Adapter- 1 ea.</li> </ul> | <ul> <li>Remove<br/>the GENOS<br/>/ Compone<br/>packaging.</li> <li>Check<br/>the<br/>date for ea<br/>Cassette<br/>Inline Bre<br/>Circuit Fil<br/>Assembly i<br/>ensure use<br/>the expirat</li> </ul> | l items of<br>SYL DS Parts<br>ents from<br>expiration<br>ach<br>and the<br>athing<br>ter(if Mixer<br>s used) to<br>e is within<br>ion date. | WARNING<br>DO NOT use a<br>Cassette that is<br>beyond its expiration<br>date. Using an<br>expired Cassette may<br>affect the Cassette's<br>ability to provide the<br>correct NO dosage to<br>the patient, which<br>may cause injury or<br>death.<br>NOTE<br>A Mixer Assembly is<br>not required for all<br>use cases. Refer to<br>Section 10.2, Table<br>10) |
|                                                                                                    |                                                                                                    |                                                                                                    | <b>WARNING</b><br>ALWAYS empty<br>Water Trap before<br>each use, when<br>prompted by the                                                                                                    |

| 1. | <ol> <li>Visually inspect<br/>Water Traps on both<br/>Consoles<br/>to ensure<br/>they are installed and<br/>empty.</li> </ol> | System, and when<br>the trap is more than<br>half full. Allowing the<br>Water Trap to<br>completely fill will<br>occlude the Sample<br>Line which will<br>interrupt patient gas<br>NO, NO <sub>2</sub> , and O<br><sub>2</sub> concentration<br>monitor the patient<br>gas NO, NO <sub>2</sub> , and O<br><sub>2</sub> concentrations may<br>result in patient<br>injury. |
|----|----------------------------------------------------------------------------------------------------|----------------------------------------------------------------------------------------------------|
|    |                                                                                                    | ALWAYS conduct<br>Water Trap/ Sample<br>Line Leak Test every<br>time you empty and<br>replace the Water<br>Trap, as failure to do<br>so may lead to an<br>incorrect NO reading,<br>which can result in<br>injury or death.<br><b>NOTE</b><br>To empty the Water<br>Trap, see Section                                                                                      |

# 3.4 Assembling GENOSYL DS Injection Assembly with Adaptive Sensor and GENOSYL DS Mixer Assembly with Adaptive Sensor

The Injection Assembly with Adaptive Sensor or the Mixer Assembly with Adaptive Sensor is the point of Nitric Oxide injection into the patient respiratory circuit. Only one type of assembly is required for each patient circuit. For certain scenarios, the Mixer Assembly with Adaptive Sensor is recommended to mix the NO gas with the gas supplied by the ventilator through a filter containing silica gel to provide intra-breath NO delivery. Refer to Section 10.2, Table 10 for scenarios when a Mixer is recommended for use.

#### NOTE

When using a Mixer, an Inline Breathing Circuit Filter must be used. If a Mixer is not used, an Inline Breathing Circuit Filter as presented in Figure <u>20</u>may be used, or an Injection Line Filter connected to the port on the Gas Injection Adapter may be used.

## 3.4.1 GENOSYL DS Injection Assembly with Adaptive Sensor

Follow the instructions outlined below to assemble the GENOSYL DS Injection Assembly as shown in Figure <u>20</u>.

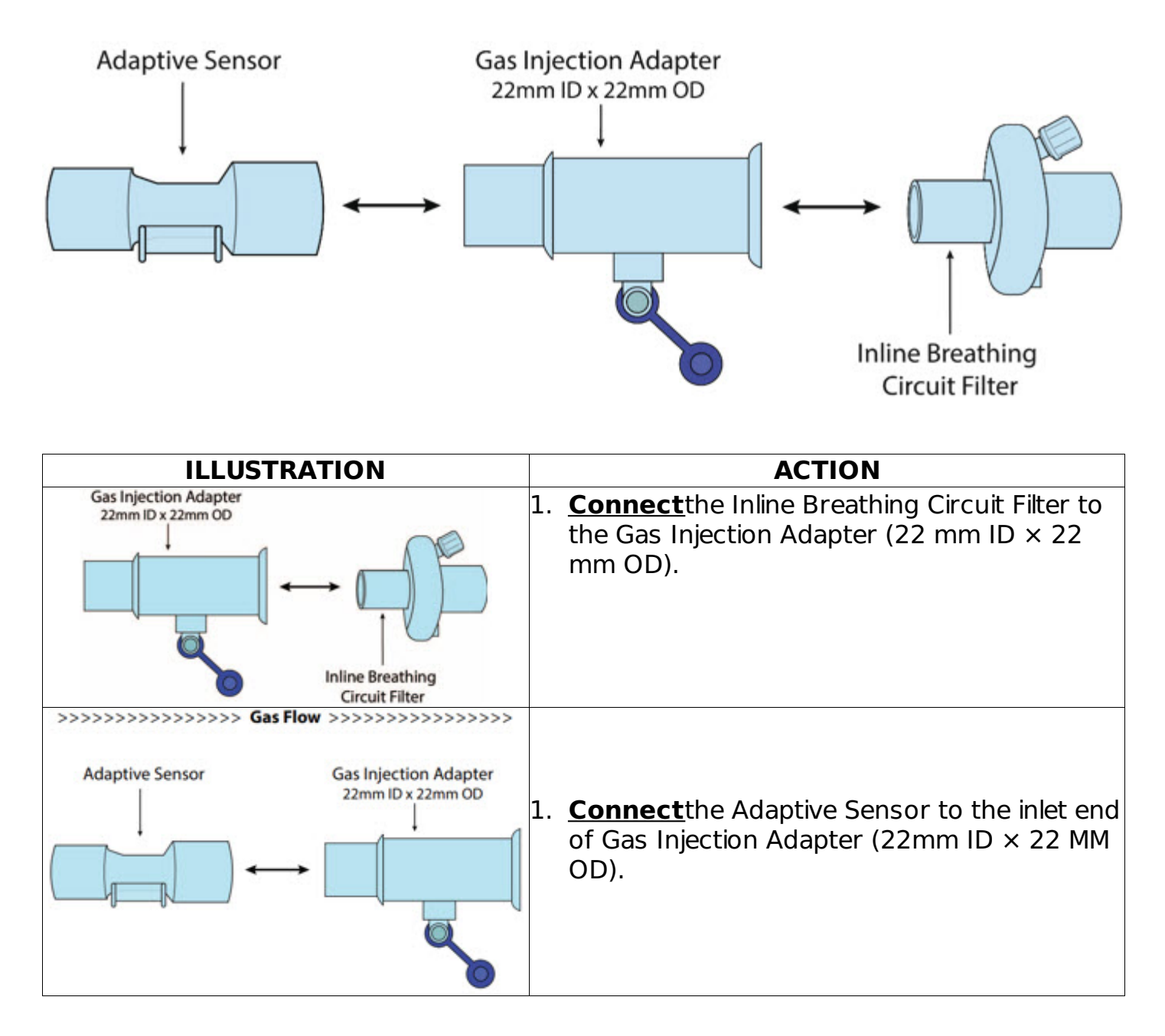

### 3.4.2 GENOSYL DS Mixer Assembly with Adaptive Sensor

If required, follow the instructions outlined below to assemble the GENOSYL DS Mixer Assembly with Adaptive Sensor as shown in Figure 2  $\underline{1}$ .

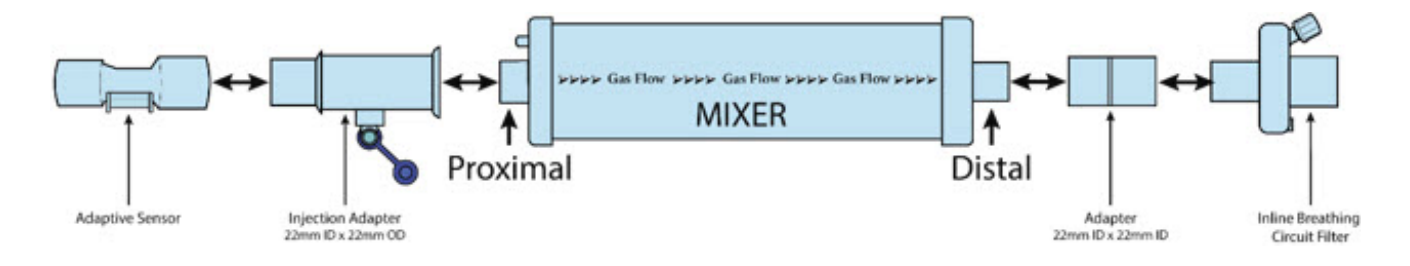

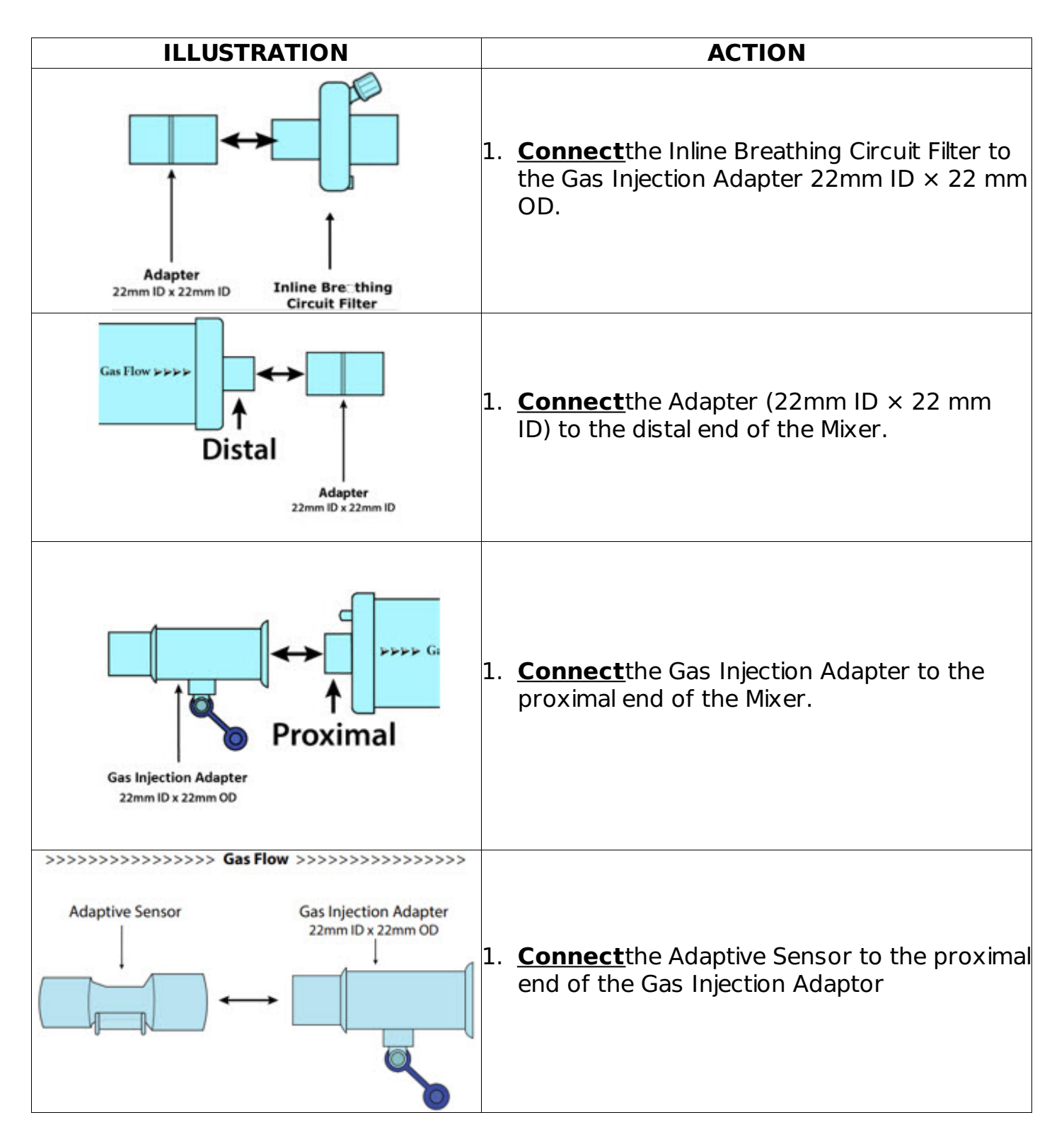

#### 3.5 GENOSYL DS Console Connections

### 3.5.1 GENOSYL DS Gas Line Connections

Follow the steps listed below to connect the GENOSYL DS to both Consoles.

| ILLUSTRATION                  |    | ACTION                                                                                                    | Warnings,<br>Cautions and<br>Notes                                                                               |
|-------------------------------|----|----------------------------------------------------------------------------------------------------|----------------------------------------------------------------------------------------------------|
| GENOSYL'DS                    | 1. | Pushand<br>twist<br>clockwise the<br>short Y-end of the NO<br>Injection Line (red) to<br>the "NO" port<br>(red)on the front<br>panel of the top<br>Console.                                                                                                    |                                                                                                    |
| GENOSYL DS<br>VÉRO<br>BIOTECH | 1. | <b>Push</b> and <b>twist</b> the<br>short Y-end of the<br>Sample Line (blue) to<br>the <b>Gas Sample Port</b><br>(blue) on the front of<br>the Water Trap,<br>attached to the top<br>Console.                                                                  | <b>NOTE</b><br>Ensure the Sample<br>Lines are connected<br>to the <b>Water Traps</b><br><b>on both Consoles.</b> |
| GENOSYL'DS<br>VERO<br>BIOTECH | 2. | Push and twist<br>clockwise the end of<br>the Manual Ventilation<br>Line (clear) to the<br><b>Manual Ventilation</b><br><b>Port (clear)</b> on the<br>front panel of the top<br>Console<br><u><b>Repeat</b></u> steps 1, 2, and<br>3 on the bottom<br>Console. |                                                                                                    |

# 3.5.2 GENOSYL DS Sample Line Extension Connection

For use in the MR Environment, where a longer sample line is required follow the steps listed below to connect a Sample Line Extension. It is recommended to install the Sample Line Extension prior to initiation of dose.

ACTION

Warnings, Cautions and

|                                                                                                    |    |                                                                                                    | Notes                                                                                                    |
|----------------------------------------------------------------------------------------------------|----|----------------------------------------------------------------------------------------------------|----------------------------------------------------------------------------------------------------|
| Primary Mode<br>Primary Mode<br>Primary Mode<br>NO (ppm)<br>20 Set<br>NO <sub>2</sub> (ppm)<br>NO <sub>2</sub> (ppm)<br>NO <sub>2</sub> (%)<br>0.0<br>21<br>(10-100)<br>(10-100) | 1. | If actively dosing, <u>switch</u> to<br>Manual prior to completing<br>the following steps (see<br>Section 5.4for details on<br>Manual Mode).                                                                                                    | WARNING<br>Failure to switch to<br>Manual Mode prior to<br>installing a Sample<br>Line Extension when<br>the System is actively<br>dosing may result in<br>a spike in the NO<br>dose delivered to the<br>patient. |
|                                                                                                    | 1. | <b>Turn</b> the blue Stopcock<br>Valve, attached at the Gas<br>Sample Tee, to the closed<br>position as shown.                                                                                                    |                                                                                                    |
|                                                                                                    | 1. | <b>Push</b> and<br><b>twist</b> counterclockwise the<br>Luer-Lock Collar of the<br>Sample Line to remove<br>from the blue Stopcock<br>Valve at the Gas Sample<br>Tee.                                                                                                    |                                                                                                    |
|                                                                                                    | 1. | <b>Push</b> and <b>twist</b> clockwise<br>the Luer-Lock Collar of the<br>Sample Line onto the<br>Sample Line Extension<br>female connection.<br><b>Push</b> and <b>twist</b> clockwise<br>the Luer-Lock Collar of the<br>Sample Line onto the blue<br>Stopcock Valve at the Gas<br>Sample Tee. |                                                                                                    |
| Water Trap / Sample Line Leak Test<br>Close the stopcock located at the<br>end of the Sample Line.                                                                                                    | 1. | <b><u>Perform</u></b> Water<br>Trap/Sample Line Leak Test,<br>as detailed in Section 2.13.                                                                                                    |                                                                                                    |

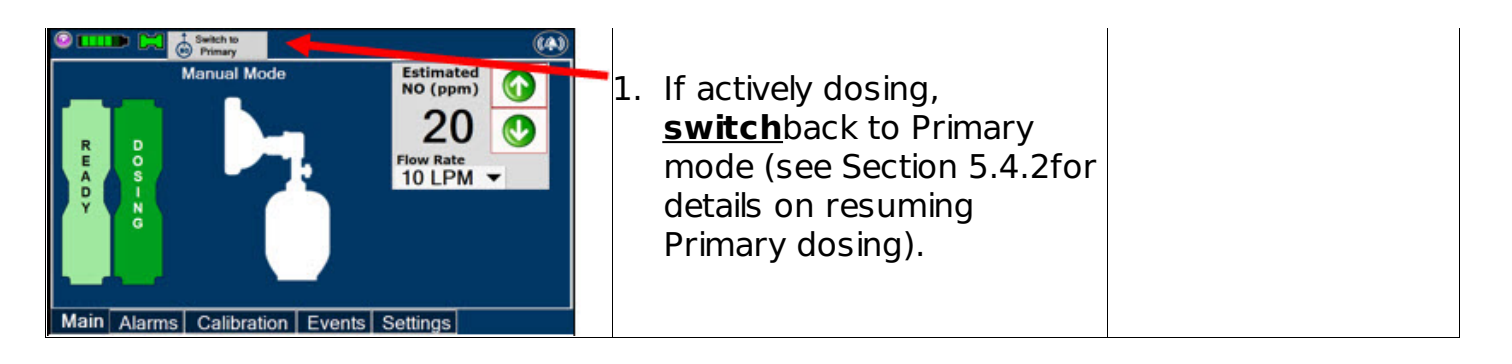

# 3.5.3 GENOSYL DS Adaptive Sensor Cable Connection

Follow the step below to connect the Adaptive Sensor Cable to the Dosing Console.

| ILLUSTRATION                  | ACTION                                                                                                    | Warnings,<br>Cautions and<br>Notes                                                          |
|-------------------------------|----------------------------------------------------------------------------------------------------|---------------------------------------------------------------------------------------------|
| GENOSYL DS<br>VERO<br>BIOTECH | <ol> <li><u>Connect</u>the Adaptive<br/>Sensor Cable to the<br/>Adaptive Sensor Port on<br/>front of the Dosing<br/>Console.</li> </ol> | <b>NOTE</b><br>The Adaptive Sensor<br>should only be<br>connected to the<br>Dosing Console. |

# 3.5.4 GENOSYL DS Respiratory Circuit Connections

Follow the steps listed below to connect the Gas Lines to the Injection Assembly, Sample Tee, and Adaptive Sensor. If a Sample Tee already exists within the ventilator circuit, the Sample Line may be connected directly to the existing Sample Tee.

| ILLUSTRATION                                                                     | ACTION                                                                                                    | Warnings,<br>Cautions and<br>Notes                                                                                                    |
|----------------------------------------------------------------------------------|----------------------------------------------------------------------------------------------------|----------------------------------------------------------------------------------------------------|
| Injection Adapter<br>22mm ID x 22mm OD<br>NO Injection Line<br>NO Injection Port | <ol> <li>Pushand twistclockwise<br/>the Luer-Lock Collar from<br/>the NO Injection Line onto<br/>the Injection Assembly.</li> </ol> | <b>NOTE</b><br>After connecting, the<br>valve assembly may<br>have rotated such<br>that the orientation<br>may appear different<br>from what is shown<br>here and on the<br>display screen. |

| Gas Sample Tee<br>Sampling Port         | 1. | <b>Push</b> and <b>twist</b> clockwise<br>the Luer-Lock Collar of the<br>Sample Line onto the<br>Sampling Port of the Gas<br>Sample Tee. | <b>NOTE</b><br>Skip this step if a Gas<br>Sample Tee is already<br>connected and in-line<br>with the ventilator<br>circuit. |
|-----------------------------------------|----|----------------------------------------------------------------------------------------------------|----------------------------------------------------------------------------------------------------|
| Stopceck Valve<br>(open)<br>Sample Line | 1. | <b>Ensure</b> the blue Stopcock<br>Valve is in the open position<br>as shown.                                                            |                                                                                                    |
|                                         | 1. | <b>Connect</b> the distal end of the Adaptive Sensor Cable to the Adaptive Sensor on the Injection Assembly                              |                                                                                                    |

# **3.6 Manual Ventilation (Bag) Connection**

Follow the steps listed below to connect the Manual Ventilation Line to a manual bagging system.

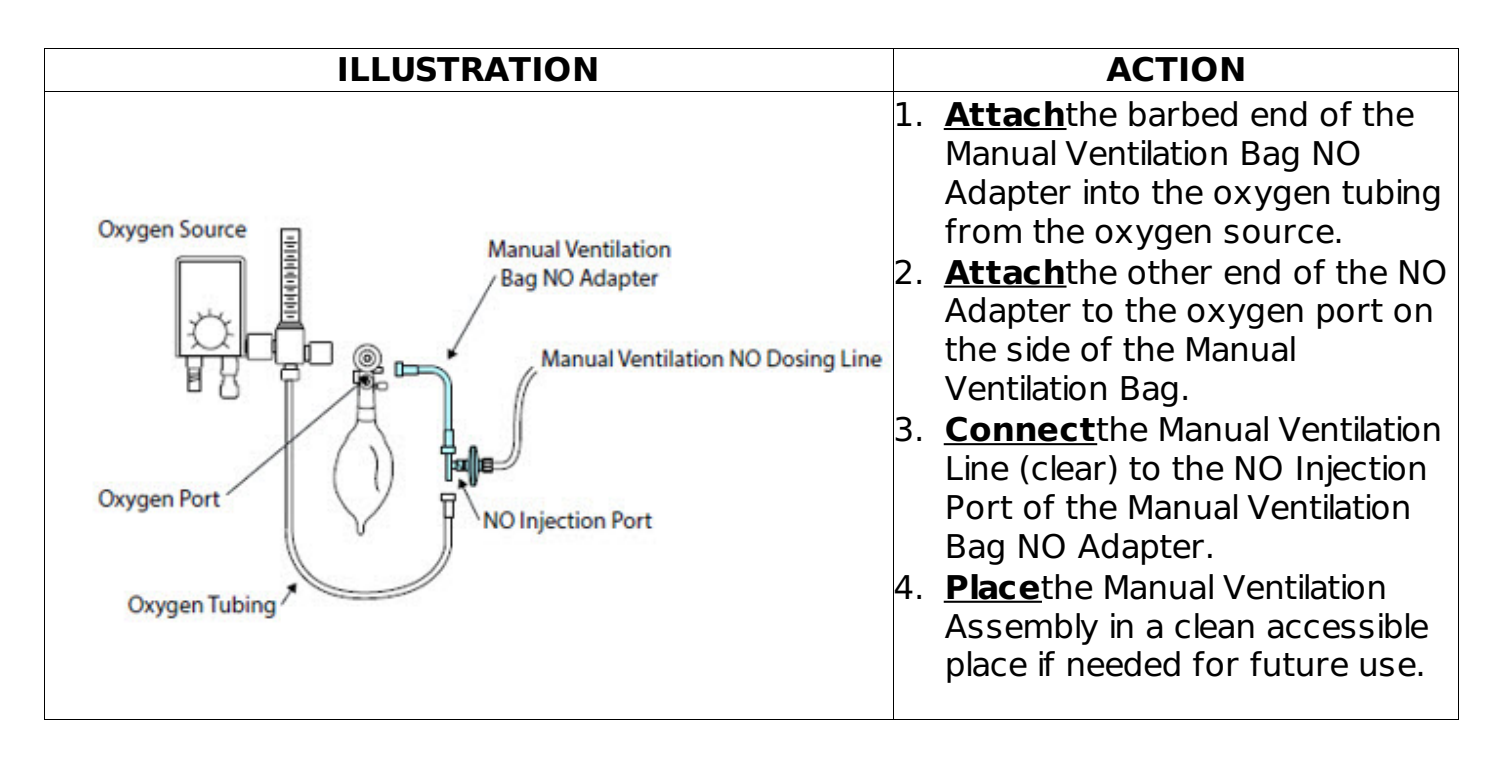

# 3.7 Mechanical Ventilator Circuit Connections

Follow the steps outlined in this section to connect the GENOSYL DS Ventilator Circuit Assembly to the Mechanical Ventilator Circuit.

#### WARNING

- ALWAYS ensure the trigger sensitivity of the ventilator is checked after connecting the GENOSYL DS to the breathing circuit. The GENOSYL DS injects and samples gas from the patient respiratory circuit which may affect the triggering sensitivity of the ventilator.
- ALWAYS ensure the patient disconnect and high-pressure alarms are used with the ventilator. Otherwise, the System is not working properly.

#### ΝΟΤΕ

All ventilator connections should be assembled and inspected prior to connecting to the mechanical ventilator circuit.

| ILLUSTRATION                                                                                                    | ACTION                                                                                                    | Warnings,<br>Cautions and<br>Notes                                                                                                    |
|----------------------------------------------------------------------------------------------------|----------------------------------------------------------------------------------------------------|----------------------------------------------------------------------------------------------------|
| Ventilator<br>Lespiratory Outlet<br>Adaptive Sensor<br>Lajection<br>Adapter<br>Infine Breathing<br>Circuit Filter | <ol> <li>Disconnect the Inspiratory<br/>Tubing from the humidifier<br/>and attach it to the<br/>proximal end of the<br/>Injection Assembly to the<br/>Adaptive Sensor.</li> <li><u>Attach</u>the distal end of the<br/>Injection Assembly to the<br/>humidifier.</li> </ol> |                                                                                                    |
| Sample Tee<br>To<br>Patient From<br>Humidifier<br>Temperature Probe                                               | <ol> <li>Insert the Sample Tee into<br/>the ventilator circuit at the<br/>proximal end of the<br/>temperature probe<br/>closest to the patient.</li> </ol>                                                                                                    | <b>NOTE</b><br>If a Gas Sample Tee is<br>already connected<br>and in-line with the<br>ventilator circuit,<br>connect the blue<br>Sample Line directly<br>to the existing Gas<br>Sample Tee. |

GENOSYL<sup>®</sup>DS

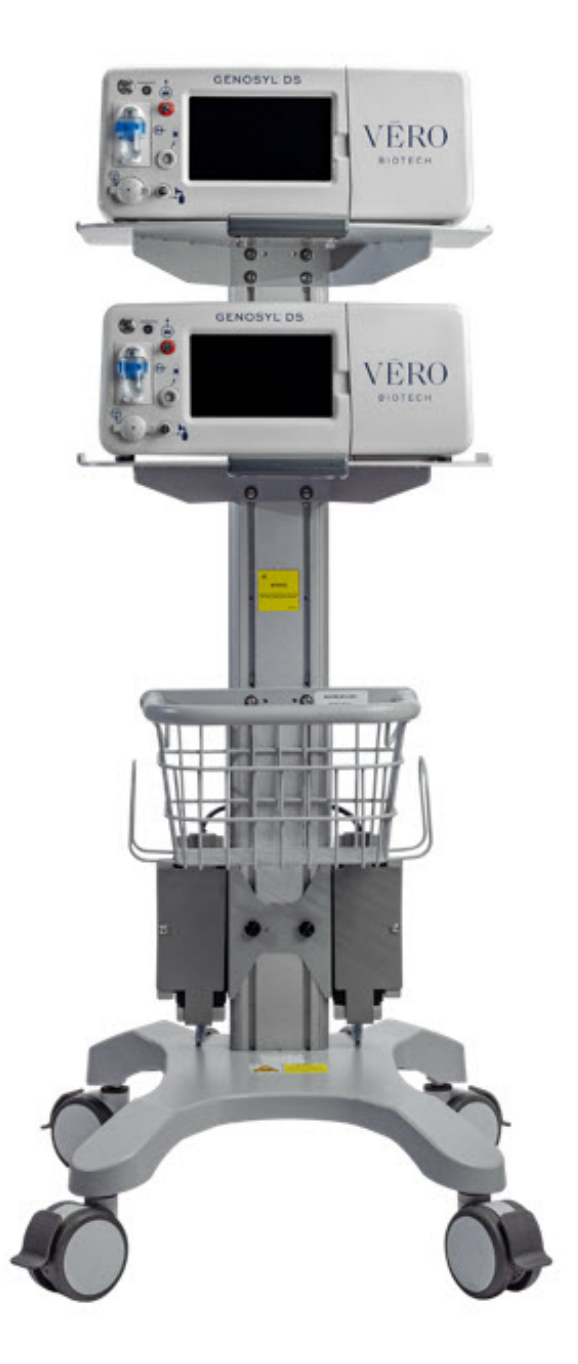

#### SECTION 4 SYSTEM START-UP

## 4. SYSTEM START UP

## 4.1 Console Start-Up

Follow the instructions in this section to turn on both the Dosing and Back-up Consoles.

| ILLUSTRATION | ACTION | Warnings,<br>Cautions and<br>Notes                         |
|--------------|--------|------------------------------------------------------------|
|              |        | CAUTION                                                    |
|              |        | ONLY use the<br>GENOSYL DS with the<br>power cord supplied |

|                               | 1. | <b>Push</b> the Circular<br>Power Connectors<br>into the back of<br>the <b>top and</b><br><b>bottom</b> Consoles.<br><b>Connect</b> the main<br>power cord to a<br>grounded 120 V<br>electrical outlet.                                                                                                    | by the manufacturer.<br>Use of a generic<br>power cord may<br>cause output voltage<br>instability leading to a<br>touch screen failure.<br>ALWAYS ensure the<br>power cord is firmly<br>seated into the power<br>supply and the wall<br>outlet. A loose<br>connection can result<br>in damage to the<br>device or faulty<br>operation. |
|-------------------------------|----|----------------------------------------------------------------------------------------------------|----------------------------------------------------------------------------------------------------|
|                               | 1. | <b>Press</b> the Black<br>Rocker Power<br>Switch, located on<br>the back of<br><b>each</b> Console, to<br>the right (ON<br>position) to power<br>on <b>both</b> Consoles.                                                                                                    |                                                                                                    |
| GENOSYL DS<br>VERO<br>BIOTECH | 1. | <b>Press</b> the Silver<br>Power Button,<br>located at the top<br>left corner on the<br>front panel of<br><b>each</b> Console, to<br>turn on the display<br>screens on<br><b>both</b> Consoles.<br>The display screen<br>will illuminate, and<br>the Consoles will<br>beep, indicating<br>the power is on. | <b>CAUTION</b><br>The System will<br>conduct an internal<br>self-test. If an alarm<br>or failure message<br>should occur, refer<br>to Section 8 to<br>resolve the issue.<br><b>NOTE</b><br>If the display screen<br>does not turn on, see<br>Troubleshooting,<br>Section 8.7.                                                          |

## 4.2 Cassette Insertion & Water Trap / Sample Line Leak Test

The following steps should be taken on both the top and bottom Consoles. Initiating Console Start-Up and inserting a Cassette for the bottom Console at this stage will prepare it to serve as a Back-up for the top Console.
Upon the insertion of a Cassette, a test will be initiated on each Console to check and ensure the integrity of the Water Traps and Sample Line (see Section 2.13). This helps ensure the accuracy of NO being delivered to the ventilator circuit.

The Water Trap/ Sample Line Leak Test is automatically initiated upon one or both of the following conditions: 1) Insertion and seating of the Cassette if the measured NO is less than 1.0 ppm and/or 2) Insertion and seating of the Water Trap.

| ILLUSTRATION                                                                                                    | ACTION                                                                                  | Warnings,<br>Cautions and<br>Notes                                                                                                    |
|----------------------------------------------------------------------------------------------------|-----------------------------------------------------------------------------------------|----------------------------------------------------------------------------------------------------|
| Primary Mode<br>Primary Mode<br>Insert<br>Cassette<br>P<br>LA<br>C<br>E<br>Main Alarms Calibration Events Settings | The following steps should<br>be taken to insert the<br>Cassettes into the<br>Consoles. | WARNING<br>ALWAYS follow<br>Cassette inspection<br>instructions prior to<br>Cassette insertion.<br>Not inspecting the<br>Cassette prior to<br>insertion may lead to<br>using a faulty<br>Cassette, resulting in<br>injury.<br>NOTE<br>Upon turning on the<br>Consoles, the<br>Cassette Indicator will<br>display "Replace" |

|    |                                                                                                    | WARNING                                                                                                    |
|----|----------------------------------------------------------------------------------------------------|----------------------------------------------------------------------------------------------------|
| 1. | <b>Confirm</b> the Cassette<br>State Window on<br><b>each</b> Cassette is blue.                                                                                                    | DO NOT use the<br>Cassette if the<br>window is not blue. A<br>Cassette State<br>Window that is any<br>color other than blue<br>may affect the<br>Cassette's ability to<br>provide the correct<br>NO dosage to the<br>patient, which may<br>cause injury or death.<br><b>NOTE</b><br>Cassette is inserted<br>front first. The<br>Cassette State<br>Window is not visible<br>when properly<br>inserted. If the<br>Cassette State<br>Window is not blue,<br>see Troubleshooting,        |
|    |                                                                                                    | Section 8.7.                                                                                                    |
|    |                                                                                                    | More<br>Make sure Consoles<br>are turned on before<br>inserting the                                                                                                    |
| 1. | <b>Open</b> the Cassette<br>Access Doors and<br><u>insert</u> two Cassettes<br>into the Dosing<br>Console and at least<br>one Cassette into the<br>Back-up Console. Push<br>until it clicks. | Cassette.<br>The Water Trap /<br>Sample Line Leak<br>Test is<br><b>automatically</b><br><b>initiated when the</b><br><b>Cassette has been</b><br><b>inserted</b> and the<br>measured NO is less<br>than 1.0 ppm.<br>After the first<br>Cassette <b>is fully</b><br><b>inserted</b> , <b>the</b><br><b>Operator will have</b><br><b>60 seconds to</b><br><b>close the blue</b><br><b>Stopcock Valve</b> to<br>perform the test<br>(Step <u>3</u> below). Gas<br>lines will need to be |

|                                                                                                    |    |                                                                 | connected to the<br>Console in order to<br>pass the Water Trap/<br>Sample Line Leak<br>Test.                                                                                                    |
|----------------------------------------------------------------------------------------------------|----|-----------------------------------------------------------------|----------------------------------------------------------------------------------------------------|
| Primary Mode<br>Primary Mode<br>Pass Leak Test<br>To Enable Dosing<br>Main Alarms Calibration Events Settings          |    |                                                                 | <b>NOTE</b><br>The Display Screen<br>will temporarily<br>indicate the Cassette<br>has been detected,<br>then automatically<br>transition to the<br>Water Trap / Sample<br>Line Leak Test<br>screen.<br><b>NOTE</b>                                                                                                    |
| Water Trap / Sample Line Leak Test<br>Close the stopcock located at the<br>end of the Sample Line.<br>Test in Progress | 1. | <u>Follow</u> the onscreen<br>instructions on both<br>Consoles. | The screen will<br>indicate the Water<br>Trap / Sample Line<br>Leak Test has started<br>and the progress bar<br>will be red until the<br>stopcock valve has<br>been closed, upon<br>which it will then turn<br>green if there is no<br>leak detected.<br>Pressing "Cancel Leak<br>Test", will allow for<br>dosing in Manual<br>Mode.<br>See Section 5.4for |
| Water Trap / Sample Line Leak Test<br>Open the stopcock and press<br>"Accept".                                         | 1. | <u>Follow</u> the onscreen<br>instructions on both<br>Consoles. | in Manual Mode.<br>CAUTION<br>Open the blue<br>Stopcock Valve<br>priorto pressing<br>"Accept". Failure to<br>do so will result in a<br>line occlusion alarm.                                                                                                    |

# 4.2.1 Water Trap / Sample Line Leak Test Troubleshooting

#### NOTE

If the Water Trap / Sample Line Leak Test fails, follow the onscreen instructions below to resolve the issue. Also see Troubleshooting, Section 8.7.

| ILLUSTRATION                                                                                                    | ACTION                                                                                                    | Warnings, Cautions<br>and Notes                                                                                                    |
|----------------------------------------------------------------------------------------------------|----------------------------------------------------------------------------------------------------|----------------------------------------------------------------------------------------------------|
| Water Trap / Sample Line Leak Test<br>This test failed for one of the following reasons:<br>• Test thind out at 80 seconds<br>• Sample Line value not closed completely<br>• Sample Line to standar Completely<br>• Water Trap seal leak<br>Check the above potential causes, resolve and repeat test,<br>then replace the Water Trap and repeat test.<br>Test FAILED<br>Accept | 1. If this screen is<br>displayed, <u>follow</u> the<br>onscreen instructions<br>on both Consoles.                            |                                                                                                    |
| GENOSYL DS<br>Repeat Water Trap / Sample Line Leak Test?                                                                                                    | <ol> <li><u>Press</u>Confirm on<br/><b>both</b>Consoles to begin<br/>a new Water Trap /<br/>Sample Line Leak Test.</li> </ol> | <b>NOTE</b><br>NO Injection is held at 20<br>ppm until the completion<br>of a successful Water<br>Trap / Sample Line Leak<br>Test. |

**GENOSYL** <sup>®</sup>**DS** 

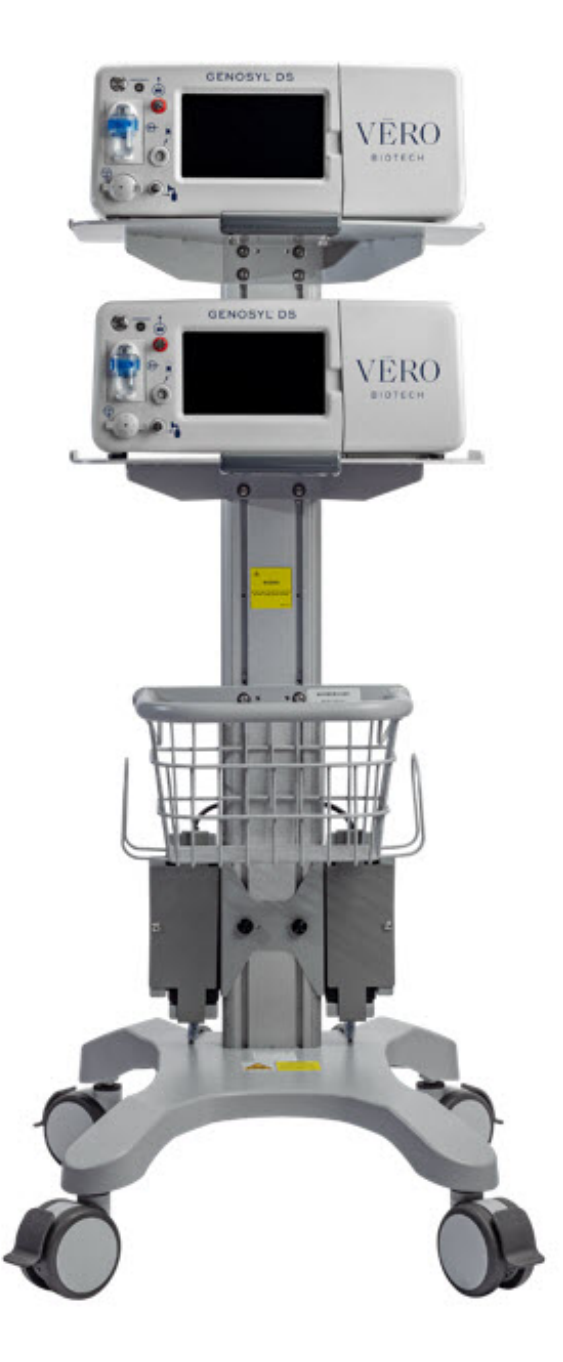

#### SECTION 5 NITRIC OXIDE ADMINISTRATION

## 5. NITRIC OXIDE ADMINISTRATION

## 5.1 Nitric Oxide Dose Set-Up and Administration

The following steps are a continuation of Section 4.2, in which the Cassette will now be activated for Nitric Oxide administration.

#### WARNING

- MAKE SURE the System stabilizes to the prescribed concentration (ppm) of NO prior to leaving the Console unattended. Failure to do so could result in under delivery of the target NO, leading to injury or harm.
- ALWAYS constantly monitor the patient. System malfunctions can occur if device and

patient are not monitored and can result in injury or death. Careful monitoring is required by care personnel whenever the System is used on a patient. The use of an alarm and a monitoring system does not give an absolute assurance of warning for every malfunction that may occur. Certain alarms may require immediate response.

• If the gas flow of the patient's respiratory device/ventilator should be interrupted or discontinued, the NO dose should be maintained by switching to Manual Mode or the target NO dose should be set to zero.

## 5.1.1 Setting a Dose when using a Circuit*with*an Adaptive Sensor

This section describes how to set a Nitric Oxide dose when an Adaptive Sensor is used in the patient circuit. Refer to Section 3.2 for recommended set up diagrams.

| ILLUSTRATION                                                                                                    | ACTION                                                                                                    | Warnings,<br>Cautions and<br>Notes                                                                                                    |
|----------------------------------------------------------------------------------------------------|----------------------------------------------------------------------------------------------------|----------------------------------------------------------------------------------------------------|
| Image: Section Section       Image: Section Section Se | 1. <b>Press</b> the gray<br>"Set" button on<br>the display screen.                                                                                 | <b>Note</b><br>The Adaptive Sensor<br>must detect flow<br>through the<br>breathing circuit to<br>set a dose.                                                                                   |
| Switch to<br>Manual       Enter Target NO [0 - 80]         Primary Mode       20         R       0         R       0         P       1         V       V         V       V         Main       Alarms         Calibration       Events         Settings                                                                                                    | <ol> <li><u>Enter</u>the<br/>prescribed dose in<br/>ppm on the<br/>electronic keypad.</li> <li><u>Press</u>OK to<br/>confirm the entry.</li> </ol> | <b>NOTE</b><br>The time to reach<br>target dose may vary<br>up to 10 minutes.<br>If unable to set the<br>dose in Primary<br>Mode, see<br>Troubleshooting,<br>Section 8.7.                      |
|                                                                                                    |                                                                                                    | <b>NOTE</b><br>If manual ventilation<br>is required, proceed<br>to Section 5.4.<br>When adjusting dose,<br>proceed to Section<br>5.2.<br>If dosing is<br>completed, proceed<br>to Section 6.1. |

| Primary Mode<br>Primary Mode<br>NO (ppm) Target NO (ppm)<br>20 Set | will look as shown<br>after completing<br>steps 1-3.<br><b>NOTE</b>                              |
|--------------------------------------------------------------------|--------------------------------------------------------------------------------------------------|
| NO2 (ppm) O2 (%)<br>0.0 21<br>(сгт-3) (11-100)                     | The NO <sub>2</sub> sensor<br>reading may appear<br>as "—" for the first 30<br>seconds of dosing |
| Main Alarms Calibration Events Settings                            | while the sample<br>System is preparing                                                          |

## 5.1.2 Setting a Dose when using a Circuit*without*an Adaptive Sensor

This section describes how to set a Nitric Oxide dose when an Adaptive Sensor is not used in the patient circuit, such as when initiating a dose when using a Console as Backup (Section 5.5). Refer to Section 3.2 for recommended set up diagrams. In the absence of an Adaptive Sensor, the GENOSYL DS will properly deliver and control Nitric Oxide dose. However, the user will have to manually select a Total Flow Range.

| ILLUSTRATION                                                                                                    | ACTION                                                                                                    | Warnings,<br>Cautions and<br>Notes                                                                                                    |
|----------------------------------------------------------------------------------------------------|----------------------------------------------------------------------------------------------------|----------------------------------------------------------------------------------------------------|
| R       R       A       Primary Mode         Image: Constraint of the streng of the streng of the st | 1. <u>Press</u> the gray<br>"Set" button on<br>the display screen.                                                                                                    |                                                                                                    |
| R         R         A         5         6         7         8         9         2.5         10         LPM           P         4         5         6         1         2.3         >         10         LPM           P         4         5         6         1         2         3         >         10         LPM           O         .         +/-         >         10         LPM           0         .         +/-          10         LPM            X         Cancet         Clear         Clear         Main         Alarms         Calibration         Events         Settings                                                                                                    | <ol> <li><u>Confirm</u>Total Flow<br/>Range is<br/>appropriately<br/>selected.</li> <li><u>Enter</u>the<br/>prescribed dose in<br/>ppm on the<br/>electronic keypad.</li> <li><u>Press</u>OK to<br/>confirm the entry.</li> </ol> | <b>NOTE</b><br>The time to reach<br>target dose may vary<br>up to 10 minutes.<br>If unable to set the<br>dose in Primary<br>Mode, see<br>Troubleshooting,<br>Section 8.7. |
|                                                                                                    |                                                                                                    | <b>NOTE</b><br>If manual ventilation                                                                                                    |

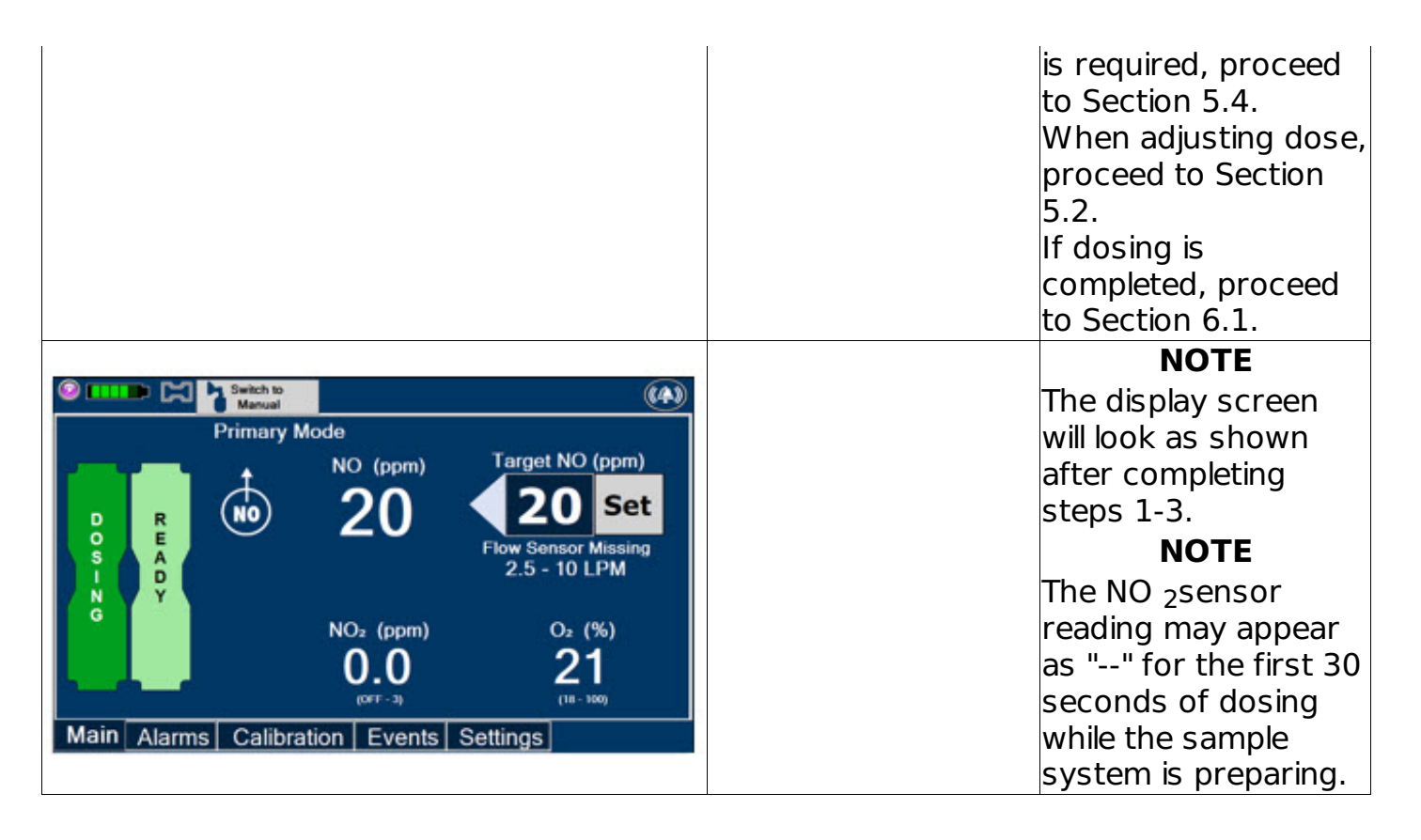

## 5.2 Adjusting the Dose

To adjust the dose of Nitric Oxide administered per hospital protocol or physician order, follow the instructions listed below.

## 5.2.1 Adjusting the Dose when using a Circuit*with*an Adaptive Sensor

| ILLUSTRATION                                                                                                    | ACTION                                                                                                    | Warnings,<br>Cautions and<br>Notes |
|----------------------------------------------------------------------------------------------------|----------------------------------------------------------------------------------------------------|------------------------------------|
| R       A       NO       (ppm)       Target NO (ppm)         NO       0       0       0       0         NO       0       0       0       0         NO       0       0       0       0         NO       0       0       0       0         NO       0       0       0       0         NO       0       0       0       0         NO       0       0       0       0         NO       0       0       0       0         Namual       0       0       0       0         NO       0       0       0       0         NO       0       0       0       0         No       0       0       0       0         No       0       0       0       0         No       0       0       0       0       0         No       0       0       0       0       0       0         No       0       0       0       0       0       0       0       0       0       0       0       0       0       0       0 | 1. <b>Press</b> the gray<br>"Set" button to<br>access the<br>electronic keypad<br>on the display<br>screen on the<br>Dosing Console. |                                    |

| Enter Target NO [0 - 80]<br><b>20</b> |
|---------------------------------------|
| 8 9<br>5 6<br>2 3                     |

# 5.2.2 Adjust the Dose and Flow Range when using a Circuit<u>without</u>an Adaptive Sensor

| ILLUSTRATION                                                                                                    | ACTION                                                                                                    | Warnings,<br>Cautions and<br>Notes                             |
|----------------------------------------------------------------------------------------------------|----------------------------------------------------------------------------------------------------|----------------------------------------------------------------|
| Primary Mode<br>Primary Mode<br>NO (ppm)<br>Target NO (ppm)<br>20 Set<br>Flow Sensor Missing<br>2.5 - 10 LPM<br>NO <sub>2</sub> (ppm)<br>0.2 (%)<br>0.0 21<br>(B - 100)<br>Main Alarms Calibration Events Settings                                               | <ol> <li>Press<br/>"Set" button to<br/>access the<br/>electronic keypad<br/>on the display<br/>screen on the<br/>Dosing Console.</li> </ol>                                                             |                                                                |
| R     Switch to     Total Flow       Pr     20     < 2.5 LPM       0     7     8     9       0     8     9     < 2.5 - 10 LPM       0     .     +/-     > 10 LPM       0     .     +/-     < 10 LPM       Main     Alarms     Calibration     Events     Setures | <ol> <li>Enter the prescribed ppm dose using the numeric keypad.</li> <li>Adjust Total Flow Range, if necessary.</li> <li>Press "OK" to confirm the dose and to start dosing administration.</li> </ol> | <b>NOTE</b><br>If dosing is complete,<br>proceed to Section 6. |

## 5.3 Replacement of a Depleted Cassette

The GENOSYL DS automatically switches from the dosing Cassette to the secondary Cassette in the Dosing Console once the Cassette is depleted if a secondary Cassette is

properly inserted and preheated. After transition, the depleted Cassette is automatically ejected.

#### CAUTION

User should always have a secondary Cassette inserted in the Dosing Console and preheated in order for auto transition to occur. User should replace depleted Cassette as soon as possible after ejection.

| ILLUSTRATION                                                                                                    | ACTION                                                     | Warnings,<br>Cautions and<br>Notes                                                                                                    |
|----------------------------------------------------------------------------------------------------|------------------------------------------------------------|----------------------------------------------------------------------------------------------------|
| D         Switch to<br>Manual         Manual         Transitioning         Primary Mode           Transitioning         Primary Mode         NO (pprn)         Target NO (ppm)           0         0         20         Set           NO         (pprn)         20         Set           NO2         (pprn)         02 (%)         0.1           (NFF-3)         (18-100)         100                      |                                                            | <b>NOTE</b><br>The Console will<br>automatically<br>transition to the<br>secondary Cassette if<br>properly inserted and<br>preheated. The<br>screen to the left will<br>be displayed during<br>the transition<br>process. |
| Switch to<br>Manual       Switch to<br>Manual       Calibration       Target NO (ppm)         Primary Mode       NO (ppm)       Target NO (ppm)         99%       0       20       20       Set         99%       0       0       20       Set         NO       (ppm)       02 (%)       0.0       21         (DTF-2)       (16-100)       Main       Alarms       Calibration       Events       Settings | 1. Follow onscreen<br>instructions to<br>replace Cassette. |                                                                                                    |

## 5.4 Manual Mode

#### ΝΟΤΕ

- When entering Manual Mode, the set target dose in Primary Mode will carry over to Manual Mode if 5 ppm or greater. Less than 5 ppm set target dose in Primary will default to 5 ppm dose in Manual Mode. However, dose and flow rate may need to be adjusted for specific situations. The GENOSYL DS Smart Feedback System<sup>™</sup> is disabled while in Manual Mode. To reinitiate the Smart Feedback System, switch back to Primary Mode as soon as the situation permits.
- After a Console is in Manual Mode for more than two minutes, a reminder tone will sound in ten second intervals to alert the user that the Console is still in Manual Mode.

## 5.4.1 Manual Ventilation Use (Bagging)

This section will describe NO administration when manual ventilation is required.

#### WARNING

- ALWAYS ensure that the manual flow displayed on the Console matches the flow set into the resuscitation bag. Incorrect flow settings may result in an incorrect estimation of NO delivery. If the flow into the manual equipment is too low, there is risk of overdosing the patient with NO.
- ALWAYS squeeze the bag several times, after starting fresh gas flow, to empty residual gas in the bag prior to using the System to ventilate a patient. Failure to do so could result in higher NO <sub>2</sub>levels being delivered to the patient.
- ALWAYS use the smallest bag adequate to deliver the desired tidal volume. Failure to do so could result in higher NO <sub>2</sub>levels being delivered to the patient.
- ONLY use a manual resuscitation bag with the GENOSYL DS for a short time (e.g., less than one hour) when on battery only. Otherwise, the System may shut off and may result in injury or death.

| ILLUSTRATION                                                                                                    | ACTION                                                                                                    | Warnings,<br>Cautions and<br>Notes                                                                                                    |
|----------------------------------------------------------------------------------------------------|----------------------------------------------------------------------------------------------------|----------------------------------------------------------------------------------------------------|
| Primary Mode       No (ppm)       Target NO (ppm)         Primary Mode       No (ppm)       Target NO (ppm)         No       20       20         No       20       20         No       20       20         No       20       20         No       20       20         No       20       20         No       20       20         No       20       20         No       20       20         No       20       20         No       20       20         No       20       21         (No       100       100         Main       Alarms       Calibration       Events | <ol> <li>Ensure the oxygen flow source is set appropriately or adjust as needed.</li> <li>Press the button "Switch to Manual" on the Dosing Console.</li> </ol> |                                                                                                    |
| Switch to Manual Dosing?                                                                                                    |                                                                                                    | WARNING                                                                                                    |
| NO (ppm)<br>NO (ppm)<br>NO (ppm)<br>Confirm<br>NO (ppm)<br>NO (ppm)<br>NO (ppm)<br>NO (ppm)<br>NO (ppm)<br>Cancel                                                                                                    | 1. <b>Press</b> Confirm to<br>switch to Manual<br>Dosing.                                                                                                    | If the dilution flow<br>rate displayed on the<br>screen does not<br>match the wall<br>source, then the<br>estimated NO may be<br>inaccurate. |
| mons Hame Constant Literus Commas                                                                                                    |                                                                                                    | NOTE                                                                                                    |
|                                                                                                    |                                                                                                    | Dosing has been<br>initiated at the same<br>dose setting (ppm)                                                                               |

| Manual Mode       Estimated         No (ppm)       20         No (ppm)       20         Porticity       Porticity         No (ppm)       0         Porticity       Porticity         No (ppm)       0         Porticity       Porticity         No (ppm)       0         Porticity       Porticity         Porticity       Porticity      < |                                                                       | as in Primary Mode.<br>If the primary dosing<br>was set at "0" prior to<br>pressing the "Switch<br>to Manual" button,<br>the estimated NO will<br>also be at "0" and will<br>need to be adjusted.<br>If the dose was set<br>between 1 and 5 ppm<br>prior to pressing the<br>"Switch to Manual"<br>button, the estimated<br>NO dose will also be<br>at "5 ppm" and may<br>be adjusted.                   |
|----------------------------------------------------------------------------------------------------|-----------------------------------------------------------------------|----------------------------------------------------------------------------------------------------|
| Manual Mode<br>Primary<br>Manual Mode<br>R<br>A<br>D<br>R<br>A<br>D<br>Y<br>Manual Mode<br>B<br>C<br>C<br>C<br>C<br>C<br>C<br>C<br>C<br>C<br>C<br>C<br>C<br>C                                                                                                    | 1. To<br><u><b>resume</b>primary</u><br>dosing, see<br>Section 5.4.3. | <b>NOTE</b><br>If an adjustment of<br>the NO concentration<br>is required, press the<br>green up and down<br>arrows.<br>If an adjustment to<br>the Dilution Flow Rate<br>is required while in<br>Manual Mode, press<br>the LPM value and a<br>drop-down menu will<br>expand. Press the<br>prescribed value. The<br>new value will be<br>highlighted in blue<br>and the drop-down<br>menu will collapse. |

## 5.4.2 Preset Manual Mode Flow Rate (OPTIONAL)

User has the option to preset a Manual Mode Flow rate. This can be completed during set up or at any time.

| ILLUSTRATION | ACTION | Warnings,<br>Cautions and<br>Notes |
|--------------|--------|------------------------------------|
|--------------|--------|------------------------------------|

| Primary Mode         Primary Mode         Image: Second Second Sec | 1. | Navigate to the<br>Settings Tab.                                  |                                                                                                    |
|----------------------------------------------------------------------------------------------------|----|-------------------------------------------------------------------|----------------------------------------------------------------------------------------------------|
| System Configuration         System Configuration         Scheduled Service Due Date 2023-03-27         Marcuit Mode Frances V0.00         Scheduled Service 10.00         Scheduled Service 10.00         Scheduled Service 10.00         Scheduled Service 10.00         Marcuit Mode Frances V0.00         Powr Stophy Frances V0.00         Current Date and Time         2022-03-21         Current Date and Time         2022-03-21         Main       Alarms         Calibration       Events         Settings                                                                                                    | 1. | <b><u>Select</u></b> the Flow<br>Rate from the<br>drop-down menu. | <b>NOTE</b><br>The Console will<br>default to a Flow Rate<br>of 10 LPM if not<br>adjusted.<br>Any adjustment will<br>be retained until the<br>Console is powered<br>down. |

# 5.4.3 Resuming Primary Dosing

This section describes the process for resuming primary dosing from Manual Mode.

| ILLUSTRATION                                                                                                    | ACTION                                                                                                    | Warnings,<br>Cautions and<br>Notes |
|----------------------------------------------------------------------------------------------------|----------------------------------------------------------------------------------------------------|------------------------------------|
| Manual Mode<br>Manual Mode<br>Manual Mode<br>R E<br>A<br>N<br>G<br>R<br>Manual Mode<br>Lestimated<br>No (ppm)<br>20<br>Plow Rate<br>10 LPM - | <ol> <li><u>Press</u>the "Switch<br/>to Primary" button<br/>at the top of the<br/>Manual Mode<br/>screen.</li> </ol> |                                    |

| Switch to Primary Dosing at 20 ppm?                                                                                                    |                                                                        | ΝΟΤΕ                                                                                         |
|----------------------------------------------------------------------------------------------------|------------------------------------------------------------------------|----------------------------------------------------------------------------------------------|
| Confirm                                                                                                    | 1. <b>Press</b> "Confirm" to<br>start dosing or<br>"Cancel" to cancel. | The NO dose used in<br>Manual Mode will<br>become the set<br>target dose in<br>Primary Mode. |
| Switch to Manual                                                                                                    |                                                                        | NOTE                                                                                         |
| Primary Mode<br>NO (ppm)<br>20 Target NO (ppm)<br>20 Set<br>20 Set<br>NO <sub>2</sub> (ppm)<br>NO <sub>2</sub> (ppm)<br>0 <sup>2</sup> (%)<br>0.0<br>21<br>(67F-3)<br>Main Alarms Calibration Events Settings |                                                                        | The display screen<br>will look as shown<br>after completing<br>steps 1-2.                   |

## 5.5 Console Use as a Back-up

This section describes the process of activating the Cassette in the Back-up Console. Delivery of NO will begin immediately upon Cassette activation.

| DISPLAY                                                                                                    | ACTION                                                                                                    | Warnings,<br>Cautions and<br>Notes |
|----------------------------------------------------------------------------------------------------|----------------------------------------------------------------------------------------------------|------------------------------------|
| Switch to<br>Marxaal       (MARXAAL         Primary Mode       Target NO (ppm)         R       0         R       A         P       (MARXAAL         No       Set         Flow Sensor Missing<br>2.5 - 10 LPM         Main       Alarms         Calibration       Events         Settings | <ol> <li>Press the "Set"<br/>button on the<br/>Back-up Console<br/>which will display<br/>the NO dose<br/>electronic keypad<br/>and Flow Selection<br/>menu.</li> </ol> |                                    |
|                                                                                                    |                                                                                                    | NOTE                               |
| Main Alarms Calibration Events Settings                                                                                                    |                                                                                                    | <b>NOTE</b><br>The Back-up Conso   |

| Pr       Switch to       Cancel       Class         Pr       Pr       20       2.5 - 10 LPM         Pr       4       5       6         1       2       3       > 10 LPM         Pr       0       +/-       Cancel       Clear         Main       Alarms       Calibration       Events       Settings | <ol> <li>Confirm Dose and<br/>Total Flow range is<br/>appropriately<br/>selected.</li> <li>Press "OK" to<br/>confirm entry</li> </ol> | screen will be as<br>shown.<br>The default Total Flow<br>range displayed will<br>be <2.5LPM and the<br>default dose will be<br>20 ppm unless<br>otherwise selected by<br>the user. See Section<br>5.1.2<br>The Back-up Console<br>is now the Dosing<br>Console. |
|----------------------------------------------------------------------------------------------------|----------------------------------------------------------------------------------------------------|----------------------------------------------------------------------------------------------------|
| GENOSYL'DS<br>VERO<br>BIOTECH                                                                                                    | <ol> <li>Connect the<br/>Adaptive Sensor<br/>Cable to the front<br/>of the new Dosing<br/>Console.</li> </ol>                         |                                                                                                    |

GENOSYL<sup>®</sup>DS

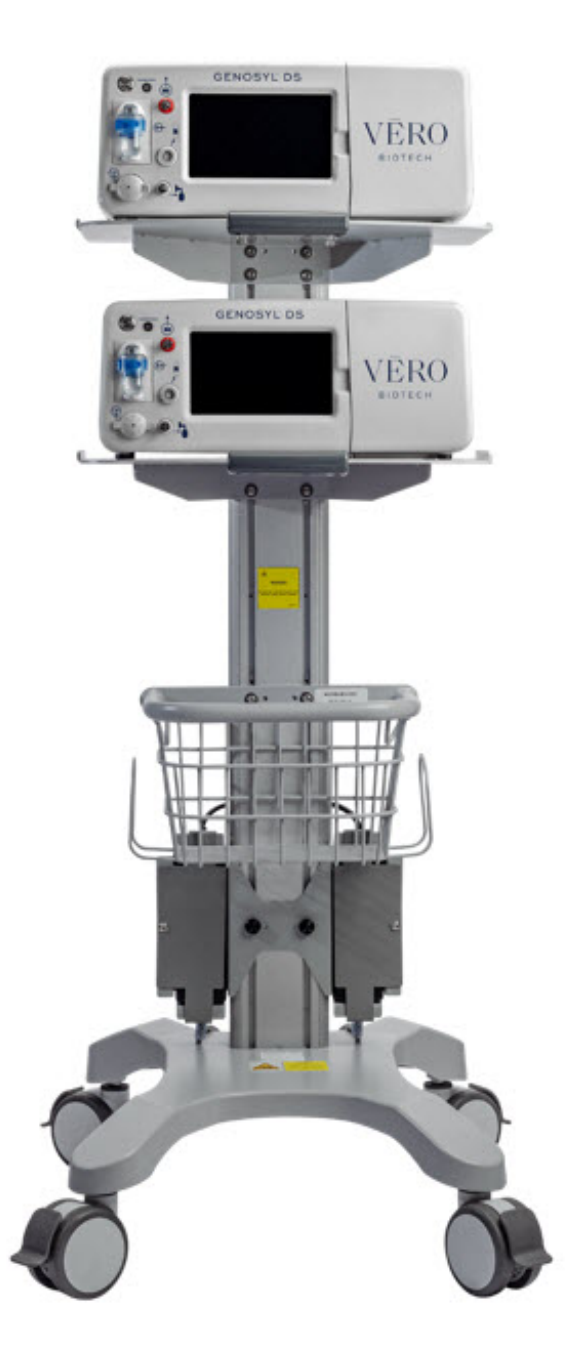

#### SECTION 6 CONSOLE SHUTDOWN

## 6. CONSOLE SHUTDOWN AND CASSETTE DISPOSAL

#### WARNING

NEVER turn the rear power switch OFF until the System has gone through a controlled shutdown or instructed by VERO Technical Support. Turning the rear power switch OFF prematurely (e.g., while it is still in use) will immediately shut down the device. This may result in interruption in NO delivery to the patient, which may cause injury or death.

#### CAUTION

• NEVER turn the rear power switch OFF until the System has gone through a controlled shutdown or instructed by VERO Technical Support. Turning the rear

power switch OFF prematurely (e.g., while it is still in use) will immediately shut down the device and may cause improper operation upon restart.

• ALWAYS power down the GENOSYL DS Console and disconnect the power to the Console when not in use. Failure to do so may lead to permanent damage to the Console.

#### NOTE

It is recommended that the Console be rebooted at least once every 30 days.

#### 6.1 Console Shutdown

If the administration of NO must be stopped, then the dose level must be set to "0". The following procedure describes how to remove the Cassette and the following section will describe how to shut down the Console.

| DISPLAY                                                                                                    | ACTION                                                                                                    | Warnings,<br>Cautions and<br>Notes |
|----------------------------------------------------------------------------------------------------|----------------------------------------------------------------------------------------------------|------------------------------------|
| Primary Mode         Primary Mode         NO (ppm)         Target NO (ppm)         20         State         NO         NO                                                                                                    | <ol> <li>Press<br/>"Set" button to<br/>access the<br/>electronic keypad<br/>on the display<br/>screen.</li> </ol>                      |                                    |
| Primary Mode<br>Primary Mode<br>NO (ppm)<br>R<br>A<br>D<br>Y<br>NO<br>C<br>NO<br>C<br>Primary Mode<br>NO (ppm)<br>NO<br>C<br>NO<br>C<br>Primary Mode<br>NO (ppm)<br>NO<br>C<br>Primary Mode<br>NO<br>C<br>Primary Mode<br>Primary Mode<br>NO<br>C<br>Primary Mode<br>Primary Mode<br>NO<br>C<br>Primary Mode<br>Primary Mode<br>Primary M | <ol> <li><u>Set</u>the dose to "0"<br/>using the<br/>electronic keypad.</li> <li><u>Press</u>"OK" to<br/>confirm the entry.</li> </ol> |                                    |

| Switch 10<br>Manual         Shutch 10<br>Manual         Shutch 10<br>Manual         Shutch 10<br>System Configurate         System Configurate         System Configurate         System Configurate         System Configurate         Standard Service Due Date 2024         Standard Service Due Date 2024         Sense House 10000016         Sense House 10000016         Sense House 100000016         Cartrent Date and Time         2021-06-18       02:02:09 PM         Main       Alarms         Calibration       Events         Settings | 1.<br>2.<br>3. | If the Settings Tab<br>is not displayed,<br><b>press</b> the "Menu"<br>tab to access the<br>sub-level tabs.<br><b>Press</b> the<br>"Settings" tab on<br>the display menu.<br><b>Press</b> the red<br>"System<br>Shutdown" icon. |                                                                                             |
|----------------------------------------------------------------------------------------------------|----------------|----------------------------------------------------------------------------------------------------|---------------------------------------------------------------------------------------------|
| GENOSYL DS Do you want to Shut Down the Console? Confirm Cancel                                                                                                    | 1.             | <b>Press</b> "Confirm" to<br>confirm<br>shutdown.<br><b>Wait</b> until the<br>Console shuts<br>down, the display<br>screen appears<br>blank, and the<br>Console emits an<br>audible beep.                                       | <b>NOTE</b><br>If the System does<br>not shut down, see<br>Troubleshooting,<br>Section 8.7. |
| GENOSYL DS<br>VERO<br>DOTECH                                                                                                    | 1.             | <u><b>Open</b></u> the Cassette<br>Access Door.                                                                                                    |                                                                                             |
|                                                                                                    |                |                                                                                                    | <b>NOTE</b><br>The Console will inert                                                       |

| GENOSYL DS | 1. | <b>Remove</b> the<br>Cassettes by<br>pulling the<br>Cassette straight<br>out.<br><b>Dispose</b> the<br>inerted Cassettes<br>per hospital policy. | any remain contents<br>from a dosing<br>Cassette upon<br>ejection, rendering it<br>unusable. If a<br>Cassette has only<br>been preheated, and<br>not used for dosing,<br>the contents have<br>not been inerted and<br>it can still be used.<br>The Cassette State<br>Window will remain<br>blue on Cassettes<br>that have not been<br>inerted.                                                                                                    |
|------------|----|----------------------------------------------------------------------------------------------------|----------------------------------------------------------------------------------------------------|
| <image/>   | 1. | <b>Press</b> the Black<br>Rocker Power<br>Switch to the<br>"OFF" position.<br><b>Repeat</b> steps 1-12<br>for the other<br>Console.              | WARNING<br>NEVER turn the rear<br>power switch OFF<br>until the System has<br>gone through a<br>controlled shutdown<br>or instructed by<br>VERO Technical<br>Support. Turning the<br>rear power switch<br>OFF prematurely<br>(e.g., while it is still in<br>use) will immediately<br>shut down the<br>device. This may<br>result in interruption<br>in NO delivery to the<br>patient, which may<br>cause injury or death.<br><b>CAUTION</b><br>NEVER turn the rear<br>power switch OFF<br>until the System has<br>gone through a<br>controlled shutdown<br>or instructed by<br>VERO Technical<br>Support. Turning the<br>rear power switch<br>OFF prematurely<br>(e.g., while it is still in<br>use) will immediately<br>shut down the device<br>and may cause |

## 6.2 Cassette Disposal

Following dosing use, any remaining Cassette liquid contents in a dosing Cassette are purged into an inerting chamber that is built into the Cassette, where the contents are chemically neutralized, rendering the Cassette safe for disposal. When the Cassette liquid contents are emptied into the inerting chamber, the Cassette State Window on the front of the Cassette reddens and bleaches from its original blue color, indicating the Cassette is depleted. The Cassette can now be disposed of per hospital policy.

## **GENOSYL** <sup>®</sup>DS

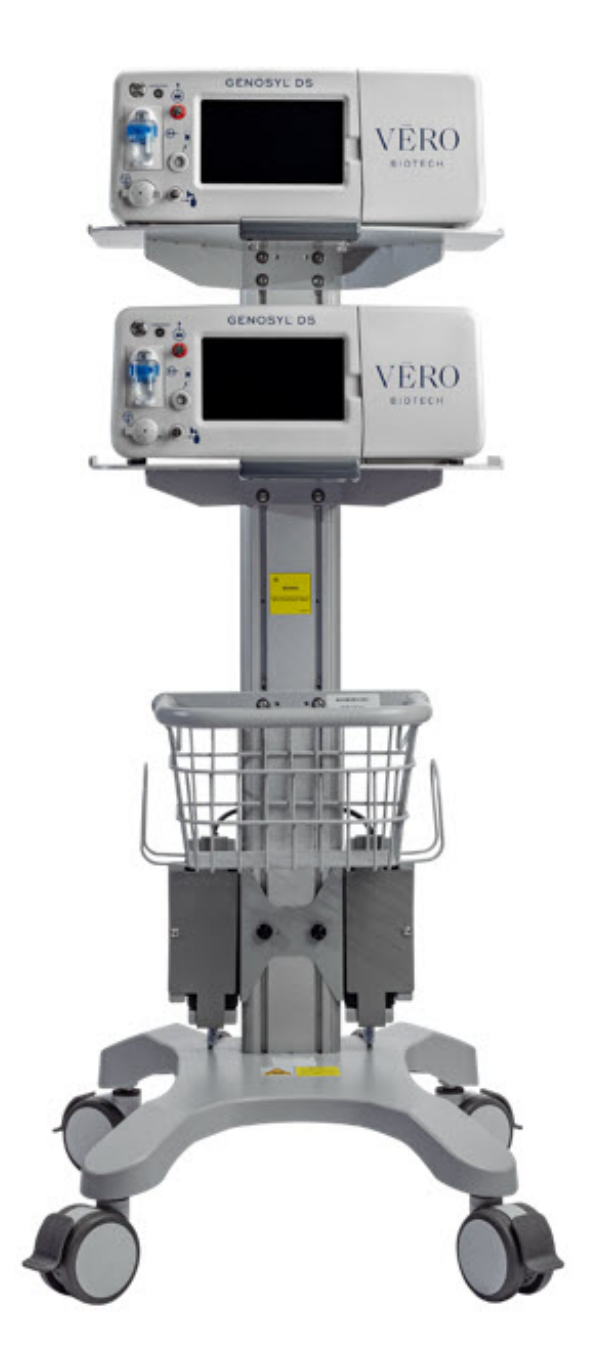

## SECTION 7 USING THE SYSTEM IN THE MR SCANNER ROOM

## 7. USING THE SYSTEM IN THE MR SCANNER ROOM

#### WARNING

- The GENOSYL DS is classified as MR Conditional with MR scanners of 1.5 or 3.0 Tesla strength ONLY in areas where the field strength is less than 100 gauss.
- ALWAYS operate at a fringe field of less than 100 gauss. This device contains ferromagnetic components and may experience strong attraction close to the magnet.
- DO NOT exceed 100 gauss; System operation may be impacted. Confirm Cart caster lock function. Optionally connect tether.
- NEVER use the GENOSYL DS in the MR scanner room without gauss alarms installed.
- ALWAYS verify at least one gauss alarm is functioning properly prior to use in the MR environment.
- DO NOT use the GENOSYL DS in the MR environment if neither gauss alarm is functional.
- ALWAYS move System away from the MR scanner if the gauss alarm sounds. The gauss alarm will sound if the System is too close to the MR scanner. Move System away from the MR scanner until the gauss alarm stops sounding.
- ALWAYS verify that the GENOSYL DS Cart casters are locked after positioning the System in the MR scanner room.
- ALWAYS verify that the GENOSYL DS is securely attached to the Cart.
- ALWAYS arrange power cord, MR patient gas sample line, and NO delivery line to avoid entanglement, strangulation and/or a trip hazard.
- DO NOT use the GENOSYL DS in the MR environment if the Cart moves when the brake caster locks are engaged.
- NEVER perform NO or NO <sub>2</sub>calibration within the MR scanner room. Calibration equipment is a potential projectile hazard.

#### NOTE

Refer to Section 11.5 for MR Signal-to-Noise Ratio and Artifact Dimension Analysis

#### 7.1 Connection to the Ventilator Breathing Circuit

To connect the GENOSYL DS to an MR Conditional ventilator, see Section 3.2for example breathing circuits. When using the GENOSYL DS in the MR environment, a Sample Line Extension may be required. See Section 3.5.2for steps to install the Sample Line Extension.

#### ΝΟΤΕ

- Connections to various ventilators are unique to each manufacturer as well as their corresponding disposable circuits.
- A Sample Gas Line Extension may be required. Refer to Section 3.5.2 for instructions to install a Sample Gas Line Extension

## 7.2 Transferring to and from the MR Scanner Room

#### WARNING

- NEVER use the GENOSYL DS in the MR scanner room without gauss alarms installed.
- DO NOT use the GENOSYL DS in the MR environment if neither gauss alarm is functional.
- ALWAYS verify at least one gauss alarm is functioning properly prior to use in the MR environment.
- ALWAYS verify that the GENOSYL DS is securely attached to the Cart.
- NEVER perform NO or NO <sub>2</sub>calibration within the MR scanner room. Calibration equipment is a potential projectile hazard.

**1. Verify**that both gauss alarms are installed on the GENOSYL DS Cart.

**2. Move**the patient, MR conditional ventilator circuit, and GENOSYL DS into the MR scanner room.

**3. Position**the GENOSYL DS outside of the MR exclusion zone, as shown in Figure 22.

#### WARNING

ALWAYS move System away from the MR scanner if the gauss alarm sounds. The gauss alarm will sound if the System is too close to the MR scanner. Move System away from the MR scanner until the gauss alarm stops sounding.

**4. Engage**the locks on wheels and confirm caster lock function. Attaching a facility supplied tether to the System Cart handle may be utilized as a redundant means to limit the distance the Cart can move.

#### WARNING

- ALWAYS verify that the GENOSYL DS Cart casters are locked after positioning the System in the MR scanner room.
- DO NOT use the GENOSYL DS in the MR environment if the Cart moves when the brake caster locks are engaged.

**5. Move**the patient, MR conditional ventilator, and GENOSYL DS outside of the MR scanner room.

**6. Verify**ventilator and GENOSYL DS function following transition from the MR scanner room.

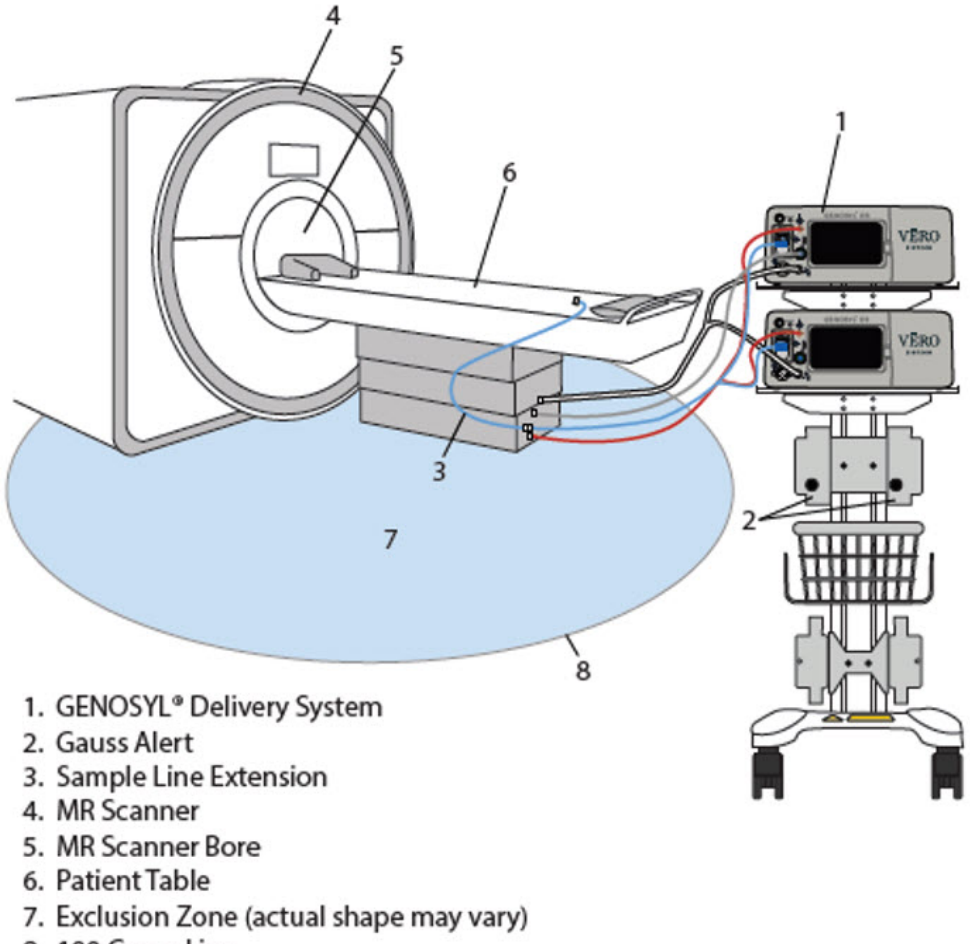

8. 100 Gauss Line

## Figure 22: MR Scanner Room

**GENOSYL**<sup>®</sup>DS

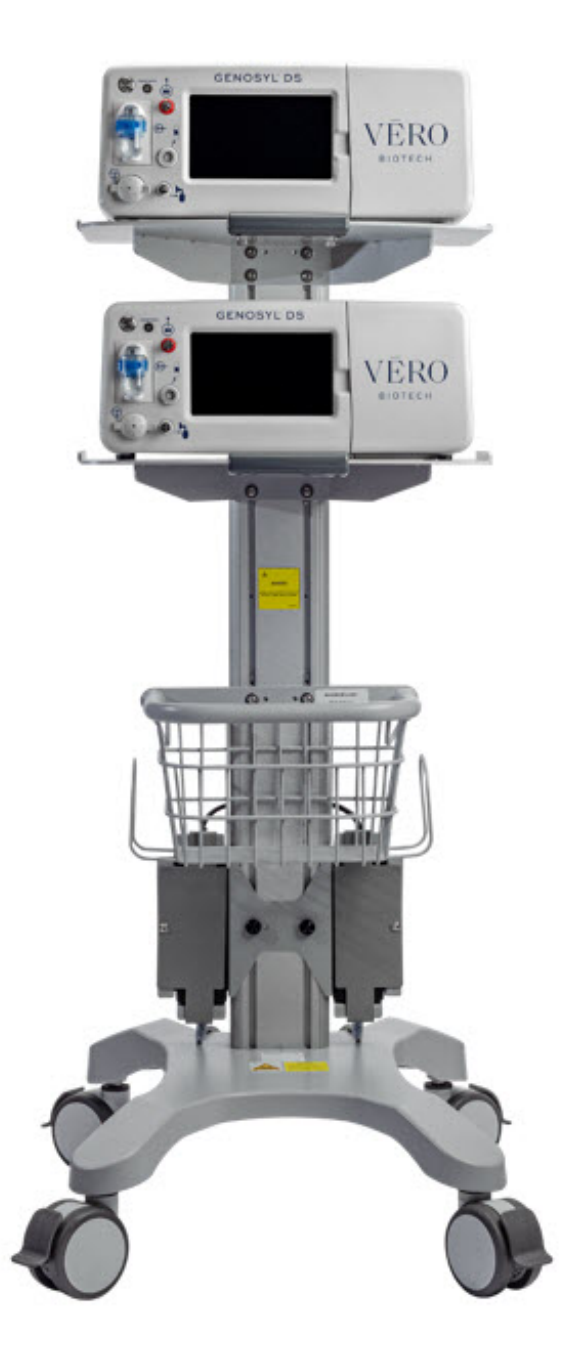

## SECTION 8 ALARMS, ALERTS, AND TROUBLESHOOTING

## 8. ALARMS, ALERTS, AND TROUBLESHOOTING

#### WARNING

ALWAYS ensure patient safety before troubleshooting (such as an activated alarm) or replacing a problematic item. Not monitoring the patient prior to attending to an alarm can result in injury or death.

## 8.1 Alarms, Alerts, and Troubleshooting

This section contains the System alarms and messageS in order of High (red), Medium (yellow), and Low Priority (cyan) followed by Informational Messages (green). The table shows the alarm/symptom, the possible cause(s) of the alarm and recommended action

to resolve the alarm. If the alarm/issue cannot be resolved, contact Technical Support at **877-337-4118**.

A sample screen with an active alarm is shown below:

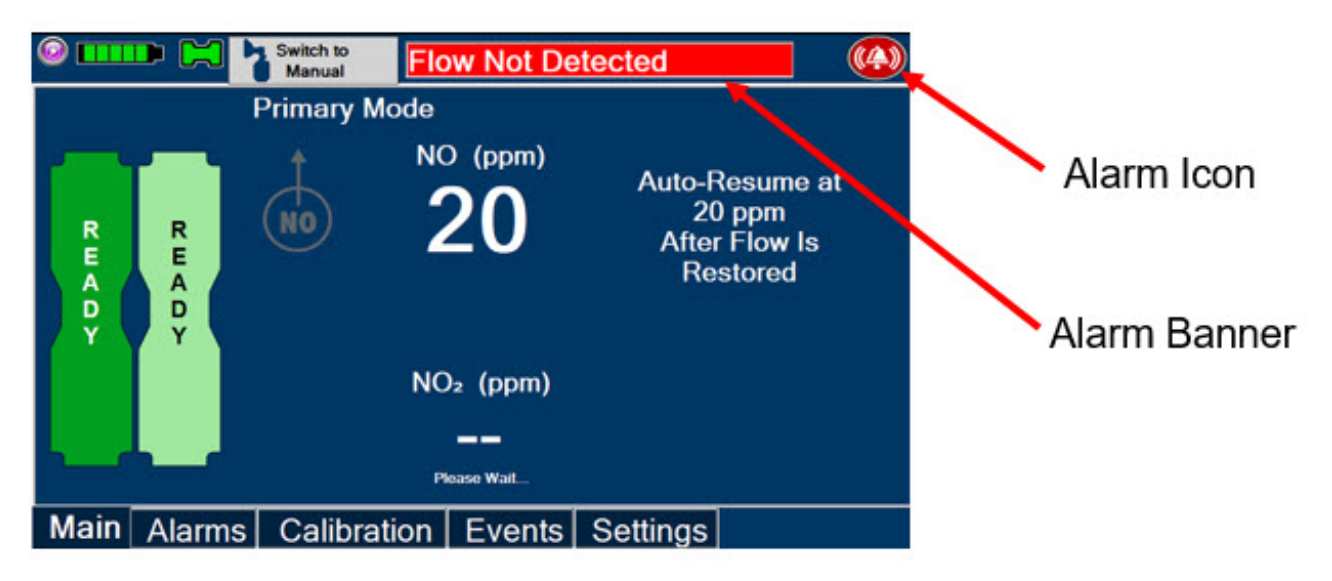

The alarm banner contains a drop-down menu containing a list of all alarms should there be multiple activated. The alarm icon is always present on the top right of the screen and tapping the icon will pre-silence or silence alarms. Refer the table below for descriptions of each alarm status:

| Table | 3: | Alarm | lcon | Descriptions |
|-------|----|-------|------|--------------|
|-------|----|-------|------|--------------|

| ALARM ICON<br>DISPLAY | DESCRIPTION                                                                                                    |
|-----------------------|----------------------------------------------------------------------------------------------------|
| ((4))                 | No active alarm condition is detected on the Console.<br>Tap this icon to activate the Pre-Silence feature.                                                                                                    |
|                       | Alarms are actively pre-silenced. Countdown of time<br>remaining appears under the icon. Pre-silence lasts for<br>120 seconds. Low/High NO, High NO <sub>2</sub> , Low/High O <sub>2</sub> ,<br>Water Trap Removed, and Dosing Cassette Removed<br>alarms are pre-silenced. Alarms will still be visible on<br>alarm banner but audible alarm will not sound. |
| ((4))                 | Console has an active alarm condition that requires<br>attention. Tap the icon to silence the alarm for 120<br>seconds.                                                                                                    |
|                       | Console has an active alarm condition that requires<br>attention and the alarms have been silenced.<br>Countdown of time remaining for silence appears on<br>bottom of icon.                                                                                                    |

The alarm order, color, and audio signal will follow the highest priority alarm.

#### **Table 4: Alarm Characteristics**

| Alarm<br>Priority | Color  | Flashing<br>Frequency | Flashing Duty Cycle | Sound Level |
|-------------------|--------|-----------------------|---------------------|-------------|
| High              | Red    | 1.4 to 2.8 Hz         | 40-60%              | 79.8 dBA    |
| Medium            | Yellow | 0.4 to 0.8 Hz         | 40-60%              | 76.1 dBA    |
| Low               | Cyan   | Constant (on)         | 100%                | 63.3 dBA    |

Some alarms may be adjusted within the Alarms Tab. See Table 5below for adjustment characteristics. The System will always resort to the original default alarm settings upon reboot or complete power failure.

In addition, the System has a fallback safety dose interruption feature which will temporarily interrupt delivery of NO when the sensors detect a sampled value of  $\geq$  100 ppm NO and/or  $\geq$  3 ppm NO <sub>2</sub>. The System will resume NO dosing after dissipation of high gases without operator input.

Review Table <u>5</u> for complete details about the alarm adjustment ranges, defaults, alarm activation timing and interruption conditions.

| Alarm                          | Adjustment<br>Range | Default Setting                                             | Alarm Activation                          | Interruption<br>Condition |
|--------------------------------|---------------------|-------------------------------------------------------------|-------------------------------------------|---------------------------|
| High NO<br>(ppm)               | 0 – 100 ppm         | + 50% of set value<br>or 2 ppm<br>(Whichever is<br>greater) | 10 minutes after dose<br>>0 ppm entered   | ≥ 100 ppm                 |
| Low NO<br>(ppm)                | 0 – 99 ppm          | - 50% of set point<br>or 2 ppm<br>(Whichever is<br>greater) | 10 minutes after dose<br>>0 ppm entered   | NA                        |
| High NO<br><sub>2</sub> (ppm)  | 1-2.9 ppm           | 3 ppm                                                       | 30 seconds after dose<br>> 0 ppm entered  | ≥ 3 ppm                   |
| High O <sub>2</sub> (%<br>v/v) | 22 – 100<br>ppm     | 100 ppm                                                     | Immediately after dose<br>> 0 ppm entered | N/A                       |
| Low O <sub>2</sub> (%<br>v/v)  | 18 – 99 ppm         | 18 ppm                                                      | Immediately after dose<br>> 0 PPM entered | N/A                       |

Table 5: Alarm Ranges, Defaults and Dose Interruption Condition

#### ΝΟΤΕ

The safety dose interruption feature is active immediately upon setting a dose greater than 0 ppm. The NO and NO <sub>2</sub>alarms do not need to be active for the safety dose interruption feature to be activated.

Alarms are legible for a person with 20/20 vision at a distance of 1 meter when viewed directly on the screen.

An alarm history indicating the date, time, and type of alarm can be viewed by selecting the Alarms Tab and then selecting the alarms history button. The alarm history can be cleared by pressing the "Clear Alarm Button". If the alarm history reaches capacity, the oldest alarms will begin rolling off and become non-visible to the user. Upon Console shut down or power loss, the alarm log is cleared. If the alarm log is cleared, or reaches capacity, history of alarms will still be recorded in permanent memory accessible when logged in as admin. The operator of the equipment should be physically in front of the Console while interacting with the System. During NO delivery, the operator should remain within visual and auditory distance of the System.

The alarm system is automatically tested during the initial power-on self-test with an audible beep to confirm successful completion. Should there be an issue with communication to the alarms System electronics, a Hardware Failure error message will appear at the end of the self-test.

## 8.2 High Priority Alarms and Messages

High priority alarms and messages will have a red background and be accompanied by an audible alarm. These alarms and messages require immediate operator response.

| High Priority Alarms and Messages                                                                                                    |                                                                                              |                                                                                                    |  |
|----------------------------------------------------------------------------------------------------|----------------------------------------------------------------------------------------------|----------------------------------------------------------------------------------------------------|--|
| Alarm/Symptom                                                                                                    | Possible Cause                                                                               | Recommended<br>Action                                                                                                    |  |
| Nitric Oxide Delivery Interruption due<br>to Flow Not Detected Message Box:<br>NITRIC OXIDE DELIVERY INTERRUPTED<br>Flow is not detected through Flow Sensor.<br>Check patient respiratory circuit for flow disruption.<br>System will resume nitric oxide delivery once flow is<br>restored.<br>Switch to the Back-up Console if problem persists.<br>Accept<br>Banner:<br>Flow Not Detected                 | <ul> <li>Adaptive Sensor<br/>not detecting flow</li> <li>Cause not<br/>determined</li> </ul> | <ul> <li>Once flow is detected through the Adaptive Sensor, dosing will resume automatically and this fallback mode will be cancelled.</li> <li>1. Verify proper connection of Adaptive Sensor to respiratory circuit</li> <li>2. Verify flow is present in the respiratory circuit</li> </ul>                                                            |  |
| Nitric Oxide Delivery Interruption due<br>to High NO Message Box:<br>NITRIC OXIDE DELIVERY INTERRUPTED<br>Nitric oxide exceeded the maximum limit of 100 ppm or<br>ventilator flow not detected.<br>Check patient respiratory circuit for flow disruption.<br>System will resume nitric oxide delivery once NO is<br>below 25 ppm.<br>Switch to the Back-up Console if problem persists.<br>Accept<br>Banner: | <ul> <li>Flow changed<br/>abruptly in</li> </ul>                                             | <ul> <li>This fallback mode</li> <li>will be cancelled once</li> <li>the nitric oxide level</li> <li>drops below the set</li> <li>dose + 20%.</li> <li>1. Verify flow is</li> <li>present in the</li> <li>patient's</li> <li>respiratory circuit.</li> <li>2. Allow time for the</li> <li>sensor</li> <li>measurement to</li> <li>adjust while</li> </ul> |  |

| <section-header><section-header></section-header></section-header>                                                                                                    | <ul> <li>respiratory circuit</li> <li>Low or no flow in<br/>patient respiratory<br/>circuit</li> <li>Cause not<br/>determined</li> </ul>                                                | <ul> <li>completing the next steps.</li> <li>3. Verify GENOSYL DS gas line connections are tight by loosening then retightening each connection on the red injection and blue sample lines.</li> <li>4. If the sensor measurement does not adjust, switch to Back-up Console.</li> <li>5. Call Technical Support.</li> </ul>                                                                                                    |
|----------------------------------------------------------------------------------------------------|----------------------------------------------------------------------------------------------------|----------------------------------------------------------------------------------------------------|
| Nitric Oxide Delivery Interruption due<br>to High NO 2<br>Message Box:<br>NITRIC OXIDE DELIVERY INTERRUPTED<br>NO2 exceeded the maximum limit of 3 ppm.<br>Check patient respiratory circuit for flow disruption.<br>System will resume nitric oxide delivery once NO2 is<br>below 3 ppm.<br>Switch to the Back-up Console if problem persists.<br>Accept<br>Banner:<br>High NO2<br>Screen Display:<br>No2 (ppm)<br>Auto-Resume at<br>20 ppm<br>Atter NO2 is<br>Below 3 ppm<br>(NO2 (ppm)<br>Atter NO2 is<br>Below 3 ppm)<br>NO3 (ppm)<br>Auto-Resume at<br>20 ppm<br>Atter NO2 is<br>Below 3 ppm | <ul> <li>Low or no flow in patient respiratory circuit</li> <li>Respiratory flow changed abruptly</li> <li>Leak in patient respiratory circuit</li> <li>Cause not determined</li> </ul> | <ul> <li>This fallback mode<br/>will be cancelled once<br/>the NO2 level drops<br/>below 3 ppm.</li> <li>1. Ensure flow from<br/>patient's<br/>respiratory device.</li> <li>2. Allow time for the<br/>sensor<br/>measurement to<br/>adjust while<br/>completing the<br/>next steps.</li> <li>3. Verify GENOSYL<br/>DS gas line<br/>connections are<br/>tight by loosening<br/>then retightening<br/>each connection<br/>on the red<br/>injection and blue<br/>sample lines.</li> <li>4. If the sensor<br/>measurement<br/>does not adjust,<br/>switch to Back-up<br/>Console.</li> <li>5. Call Technical<br/>Support.</li> </ul> |

| High NO Alarm Message Box:<br>None<br>Banner:<br>High NO<br>Screen Display:<br>Primary Mode<br>Primary Mode<br>Primary Mode<br>VO: (ppm)<br>0.0<br>NO: (ppm)<br>0.0 | <ul> <li>Respiratory circuit<br/>flow changed<br/>abruptly</li> <li>Low or no flow in<br/>patient respiratory<br/>circuit</li> <li>High NO alarm may<br/>be inappropriately<br/>set</li> <li>Cause not<br/>determined</li> <li>Verify GENOSYL<br/>DS gas line<br/>connections are<br/>tight by loosening<br/>then retightening<br/>each connection<br/>on the red<br/>injection and blue<br/>sample lines.</li> <li>Go to the Alarms<br/>screen and check<br/>the NO alarm<br/>setting. Set alarm<br/>to the desired<br/>setting.</li> <li>If the sensor<br/>measurement<br/>does not adjust,<br/>switch to Back-up<br/>Console.</li> <li>Call Technical<br/>Support.</li> </ul> |
|----------------------------------------------------------------------------------------------------|----------------------------------------------------------------------------------------------------|
| High NO <sub>2</sub> Alarm Message Box:<br>None<br>Banner:<br>High NO2                                                                                              | <ul> <li>Verify flow is present in the patient's respiratory circuit.</li> <li>Allow time for the sensor measurement to adjust while completing the next steps.</li> <li>Verify GENOSYL DS gas line connections are sensor and sensor and sensor and sensor are sensor.</li> </ul>                                                                                                    |
| Screen Display:                                                                                                    | circuit tight by loosening                                                                                                    |

| Primary ModePrimary ModePrimary ModePrimary ModePrimary ModePrimary ModePrimary ModeNo (ppm)Primary ModePrimary ModePrimary ModePrimary ModePrimary ModePrimary ModeNo (ppm)Primary ModePrimary Mode <t< th=""><th><ul> <li>Ventilator flow<br/>changed abruptly</li> <li>High NO <sub>2</sub>alarm<br/>may be<br/>inappropriately set</li> <li>Cause not<br/>determined</li> </ul></th><th><ul> <li>then retightening<br/>each connection<br/>on the red<br/>injection and blue<br/>sample lines.</li> <li>4. Go to the Alarms<br/>screen and check<br/>the NO <sub>2</sub>alarm<br/>setting. Set alarm<br/>to the desired<br/>setting.</li> <li>5. If the sensor<br/>measurement<br/>does not adjust,<br/>switch to Back-up<br/>Console</li> <li>6. Call Technical<br/>Support</li> </ul></th></t<> | <ul> <li>Ventilator flow<br/>changed abruptly</li> <li>High NO <sub>2</sub>alarm<br/>may be<br/>inappropriately set</li> <li>Cause not<br/>determined</li> </ul>                     | <ul> <li>then retightening<br/>each connection<br/>on the red<br/>injection and blue<br/>sample lines.</li> <li>4. Go to the Alarms<br/>screen and check<br/>the NO <sub>2</sub>alarm<br/>setting. Set alarm<br/>to the desired<br/>setting.</li> <li>5. If the sensor<br/>measurement<br/>does not adjust,<br/>switch to Back-up<br/>Console</li> <li>6. Call Technical<br/>Support</li> </ul>                                                                                                    |
|----------------------------------------------------------------------------------------------------|----------------------------------------------------------------------------------------------------|----------------------------------------------------------------------------------------------------|
| Low NO alarm Message Box:<br>None                                                                                                    | <ul> <li>Gas lines are not connected or properly placed in the respiratory circuit</li> <li>Water Trap full</li> <li>Leak in respiratory circuit</li> <li>Alarm limit not</li> </ul> | <ol> <li>Verify GENOSYL<br/>DS gas line<br/>connections are<br/>tight by loosening<br/>then retightening<br/>each connection<br/>on the red<br/>injection and blue<br/>sample lines.</li> <li>Ensure gas<br/>sample tee is<br/>placed 6 to 12<br/>inches from the<br/>patient wye<br/>adapter.</li> <li>Check the<br/>respiratory circuit<br/>for the presence<br/>of leaks.</li> <li>If not using an<br/>Adaptive Sensor,<br/>confirm total flow<br/>range is properly<br/>selected.</li> <li>Allow time for the<br/>sensor<br/>measurement to<br/>adjust while<br/>completing the<br/>next steps.</li> <li>Emptv Water</li> </ol> |

| Banner:<br>Low NO (Line Disconnect) ()<br>Low NO (Lines Reversed) ()         | <ul> <li>adjusted properly</li> <li>NO Cassette needs to be replaced</li> <li>Cassette is depleted without a second Cassette inserted</li> <li>Gas sample tee placed too close to patient wye adapter</li> <li>Cause not determined</li> </ul> 1 | <ul> <li>Trap. Replace<br/>Water Trap if<br/>necessary.</li> <li>7. If Cassette is<br/>depleted, insert a<br/>second Cassette if<br/>not already<br/>present. If auto<br/>transition does<br/>not occur, switch<br/>to Back-up.</li> <li>8. Ensure dose and<br/>flow are set within<br/>specifications.<br/>(see Section<br/>10.1.4Liters per<br/>minute multiplied<br/>by ppm should<br/>not exceed 800.<br/>(Example 40 LPM<br/>x 20ppm = 800)</li> <li>9. Go to alarms<br/>screen and check<br/>the NO alarm<br/>setting. Set the<br/>alarm to the<br/>desired setting.</li> <li>0. If sensor<br/>measurement<br/>does not adjust,<br/>switch over to<br/>Back-up Console.</li> <li>1. Call Technical<br/>Support.</li> </ul> |
|------------------------------------------------------------------------------|----------------------------------------------------------------------------------------------------|----------------------------------------------------------------------------------------------------|
| Calibration Required Message Box:<br>None<br>Banner:<br>Calibration Required | • Calibration for the sensor is required                                                                                                    | <ul> <li>This fallback mode</li> <li>will be cancelled once</li> <li>a successful high gas</li> <li>calibration has been</li> <li>completed.</li> <li>1. Calibrate Console</li> <li>(see Section 9.1).</li> <li>2. If the calibration</li> <li>required alarm</li> <li>occurs after a</li> <li>successful</li> <li>calibration has</li> <li>been completed,</li> <li>call Technical</li> <li>Support.</li> </ul>                                                                                                    |

| Hardware Failure Message Box:<br>Hardware Failure<br>Switch to the Back-up Console. Hardware Communication<br>Problem.<br>Please Restart the Console. If the problem persists, Contact<br>Technical Support.<br>Continue<br>Banner:<br>Hardware Failure                     | <ul> <li>Internal hardware<br/>damage or<br/>communication<br/>failure</li> </ul>                                                            | In this fallback mode,<br>the Console will<br>continue delivering<br>nitric oxide in an<br>open loop mode at<br>the last entered<br>dose.<br>1. Switch to Back-up<br>Console.<br>2. Call Technical<br>Support.                                    |
|----------------------------------------------------------------------------------------------------|----------------------------------------------------------------------------------------------------|----------------------------------------------------------------------------------------------------|
| Hardware Failure - Power Board<br>Message Box:<br>Hardware Failure: Power Board not Found<br>Switch to the Back-up Console. Hardware Communication<br>Problem.<br>Please Restart the Console. If the problem persists, Contact<br>Technical Support.<br>Continue<br>Banner: | <ul> <li>Internal hardware<br/>damage or<br/>communication<br/>failure</li> </ul>                                                            | <ol> <li>Switch to Back-up<br/>Console.</li> <li>Call Technical<br/>Support.</li> </ol>                                                                                                    |
| Hardware Failure<br>For the system down.<br>Hardware Communication Problem.<br>Pease Restart the Console. If the problem persists,<br>Contact Technical Support.<br>Hold the Silver Power Button down for 10 seconds to<br>shut the system down.                            | <ul> <li>Problem occurring<br/>during boot-up<br/>sequence</li> <li>Internal hardware<br/>damage or<br/>communication<br/>failure</li> </ul> | <ol> <li>Use other Console<br/>if NO delivery is<br/>needed<br/>immediately.</li> <li>Re-boot by<br/>holding Silver<br/>Power Button<br/>down for 10<br/>seconds.</li> <li>If error message<br/>continues, call<br/>Technical Support.</li> </ol> |
| Battery Error Message Box:<br>None                                                                                                    | Internal battery<br>error or battery                                                                                                    | <ol> <li>Plug in AC power.</li> <li>Verify power<br/>connections on<br/>Console, power<br/>adapters, and AC<br/>power source.</li> <li>If error persists</li> </ol>                                                                               |

| Banner:                                                  | <ul> <li>Battery becomes<br/>disconnected</li> </ul>                                                                                                    | and not dosing,<br>re-start Console.<br>4. If alarm does not<br>clear, switch to<br>Back-up Console<br>and call Technical<br>Support                                                                                                    |
|----------------------------------------------------------|----------------------------------------------------------------------------------------------------|----------------------------------------------------------------------------------------------------|
| Banner:<br>Line Occlusion (Sample) (Message Box:<br>None | <ul> <li>Stopcock valve on<br/>the Sample Line<br/>(blue) is in the<br/>closed position</li> <li>Water Trap is full</li> <li>Blue Sample Line is<br/>kinked or occluded</li> <li>Cause not<br/>determined</li> </ul> | In this fallback mode,<br>the Console will<br>continue delivering<br>nitric oxide in an<br>open loop mode at<br>the last commanded<br>dose until the line<br>occlusion is resolved.<br>1. Ensure blue<br>Sample Line<br>Stopcock is in the<br>open position.<br>2. Empty Water Tap.<br>3. If occlusion<br>persists after<br>emptying, replace<br>Water Trap.<br>4. Inspect entire<br>length of blue<br>sample line for<br>kinks or<br>occlusions.<br>5. Replace gas lines<br>if kink or occlusion<br>cannot be<br>resolved.<br>6. If issue is still not<br>resolved, switch<br>over to Back-up<br>Console.<br>7. Call Technical<br>Support. |
| Line Occlusion (Cal) Message Box:<br>None                | <ul> <li>Potential<br/>obstruction to<br/>calibration port</li> <li>Calibration tank<br/>wake closed during</li> </ul>                                                                                               | <ol> <li>Ensure calibration<br/>port is free of<br/>debris or damage<br/>and nothing is<br/>connected.</li> <li>Perform high<br/>calibration by<br/>following</li> </ol>                                                                                                    |

| Banner:<br>Line Occlusion (Cal)                                                                                                    | <ul> <li>valve closed during<br/>high calibration<br/>procedure</li> <li>Cause not<br/>determined</li> </ul>                                                                                                    | procedure in<br>Section 9.1<br>3. If issue is still not<br>resolved, switch<br>over to Back-up<br>Console.<br>4. Call Technical<br>Support                                                                                                    |
|----------------------------------------------------------------------------------------------------|----------------------------------------------------------------------------------------------------|----------------------------------------------------------------------------------------------------|
| Cassette Removed while dosing<br>Message Box:<br>2021-06-18 02:19:20 PM<br>Cassette Removed While Dosing<br>Switch to the Back-up Console<br>Accept<br>Banner:<br>None                           | <ul> <li>Cassette manually<br/>ejected using<br/>emergency ejection<br/>tabs</li> <li>Hardware damage<br/>which causes the<br/>System to not be<br/>able to detect the<br/>Cassette</li> <li>Cause not<br/>determined</li> </ul> | <ol> <li>If secondary<br/>Cassette is not<br/>inserted,<br/>transition to Back-<br/>up Console</li> <li>Call Technical<br/>Support.</li> </ol>                                                                                                    |
| Water Trap Not Detected Message   Box:     VATER TRAP     Connect or Replace Water Trap     Continue     Continue     Banner:     Vater Trap Disconnected     Configuration Parameters Incorrect | <ul> <li>Water Trap not seated properly</li> <li>Water Trap not present</li> <li>Cause not determined</li> </ul>                                                                                                    | In this fallback mode,<br>the console will<br>continue delivering<br>nitric oxide in an<br>open loop mode at<br>the last commanded<br>dose until the water<br>trap is replaced and<br>the leak check is<br>passed.<br>1. Re-seat Water<br>Trap.<br>2. Insert new Water<br>Trap.<br>3. Switch over to<br>Back-up Console.<br>4. Call Technical<br>Support. |
| Message Box:                                                                                                    |                                                                                                    |                                                                                                    |

| ERROR<br>The configuration file is missing or corrupted.<br>Please Restart the Console. If the problem persists, Contact<br>Technical Support.                                                                          | • File integrity issue                                                           | <ol> <li>Use other Console<br/>if NO delivery is<br/>needed<br/>immediately.</li> <li>Call Technical<br/>Support.</li> </ol>                                       |
|----------------------------------------------------------------------------------------------------|----------------------------------------------------------------------------------|----------------------------------------------------------------------------------------------------|
| Battery Not Detected during POST<br>(Power On Self- Test) Message Box:<br>POST<br>Battery Not Detected                                                                                                    | <ul> <li>Battery is not<br/>connected properly<br/>or not operational</li> </ul> | <ol> <li>Use other Console<br/>if NO delivery is<br/>needed<br/>immediately.</li> <li>Call Technical<br/>Support.</li> </ol>                                       |
| Hardware Error During POST (Power<br>On Self-Test) Message Box:<br>POST<br>Delivery Pump 1 Failure Detected.<br>Please Restart the Console. If the problem persists,<br>Contact Technical Support.<br>Accept<br>Banner: | • Hardware failure occurred                                                      | <ol> <li>Use other Console<br/>if NO delivery is<br/>needed<br/>immediately.</li> <li>Call Technical<br/>Support.</li> </ol>                                       |
| Hardware Failure                                                                                                    |                                                                                  | If a secondary<br>Cassette is inserted<br>in the other slot, the<br>Console will<br>automatically switch<br>to the secondary<br>Cassette in this<br>fallback mode. |

## 8.3 Medium Priority Alarms and Messages

Medium priority alarms and messages will have a yellow background. Medium priority alarms and messages require a prompt response from the operator.

| Medium Priority Alarms and Messages                                                                                                    |                                                     |                                                                                                    |
|----------------------------------------------------------------------------------------------------|-----------------------------------------------------|----------------------------------------------------------------------------------------------------|
| Alarm/Message                                                                                                    | <b>Possible Cause</b>                               | Recommended Action                                                                                                    |
| Low Battery Alarm Message<br>box: None<br>Banner:<br>Low Battery                                                                                                | • Battery is low                                    | <ol> <li>Verify power connections on<br/>console, power adapters, and<br/>AC power source.</li> <li>If AC power is not available,<br/>switch to Back- up Console.</li> <li>Then plug into AC power as<br/>soon as possible.</li> </ol> |
| Cassette Failure Alarm<br>Cassette Not Operational<br>2021-06-21 01:07:57 PM<br>Cassette Not Operational<br>The Console Will Continue with the Back-up Cassette | <ul> <li>Internal<br/>Cassette<br/>issue</li> </ul> | <ol> <li>Replace with a new Cassette.</li> <li>If unresolved, switch to Back-<br/>up Console and call Technical<br/>Support.</li> </ol>                                                                                                |
| Service Due Date Expired                                                                                                    |                                                     |                                                                                                    |
| POST<br>Service Due Date Expired.<br>Service Due on 2021-06-07<br>Accept                                                                                     | <ul> <li>Scheduled<br/>yearly Service<br/>date is past<br/>due</li> <li>1. Accept message.</li> <li>2. Call Technical Support to<br/>service System.</li> </ul>                                                                                                    |
|----------------------------------------------------------------------------------------------------|----------------------------------------------------------------------------------------------------|
| Cassette to Expire in 1 Hour<br>RIGHT CASSETTE LOW FUEL<br>Right Cassette Will Deplete Within One Hour. Please<br>Insert a Cassette Into Left Cassette Slot. | <ul> <li>Cassette will<br/>deplete in 1<br/>hour</li> <li>1. Ensure secondary Cassette is<br/>inserted and ready.</li> <li>2. Replace Cassette once<br/>transition is complete.</li> </ul>                                                                                                    |
| Low O 2<br>Message box: none<br>Banner:                                                                                                    | <ul> <li>Respiratory device setting is correct.</li> <li>Alarm setting is incorrect</li> <li>Ventilator flow is too low</li> <li>1. Verify respiratory device setting is correct.</li> <li>2. Set the alarm ranges to the correct setting.</li> <li>3. Calibrate Console (see Section 9.1).</li> <li>4. If sensor measurement does not adjust, switch over to Back-up Console.</li> <li>5. Call Technical Support.</li> </ul> |
| High O2<br>Message Box: none<br>Banner:<br>High O2                                                                                                    | <ul> <li>Respiratory device setting is incorrect</li> <li>Alarm setting is incorrect</li> <li>Set the alarm ranges to the correct setting.</li> <li>Calibrate Console (see Section 9.1).</li> <li>If sensor measurement does not adjust, switch over to Back-up Console.</li> <li>Call Technical Support.</li> </ul>                                                                                                    |
| <b>Delivery Flow Error</b><br>Message Box:                                                                                                    | Red injection     Inspect entire length of red     injection line for kinks and                                                                                                    |

| NITRIC OXIDE DELIVERY SYSTEM ERROR<br>Main Pump failed.<br>The system will continue working with the backup pump<br>If the problem persists, Contact Technical Support | <ul> <li>Intens Kinked<br/>or occluded</li> <li>Kink or<br/>occlusion in<br/>respiratory<br/>circuit</li> <li>NO port is<br/>occluded</li> <li>Console for debris or<br/>damage.</li> <li>Console for debris or<br/>damage.</li> <li>Console for debris or<br/>damage.</li> </ul> |
|----------------------------------------------------------------------------------------------------|----------------------------------------------------------------------------------------------------|
| Accept                                                                                                    | • Hardware blocked.                                                                                                    |
| Banner:<br>Delivery Flow Error                                                                                                    | <ul> <li>a failure</li> <li>5. Resolve the kink or blockage.</li> <li>6. If problem persists, call<br/>Technical Support.</li> </ul>                                                                                                    |

## 8.4 Low Priority Alarms and Messages

A low priority message will have a turquoise background. A low priority message will require that the operator is aware of the condition.

| Low Priority Messages and Alarms                                                                                    |                                                             |                                                                                                    |  |  |  |  |  |  |
|----------------------------------------------------------------------------------------------------|-------------------------------------------------------------|----------------------------------------------------------------------------------------------------|--|--|--|--|--|--|
| Message/Alarm                                                                                                    | <b>Possible Cause</b>                                       | <b>Recommended Action</b>                                                                                                    |  |  |  |  |  |  |
| System Running on Battery<br>Only<br>WARNING<br>System Running on Battery.<br>Please Connect the A/C Power Adapter. | <ul> <li>AC power is<br/>not<br/>connected</li> </ul>       | <ol> <li>Check the AC power<br/>connection.</li> <li>Verify power connections on<br/>Console, power adapters, and<br/>AC power source.</li> <li>If connecting to AC power does<br/>not resolve issue, switch to<br/>Back-up Console and call<br/>Technical Support.</li> </ol> |  |  |  |  |  |  |
| Service Due Date Within 2<br>Days<br>POST<br>Service Due Date Within 2 Days.<br>Service Due on 2021-06-12           | <ul> <li>Service date is scheduled within 2 days</li> </ul> | <ol> <li>Accept message.</li> <li>Contact Technical Support to<br/>have System serviced at earliest<br/>convenience.</li> </ol>                                                                                                    |  |  |  |  |  |  |

# 8.5 Informational Messages

Informational messages will have a green background. These messages require that the user is notified of the condition.

#### Informational Messages

| Message/Alarm                                                                                                    | <b>Possible Cause</b>                                                                                                    | <b>Recommended Action</b>                                                                                                    |
|----------------------------------------------------------------------------------------------------|----------------------------------------------------------------------------------------------------|----------------------------------------------------------------------------------------------------|
| System has not Completed                                                                                                    |                                                                                                    |                                                                                                    |
|                                                                                                    |                                                                                                    |                                                                                                    |
| Air Calibration Failed on 2021-06-21 01:11:57 PM<br>Repeat Air calibration.<br>If the problem persists, contact Technical Support.                                                                                                    |                                                                                                    |                                                                                                    |
|                                                                                                    | <ul> <li>Calibration<br/>was not</li> </ul>                                                                                                    |                                                                                                    |
| Accept                                                                                                    | completed                                                                                                    | 1. Accept message.                                                                                                    |
| CALIBRATION FAILED Nitric Oxide Calibration Failed on 2021-06-21 01:14:26 PM Please make sure you are using the correct calibration gas. If the problem persists, contact Technical Support. Accept CALIBRATION FAILED NO2 Calibration Failed on 2021-06-21 01:17:33 PM Please make sure you are using the correct calibration gas. If the problem persists, contact Technical Support. | <ul> <li>Wrong/empty calibration gas tank used</li> <li>Calibration tubing is incorrectly connected to the sample port</li> <li>Failed Gas Sensor</li> </ul> | <ol> <li>Obtain correct/full calibration<br/>gas tank.</li> <li>Connect calibration tubing to<br/>Cal port.</li> <li>Perform gas calibration. See<br/>Calibration Section 9.1.</li> <li>If you continue to have<br/>problems, call Technical<br/>Support.</li> </ol> |
| Accept<br>Calibration Due within 48<br>Hours<br>CALIBRATION DUE<br>High Calibration Due Within 48 Hours:<br>Due Within 48 Hours: NO2 High Calibration<br>Due Within 48 Hours: NO2 High Calibration<br>Due Within 48 Hours: O2 High Calibration<br>Due Within 48 Hours: O2 High Calibration<br>Due Within 48 Hours: O2 High Calibration                                                  | <ul> <li>Calibration is<br/>required<br/>within 48<br/>hours</li> </ul>                                                                                      | <ol> <li>Accept message.</li> <li>Perform gas calibration if<br/>desired. See Calibration Section<br/>9.1.</li> </ol>                                                                                                    |
| Days                                                                                                    |                                                                                                    |                                                                                                    |

| POST<br>Service Due Date Within 9 Days.<br>Service Due on 2021-06-19<br>Accept                                                                                                    | <ul> <li>Service date is 1. Accept message.<br/>scheduled 2. Contact Technical Support to<br/>within have System serviced at your</li> <li>14 days convenience.</li> </ul>                                          |
|----------------------------------------------------------------------------------------------------|----------------------------------------------------------------------------------------------------|
| Cassette Will Expire In 2 Hours<br>RIGHT CASSETTE LOW FUEL<br>Right Cassette Will Deplete Within Two Hours. Please<br>Insert a Cassette Into Left Cassette Slot.                                                                          | <ul> <li>Cassette will<br/>expire within<br/>2 hours and<br/>no secondary<br/>Cassette<br/>inserted</li> <li>1. Insert secondary Cassette.</li> <li>2. Replace Cassette once<br/>transition is complete.</li> </ul> |
| Calibration Due         CALIBRATION DUE         Expired: NO2 High Calibration         Expired: NO2 High Calibration         Expired: NO2 High Calibration         Expired: O2 High Calibration         Skip the Calibration for 24 Hours? | <ul> <li>Calibration<br/>due date has<br/>passed</li> <li>1. Perform gas calibration. See<br/>Calibration Section 9.1.</li> </ul>                                                                                   |

# 8.6 GaussAlert™ Alarm

The gauss alarm will sound if the GENOSYL DS is too close to the MR Scanner. If the gauss alarm sounds, move the GENOSYL DS away from the MR scanner until the gauss alarm stops sounding.

#### WARNING

ALWAYS move System away from the MR scanner if the gauss alarm sounds. The gauss alarm will sound if the System is too close to the MR scanner. Move System away from the MR scanner until the gauss alarm stops sounding.

## 8.7 Troubleshooting

The table below provides resolutions to issues that may be encountered with the GENOSYL DS.

| Issue/Symptom | Possible Cause | Recommend Action                                        |
|---------------|----------------|---------------------------------------------------------|
|               |                | 1. Ensure power is properly<br>connected in the back of |

| Screen does not turn on                             | <ul> <li>Battery discharged and not connected to AC power</li> <li>Screen malfunction</li> </ul>                                                                                                    | <ul> <li>the unit and the wall<br/>outlet. Green light on<br/>power supply should be<br/>on.</li> <li>Ensure battery is<br/>connected properly.</li> <li>Wait for System to<br/>charge.</li> <li>Power on System.</li> <li>If not resolved, switch to<br/>Back-up Console and call<br/>Technical Support.</li> </ul> |
|-----------------------------------------------------|----------------------------------------------------------------------------------------------------|----------------------------------------------------------------------------------------------------|
| Cassette does not insert<br>properly within Console | <ul> <li>Drop or other physical<br/>damage</li> </ul>                                                                                                    | <ol> <li>Discard damaged NO<br/>Cassette and replace with<br/>new Cassette.</li> <li>If new Cassette does not<br/>insert properly, switch to<br/>Back-up Console and call<br/>Technical Support.</li> </ol>                                                                                                    |
| Cassette State Window<br>is not blue                | <ul> <li>Drop or other physical damage</li> <li>Cassette was previously activated</li> </ul>                                                                                                    | <ol> <li>Discard damaged<br/>Cassette and replace with<br/>new Cassette.</li> </ol>                                                                                                    |
| Pumps are louder than<br>normal                     | <ul><li>Enclosure damage</li><li>Pump malfunction</li></ul>                                                                                                    | 1. Call Technical Support.                                                                                                    |
| Cannot set dose in<br>Primary Mode                  | <ul> <li>Flow not detected<br/>through Adaptive Sensor</li> <li>Water Trap/ Sample Line<br/>Leak Test was not<br/>performed</li> <li>Calibration is required for<br/>at least one sensor</li> </ul> | <ol> <li>Verify flow is present in<br/>patient circuit.</li> <li>Perform Water Trap/<br/>Sample Line Leak Test if<br/>not already performed.</li> <li>Perform calibration if<br/>required.</li> <li>If issue is not resolved,<br/>call Technical Support.</li> </ol>                                                 |
| Console does not<br>shutdown                        | <ul> <li>Operating System issue<br/>or file corruption</li> </ul>                                                                                                    | <ol> <li>Hold the Silver power<br/>button on the front down<br/>for approximately 10<br/>seconds. The Console<br/>should shutdown.</li> <li>If the above does not<br/>work, power the Console<br/>off with the switch on the<br/>back.</li> <li>Contact Technical Support</li> </ol>                                 |

|                                                               |                                                                                                    | if the issue remains.                                                                                                    |
|---------------------------------------------------------------|----------------------------------------------------------------------------------------------------|----------------------------------------------------------------------------------------------------|
| Audible alarm tone does<br>not sound after boot-up<br>process | Speaker hardware failure                                                                                                    | <ol> <li>Contact Technical<br/>Support.</li> </ol>                                                                                                    |
| Failed Water Trap /<br>Sample Line Leak Test                  | <ul> <li>Incorrectly connected the<br/>Sample Line to the CAL<br/>Port</li> <li>Test timed out at 60<br/>seconds</li> <li>Sample line valve not<br/>closed properly</li> <li>Loose gas lines<br/>connections</li> <li>Water Trap not sealed<br/>completely</li> <li>Water Trap seal leak</li> </ul> | <ol> <li>Ensure proper line<br/>connections.</li> <li>Conduct test within 60<br/>seconds.</li> <li>Move the blue stopcock to<br/>the closed position.</li> <li>Check Water Trap seal.</li> <li>Replace Water Trap.</li> <li>If issue is not resolved,<br/>call Technical Support</li> </ol>                                          |
| Cassette does not<br>automatically eject from<br>Console      | <ul> <li>Mechanism malfunction</li> </ul>                                                                                                    | <ol> <li>Open Cassette Access<br/>Door. Simultaneously<br/>push the tabs above and<br/>below the Cassette to<br/>manually eject the<br/>Cassette.</li> </ol>                                                                                                    |
| Screen Unresponsive                                           | • Screen is frozen                                                                                                    | <ol> <li>Switch to Back-up<br/>Console.</li> <li>Hold Silver Power Button<br/>for 10 seconds.</li> <li>Wait for Console to shut<br/>down.</li> <li>Switch off and on black<br/>rocker switch.</li> <li>Reboot Console.</li> </ol>                                                                                                    |
| Adaptive Sensor Not<br>Detected                               | <ul> <li>Adaptive Sensor Cable<br/>Not Connected</li> <li>Adaptive Sensor not<br/>Connected to Adaptive<br/>Sensor Cable</li> </ul>                                                                                                    | <ol> <li>Verify Adaptive Sensor<br/>Cable is properly plugged<br/>into front of Console and<br/>the cable is fully inserted.</li> <li>Detach the Adaptive<br/>Sensor from the Adaptive<br/>Sensor Cable.</li> <li>Wait at least five seconds.</li> <li>Reattach the Adaptive<br/>Sensor to the Adaptive<br/>Sensor Cable.</li> </ol> |
|                                                               | • Respiratory Device not delivering flow into circuit                                                                                                    | 1. Ensure Respiratory Device<br>is delivering flow into                                                                                                    |

| Flow Not Detected                 | <ul> <li>Adaptive Sensor not<br/>present in circuit</li> </ul>                                                                                      | 2.                                                                                 | circuit.<br>Verify Adaptive Sensor is<br>connected in the circuit.                                                                                                    |
|-----------------------------------|----------------------------------------------------------------------------------------------------|------------------------------------------------------------------------------------|----------------------------------------------------------------------------------------------------|
| Adaptive Sensor Icon is<br>Yellow | <ul> <li>Adaptive Sensor is not<br/>properly connected or<br/>has become<br/>disconnected</li> <li>Adaptive Sensor is<br/>malfunctioning</li> </ul> | <ol> <li>1.</li> <li>2.</li> <li>3.</li> <li>4.</li> <li>5.</li> <li>6.</li> </ol> | Detach the Adaptive<br>Sensor from the Adaptive<br>Sensor Cable.<br>Unplug the Adaptive<br>Sensor Cable from the<br>Console.<br>Wait at least five seconds<br>and reinsert the Adaptive<br>Sensor Cable into the<br>Console.<br>Reattach the Adaptive<br>Sensor to the Adaptive<br>Sensor Cable.<br>If problem persists,<br>replace the Adaptive<br>Sensor.<br>If problem still persists,<br>call Technical Support. |

GENOSYL<sup>®</sup>DS

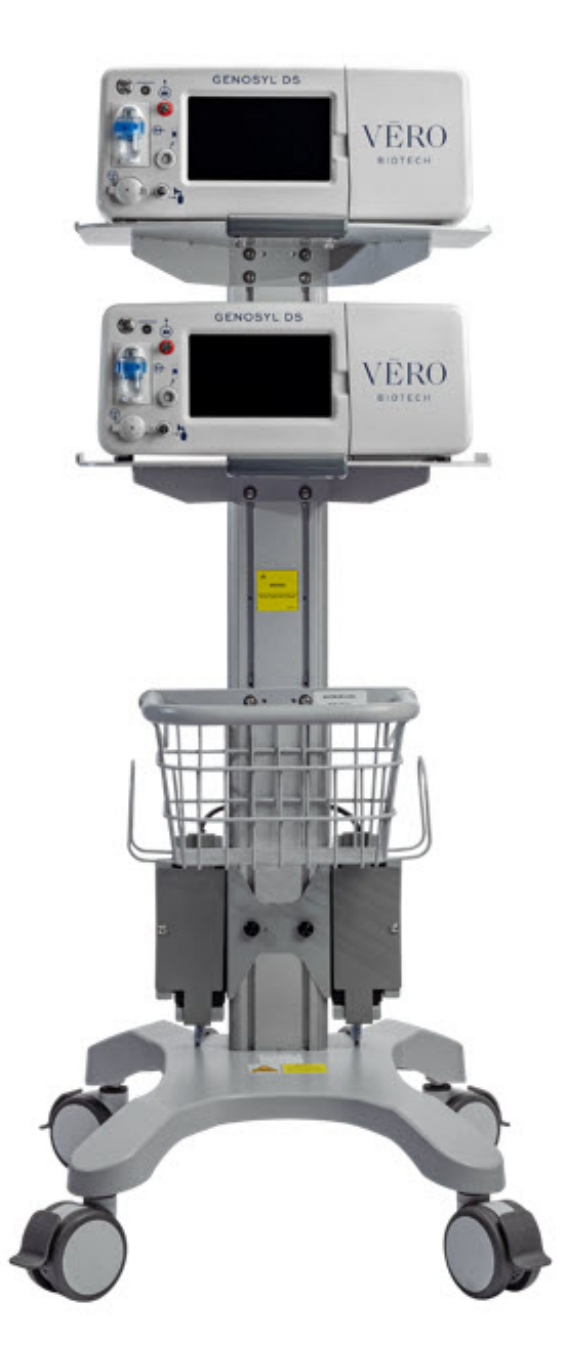

#### SECTION 9 SYSTEM MAINTENANCE

## 9. SYSTEM MAINTENANCE

## 9.1 Calibration

This section describes the process for performing high and low calibration for NO, NO  $_{2}$ , and O  $_{2}$ . Calibration of the GENOSYL DS should be performed every 14 days to ensure the accuracy of NO, NO  $_{2}$ , and O  $_{2}$ measurements. All calibrations can be performed at any time the Console is powered on, including while actively dosing. Air calibrates the low range for the NO and NO  $_{2}$ sensors. The high range of the NO and NO  $_{2}$ sensors are calibrated by using calibration gas tanks. The software will notify the user when calibration is due.

The display within the calibration tab provides the status and the calibration due date of the different types of sensors. Air calibration provides the time of the last calibration since the System automatically performs this calibration every 4 hours while actively dosing or every 24 hours while powered on. A green check under status indicates that sensor has successfully been executed within the calibration period. A red X under status indicates that the sensor has not successfully been executed within the calibration period.

During calibration, the display will provide measured readings from each sensor. Note, there are two redundant NO sensors which are used to verify and ensure accuracy of the dosage provided by the System. During calibration, the display will provide a real-time status of the test with colored boxes to the right of the displayed sensor output. A yellow box indicates that the sensor is being calibrated. A green box indicates that calibration for that sensor failed.

#### WARNING

- ONLY use the calibration gas pressure regulators supplied by the manufacturer. Pressure regulators not supplied by the manufacturer may damage the sensors and may lead to patient injury.
- ALWAYS verify the correct NIST traceable calibration gas is being used and confirm the expiration date of the calibration gas prior to performing calibration. The use of incorrect or expired gas may result in inaccurate sensor readings and can lead to patient injury.
- NEVER perform NO or NO <sub>2</sub>calibration within the MR scanner room. Calibration equipment is a potential projectile hazard.

#### CAUTION

- ALWAYS perform a full-scale calibration of the GENOSYL DS when prompted by the System prior to use.
- ALWAYS confirm the correct flow direction of the installed one-way check value in the sampling tee to avoid over pressurization of the sample system and damage to the device.

## 9.1.1 Air Calibration

| DISPLAY |    | ACTION                           | Warnings,<br>Cautions<br>and Notes |
|---------|----|----------------------------------|------------------------------------|
|         |    |                                  | NOTE                               |
|         |    |                                  | Air                                |
|         | 1. | <u><b>Check</b></u> to make sure | Calibration                        |
|         |    | nothing is connected             | will take up                       |
|         |    | to the CAL port during           | to 2 minutes                       |

| Low Rang     Air     NO     NO     (Confirm)     NO2     O2     Main A | 0.1<br>0.2<br>0.0<br>23.1 | Switch to<br>Manual<br>ppm<br>ppm    | Calibration Due Start<br>Calibration<br>Air 2021-06-05 07:52 AM<br>NO 2021-06-11<br>Or 2021-06-11<br>Calibration History<br>ts Settings | 2.<br>3.<br>4.<br>5. | Air Calibration.<br>If the Calibration Tab is<br>not displayed,<br><b>press</b> the "Menu" tab<br>to access the sub-level<br>tabs.<br><b>Press</b> the "Calibration"<br>tab on the display<br>menu.<br><b>Press</b> the Low Range<br>"Air" button.<br><b>Press</b> the blue "Start<br>Calibration" button. | if not<br>dosing, or 5<br>minutes if<br>actively<br>dosing. A<br>progress<br>bar is<br>displayed in<br>the lower<br>left-hand<br>corner of<br>the display<br>screen<br>during the<br>calibration<br>process. |
|------------------------------------------------------------------------|---------------------------|--------------------------------------|----------------------------------------------------------------------------------------------------|----------------------|----------------------------------------------------------------------------------------------------|----------------------------------------------------------------------------------------------------|
| Air Ca<br>PM                                                           | C                         | ALIBRATION<br>on Passed on 202<br>OK | PASSED<br>1-06-04 02:16:49                                                                                                    | 1.                   | <u><b>Press</b></u> "OK" to continue once calibration is complete.                                                                                                    | <b>NOTE</b><br>If air<br>calibration<br>fails, ensure<br>that nothing<br>is connected<br>to or<br>blocking the<br>CAL port.                                                                                  |

# 9.1.2 NO Calibration

|                                    |                           | DIS                               | SPLAY                                                                                                    |                         | ACTION                                                                                                    | Warnings,<br>Cautions<br>and Notes  |
|------------------------------------|---------------------------|-----------------------------------|----------------------------------------------------------------------------------------------------|-------------------------|----------------------------------------------------------------------------------------------------|-------------------------------------|
| Confirm)<br>NO<br>NO<br>Oz<br>Main | 0.0<br>0.0<br>0.0<br>21.0 | Switch to<br>Manual<br>NO2<br>ppm | Calibration Due S<br>Air 2021-06-05 02:16 PM<br>NO 2021-06-11<br>NO> 2021-06-11<br>O> 2021-06-11<br>Calibration History<br>Events Settings | (A)<br>tion<br>Status - | <ol> <li>If the Calibration Tab is<br/>not displayed,<br/><u>press</u>the "Menu" tab<br/>to access the sub-level<br/>tabs.</li> <li><u>Press</u>the "Calibration"<br/>tab on the display<br/>menu.</li> <li><u>Press</u>the High Range<br/>"NO" button.</li> <li><u>Press</u>the gray "Start<br/>Calibration" button.</li> </ol> |                                     |
|                                    |                           |                                   |                                                                                                    |                         |                                                                                                    | WARNING<br>DO NOT open<br>the valve |

| <section-header><section-header><section-header><section-header><image/><image/><image/><image/><image/><image/><image/><image/><image/><image/><image/><image/><image/><image/><image/><image/><image/><image/><image/><image/><image/><image/><image/><image/><image/><image/><image/><image/><image/><image/><image/><image/><image/><image/><image/><image/></section-header></section-header></section-header></section-header> | 1.       | Follow the onscreen instructions.                                                                                   | prior to<br>connecting to<br>the CAL port.<br>Opening the<br>valve first will<br>expose the<br>user to NO<br>gas.<br>DO NOT<br>interrupt<br>calibration<br>until finished.<br>If interrupted,<br>the calibration<br>will be<br>cancelled.<br><b>NO</b> calibration<br>takes<br>approximately<br>2 minutes if<br>not dosing, or<br>5 minutes if<br>actively<br>dosing. A<br>progress bar<br>is displayed in<br>the lower left-<br>hand corner<br>of the display<br>screen during<br>the calibration |
|----------------------------------------------------------------------------------------------------|----------|----------------------------------------------------------------------------------------------------|----------------------------------------------------------------------------------------------------|
| CALIBRATION PASSED<br>Nitric Oxide Calibration Passed on 2021-06-21<br>01:24:29 PM<br>Close the valve from the cylinder and disconnect the<br>tubing from the calibration port.                                                                                                    | 1.<br>2. | <b>Follow</b> the onscreen<br>instructions<br><b>Press</b> "Accept" to<br>continue once<br>calibration is complete. | WARNING<br>DO NOT<br>disconnect<br>tubing from<br>the calibration<br>port prior to<br>closing the<br>valve.<br>Disconnecting<br>the tubing<br>first will                                                                                                    |
|                                                                                                    |          |                                                                                                    | user to NO<br>gas.                                                                                                    |

| DISPLAY                                                                                                    | ACTION                                                                                                    | Warnings,<br>Cautions<br>and Notes                                                                                                    |
|----------------------------------------------------------------------------------------------------|----------------------------------------------------------------------------------------------------|----------------------------------------------------------------------------------------------------|
| Switch to<br>Manual       Switch to<br>Manual       Start<br>Calibration         Low Range       High Range       Start<br>Calibration         Air       NO       NOz         NO       0.0       ppm         NO       0.0       ppm         NO       0.0       ppm         Oz       21.0       %         Main       Alarms       Calibration         Doc       Calibration       Calibration         No       2021-06-11       ©         No       2021-06-11       ©         No       2021-06-11       ©         Main       Alarms       Calibration         Events       Settings | <ol> <li>If the Calibration Tab is<br/>not displayed,<br/><b>press</b>the "Menu" tab<br/>to access the sub-level<br/>tabs.</li> <li><b>Press</b>the "Calibration"<br/>tab on the display<br/>menu.</li> <li><b>Press</b>the High Range<br/>"NO 2" button.</li> <li><b>Press</b>the gray "Start<br/>Calibration" button.</li> </ol> |                                                                                                    |
| <section-header><section-header><section-header><section-header><section-header><image/><image/><image/><image/><image/><image/><image/><image/><image/><image/><image/><image/><image/><image/><image/><image/><image/><image/><image/><image/><image/><image/><image/><image/><image/><image/><image/><image/><image/><image/><image/><image/><image/><image/><image/></section-header></section-header></section-header></section-header></section-header>                                                                                                    | 1. Follow the onscreen instructions.                                                                                                    | WARNING<br>DO NOT open<br>the valve<br>prior to<br>connecting to<br>the CAL port.<br>Opening the<br>valve first will<br>expose the<br>user to NO<br>2gas.<br>DO NOT<br>interrupt<br>calibration<br>until finished.<br>If interrupted,<br>the calibration<br>will be<br>cancelled.<br>NO<br>2calibration<br>takes<br>approximately<br>2.5 minutes.<br>A progress<br>bar is<br>displayed in<br>the lower left-<br>hand corner<br>of the display<br>screen during<br>the calibration |

|                                                                                                    |                                                                                                  | process.                                                                                                    |
|----------------------------------------------------------------------------------------------------|--------------------------------------------------------------------------------------------------|----------------------------------------------------------------------------------------------------|
| CALIBRATION PASSED<br>NO2 Calibration Passed on 2021-11-16 01:47:56 PM<br>Close the valve from the cylinder and disconnect the<br>tubing from the calibration port. | <ol> <li>Follow the onscreatinstructions.</li> <li>Press "OK" once calibration is com</li> </ol> | en wARNING<br>DO NOT<br>disconnect<br>tubing from<br>the calibration<br>port prior to<br>closing the<br>valve.<br>Disconnecting<br>the tubing<br>first will<br>expose the<br>user to NO<br>2gas. |

## 9.2 Maintenance Schedule

The Console components require the following maintenance:

| COMPONENT   | SCHEDULE                                                           |
|-------------|--------------------------------------------------------------------|
| Water Trap  | Per patient or as required (per Water Trap/ Sample Line Leak Test) |
| GaussAlert™ | Monthly functionality check                                        |
| Console     | Yearly                                                             |

The Console requires yearly factory service. The System will display an Information Message to remind the operator when service is required. Call **Technical Support at 877-337-4118** for support or to schedule service.

## 9.3 Testing the GaussAlert<sup>™</sup> Function

#### WARNING

- Keep the test magnet tool away from pacemakers, ICDs, and other implanted medical devices.
- If either GaussAlert<sup>™</sup> fails testing (does not alarm when the magnet tool is used), contact **Technical Support at 877-337-4118**to request a replacement.
- Do not use the GENOSYL DS in the MR Environment if neither GaussAlert<sup>™</sup> is functional.

## CAUTION

- Do not use or store the test magnet tool in the MR scanner room.
- Keep the test magnet tool away from the GENOSYL DS user screen. Neodymium magnets can damage computer monitors, watches, pulse oximeters, and other mobile handheld devices.
- Keep the test magnet tool away from magnetic media such as credit cards, magnetic I.D. cards, cassette tapes, video tapes, or other such devices.

#### NOTE

If the LED stay illuminated for longer than a brief flash, or does not illuminate at all, the battery needs to be replaced. Contact **Technical Support at 877-337-4118**to request a replacement.

To use the GaussAlert<sup>™</sup> test magnet tool to test alarm function, follow the steps listed below.

- Place the test magnet tool on the GaussAlert<sup>™</sup> alarm bracket in the area identified in Figure 23.
- 2. The alarm will activate and a short flash (less than two seconds) of the LED indicates proper function.
- 3. Move the test magnet tool away from the GaussAlert<sup>™</sup> until the alarm stops sounding.
- 4. Repeat this procedure on the second GaussAlert<sup>™</sup>.

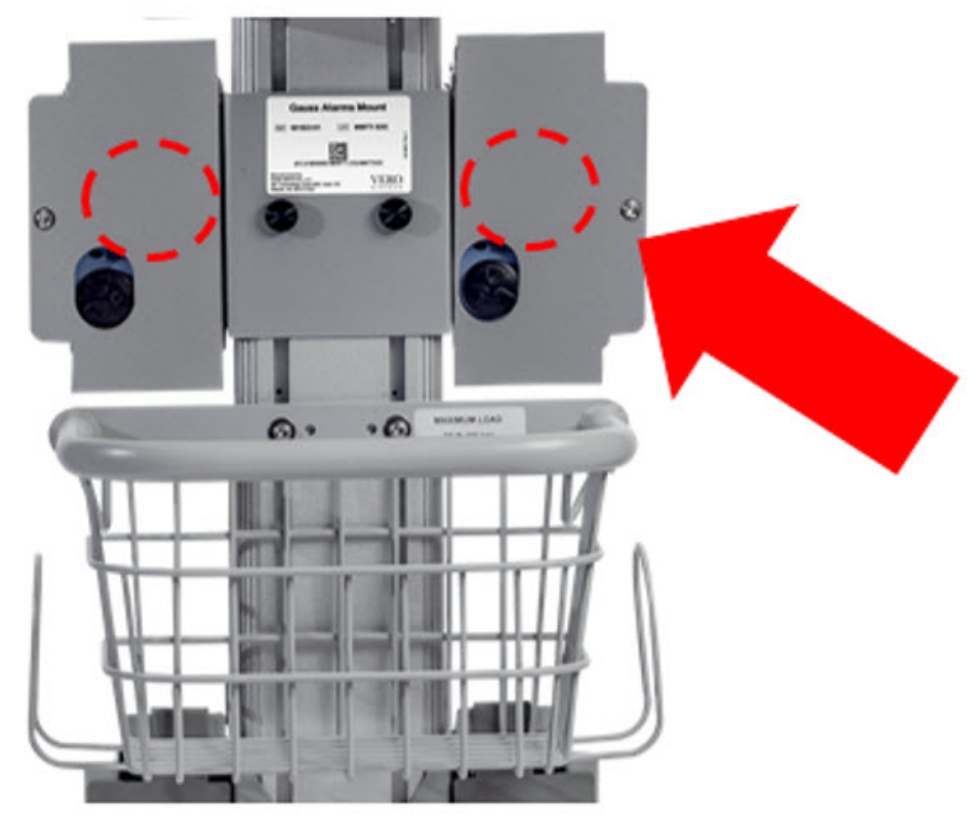

Figure 23: GaussAlert™ Test

## 9.4 Water Trap Maintenance

The following section will describe the emptying of the Water Trap. The Water Trap should be emptied when the liquid contents reach the horizontal black line marked on the Water Trap.

Prior to emptying the Water Trap, ensure the Gas Sample Line is removed and reattached after emptying the Water Trap.

# 9.4.1 Emptying the Water Trap

#### WARNING

ALWAYS empty Water Trap before each use, when prompted by the System, and when the trap is more than half full. Allowing the Water Trap to completely fill will occlude the Sample Line which will interrupt patient gas NO, NO  $_2$ , and O  $_2$ concentration monitoring. Failure to monitor the patient gas NO, NO  $_2$ , and O  $_2$ concentrations may result in patient injury.

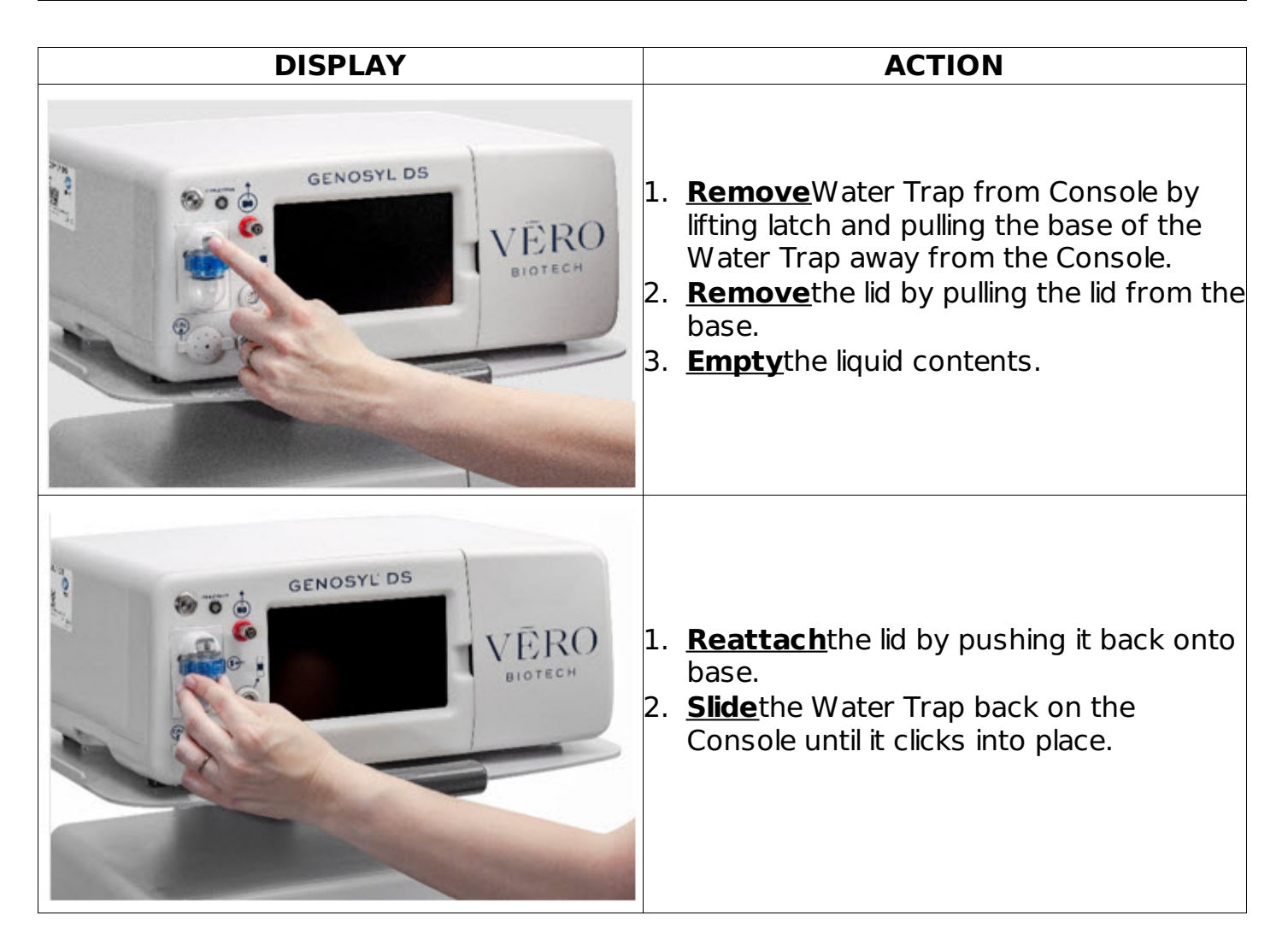

# 9.4.2 Water Trap Replacement

If the Water Trap / Sample Line Leak Test fails, and Sample Gas Line integrity is confirmed with blue stopcock in place, replace the Water Trap.

#### WARNING

- ALWAYS use a Water Trap supplied by the manufacturer. Using an incorrect water trap could result in non-functioning or inaccurate sensor readings.
- ALWAYS conduct Water Trap/ Sample Line Leak Test every time you empty or replace the Water Trap, as failure to do so may lead to an incorrect NO reading, which can result in injury or death.

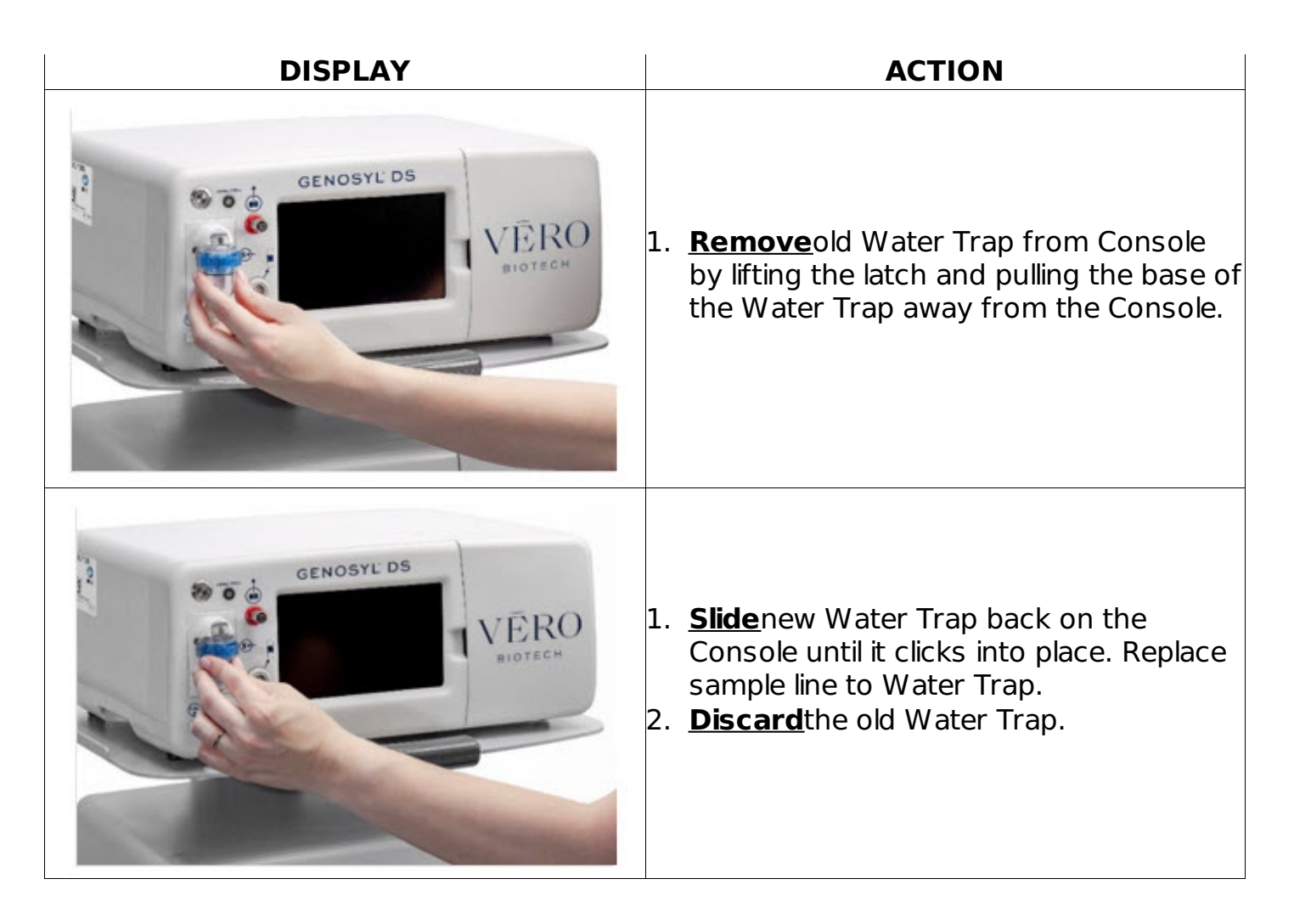

## 9.5 Battery

The battery will be serviced during scheduled maintenance performed by the manufacturer. If the need arises to replace the battery sooner than scheduled contact **Technical Support at 877-337-4118**to schedule a maintenance appointment.

During storage, the GENOSYL DS may be stored with the power off, but the external power supply should be connected at least once every 3 months to ensure a minimum charge is maintained on the internal battery (see Section 11.1.5for additional information).

#### WARNING

ONLY properly trained personnel should replace the battery. Incorrectly replacing the battery may result in a hazard such as excessive temperatures, fire, or explosion.

## 9.6 Cleaning

## 9.6.1 Enclosure, Connections, and Surfaces Other Than the Display

Prior to performing any cleaning or maintenance operations ensure that the GENOSYL DS Console has been completely powered down as specified in Section 6.1 and that the AC/DC power supply external to the GENOSYL DS Console has been unplugged. Apply any mild detergent to cloth prior to wiping the System. Gently clean the outer surface of the Console, Cart, and Adaptive Sensor Cable with a soft damp cloth and mild detergent or isopropyl alcohol (70%).

CAUTION

- DO NOT sterilize (e.g., autoclave, gas sterilize) any of the components of the System, as this may compromise performance.
- DO NOT use harsh cleaning agents (see Table 6) on the GENOSYL DS. Doing so may impair the structural integrity and/or function of the device.
- ONLY use a damp cloth to clean the Console and limit use of liquids around Console. Excess water can permanently damage the device.
- ALWAYS ensure the System is completely dry after cleaning before powering it ON. Failure to do so could result in equipment damage.

| W | ۱R۸ | IIN | G |
|---|-----|-----|---|
|   |     |     |   |

- NEVER submerge the GENOSYL DS, Cassette, or non-disposable Adaptive Sensor Cable. Submerging in liquid will damage the System and could cause electrical shorts which may result in injury or death.
- DO NOT clean the GENOSYL DS with the power connected and the System turned ON, as this may lead to injury (e.g., shock). Unplug AC/DC power supply external to the System prior to cleaning.

| <b>CLEANING AGENT</b> | ACTIVE INGREDIENTS                                           |
|-----------------------|--------------------------------------------------------------|
| Avort by Divorcov     | Sodium hypochlorite 1.312%                                   |
| Avert by Diversey     | Other ingredients 98.688%                                    |
| Ovivir by Divorcov    | Hydrogen Peroxide 0.5%                                       |
| Oxivil by Diversey    | Other ingredients 99.5%                                      |
|                       | Disobutylphenoxyethxyethyl dimethyl benzyl ammonium chloride |
| CaviWipesXL by        | 0.28%                                                        |
| Metrex                | Isopropanol 17.20%                                           |
|                       | Inert ingredients 82.52%                                     |
| Sani Cloth AE3 by DDI | n -Alkyl dimethyl ethybenzyl ammonium chlorides 0.14%        |
| Hoathcaro             | n-Alkyl dimethyl benzyl ammonium chlorides 0.14%             |
| ricalcricare          | Other ingredients 99.72%                                     |
|                       | n -Alkyl dimethyl ethybenzyl ammonium chlorides 0.25%        |
| Super Sani-cloth by   | n-Alkyl dimethyl benzyl ammonium chlorides 0.25%             |
| PDI Healthcare        | Isopropyl Alcohol 55.00%                                     |
|                       | Other ingredients 44.50%                                     |

## **Table 6: Recommended Cleaning Agents**

## 9.6.2 Display Screen

Turn off Console and disconnect from AC power. Gently clean with a damp cloth.

#### CAUTION

• DO NOT touch or rub the display screen with abrasive cleaning compounds or organic solvents, as they may scratch and damage the screen.

• DO NOT spray or pour liquids directly on the controller or the display, as they may damage the screen.

## 9.6.3 Cleaning the Gauss Alarms Mount

Use a soft cloth dampened with water to clean the enclosure. Use an aqueous solution of up to 75% isopropyl alcohol for more efficient cleaning. Disinfection may be accomplished with the use of denatured alcohol.

## 9.7 Storage

## 9.7.1 Cart / Console Storage

The acceptable storage conditions for the Cart/Console are shown in the following table.

| Cart / Console Storage | Temperature | -20º C to 60º C            |
|------------------------|-------------|----------------------------|
|                        | Humidity    | 15% to 95%, non-condensing |
|                        | Pressure    | 57 kPa to 110 kPa          |

During storage, the GENOSYL DS may be stored with the power off, but the external power supply should be connected at least once every 3 months to ensure a minimum charge is maintained on the internal battery (see Section 11.1.5for additional information).

#### WARNING

- MAKE SURE the GENOSYL DS is connected to AC wall power to charge the battery a minimum of once every 3 months to maintain a minimum battery charge. Failure to recharge the Console battery for extended timeframes may result in full discharge of the battery. If a Battery Error message occurs during startup of the System, contact Technical Support at 877-337-4118 for assistance.
- ONLY properly trained personnel should replace the battery. Incorrectly replacing the battery may result in a hazard such as excessive temperatures, fire, or explosion.
- ONLY store the GENOSYL DS as outlined in the storage instructions. Not storing the device in alignment with its storage instructions can cause the device to be unsafe and lead to injury or death.

# 9.7.2 Cassette / Accessory Storage

GENOSYL DS may not function correctly if the Cassette or any of the System Accessories have been exposed to high levels of heat or humidity. Cassettes are supplied in a plastic container and should remain unopened until use. Cassettes should be stored at 25°C (77°F) with excursions permitted between 15°C to 30°C (59°F to 86°F). (See USP Controlled Room Temperature).

## GENOSYL<sup>®</sup>DS

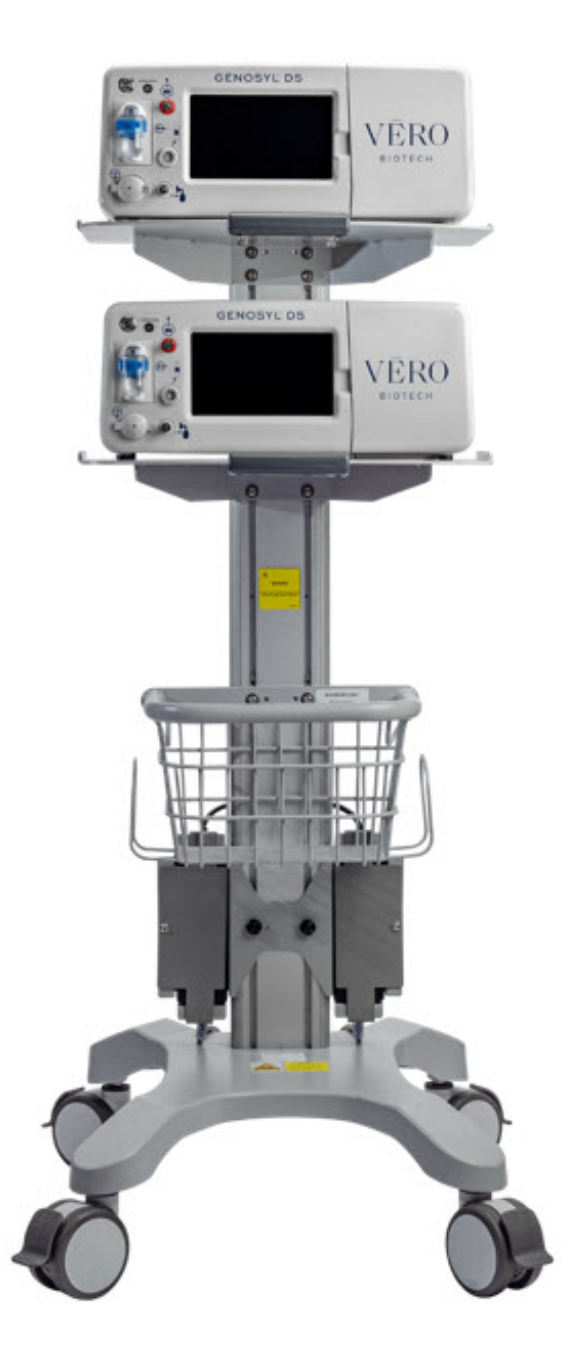

#### SECTION 10 MECHANICAL VENTILATION

## **10. MECHANICAL VENTILATION**

#### WARNING

- ONLY mechanical ventilators validated with the GENOSYL DS should be used. Not using a validated ventilator system can result in injury or harm.
- DO NOT use the GENOSYL DS with circle anesthesia ventilator systems. The GENOSYL DS has not been characterized or qualified for use with anesthesia breathing systems with recirculation of gases.

## **10.1 Mechanical Ventilation**

There are two main effects of connecting the GENOSYL DS to a ventilator breathing circuit:

- The System injects up to 0.9 LPM of NO/air (21% Oxygen) into the inspiratory output of the ventilator.
- The System samples up to 0.3LPM from the ventilator circuit as a measurement to the built-in gas analyzers

The results of adding and subtracting gas into the ventilator circuit are described in sections 10.1.1 to 10.1.4:

# 10.1.1 Oxygen Dilution

The ventilator typically is flowing gas to the patient with enhanced oxygen content from room air at 21% to pure oxygen at 100%. The DS is injecting the NO in air with a concentration of oxygen at nominally 21%. Thus, except for the case where the ventilator is supplying gas to the patient at 21% oxygen, there is some dilution of the oxygen to the patient. This dilution is given by the following equation:

Percent O <sub>2</sub>to Patient = [{%O <sub>2</sub>/100 + (Flow <sub>inj</sub>/Flow <sub>vent</sub>) $\times$ 0.21}/{1 + (Flow <sub>inj</sub>/Flow <sub>vent</sub>)}] $\times$ 100

Where:

- 1. Flow inj= Injection flow in same units as ventilator flow
- 2. Flow vent= Ventilator flow in same units as injection flow
- 3. %O 2= Percent oxygen out of ventilator
- 4. 0.21 = Fraction of oxygen in injection flow (21%)

The table below shows the effect on the actual concentration of oxygen supplied to the patient for set ventilator flow settings with a nominal flow of 0.6 LPM of NO/air (21% Oxygen) into the inspiratory output of the ventilator.

|                             | Oxygen (%) Supplied from Ventilator |          |         |          |       |  |
|-----------------------------|-------------------------------------|----------|---------|----------|-------|--|
|                             | 100                                 | 80       | 60      | 40       | 21    |  |
| Ventilator<br>Flow<br>(LPM) | Oxy                                 | ygen (%) | Deliver | ed to Pa | tient |  |
| 20                          | 98                                  | 78       | 59      | 39       | 21    |  |
| 15                          | 97                                  | 78       | 59      | 39       | 21    |  |
| 10                          | 96                                  | 77       | 58      | 39       | 21    |  |
| 9                           | 95                                  | 76       | 58      | 39       | 21    |  |
| 8                           | 94                                  | 76       | 57      | 39       | 21    |  |
| 7                           | 94                                  | 75       | 57      | 39       | 21    |  |
| 6                           | 93                                  | 75       | 56      | 38       | 21    |  |
| 5                           | 92                                  | 74       | 56      | 38       | 21    |  |
| 4                           | 90                                  | 72       | 55      | 38       | 21    |  |
| 3                           | 87                                  | 70       | 54      | 37       | 21    |  |

# Table 7: Oxygen Dilution

When using volume ventilation with the GENOSYL DS, the tidal volume delivered to the patient may show small changes due to the addition and subtraction of gases by the Delivery System. Some minor ventilator adjustments to the minute volume may be required. Maximum total flow added to the ventilator circuit is 0.9 LPM of concentrated NO gas and the maximum total flow removed from the ventilator circuit is 0.3 LPM of sampled gas.

# 10.1.3 Trigger Sensitivity

The addition and subtraction of gases by the GENOSYL DS may affect the trigger sensitivity of the ventilator when using synchronized modes of ventilation. This may cause the ventilator to auto-trigger in ventilators which have flow trigger modes, especially where the trigger flow is less than the total flow added to the System.

# **10.1.4 Maximum NO Delivery**

The maximum combination of dose (ppm) and flow (LPM) is 800. ppm x LPM (e.g., 20 ppm with 40 LPM, 40 ppm at 20 LPM, etc.). The System is capable of delivering NO at a minimum of 1 ppm x LPM (e.g., 1 ppm at 1 LPM). See the graph below for the minimum and maximum dose ranges for the System, based on ventilator circuit total minute volume.

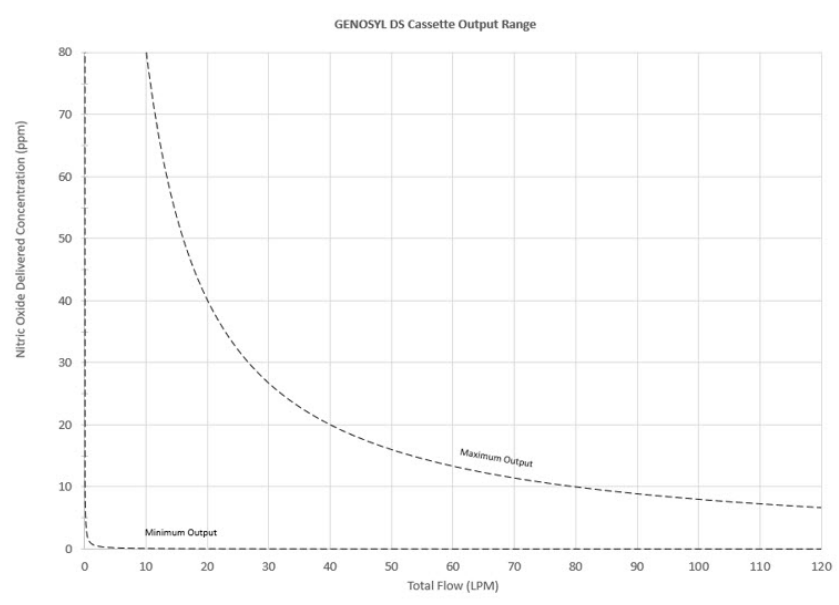

Figure 24: Cassette Output Range

# **10.2 Ventilator Compatibility**

The GENOSYL DS is compatible with the following equipment and accessories.

| MANUFACTURER  | TYPE OF EQUIPMENT  | MODEL  |
|---------------|--------------------|--------|
| Fisher Paykel | Vent circuit kit   | RT265  |
| Fisher Paykel | Vent circuit kit   | RT210  |
| Fisher Paykel | Humidifier         | 850    |
| Fisher Paykel | Humidifier Chamber | MR 290 |
|               |                    |        |

**Table 8: Compatible Equipment and Accessories** 

CUC Unariat System

| Medline | Hyperinflated Resuscitator | Resus nyperini system 1/2L-<br>LF |
|---------|----------------------------|-----------------------------------|
| Laerdal | Self-inflated Resuscitator | Infant Silicone Resuscitators     |

VERO Biotech performs validation testing which determines the compatibility of ventilator/gas delivery systems with the GENOSYL DS. During this compatibility testing, the GENOSYL DS is evaluated for the following parameters while connected to each ventilator/gas delivery system:

- **NO Dose Accuracy:**Continuous and accurate delivery of a targeted dose of Nitric Oxide within ± 20% of setpoint or within +/- 2 ppm, whichever is greater.
- **Respiratory Device Breath Delivery and Alarms:**The respiratory device breath delivery and alarms continue to function as intended by the manufacturer across the range of operating conditions.
- **NO <sub>2</sub>Performance:** NO <sub>2</sub>remains within acceptable limits less than 1.0 ppm with 60% FiO <sub>2</sub>and  $\leq$ 40 ppm NO.
- **O**<sub>2</sub>**Dilution:** Post dilution O <sub>2</sub>level delivery is maintained within acceptable limits and conforms with the information presented in the GENOSYL DS Operator's Manual, Section 10.1.1, "Oxygen Dilution".
- **NO Concentration Transients:**NO concentration transients are ≤150% of mean concentration and as low as 0.0 ppm as long as the transient duration does not exceed 10% of the volumetric duration of the breath.

The testing performed demonstrated conformance with all specified requirements. The following ventilators and non-invasive gas delivery systems in Table 9 have been validated for use with the GENOSYL DS. See Section 3.2for use configurations.

Use of a Mixer is recommended when delivering in specific tidal volume ranges on various ventilation devices. Refer to Table 10 for when a Mixer is and is not recommended.

## WARNING

- ALWAYS use the GENOSYL DS in accordance with the indications, usage, contraindications, warnings, and precautions described in the GENOSYL prescribing information and labeling. Refer to latest approved prescribing information and labeling prior to use.
- The approved patient population for the GENOSYL DS as specified in the drug labeling for GENOSYL (nitric oxide) for inhalation, is limited to neonates. The GENOSYL DS is not intended to be used in other patient populations.

| Manufacturer           | Model            | Neonata | Pediatric/Adult | CPAP | HFNC | MR |
|------------------------|------------------|---------|-----------------|------|------|----|
| <b>Bio-Med Devices</b> | Crossvent 2+/2i+ | •       | •               |      |      |    |
| <b>Bio-Med Devices</b> | MVP-10           | •       | •               |      |      |    |
| Dräger                 | VN500            | •       | •               |      |      |    |
| Dräger                 | V500             | •       | •               |      |      |    |
| GE Healthcare          | R860             | •       | •               |      |      |    |
| Hamilton               | C1/T1            | •       | •               |      |      |    |

## **Table 9: Details of Validated Systems**

| Hamilton            | C2/C3                                | • | • |   |   |   |
|---------------------|--------------------------------------|---|---|---|---|---|
| Hamilton            | MR1                                  | ٠ | • |   |   | • |
| Hamilton            | G5                                   | • | • |   |   |   |
| Maquet              | Servo-U/N/I                          | • | • |   |   |   |
| Maquet              | Servo-I MR                           | • | • |   |   | • |
| Puritan Bennett     | 840                                  | • | • |   |   |   |
| Puritan Bennett     | 980                                  | • | • |   |   |   |
| Vyaire Medical Inc. | AVEA                                 | • | • |   |   |   |
| Fisher & Paykel     | Optiflow Junior<br>Breathing Circuit |   |   |   | • |   |
| Fisher and Paykel   | Optiflow<br>Breathing Circuit        |   |   | • |   |   |
| Fisher & Paykel     | Bubble CPAP<br>System                |   |   | • |   |   |

See Section 3.4 for assembly instructions for Injection Assembly with Adaptive Sensor and Mixer Assembly with Adaptive Sensor.

# Table 10: Validated Compatibility with and without Inline Mixer

|                     |                     | Ventilator                                                                      | Ventilator Range Tested:                                                        |                                                                       |
|---------------------|---------------------|---------------------------------------------------------------------------------|---------------------------------------------------------------------------------|-----------------------------------------------------------------------|
|                     | Model               | Range Tested:<br>Neonatal                                                       | Pediatric/Adult                                                                 |                                                                       |
| Manufacturer        |                     | Ventilator<br>Circuit using<br>Injection<br>Assembly with<br>Adaptive<br>Sensor | Ventilator<br>Circuit using<br>Injection<br>Assembly<br>with Adaptive<br>Sensor | Ventilator Circuit<br>using Mixer<br>Assembly with<br>Adaptive Sensor |
|                     |                     | <u>(Without</u> Inline<br>Mixer)                                                | <u>(Without</u> Inline<br>Mixer)                                                | <u>(With</u> Inline Mixer)                                            |
| Bio-Med Devices     | Crossvent<br>2+/2i+ | •                                                                               | •                                                                               | N/A                                                                   |
| Bio-Med Devices     | MVP-10              | •                                                                               | •                                                                               | N/A                                                                   |
| Dräger              | VN500               | •                                                                               | •                                                                               | N/A                                                                   |
| Dräger              | V500                | •                                                                               | VT < 400 mL                                                                     | VT > 400 - 600 mL                                                     |
| GE Healthcare       | R860                | •                                                                               | VT < 350 mL                                                                     | VT > 350 - 650 mL                                                     |
| Hamilton            | C1/T1               | •                                                                               | VT ≤ 450 mL                                                                     | VT > 450 - 600 mL                                                     |
| Hamilton            | C2/C3               | •                                                                               | VT ≤ 470 mL                                                                     | VT > 470 - 950 mL                                                     |
| Hamilton            | MR1                 | •                                                                               | VT ≤ 470 mL                                                                     | VT > 470 - 950 mL                                                     |
| Hamilton            | G5                  | •                                                                               | VT ≤ 950 mL                                                                     | VT > 950 - 1400 mL                                                    |
| Maquet              | Servo-U/N/I         | •                                                                               | VT ≤ 650 mL                                                                     | VT > 650 - 740 mL                                                     |
| Maquet              | Servo-I MR          | •                                                                               | VT ≤ 650 mL                                                                     | VT > 650 - 740 mL                                                     |
| Puritan Bennett     | 840                 | •                                                                               | VT ≤ <u>30</u> 0 mL                                                             | VT > 300-760 mL                                                       |
| Puritan Bennett     | 980                 | •                                                                               | VT ≤ 485 mL                                                                     | VT > 485 - 1100 mL                                                    |
| Vyaire Medical Inc. | AVEA                | •                                                                               | VT < 540 mL                                                                     | VT ≥ 540 mL                                                           |
| Key:                |                     |                                                                                 |                                                                                 |                                                                       |

• : Range Fully tested; use of Inline Mixer is not required

VT: Tidal Volume

VT Value listed: Tidal volumes in this range have been validated in accordance with column header (with or without Inline Mixer)

# GENOSYL<sup>®</sup>DS

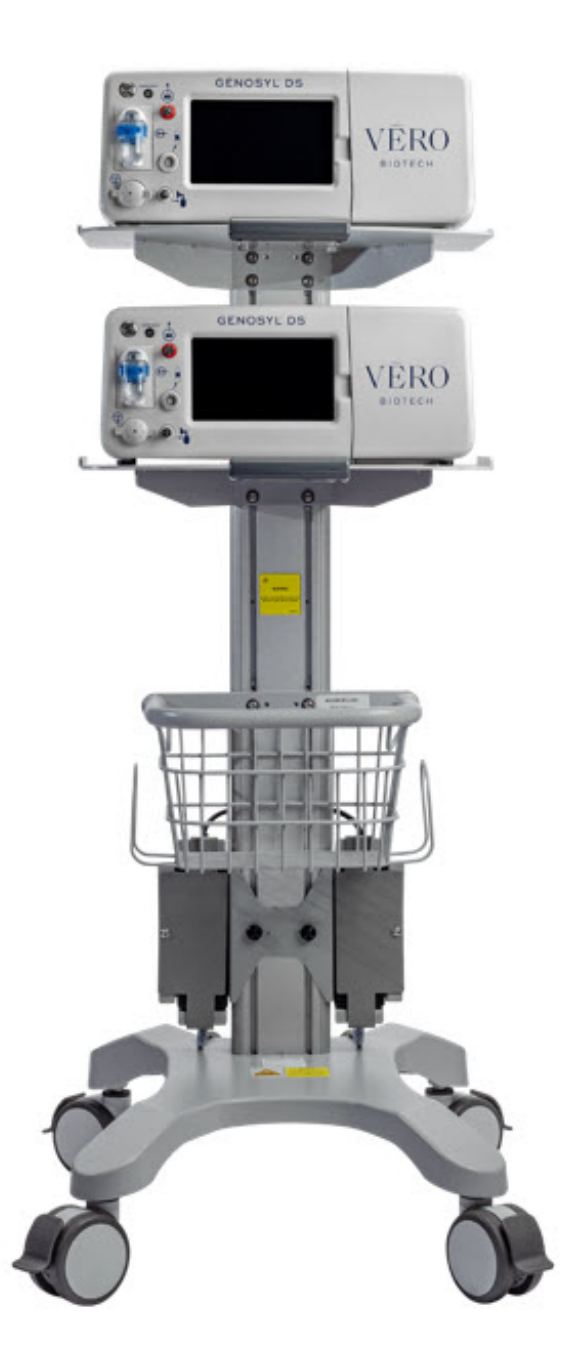

SECTION 11 PRODUCT SPECIFICATIONS 11 PRODUCT SPECIFICATIONS 11.1 System Performance

| NO DOSING       |                                             |  |
|-----------------|---------------------------------------------|--|
| Accuracy        | +/- 20% or +/- 2 ppm (whichever is greater) |  |
| Range           | 0 to 80 ppm                                 |  |
| Flow rate (max) | 900 mL/min                                  |  |

| GAS SENSOR       |                           |         |                                                                                                    |  |  |  |
|------------------|---------------------------|---------|----------------------------------------------------------------------------------------------------|--|--|--|
|                  | Range Resolution Accuracy |         |                                                                                                    |  |  |  |
|                  | 0 - 10 ppm                | 0.1 ppm | $< 20$ ppm; $\pm 1/(20\%$ of actual concentration $\pm 0.5$ )                                             |  |  |  |
| NO               | NO 10 - 100               | 1 nnm   | $\leq 20$ ppm: +/- (20% of actual concentration + 0.5)<br>>20 ppm:+/- (10% of actual concentration + 0.5) |  |  |  |
| ppm              | 1 0011                    |         |                                                                                                    |  |  |  |
| NO               | 0.0 - 12                  | 0.1 ppm | $\pm /_{-}$ (20% of actual concentration $\pm 0.5$ ppm)                                                   |  |  |  |
| <sub>2</sub> ppm |                           | 0.1 ppm |                                                                                                    |  |  |  |
| 0 <sub>2</sub>   | 18 - 100%                 | 1%      | +/- volume fraction of 2.5% +2.5% of gas level                                                            |  |  |  |

## 11.1.1System Classification

- Class I equipment
- Ordinary Equipment IPX1
- Continuous Use
- Essential Performance: The System shall continue to deliver a controlled dose, as configured by the user (e.g., 20 ppm @ 6 LPM within +/- 20%) with NO  $_2$ < 3 ppm and O  $_2$ = 21 +/- 3% in room air for the specified range of use conditions.

## 11.1.2 Testing

- ANSI ES 60601-1
- IEC 60601-1-2
- IEC 60601-1-8

## 11.1.3 Electrical

#### ΝΟΤΕ

Disconnect main power cord from the wall outlet to isolate equipment from main power. Do not position equipment to make it difficult to disconnect equipment from main power.

## **11.1.4 Power Supply**

- Medical Grade Class I
- Input: 100-240 V, 50-60 Hz, 2A
- Output: 18 V DC, 8.3 A
- 150 Watts Max

## 11.1.5 Battery

- Fully charged Back-up battery that provides at least 1 hour of uninterrupted Nitric Oxide delivery in the absence of an external power source.
- Typical battery life is 300 charge/discharge cycles.
- The battery will be serviced during scheduled maintenance performed by the manufacturer.
- If the need arises to replace or dispose of the battery sooner than scheduled contact

Technical Support to schedule a maintenance appointment.

The battery has an embedded 5 segment LCD battery indicator viewable through side panel window. The segments will display the following information:

- 5 segments filled 81%-100% charged
- 4 segments filled 61%-80% charged
- 3 segments filled 41%-60% charged
- 2 segments filled 21%-50% charged
- 1 segment filled 1% 20% charged
- No battery indication below 1%
- Most significant segment flashing charging
- Most significant segment not flashing not charging

## 11.1.6 Display

- Touch screen Resistive
- Brightness 400 cd/m<sup>2</sup>
- Resolution 800 × 480 pixels, color

## 11.2 Mechanical

| CART           |                                       |  |
|----------------|---------------------------------------|--|
| Weight         | 18.15 kg (40.01lbs)                   |  |
| Width × Length | 47.8 cm (18.8 in) × 66.7 cm (26.3 in) |  |
| Hoight         | 120.7 cm                              |  |
|                | (47.5 in)                             |  |

| CONSOLE        |                                   |  |
|----------------|-----------------------------------|--|
| Weight         | 8.85 kg (19.75 lb)                |  |
| Width × Length | 40.6 cm × 30.5 cm (16 in × 12 in) |  |
| Height         | 17 cm (6.75 in)                   |  |

| CASSETTE       |                                 |  |
|----------------|---------------------------------|--|
| Weight         | 0.42 kg (0.93 lb)               |  |
| Width × Length | 11.4 × 3.8 cm (4.5 in × 1.5 in) |  |
| Height         | 13 cm (5.1in)                   |  |

## **11.3 Environmental**

|           | ENVIRONMENTAL I                     | RANGES                                                            |
|-----------|-------------------------------------|-------------------------------------------------------------------|
|           | Temperature                         | 5° C to 40° C                                                     |
| Oporating | Humidity                            | 15% to 95%, non-condensing                                        |
| Operating | Pressure                            | 57 kPa to 110 kPa                                                 |
|           | Altitude                            | Under 15,000 feet                                                 |
|           | Temperature                         | -20º C to 60º C                                                   |
| Storago   | Humidity                            | 15% to 95%, non-condensing                                        |
| Storage   | Pressure                            | 57 kPa to 110 kPa                                                 |
| Storage   | Temperature<br>Humidity<br>Pressure | -20° C to 60° C<br>15% to 95%, non-condensin<br>57 kPa to 110 kPa |

|                          | Altitude | Under 15,000 feet |
|--------------------------|----------|-------------------|
| Water Ingress Protection | IPX1     |                   |

## **11.4 GaussAlert™ Specifications**

| Standard Factory Preset Alarm Thresholds | 100 Gauss (10 mT)                             |
|------------------------------------------|-----------------------------------------------|
| Audio Alarm Typical Sound Pressure       | 92dB (A) at 24 inches                         |
| Audio Alarm Frequency                    | 2900 Hz +/- 250Hz                             |
| Typical Battery Life                     | 5 years                                       |
| Sensor Type                              | Mechanical with panoramic uniform sensitivity |

## 11.5 MR Signal-to-Noise Ratio and Artifact Dimension Analysis

MR image artifact was evaluated using 1.5 T and 3 T MRI Systems. Testing was conducted using standard American College of Radiology (ACR) sequences and a standard ACR large phantom placed inside a transmit-receive head coil. Duplicate sequences were performed to acquire the same images with and without the GENOSYL DS Nitric Oxide Delivery System operating on battery power inside the MRI suite.

The GENOSYL DS compatibility test results are as follows:

| Artifact<br>Dimensional               | 1.5 T | The maximum dimensional change in images acquired during the operation of the GENOSYL DS was $< 1$ mm.       |
|---------------------------------------|-------|----------------------------------------------------------------------------------------------------|
| Analysis                              | 3 T   | The maximum dimensional change in images acquired during the operation of the GENOSYL DS was $< 1$ mm.       |
| Image<br>Quality                      | 1.5 T | The average SNR change was -35%. The average SFNR change was -42%. The PIU values were all 96%.              |
| Signal-to-<br>Noise Ratio<br>Analysis | 3 T   | The average SNR change was -25%. The average SFNR change was -22%. The PIU values were all greater than 94%. |

The GENOSYL DS does not distort the geometric accuracy and the image intensity uniformity is not adversely affected by the presence of the GENOSYL DS at the 100 Gauss line. The SNR and SFNR are both impacted by the presence of the GENOSYL DS, to a more pronounced degree when the equipment is powered via a wall outlet inside the MRI suite versus operating on the battery.

#### NOTE

- The test results presented here were obtained with the GENOSYL DS operating on battery power.
- If using the GENOSYL DS while connected to wall power, it is recommended to route the power cords through a waveguide.

| Emissions test                                             | Compliance | Electromagnetic<br>Environment - Guidance                                                                                                    |
|------------------------------------------------------------|------------|----------------------------------------------------------------------------------------------------|
| RF emissions<br>CISPR 11                                   | Group 1    | The GENOSYL DS uses RF<br>energy only for its internal<br>function. Therefore, its RF<br>emissions are very low and<br>are not likely to cause any<br>interference in nearby<br>electronic equipment.                                               |
|                                                            | Class B    | The GENOSYL DS is suitable<br>for use in all establishments,<br>including domestic<br>establishments and those<br>directly connected to the<br>public low voltage power<br>supply network that supplies<br>buildings used for domestic<br>purposes. |
| RF conducted emissions per<br>CISPR 11 Ed. 5.1b:2010       | Class B    | The GENOSYL DS is suitable<br>for use in all establishments,                                                                                                    |
| Harmonic emissions IEC<br>61000-3-2                        | Class A    | including domestic<br>establishments and those                                                                                                    |
| Voltage fluctuations/flicker<br>emissions<br>IEC 61000-3-3 | Complies   | directly connected to the<br>public low voltage power<br>supply network that supplies<br>buildings used for domestic<br>purposes.                                                                                                    |

Guidance and Manufacturer's Declaration - Electromagnetic Immunity The GENOSYL DS is intended for use in the electromagnetic environment specified below. The customer or the user of the GENOSYL DS should assure that it is used in such an environment

| IEC 60601 Test<br>Level                                                        | Compliance Level                                                                                                    | Electromagnetic<br>Environment -<br>Guidance                                                                                                    |
|--------------------------------------------------------------------------------|----------------------------------------------------------------------------------------------------|----------------------------------------------------------------------------------------------------|
| ±8 kV contact<br>±15 kV air                                                    | ±8 kV contact<br>±15 kV air                                                                                                    | The relative humidity<br>should be at least<br>5%.                                                                                                    |
| ±2 kV for power<br>supply lines                                                | ±2 kV for power<br>supply lines                                                                                                    | Mains power quality<br>should be that of a<br>typical commercial or<br>hospital environment.                                                                                                    |
| AC line: Line to Line<br>±0.5kV, ±1 kV & Line<br>to GND ±0.5kV, ±1<br>kV, ±2kV | AC line: Line to Line<br>±0.5kV, ±1 kV & Line<br>to GND ±0.5kV, ±1<br>kV, ±2kV                                                                                              | Mains power quality<br>should be that of a<br>typical commercial or<br>hospital environment.<br>Mains power should                                                                                                    |
|                                                                                | IEC 60601 Test<br>Level<br>±8 kV contact<br>±15 kV air<br>±2 kV for power<br>supply lines<br>AC line: Line to Line<br>±0.5kV, ±1 kV & Line<br>to GND ±0.5kV, ±1<br>kV, ±2kV | IEC 60601 Test<br>LevelCompliance Level±8 kV contact<br>±15 kV air±8 kV contact<br>±15 kV air±2 kV for power<br>supply lines±2 kV for power<br>supply linesAC line: Line to Line<br>±0.5kV, ±1 kV & Line<br>to GND ±0.5kV, ±1<br>kV, ±2kVAC line: Line to Line<br>±0.5kV, ±1 kV & Line<br>to GND ±0.5kV, ±1<br>kV, ±2kV |

| Voltage dips, short<br>interruptions and<br>voltage variations on<br>power supply input<br>lines<br>IEC 61000-4-11 | 0% during 0.5 cycle<br>0% (100% reduction)<br>for 1 cycles 70%<br>(30% reduction) for<br>25 cycles 0% for 250<br>cycles- Short<br>interruptions | 0% during 0.5 cycle<br>0% (100% reduction)<br>for 1 cycles 70%<br>(30% reduction) for<br>25 cycles 0% for 250<br>cycles- Short<br>interruptions | commercial or<br>hospital environment.<br>If the user of the<br>GENOSYL DS<br>requires continued<br>operation during<br>power mains<br>interruptions, it is<br>recommended that<br>the GENOSYL DS be<br>powered from an<br>uninterruptible power<br>supply or a battery.                                                                     |
|----------------------------------------------------------------------------------------------------|----------------------------------------------------------------------------------------------------|----------------------------------------------------------------------------------------------------|----------------------------------------------------------------------------------------------------|
| Power frequency<br>(50/60 Hz)<br>Magnetic field<br>IEC 61000-4-8                                                   | 30 A/m                                                                                                    | 30 A/m with dwell<br>time of 60sec                                                                                                    | Power frequency<br>magnetic fields<br>should be at levels<br>characteristic of a<br>typical location in a<br>typical commercial or<br>hospital environment.                                                                                                    |
| NOTE: U <sub>T</sub> is the AC ma                                                                                  | ain voltage prior to app                                                                                                    | plication of the test leve                                                                                                    | el.                                                                                                    |
| Conducted RF<br>IEC 61000-4-6                                                                                      | 6 V rms 150 kHz to<br>80 MHz in ISM bands<br>*                                                                                                  | 10 V 80% AM @ 1<br>kHz<br>150 kHz - 80 MHz in<br>ISM bands,                                                                                     | Except as indicated<br>on page 10-137,<br>portable and mobile<br>RF communications<br>equipment, including<br>cables, should be<br>used no closer to any<br>part of the GENOSYL<br>DS than the<br>recommended<br>separation distance<br>calculated from the<br>equation applicable to<br>the frequency of the<br>transmitter.<br>Recommended |
| Radiated RF<br>IEC 61000-4-3                                                                                       | 10 V /m 80MHz to 2.7<br>GHz                                                                                                    | 10 V /m 80 MHz to<br>2.7 GHz                                                                                                    | separation distance:<br>$d=1.2\sqrt{P}$<br>$d=1.2\sqrt{P}$<br>$d=1.2\sqrt{P}$ 80 MHz to<br>800 MHz<br>$d=2.3\sqrt{P}$ 800 MHz to<br>2.7 GHz<br>where P is the<br>maximum output<br>power rating of the<br>transmitter in watts<br>(W) according to the<br>transmitter                                                                        |

manufacturer and d is the recommended separation distance in meters (m). † Field strengths from fixed RF transmitters, as determined by an electromagnetic site survey, <sup>‡</sup>should be less than the compliance level in each frequency range. §Interference may occur in the vicinity of equipment marked with the following symbol:  $((\bullet))$ 

- The ISM (industrial, scientific and medical) bands between 150 kHz and 80 MHz are 6.765 MHz to 6.795 MHz; 13.553 MHz to 13.567 MHz; 26.957 MHz to 27.283 MHz; and 40.66 MHz to 40.70 MHz.
- † The compliance levels in the ISM frequency bands between 150 kHz and 80 MHz and in the frequency range 80 MHz to 2.7 GHz are intended to decrease the likelihood that a portable communications device could cause interference if it is inadvertently brought into patient areas. For this reason, an additional factor of 10/3 is used in calculating the recommended separation distance for transmitters in these frequency ranges.
- ‡ Field strengths from fixed transmitters, such as base stations for radio (cellular cordless) telephones and land mobile radios, amateur radio, AM and F M radio broadcast and TV broadcast cannot be predicted theoretically with accuracy. To assess the electromagnetic environment due to fixed R transmitters, an electromagnetic site survey should be considered. If the measured field strength in the location in which the GENOSYL DS is used exceeds the applicable RF compliance level above, the GENOSYL DS should be observed to verify normal operation. If abnormal performance is observed, additional measures may be necessary, such as reorienting or relocating the GENOSYL DS.
- § Over the frequency range 150 kHz to 80MHz, field strengths should be less than 3 V/m.

#### NOTE

**NOTE 1**: At 80 MHz and 800 MHz, the higher frequency range applies. **NOTE 2**: These guidelines may not apply in all situations. Electromagnetic propagation is affected by absorption and reflection from structures, objects and people.

# Recommended separation distances between portable and mobile RF communications equipment and the GENOSYL DS

The GENOSYL DS is intended for use in an electromagnetic environment in which radiated RF disturbances are controlled. The customer or the user of the GENOSYL DS can help prevent electromagnetic interference by maintaining a minimum distance between portable and mobile RF communications equipment (transmitters) and the GENOSYL DS as recommended below, according to the maximum output power of the communications equipment except as indicated on page 10-166.

| Rated                                             | Separation Distance According to Frequency of Transmitter, m |                              |                            |
|---------------------------------------------------|--------------------------------------------------------------|------------------------------|----------------------------|
| Maximum<br>Output<br>Power of<br>Transmitter<br>W | 150 kHz to 80 MHz<br>d=1.2√P                                 | 80 MHz to 800 MHz<br>d=1.2√P | 800 MHz 2.5 GHz<br>d=2.3√P |
| 0.01                                              | 0.12                                                         | 0.12                         | 0.23                       |
| 0.1                                               | 0.38                                                         | 0.38                         | 0.73                       |
| 1                                                 | 1.2                                                          | 1.2                          | 2.3                        |
| 10                                                | 3.8                                                          | 3.8                          | 7.3                        |
| 100                                               | 12                                                           | 12                           | 23                         |

For transmitters rated at a maximum output not listed above, the recommended separation distance d in meters (m) can be estimated using the equation applicable to the frequency of the transmitter, where P is the maximum output power rating of the transmitter in Watts (W) according to the transmitter manufacturer.

| Immunity Test                                                                                                    | S                                                                                        | tandards Tested                                                                                                    | Compliance<br>Level                 | Electromagnetic<br>Environment -<br>Guidance                   |
|----------------------------------------------------------------------------------------------------|------------------------------------------------------------------------------------------|----------------------------------------------------------------------------------------------------|-------------------------------------|----------------------------------------------------------------|
| Radiated RF<br>AIM 7351731 -<br>Medical Electrical<br>Equipment and<br>System<br>Electromagnetic<br>Immunity Test for<br>Exposure to Radio<br>Frequency<br>Identification Readers | <ul> <li>ISC</li> <li>ISC</li> <li>ISC</li> <li>ISC</li> <li>ISC</li> <li>ISC</li> </ul> | ISO 14223 (Annex A)<br>D/IEC 14443-3 (Type A)<br>(Annex B)<br>D/IEC 14443-4 (Type B)<br>(Annex C)<br>SO/IEC 15693 (ISO/IEC<br>3000-3 Mode 1) (Annex<br>D)<br>D/IEC 18000-7 (Annex E)<br>D/IEC 18000-63 Type C<br>(Annex F)<br>D/IEC 18000-3 (Mode 3)<br>O/IEC 18000-4 Mode 1<br>(Annex G) | Per the<br>Annex in the<br>standard | System tested as<br>compatible with RFID<br>tags/communication |

Frequencies of portable and mobile transmitters for which the recommended separation distance is 30 cm (12 in).

| Band<br>(MHz) | Service                                                            |
|---------------|--------------------------------------------------------------------|
| 380 - 390     | TETRA 400                                                          |
| 430 - 470     | GMRS 460, FRS 460                                                  |
| 704 - 787     | LTE Band 13, 17                                                    |
| 800 - 960     | GSM 800/900 TETRA 800, iDEN 820, CDMA<br>850, LTE Band 5           |
| 1,700 - 1,990 | GSM 1800; CDMA 1900; GSM 1900; DECT;<br>LTE Band 1, 3, 4, 25; UMTS |

| 2,400 - 2,570 | Bluetooth, WLAN, 802.11 b/g/n, RFID 2450,<br>LTE Band 7 |
|---------------|---------------------------------------------------------|
| 5,100 - 5,800 | WLAN 802.11 a/n                                         |

# GENOSYL<sup>®</sup>DS

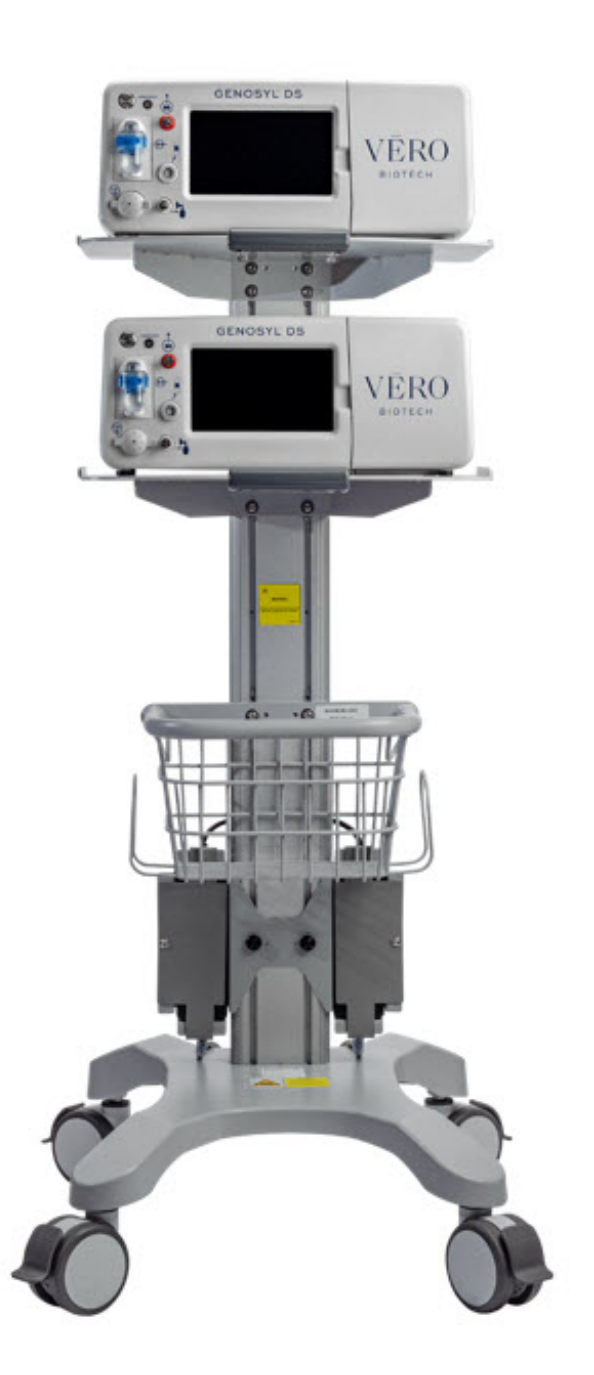

INDEX

## **KEY WORD INDEX**

| Adjusting the dose                                           | 101 |
|--------------------------------------------------------------|-----|
| Adjustments, alarms, high and low levels for NO, NO2, and O2 | 127 |
| Adjustments, date and time                                   | 53  |

| Adjustments, dose in manual mode                 | 50       |
|--------------------------------------------------|----------|
| Adjustments, dose in primary mode with keypad    | 55       |
| Adjustments, ventilator for minute volume        | 165      |
| Alarm, Battery Error                             | 133      |
| Alarm, Calibration Required                      | 132      |
| Alarm, Hardware Failure                          | 133      |
| Alarm, Line Occlusion                            | 134      |
| Alarm, Low NO                                    | 131      |
| Alarms, Battery Not Detected                     | 136      |
| Alarms, Cassette Failure                         | 137      |
| Alarms, Cassette Not Operational                 | 136      |
| Alarms, Cassette Time Remaining                  | 138      |
| Alarms, Configuration Parameters Incorrect       | 135      |
| Alarms, Delivery Flow Error                      | 139      |
| Alarms, Gauss alarm                              | 142      |
| Alarms, High NO2/NO shutdown                     | 130      |
| Alarms, High O2                                  | 138      |
| Alarms, Low Battery                              | 137      |
| Alarms, Low O2                                   | 138      |
| Alarms, Service Due Date Expired                 | 137      |
| Alarms, Service Due Date Within 2 Days           | 140      |
| Alarms, Service Required                         | 133, 136 |
| Alarms, System Running on Battery Only           | 139      |
| Alarms, Water Trap Not Detected                  | 135      |
| Bagging                                          | 104      |
| Bagging, manual ventilation                      | 104      |
| Bagging, manual ventilation circuit setup        | 64, 83   |
| Battery, backup                                  | 29       |
| Battery, error alarm                             | 133      |
| Battery, low battery alarm                       | 137      |
| Battery, not detected alarm                      | 136      |
| Buttons, operational, display screen             | 54       |
| Calibration, Air                                 | 149      |
| Calibration, auto air calibration required       | 141      |
| Calibration, calibration due                     | 142      |
| Calibration, calibration due date                | 148      |
| Calibration, calibration due in less than 3 days | 141      |
| Calibration, calibration failed message          | 141      |
| Calibration, calibration required alarm          | 132      |
| Calibration, explanation                         | 148      |
| Calibration, history                             | 52       |
| Calibration, NO                                  | 150      |
| Calibration, NO2                                 | 152      |
| Calibration, port                                | 43       |
| Calibration, tab                                 | 52       |

| Cart, storage                                      | 160     |
|----------------------------------------------------|---------|
| Cassette, activation                               | 98      |
| Cassette, activation lever                         | 43      |
| Cassette, cassette status on display screen        | 56      |
| Cassette, damage                                   | 143     |
| Cassette, description                              | 45      |
| Cassette, disposal                                 | 34, 116 |
| Cassette, failure alarm (cassette not operational) | 137     |
| Cassette, indication of use                        | 45      |
| Cassette, indicator not blue                       | 143     |
| Cassette, insertion                                | 90      |
| Cassette, mechanical specifications                | 174     |
| Cassette, output range                             | 165     |
| Cassette, position when placed in the console      | 59      |
| Cassette, removal                                  | 112     |
| Cassette, storage                                  | 160     |
| Cassette, to expire alarm (time remaining)         | 138     |
| Cassette, to expire message (time remaining)       | 142     |
| Cassette, Water Trap / Sample Line Leak Test       | 60      |
| Cautions                                           | 3       |
| Cautions, User Responsibility                      | 28      |
| Cleaning, console                                  | 158     |
| Cleaning, display screen                           | 159     |
| Cleaning, GaussAlert                               | 159     |
| Components, use of non-specified components        | 64      |
| Components, use outside of product labeling        | 8       |
| Connections, console                               | 78      |
| Connections, example ventilator circuit setup      | 64      |
| Connections, GENOSYL DS ventilator circuit         | 82      |
| Connections, manual ventilation bag                | 83      |
| Connections, Non-Invasive Gas Delivery Systems     | 69      |
| Connections, power cord to console                 | 88      |
| Connections, Standard Ventilators                  | 65      |
| Connections, ventilator circuit                    | 84      |
| Connections, CPAP                                  | 72      |
| Console, backup battery                            | 29      |
| Console, cleaning                                  | 158     |
| Console, connections                               | 78, 79  |
| Console, gas monitoring                            | 33      |
| Console, maintenance schedule                      | 154     |
| Console, mechanical specifications                 | 174     |
| Console, modes operation                           | 50      |
| Console, primary definition                        | 16      |
| Console, repair or replacement                     | 28      |
| Console, standby definition                        | 16      |

| Console, start up                           | 88       |
|---------------------------------------------|----------|
| Console, storage                            | 160      |
| Console, use as a backup                    | 108      |
| Console, user responsibility                | 28       |
| Date, alarm history                         | 128      |
| Date, calibration due date                  | 148      |
| Date, calibration due date passed           | 142      |
| Date, change date and time                  | 53       |
| Date, expiration                            | 73       |
| Date, manufacture                           | 18       |
| Date, service date within 2 days            | 140      |
| Date, service due within 14 days            | 142      |
| Date, service past due                      | 137      |
| Date, use by                                | 19       |
| Display, cleaning                           | 159      |
| Display, definition                         | 15       |
| Display, menu tab navigation                | 51       |
| Display, screen                             | 50       |
| Display, screen cassette status             | 56       |
| Display, screen operational buttons         | 54       |
| Display, screen overview                    | 50       |
| Display, specifications                     | 174      |
| Door, cassette access                       | 43       |
| Dosing, during manual (bagging) ventilation | 104      |
| Dosing, during use as a backup              | 108      |
| Dosing, resuming primary dosing             | 107      |
| Dosing, system performance specifications   | 172      |
| EMI/EMC, specifications                     | 176      |
| Feedback loop, explanation                  | 29       |
| Gas lines, detailed explanation             | 48       |
| Gas monitoring                              | 33       |
| Gauss alarm                                 | 142      |
| GaussAlert maintenance                      | 154, 155 |
| GaussAlert specification                    | 175      |
| GaussAlert, cleaning                        | 159      |
| GaussAlert, testing                         | 155      |
| Height, cart specifications                 | 174      |
| Height, cassette specifications             | 174      |
| Humidity, operating humidity                | 174      |
| Humidity, storage/transport                 | 174      |
| Indications for Use                         | 29       |
| Injection Assembly                          | 75       |
| Injection Assembly, assembly                | 75       |
| Label, expiration date                      | 73       |
| Labeling, intended population for use       | 29       |

| Labeling, use outside of                                 | 8        |
|----------------------------------------------------------|----------|
| Labeling, user responsibility                            | 28       |
| Lable, gas lines                                         | 48       |
| Maintenance, GaussAlert                                  | 154      |
| Manual ventilation                                       | 104      |
| Manual Ventilation Line, detailed explanation            | 48       |
| Manual Ventilation Line, function                        | 46       |
| Manual Ventilation Line, manual vent bag connection      | 83       |
| Messages, informational, Auto Air Calibration Required   | 141      |
| Messages, informational, Calibration Due                 | 142      |
| Messages, informational, Cassette Will Expire in 2 Hours | 142      |
| Messages, informational, Incomplete Calibration          | 141      |
| Messages, informational, Service Due Date within 14 Days | 142      |
| Mixer, assembly                                          | 76       |
| Mixer, definition                                        | 15       |
| Mixer, Function                                          | 47       |
| Mixer, principles of operation                           | 32       |
| Modes of Operation, console                              | 50       |
| Monitoring, gas                                          | 29, 33   |
| Monitoring, gas sensor                                   | 33       |
| Monitoring, NO, NO2 and O2 concentrations and water trap | 74       |
| Monitoring, patient                                      | 6        |
| MR exclusion zone                                        | 121      |
| MR Image Artifact                                        | 175      |
| MR Scanner Room                                          | 121      |
| MR Signal to Noise Ratio                                 | 175      |
| NO Injection Line, detailed explanation                  | 48       |
| NO Injection Line, Function                              | 46       |
| NO Injection Line, NO port connection                    | 84       |
| Notes                                                    | 3        |
| Notes, user responsibility                               | 28       |
| PARTS / COMPONENTS, GENOSYL DS                           | 19       |
| Power connection to console                              | 88       |
| Power, backup battery                                    | 173      |
| Power, battery specifications                            | 173      |
| Power, black rocker switch powering on                   | 89       |
| Power, cord                                              | 88       |
| Power, EMI/EMC                                           | 177      |
| Power, EMI/EMC specifications                            | 177      |
| Power, power down before cleaning                        | 158      |
| Power, power supply                                      | 173, 176 |
| Power, power supply specifications                       | 173      |
| Power, screen does not turn on                           | 143      |
| Power, silver power button location                      | 43       |
| Power, silver power button, powering on                  | 89       |
| Power, system does not shutdown                      | 143 |
|------------------------------------------------------|-----|
| Pressure, operating pressure                         | 174 |
| Pressure, storage/transport                          | 174 |
| Problems, see Troubleshooting                        | 143 |
| Procedure, adjusting the dose                        | 101 |
| Procedure, air calibration                           | 149 |
| Procedure, cart/console storage                      | 160 |
| procedure, cassette activation                       | 98  |
| Procedure, cassette disposal                         | 116 |
| Procedure, cassette insertion                        | 90  |
| Procedure, cassette/accessory storage                | 160 |
| Procedure, cleaning                                  | 158 |
| Procedure, console connections                       | 78  |
| Procedure, console shutdown                          | 112 |
| Procedure, console startup                           | 88  |
| Procedure, console use as a backup                   | 108 |
| Procedure, emptying the water trap                   | 156 |
| Procedure, gas lines connections                     | 78  |
| Procedure, GENOSYL DS ventilator circuit connections | 82  |
| Procedure, injection assembly assembly               | 75  |
| Procedure, manual ventilator bag connector           | 83  |
| Procedure, mechanical ventilator circuit connections | 82  |
| Procedure, mixer assembly                            | 76  |
| Procedure, NO Calibration                            | 150 |
| Procedure, NO2 calibration                           | 152 |
| Procedure, resuming primary dosing after manual mode | 107 |
| Procedure, ventilatory circuit assembly pre-check    | 73  |
| Procedure, water trap replacement                    | 157 |
| Procedure, weaning                                   | 101 |
| Pumps, general information                           | 29  |
| Pumps, louder than normal                            | 143 |
| Pumps, NO delivery into the ventilator system        | 29  |
| Pumps, noise level                                   | 143 |
| Removal, cassette prior to shutdown                  | 112 |
| Removal, water trap from console to empty            | 156 |
| Removal, water trap from console to replace          | 157 |
| Responsibility, User                                 | 28  |
| Sample Line Leak test                                | 60  |
| Sample Line, detailed explanation                    | 48  |
| Sample Line, function                                | 46  |
| Sample Line, leak test                               | 93  |
| Sample Line, sample tee connection                   | 85  |
| Sample Line, water trap connection                   | 78  |
| Sensors, calibration                                 | 148 |
| Sensors, principles of operation                     | 32  |

| Service, battery replacement              | 173      |
|-------------------------------------------|----------|
| Service, due date within 14 days          | 142      |
| Service, due date within 2 days           | 140      |
| Service, repair of replacement            | 28       |
| Service, scheduling                       | 154      |
| Service, service required alarm           | 133, 136 |
| Service, yearly                           | 154      |
| Specification, GaussAlert                 | 175      |
| Storage, cart and console                 | 160      |
| Storage, cassette                         | 160      |
| Temperature, operating temperature        | 174      |
| Temperature, storage/transport            | 174      |
| Transport, environmental                  | 174      |
| Transport, environmental specifications   | 174      |
| Ventilator Compatibility                  | 166      |
| Ventilator, circuit assembly pre-check    | 73       |
| Ventilator, minute volume                 | 165      |
| Ventilator, oxygen dilution               | 164      |
| Warning, user responsibility              | 28       |
| Warnings                                  | 3, 112   |
| Water Trap Leak Test                      | 60       |
| Water trap, emptying                      | 156      |
| Water Trap, maintainance schedule         | 154      |
| Water Trap, replacing                     | 157      |
| Weaning                                   | 101      |
| Weight, cart specifications               | 174      |
| Weight, cassette specifications           | 174      |
| Weight, console specifications            | 174      |
| Width and Length, cart specifications     | 174      |
| Width and Length, cassette specifications | 174      |
| Width and Length, console specifications  | 174      |

VERO Biotech and GENOSYL are registered trademarks of Vero Biotech Inc. © 2023 VERO Biotech. Printed in U.S.A. LBL-602502 Rev D January 2023 **Please read full prescribing information enclosed.** 

877.337.4118 | VERO-biotech.com

- NIOSH Pocket Guide to Chemical Hazards, Dept of Health & Human Services, Centers for Disease Control and Prevention, National Inst for Occupational Safety & Health. Publication 2005-149, Sept 2007.
- 2 Hess et al, Use of Inhaled Nitric Oxide in patients with Acute Respiratory Distress Syndrome. Respiratory Care 1996; 41(5):424-446.
- 3 Phillips M, Hall TA, Sekar K, Tomey JL. Assessment of Medical Personnel Exposure to Nitrogen Oxides During Inhaled Nitric Oxide Treatment of neonatal and Pediatric Patients. Pediatrics. 1999;104(5):1095-1110.
- 4 Qureshi MA, Shah NJ, Hemmen CW, Thill MC, Kruse JA.Exposure of Intensive Care Nurses to Nitric Oxide and Nitrogen Dioxide during Therapeutic use of Inhaled Nitric Oxide in Adults with Acute Respiratory Distress Syndrome. Am. J. Crit Care, 2003;12(2):147-153.

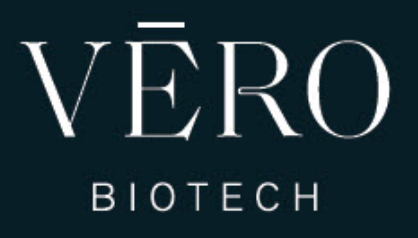

# GENOSYL<sup>®</sup> DELIVERY SYSTEM

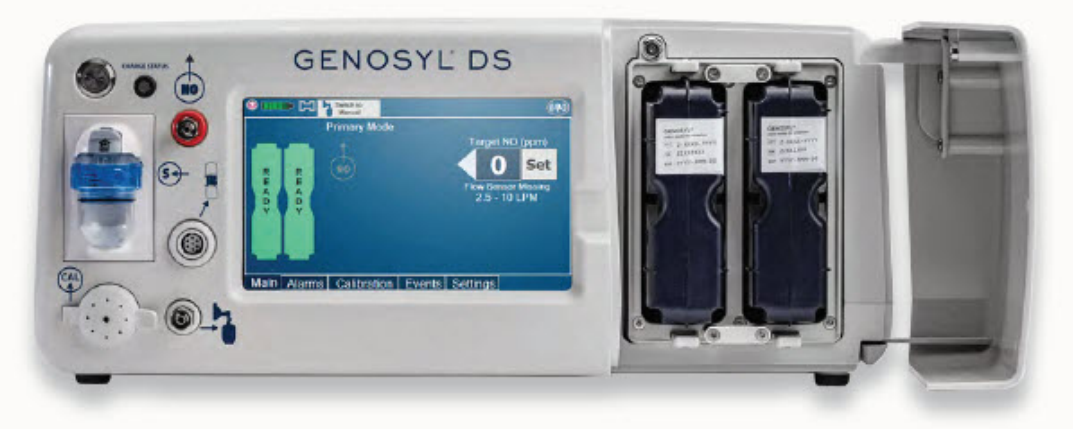

FOR DELIVERY OF GENOSYL<sup>®</sup> (NITRIC OXIDE) GAS FOR INHALATION

# QUICK REFERENCE GUIDE

Technical Support: 877.337.4118

Company Confidential Part No. 602503 Rev. D

**DO NOT COPY** 

# TABLE OF CONTENTS

| TABL       | E OF CONTENTS                                                 | 2  |
|------------|---------------------------------------------------------------|----|
| LIST       | OF TABLES                                                     | 3  |
| LIST       | OF FIGURES                                                    | 3  |
| 1.         | SYSTEM SET-UP AND CONNECTIONS                                 | 5  |
| 1.1.       | GENOSYL DS Set-Up and Mechanical Ventilator Circuit Schematic | 5  |
| 1.2.       | Connections to Various Breathing Systems                      | 7  |
| 1.3        | GENOSYL DS Ventilator Circuit Assembly Pre-Check              | 12 |
| 1.4        | Assembling GENOSYL DS Injection Assembly with Adaptive Sensor | 13 |
| 1.4.1      | GENOSYL DS Injection Assembly with Adaptive Sensor            | 13 |
| 1.4.2      | GENOSYL DS Mixer Assembly with Adaptive Sensor                | 13 |
| 1.5        | GENOSYL DS Console Connections                                | 14 |
| 1.6        | Manual Ventilation (Bag) Connection                           | 18 |
| 1.7        | Mechanical Ventilator Circuit Connections                     | 18 |
| 2          | SYSTEM START UP                                               | 19 |
| 2.1        | Console Start-Up                                              | 19 |
| 2.2        | Cassette Insertion & Water Trap / Sample Line Leak Test       | 20 |
| 3          | NITRIC OXIDE ADMINISTRATION                                   | 21 |
| 3.1        | Cassette Activation                                           | 21 |
| 3.2        | Nitric Oxide Dose Set-Up and Administration                   | 21 |
| 3.3        | Replacement of a Depleted Cassette                            | 22 |
| 3.4        | Manual Mode                                                   | 23 |
| 3.5        | Resuming Primary Dosing                                       | 24 |
| 3.6        | Adjusting the Dose                                            | 24 |
| 3.7        | Console Use as a Back-Up                                      | 24 |
| 4          | CONSOLE SHUTDOWN AND CASSETTE DISPOSAL                        | 25 |
| 4.1        | Console Shutdown                                              | 25 |
| 4.2        | Cassette Disposal                                             | 27 |
| 5          | ALARMS, ALERIS, AND IROUBLESHOOTING                           | 27 |
| 5.1        | Alarms, Alerts, and Troubleshooting                           | 27 |
| 6          |                                                               | 28 |
| 6.1        | Calibration                                                   | 28 |
| 6.2        | Maintenance Schedule                                          | 30 |
| 6.3        | Water Trap Maintenance                                        | 31 |
| ช.4<br>ด.ศ | Battery                                                       | 32 |
| 0.5        | Cleaning                                                      | 32 |
| 0.0        | Storage                                                       | 33 |
| ю./        | ventilator Compatibility                                      | 34 |

### LIST OF TABLES

| Table 1: Conventional Ventilator Compatibility Test Ranges          | 7  |
|---------------------------------------------------------------------|----|
| Table 2: Non-Invasive Gas Delivery System Compatibility Test Ranges | 9  |
| Table 3: Compatible Equipment and Accessories                       | 34 |
| Table 4: Details of Validated Systems                               | 36 |

### LIST OF FIGURES

| Figure 1: Front View GENOSYL DS Console                                                                                                    | 4  |
|----------------------------------------------------------------------------------------------------|----|
| Figure 2: GENOSYL DS Display Screen                                                                                                    | 5  |
| Figure 3: Conventional Ventilator Circuit Set-Up and Connections to the GENOSYL DS and a Manual Bagging System with Injection Assembly with Adaptive Sensor | 8  |
| Figure 4: Conventional Ventilator Circuit Set-Up and Connection to the GENOSYL DS and a Manual Bagging System with the Mixer Assembly with Adaptive Sensor  | 8  |
| Figure 5: Fisher and Paykel Optiflow Jr Breathing Circuit Diagram                                                                                           | 10 |
| Figure 6: Fisher and Paykel Optiflow Breathing Circuit                                                                                                    | 10 |
| Figure 7: Infant Bubble CPAP Diagram                                                                                                    | 11 |
| Figure 8: GENOSYL DS Injection Assembly with Adaptive Sensor                                                                                                | 13 |
| Figure 9: GENOSYL DS Mixer Assembly with Adaptive Sensor                                                                                                    | 14 |
| Figure 10: Manual Ventilation System                                                                                                    | 18 |

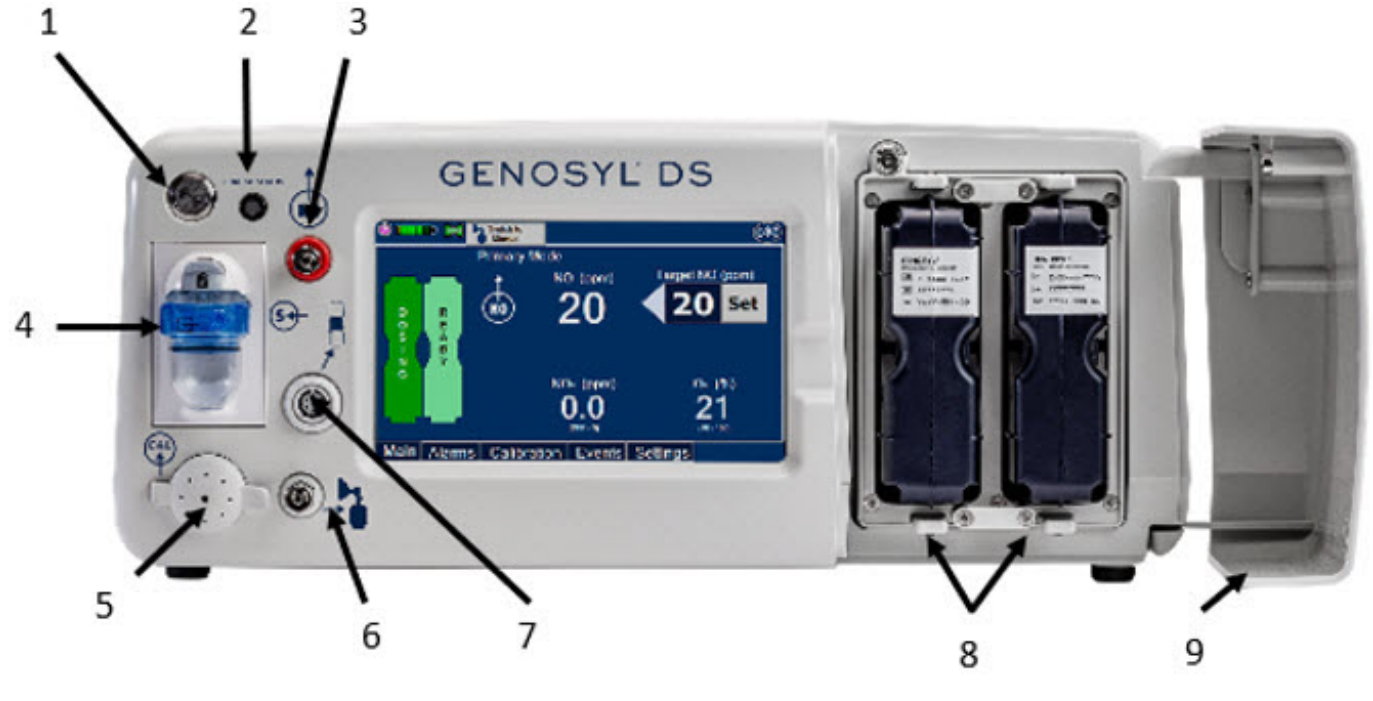

- 1. Silver Power Button
- 2. Battery Charge Indicator
- 3. NO Delivery Port
- 4. Water Trap with Gas Sample Port
- 5. Calibration Port

- 6. Manual Ventilation Port
- 7. Adaptive Sensor Port
- 8. Dual Cassettes
- 9. Cassette Access Door

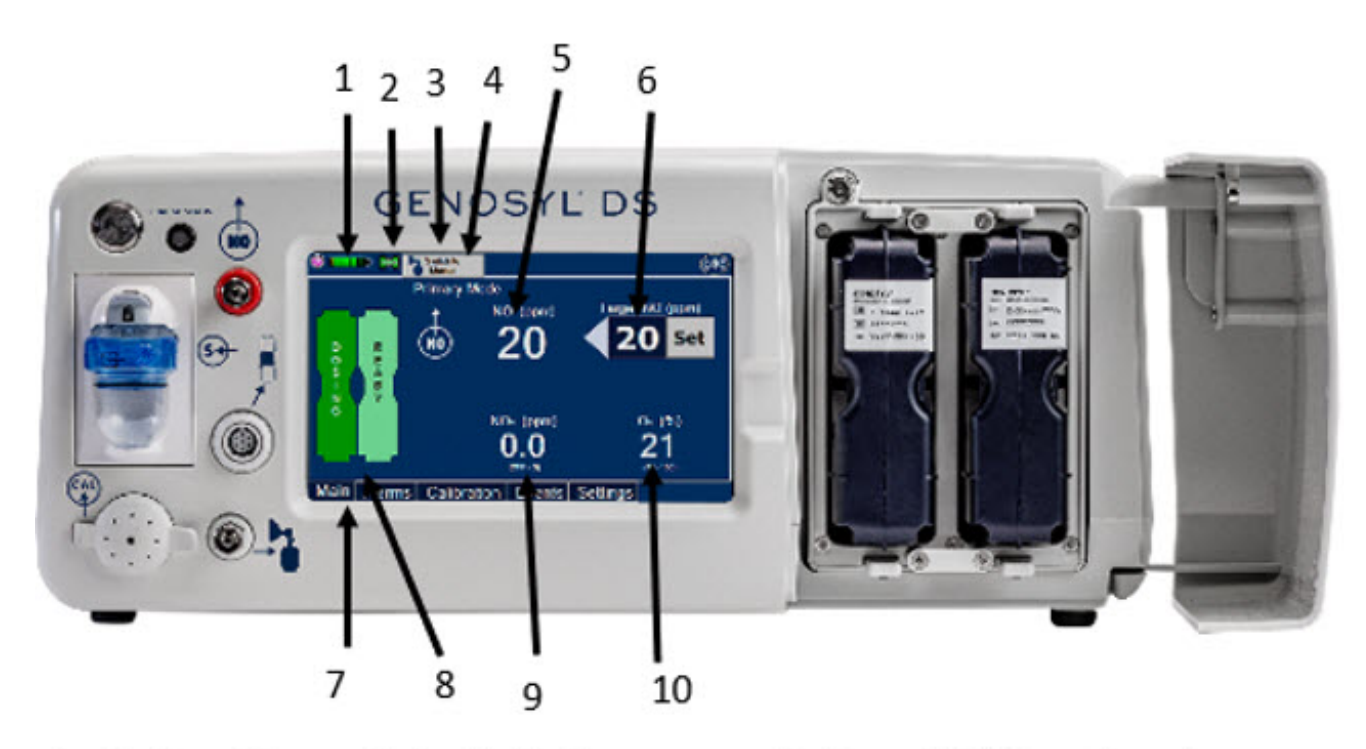

- 1. Battery Charge Status Indicator
- 2. Adaptive Sensor Indicator
- 3. Mode Switch Button
- 4. Console Mode
- 5. Measured NO Dose (ppm)

- 6. Target NO Dose (ppm)
- 7. Menu Tab
- 8. Dual Cassette Status Indicator
- 9. NO2 Measured Level (ppm)
- 10. O2 Measured Level (ppm)

# **1. SYSTEM SET-UP AND CONNECTIONS**

# 1.1. GENOSYL DS Set-Up and Mechanical Ventilator Circuit Schematic

**NOTE**: Naming conventions: The GENOSYL DS accessories and components consist of the GENOSYL Injection Assembly with Adaptive Sensor or GENOSYL DS Mixer Assembly with Adaptive Sensor, and the GENOSYL DS Gas Lines. Refer to Section 6.7 Table 5 for when use of the Mixer Assembly with Adaptive Sensor is recommended.

**NOTE**: All circuit components, including GENOSYL DS circuit components, should be changed out according to hospital protocol.

### WARNING:

- ALWAYS use the GENOSYL DS in accordance with the indications, usage, contraindications, warnings, and precautions described in the GENOSYL prescribing information and labeling. Refer to latest approved prescribing information and labeling prior to use.
- The approved patient population for the GENOSYL DS as specified in the drug labeling for GENOSYL (nitric oxide) for inhalation, is limited to neonates. The GENOSYL DS is not intended to be used in other patient populations.
- ONLY use the GENOSYL DS, its parts, and accessories as instructed. Using nonspecified components may result in product malfunction, injury or death.

- ALWAYS follow pre-use setup instructions for the routing and connections of tubing to avoid patient strangulation.
- MAKE SURE the System has all tubing connected as described in the instructions. Not connecting all tubing may result in inaccurate dosage and harm to the patient.
- DO NOT use accessories or cables other than those specified or provided by the manufacturer of this equipment, as this may result in increased electromagnetic emissions or decreased electromagnetic immunity of this equipment and result in improper operation.

### **1.2. Connections to Various Breathing Systems**

### 1.2.1. Conventional Ventilators

- Bio-Med Devices CrossVent 2+/2i+
- Bio-Med Device MVP-10
- Dräger V500
- Dräger VN500
- GE Healthcare R860
- Hamilton C1/T1
- Hamilton C2/C3
- Hamilton G5
- Hamilton MR1
- Maquet Servo-U/N/I
- Maquet Servo-I MR
- Puritan Bennett 840
- Puritan Bennett 980
- Vyaire AVEA

**WARNING:**ONLY use the GENOSYL DS with Bio-Med Crossvent 2+/2i+ with Constant Flow ON. Not doing so may lead to elevated NO2 levels or dose variability.

### Table 1: Conventional Ventilator Compatibility Test Ranges

| Setting                   | Range | Unit               |
|---------------------------|-------|--------------------|
| Inspiratory Flow Rate     | 2-120 | LPM                |
| Respiratory Rate          | 6-60  | BPM                |
| Peak Inspiratory Pressure | 0-70  | cmH <sub>2</sub> O |
| PEEP                      | 0-20  | cmH <sub>2</sub> O |

For applicable use scenarios, and when use of a mixer is required, see Section 6.7, Table 5.

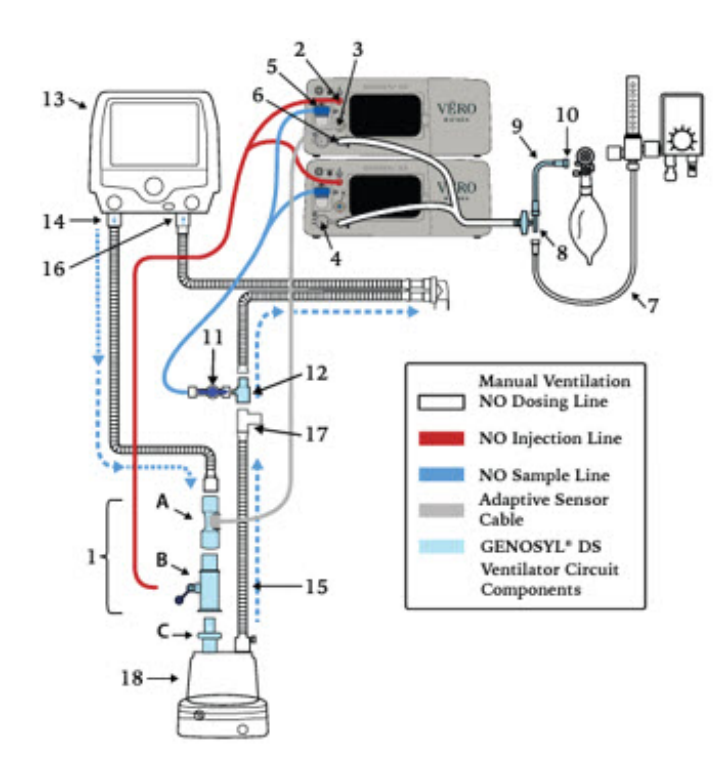

- 1. Injection Assembly with Adaptive Sensor\* A. Adaptive Sensor B. NO Gas Injection Adapter
  - C. Inline Breating Circuit Filter
- 2. GENOSYL (nitric oxide) Port
- 3. Adaptive Sensor Port
- 4. Calibration Port
- 5. Water Trap
- 6. Manual Ventilation NO Dosing Port
- 7. Oxygen Tubing
- 8. Oxygen Tubing Connection with Filter
- 9. Manual Ventilation Bag NO Adapter
- 10. Manual Ventilation Bag Connector
- 11. Stopcock
- 12. Gas Sample Tee
- 13. Ventilator
- 14. Ventilator Inspiratory Outlet
- 15. Inspiratory Limb
- 16. Ventilator Expiratory Inlet
- 17. Temperature Port Probe
- 18. Humidifier

\*See Section 1.4.1 for detailed assembly instructions for the Injection Assembly with Adaptive Sensor

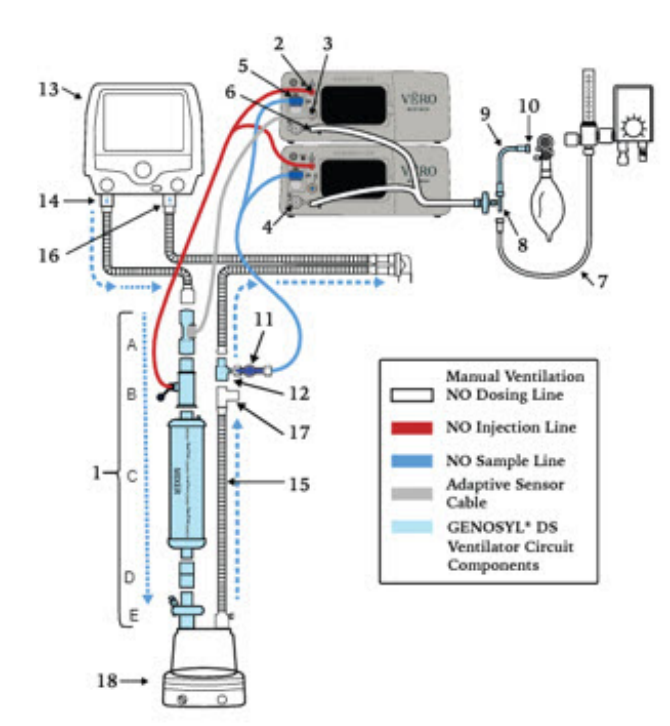

1. Mixer Assembly with Adaptive Sensor\*

- A. Adaptive Sensor
- B. NO Gas Injection Adapter
- C. Mixer
- D. Adapter (22F X 22F)
- E. Inline Breathing Circuit Filter
- 2. GENOSYL (nitric oxide) Port
- 3. Adaptive Sensor Port
- 4. Calibration Port
- 5. Water Trap
- 6. Manual Ventilation NO Dosing Port
- 7. Oxygen Tubing
- 8. Oxygen Tubing Connection with Filter
- 9. Manual Ventilation Bag NO Adapter
- 10. Manual Ventilation Bag Connector
- 11. Stopcock
- 12. Gas Sample Tee
- 13. Ventilator
- 14. Ventilator Inspiratory Outlet
- 15. Inspiratory Limb
- 16. Ventilator Expiratory Inlet
- 17. Temperature Port Probe
- 18. Humidifier

\*See section 1.4.2 for detailed assembly instructions for the Mixer Assembly with Adaptive Sensor

### 1.2.2 Non-Invasive Gas Delivery Systems

- Fisher and Paykel Optiflow Jr Breathing Circuit
- Fisher and Paykel Optiflow Breathing Circuit
- Infant Bubble Continuous Positive Airway Pressure (CPAP)

### Table 2: Non-Invasive Gas Delivery System Compatibility Test Ranges

| Setting | Range | Unit |
|---------|-------|------|
|         |       |      |

| Fisher and Paykel Optiflow Jr Breathing Circuit | 0.75-36 | LPM                |
|-------------------------------------------------|---------|--------------------|
| Fisher and Paykel Optiflow Breathing Circuit    | 3-60    | LPM                |
| Bubble CPAP Continuous Flow Rate                | 4-15    | LPM                |
| CPAP Pressure                                   | 3-10    | cmH <sub>2</sub> O |

For applicable use scenarios, see Section 6.7, Table 5.

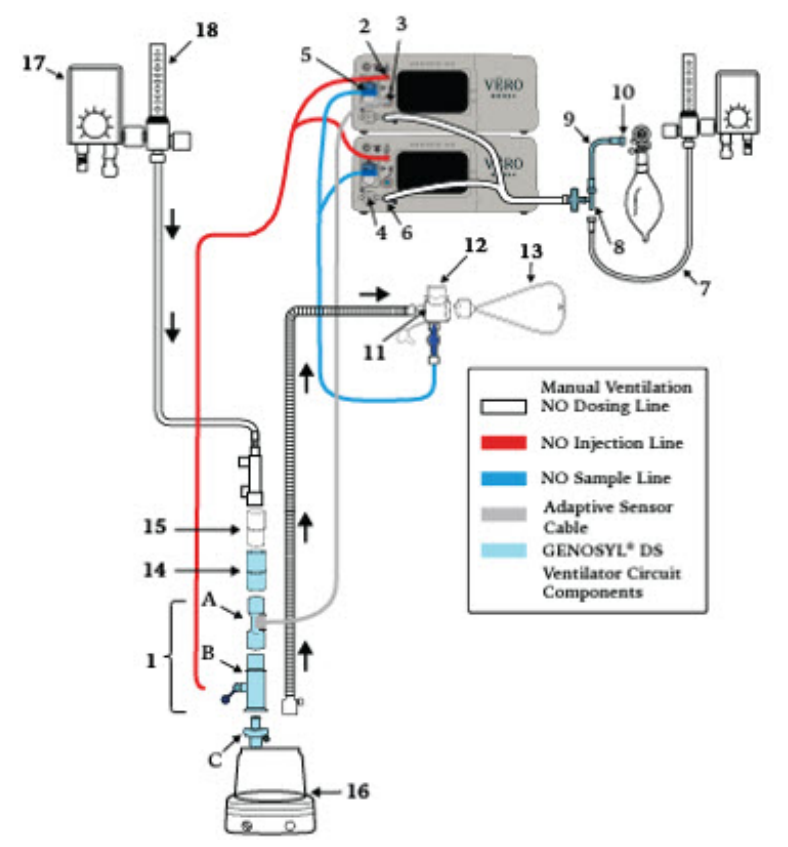

- 1. Injection Assembly with Adaptive Sensor\*
  - A. Adaptive Sensor
  - B. NO Gas Injection Adapter
  - C. Inline Breathing Circuit Filter
- 2. GENOSYL® (nitric oxide) Port
- 3. Adaptive Sensor Port
- Calibration Port
- 5. Water Trap
- 6. Manual Ventilation NO Dosing Port
- 7. Oxygen Tubing
- 8. Oxygen Tubing Connection with Filter
- 9. Manual Ventilation Bag NO Adapter
- 10. Manual Ventilation Bag Connector
- 11. Stopcock
- 12. Optiflow Jr Adapter (REF OPT016)
- 13. Optiflow Jr Cannula
- 14. Adapter (22F X 22F)
- 15. Adapter (22M X 22M)
- 16. Humidifier
- 17. Air /Oxygen Blender
- 18. Flowmeter

\*See Section 1.4.1 for detailed assembly instruction for the Injection Assembly with Adaptive Sensor

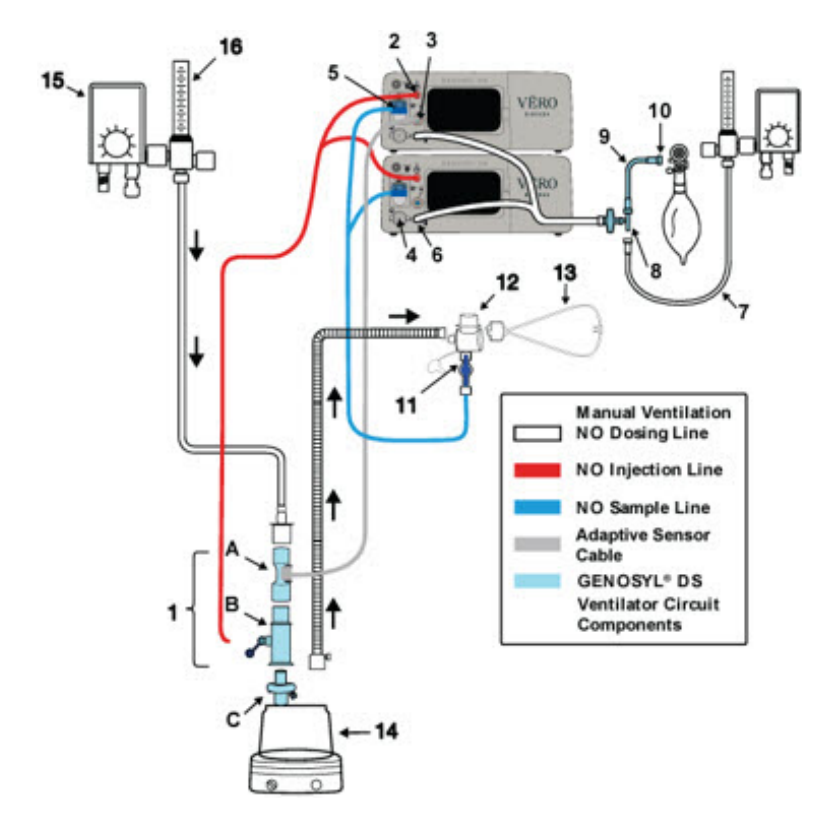

- 1. Injection Assembly with Adaptive Sensor\*
  - A. Adaptive Sensor
  - B. NO Gas Injection Adapter
  - C. Inline Breathing Circuit Filter
- 2. GENOSYL® (nitric oxide) Port
- 3. Adaptive Sensor Port
- 4. Calibration Port
- 5. Water Trap
- 6. Manual Ventilation NO Dosing Port
- 7. Oxygen Tubing
- 8. Oxygen Tubing Connection with Filter
- 9. Manual Ventilation Bag NO Adapter
- 10. Manual Ventilation Bag Connector
- 11. Stopcock
- 12. Optiflow Jr Adapter (REF OPT016)
- 13. Optiflow Cannula
- 14. Humidifier
- 15. Air/Oxygen Blender
- 16. Flowmeter

\*See Section 1.4.1 for detailed assembly instructions for the Injection Assembly with Adaptive Sensor

- Injection Assembly with Adaptive Sensor\* A. Adaptive Sensor
  - B. NO Gas Injection Adapter
  - C. Inline Breathing Circuit Filter
- 2. GENOSYL (nitric oxide) Port
- 3. Adaptive Sensor Port
- Calibration Port
- 5. Water Trap
- 6. Manual Ventilation NO Dosing Port
- 7. Oxygen Tubing
- 8. Oxygen Tubing Connection with Filter
- 9. Manual Ventilation Bag NO Adapter
- 10. Manual Ventilation Bag Connector
- 11. Stopcock
- 12. Gas Sample Tee
- 13. Flowmeter
- 14. Air/Oxygen Blender
- 15. Expiratory Limb
- 16. Inspiratory Limb
- 17. Bubble Jar
- 18. Humidifier
- 19. Adapter (22F X 22F)
- 20. Adapter (22M X 22M)

\*See Section 1.4.1 for detailed assembly instructions for the Injection Assembly with Adaptive Sensor

#### **1.3 GENOSYL DS Ventilator Circuit Assembly Pre-Check**

Follow the steps listed below for the initial System pre-check prior to completing the ventilator circuit assembly.

1. <u>Remove</u>all items of the GENOSYL DS Parts / Components from packaging.

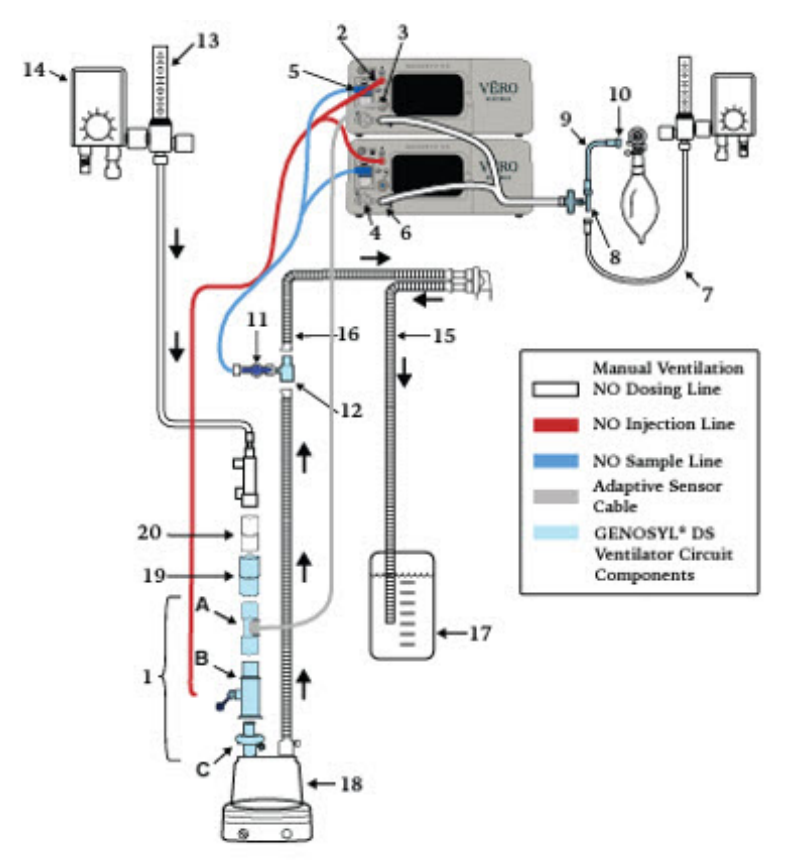

2. <u>Check</u>the expiration date for each Cassette and Inline Breathing Circuit Filter(if Mixer assembly is used) to ensure use is within the expiration date.

**WARNING:**DO NOT use a Cassette that is beyond its expiration date. Using an expired Cassette may affect the Cassette's ability to provide the correct NO dosage to the patient, which may cause injury or death.

1. <u>Visually</u> <u>inspect</u>the Water Traps on both Consoles to ensure they are installed and empty (Note: To empty the Water Trap, see Section 6.3.1).

#### WARNING:

- ALWAYS empty Water Trap before each use, when prompted by the System, and when the trap is more than half full. Allowing the Water Trap to completely fill will occlude the Sample Line which will interrupt patient gas NO, NO 2, and O 2concentration monitoring. Failure to monitor the patient gas NO, NO 2, and O 2concentrations may result in patient injury.
- ALWAYS conduct Water Trap/Sample Line Leak Test every time you empty and replace the Water Trap, as failure to do so may lead to an incorrect NO reading, which can result in injury or death.

### 1.4 Assembling GENOSYL DS Injection Assembly with Adaptive Sensor

The Injection Assembly with Adaptive Sensor or the Mixer Assembly with Adaptive Sensor is the point of Nitric Oxide injection into the patient respiratory circuit. Only one type assembly is required for each patient circuit. For certain scenarios, the Mixer Assembly with Adaptive Sensor is recommended to mix the NO gas with the gas supplied by the ventilator through a filter containing silica gel to provide intra-breath NO delivery. Refer to Table 5 for scenarios when a Mixer is recommended for use.

NOTE: When using a Mixer, an Inline Breathing Circuit Filter must be used. If a Mixer is not used, an Inline Breathing Circuit Filter as presented in Figure <u>8</u>may be used, or an Injection Line Filter connected to the port on the Gas Injection Adapter may be used.

### 1.4.1 GENOSYL DS Injection Assembly with Adaptive Sensor

- 1. <u>Connect</u>the Inline Breathing Circuit Filter to the Gas Injection Adapter (22mm ID × 22 mm OD).
- 2. <u>Connect</u>Adaptive Sensor to the inlet end of Gas Injection Adapter.

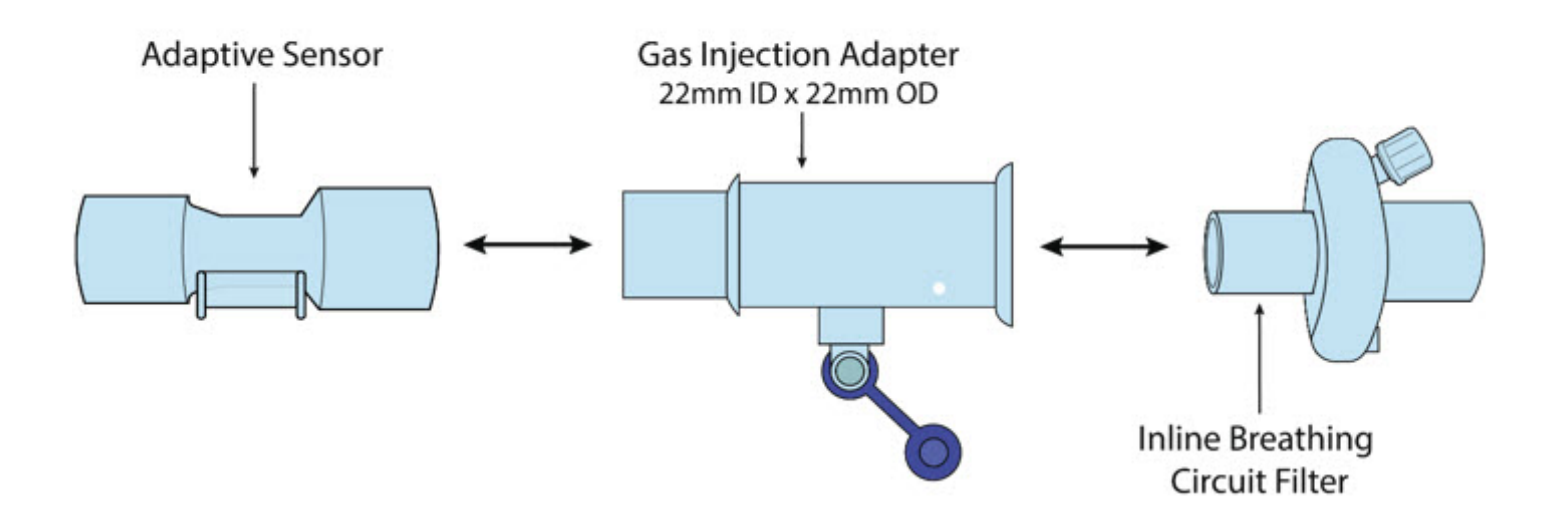

#### 1.4.2 GENOSYL DS Mixer Assembly with Adaptive Sensor

- 1. <u>Connect</u>the Inline Breathing Circuit Filter to the Gas Injection Adapter (22mm ID × 22 mm OD).
- 2. <u>Connect</u>the Gas Injection Adapter (22mm ID × 22 mm OD) to the distal end of the Mixer.
- 3. <u>Connect</u>the Gas Injection Adapter to the proximal end of the Mixer.
- 1. <u>Connect</u>Adaptive Sensor to the proximal end of the Gas Injection Adapter. NOTE: Ensure the Sample Lines are connected to the **Water Traps on both Consoles.**

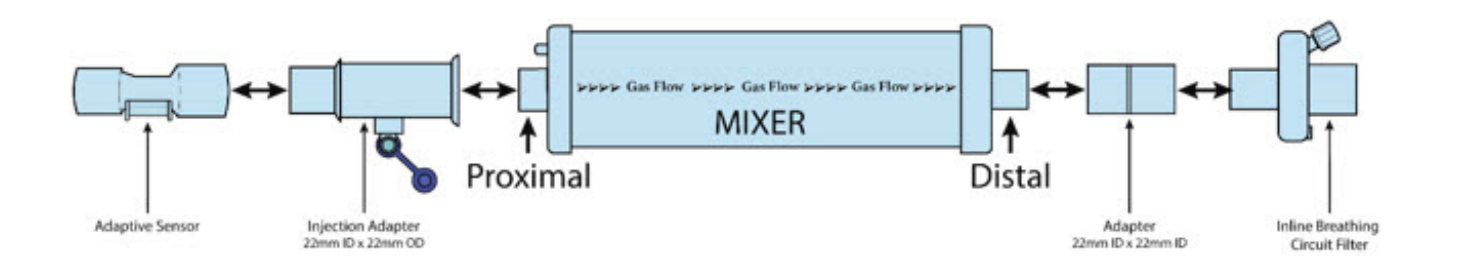

**NOTE**: To determine if the Injection Assembly with Adaptive Sensor or the Mixer Assembly with Adaptive Sensor is recommended, see Section 6.7, Table 5.

### **1.5 GENOSYL DS Console Connections**

#### 1.5.1 GENOSYL DS Gas Lines Connections

Follow the steps listed below to connect the Gas Lines to both Consoles.

1. <u>Push</u>and <u>twist</u>clockwise the short Y-end of the NO Injection Line (red) to the "NO" port on the front panel of the top Console.

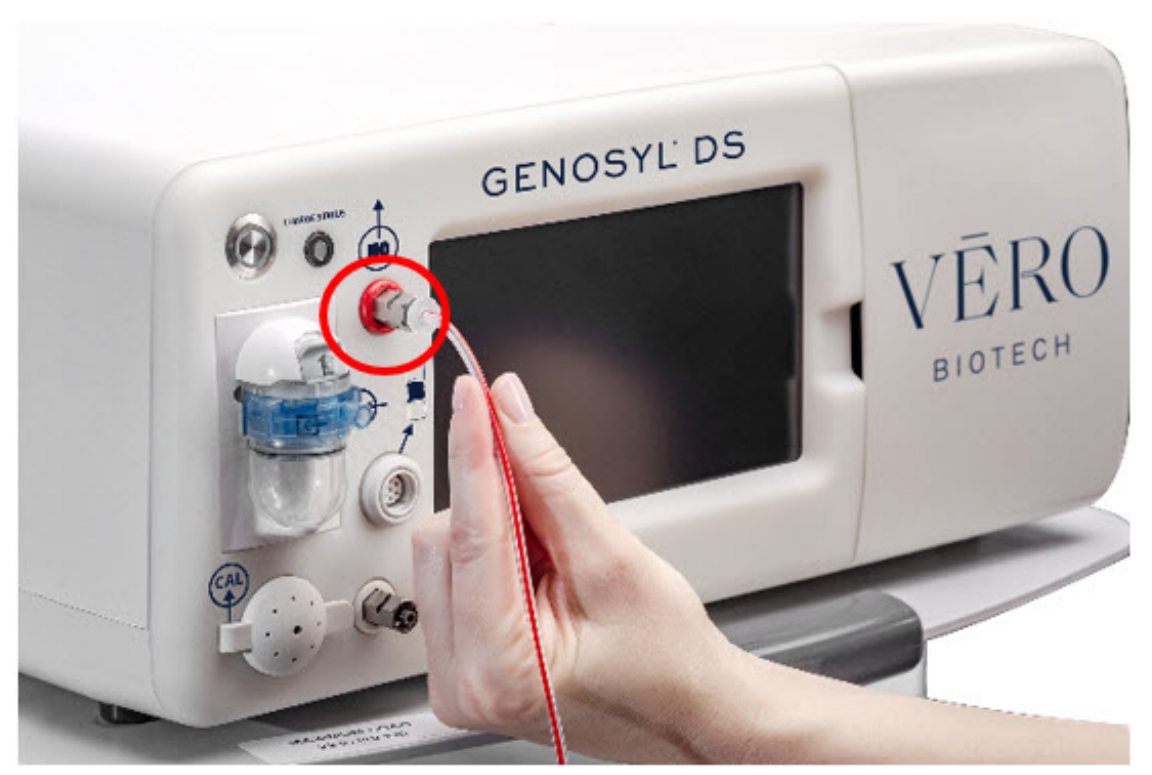

1. <u>Push</u>and <u>twist</u>the short Y-end of the Sample Line (blue) to the Gas Sample Port on the front of the Water Trap, attached to the top Console.

NOTE: Ensure the Sample Lines are connected to the **Water Traps on both** 

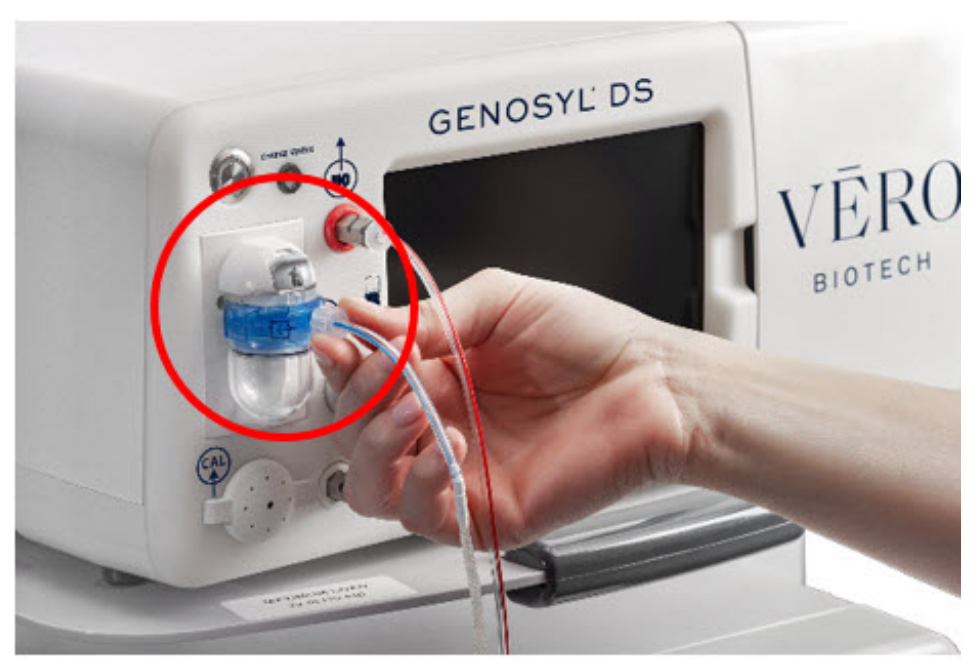

1. <u>Push</u>and <u>twist</u>the short Y-end of the Manual Ventilation Line (clear) to the Manual Bagging Port on the front of the top Console.

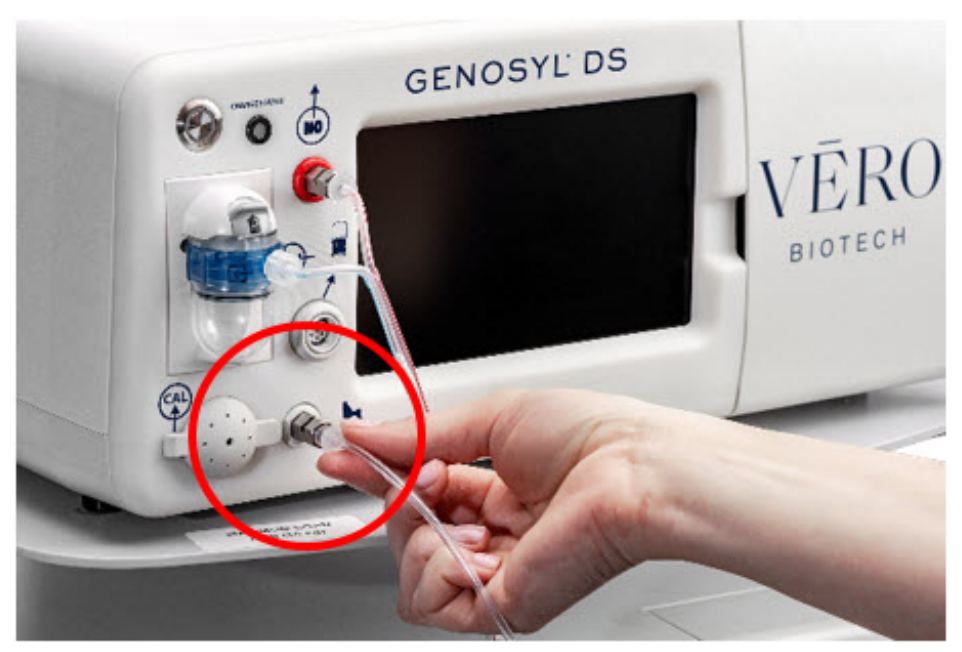

- 1. <u>Repeat</u>steps 1, 2, and 3 on the bottom Console.
- 2. <u>Connect</u>Adaptive Sensor Cable to Adaptive Sensor Port on front of the Primary Console.

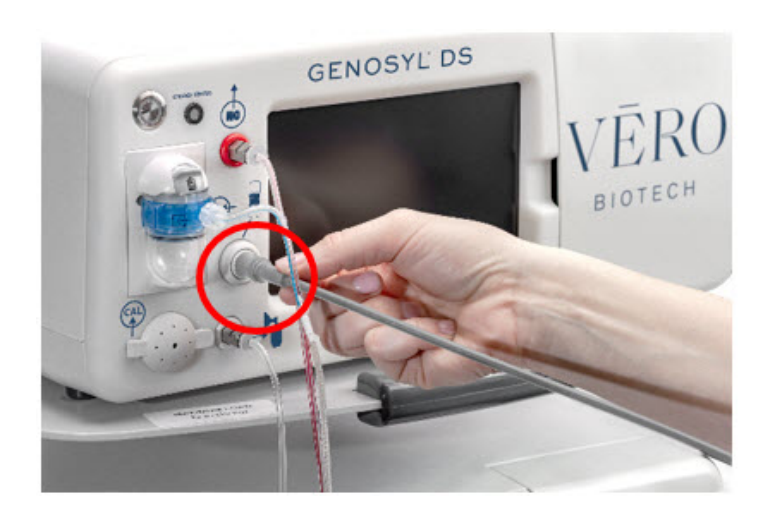

### 1.5.2 GENOSYL DS Sample Line Extension Connection

For use in the MR Environment when a longer sample line may be required, follow the steps listed below to connect a Sample Line Extension. It is recommended to install the extension prior to initiation of dose.

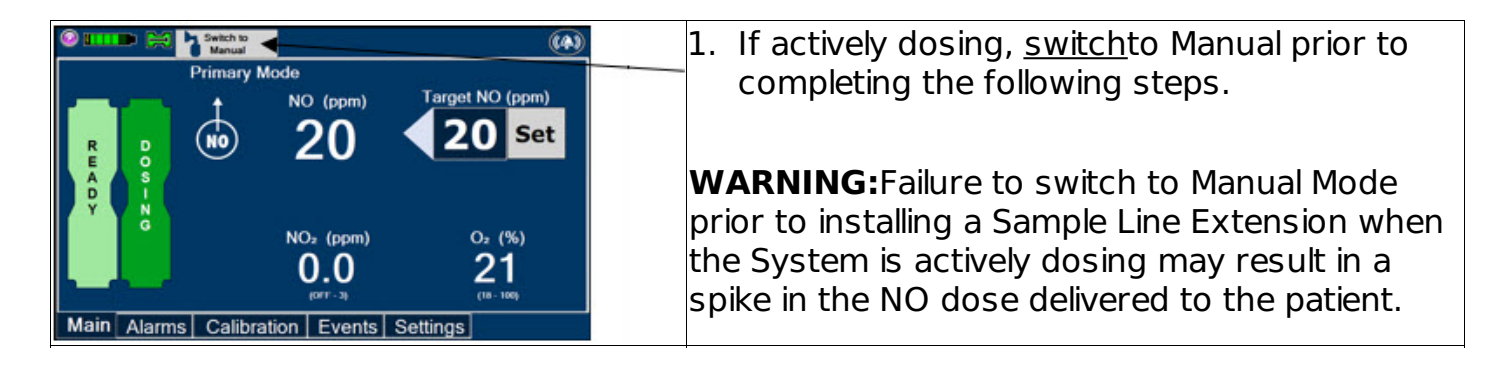

|                                         | 1.             | <u>Turn</u> the blue Stopcock Valve, attached at the Gas Sample Tee, to the closed position as shown.                                                                                                    |
|-----------------------------------------|----------------|----------------------------------------------------------------------------------------------------|
|                                         | 1.             | <u>Push</u> and <u>twist</u> counterclockwise the Luer-<br>Lock Collar of the Sample Line to remove<br>from the blue Stopcock Valve at the Gas<br>Sample Tee.                                                                                                    |
|                                         | 1.<br>2.<br>3. | <u>Push</u> and <u>twist</u> clockwise the Luer-Lock Collar<br>of the Sample Line onto the Sample Line<br>Extension female connection.<br><u>Push</u> and <u>twist</u> clockwise the Luer-Lock Collar<br>of the Sample Line onto the blue Stopcock<br>Valve at the Gas Sample Tee.<br><u>Perform</u> Water Trap/Sample Line Leak test, as<br>instructed. |
| Main Alarms Calibration Events Settings | 1.             | lf actively dosing, <u>switch</u> back to Primary<br>Mode                                                                                                    |

# **1.5.3 GENOSYL DS Respiratory Circuit Connections**

Follow the steps listed below to connect the Gas Lines to the Injection Assembly, Sample Tee, and Adaptive Sensor. If a Sample Tee already exists within the ventilator circuit, the Sample Line may be connected directly to the existing Sample Tee.

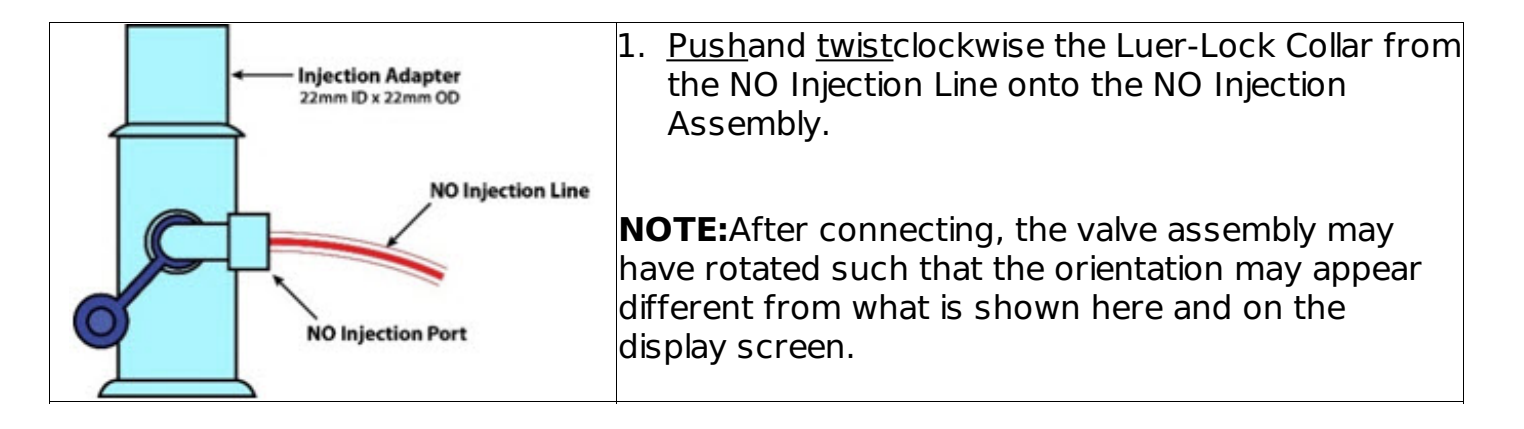

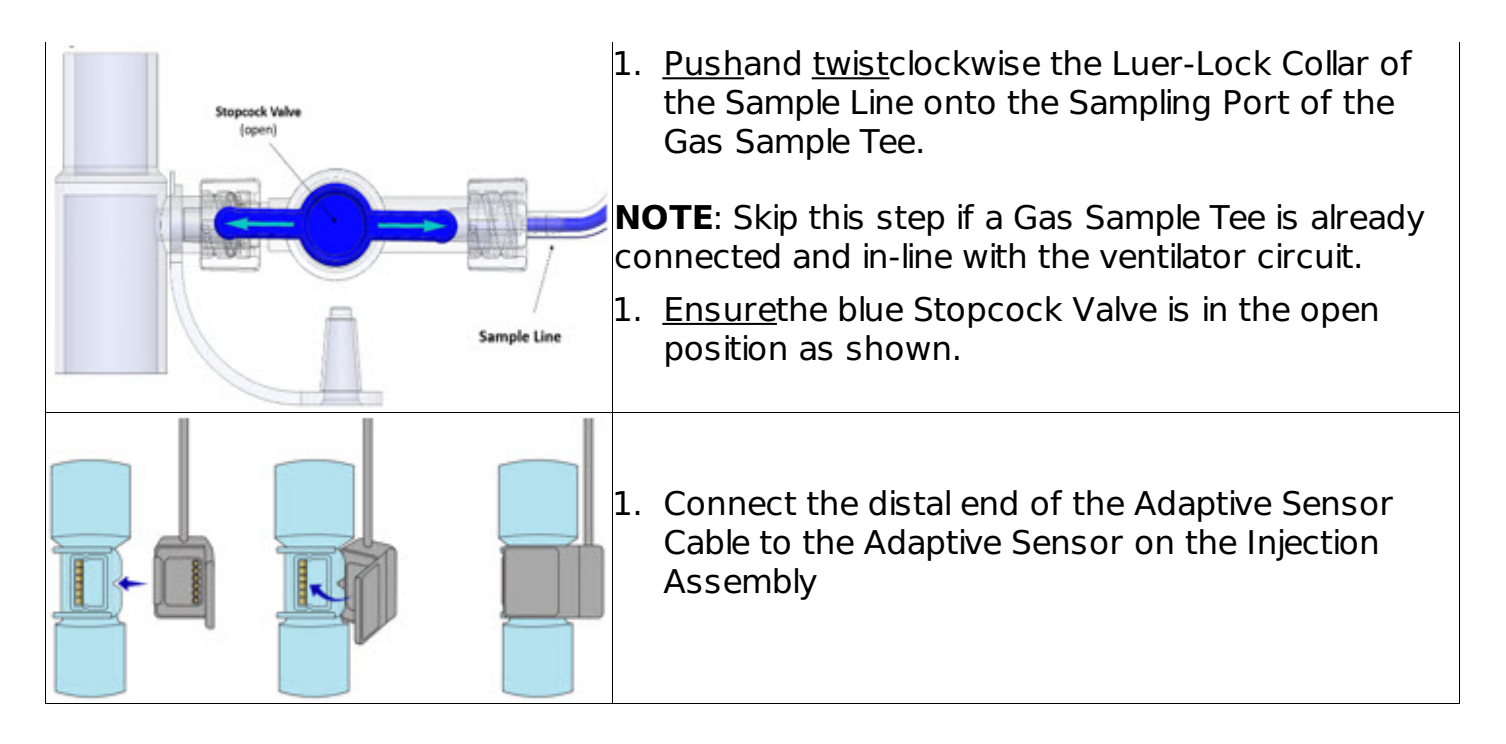

# 1.6.1 Manual Ventilation (Bag) Connection

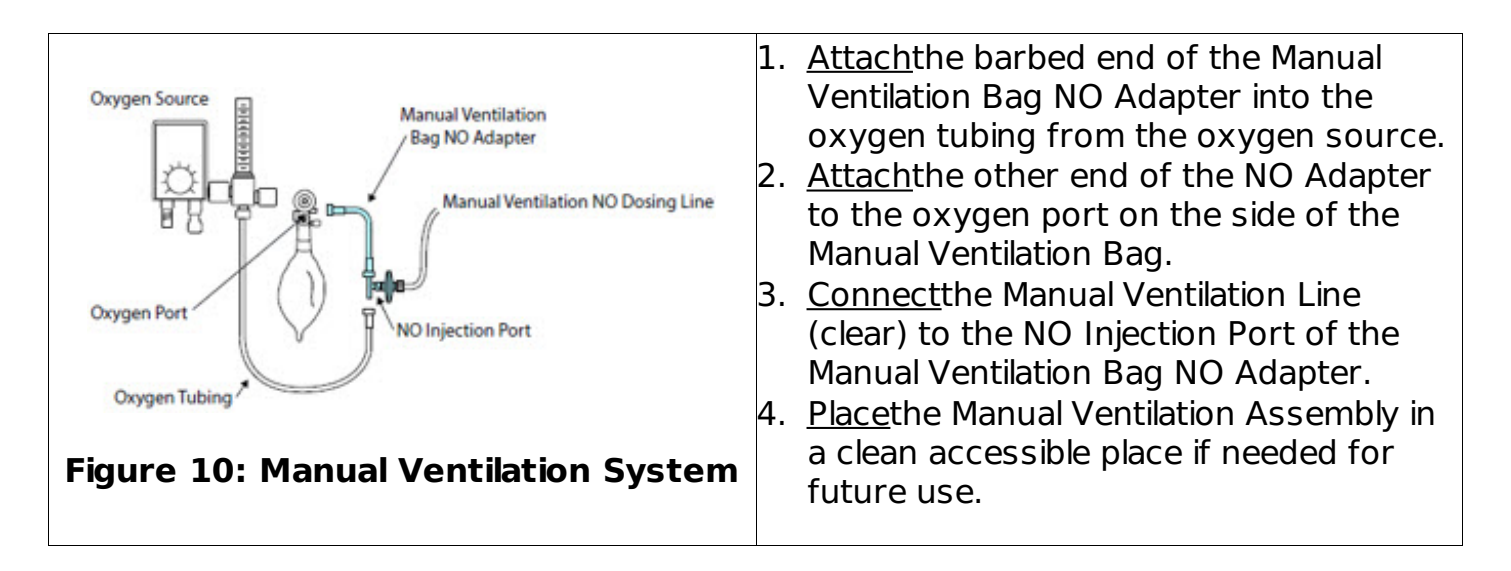

# **1.7 Mechanical Ventilator Circuit Connections**

Follow the steps outlined in this section to connect the GENOSYL DS Ventilator Circuit Assembly to the Mechanical Ventilator Circuit.

### WARNING:

- ALWAYS ensure the trigger sensitivity of the ventilator is checked after connecting the GENOSYL DS to the breathing circuit. The GENOSYL DS injects and samples gas from the patient respiratory circuit which may affect the triggering sensitivity of the ventilator.
- ALWAYS ensure the patient disconnect and high-pressure alarms are used with the ventilator. Otherwise, the System is not working properly.

**NOTE**: All ventilator connections should be assembled and inspected prior to connecting to the mechanical ventilator circuit.

- 1. **Disconnect** the Inspiratory Tubing from the humidifier and attach it to the proximal end of the Injection Assembly to the Adaptive Sensor.
- 2. <u>Attach</u>the distal end of the Injection Assembly to the humidifier.
- 3. <u>Insert</u>the Sample Tee into the ventilator circuit at the proximal end of the temperature probe **closest to the patient.**

# 2 SYSTEM START UP

# 2.1 Console Start-Up

# CAUTION:

- ONLY use the GENOSYL DS with the power cord supplied by the manufacturer. Use of a generic power cord may cause output voltage instability leading to a touch screen failure.
- ALWAYS ensure the power cord is firmly seated into the power supply and the wall outlet. A loose connection can result in damage to the device or faulty operation.
- 1. <u>Push</u>the Circular Power Connectors into the back of the top and bottom Consoles.
- 2. <u>Connect</u>the main power cord to a grounded 120 V electrical outlet.
- 3. <u>Press</u>the Black Rocker Power Switch, located on the back of each Console, to the right (ON position) to power on both Consoles.
- 4. <u>Press</u>the Silver Power Button, located at the top left corner on the front panel **of each**Console, to turn on the display screens on both Consoles. The display screen will illuminate, and the Consoles will beep, indicating the power is on.

**CAUTION:**The System will conduct an internal self-test. If an alarm or failure message should occur, refer to Section 8 in the Operator's Manual to resolve the issue.

**NOTE**: If the display screen does not turn on, see Troubleshooting, Section 8of the Operator's Manual.

# 2.2 Cassette Insertion & Water Trap / Sample Line Leak Test

The following steps should be taken on both the top and bottom Consoles. Upon the insertion of the Cassette, a test will be initiated on each Console to check and ensure the integrity of the Water Traps and Sample Line.

The Water Trap / Sample Line Leak Test is **automatically initiated when a Cassette has been inserted,** and the measured NO is less than 1.0 ppm.

**WARNING:**ALWAYS follow Cassette insertion instructions prior to Cassette insertion. Not inspecting the Cassette prior to insertion may lead to using a faulty Cassette, resulting in injury. 1. <u>Confirm</u>the Cassette State Window on each Cassette is blue.

**WARNING:**DO NOT use the Cassette if the Cassette State Window is not blue. A Cassette State Window that is any color other than blue may affect the Cassette's ability to provide the correct NO dosage to the patient, which may cause injury or death.

**NOTE**: If the Cassette State Window is not blue, see Troubleshooting, Section 8.7of the Operator's Manual.

1. <u>Open</u>the Cassette Access Doors and <u>insert</u>two Cassettes into the Dosing Console and at least one Cassette into the Back-Up Console. Push until it clicks.

**NOTE**: The Water Trap / Sample Line Leak Test is **automatically initiated when a Cassette has been inserted,** and the measured NO is less than 1.0 ppm After the first Cassette is fully inserted, **the Operator will have 60 seconds to close the blue Stopcock Valve**to perform the test.

1. <u>Follow</u>the onscreen instructions on both Consoles.

#### NOTE:

- The screen will indicate the Water Trap / Sample Line Leak Test has started and the progress bar will be red until the stopcock valve has been closed, upon which it will then turn green if there is no leak detected.
- See Section 3.5 for detail around dosing in Manual Mode.
- 1. <u>Follow</u>the onscreen instructions **on both Consoles.**

**CAUTION: Open the blue Stopcock Valve priorto pressing "Accept".** Failure to do so will result in a line occlusion error.

**NOTE:**If the Water Trap / Sample Line Leak Test fails, follow the onscreen instructions to resolve the issue. Also see Troubleshooting, Section 8.7of the Operator's Manual.

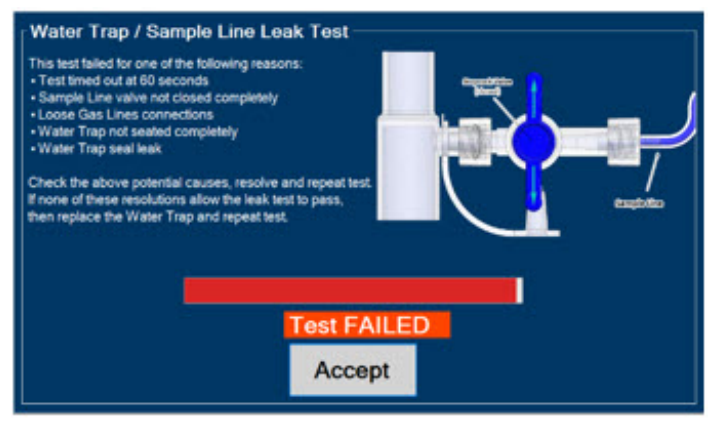

- 1. If this screen is displayed, <u>follow</u>the onscreen instructions on both Consoles
- 2. <u>Press</u>Yes on both Consoles to begin a new Water Trap / Sample Line Leak Test.

### **3 NITRIC OXIDE ADMINISTRATION**

### 3.1 Cassette Activation

### 3.2 Nitric Oxide Dose Set-Up and Administration

### WARNING:

- MAKE SURE the System stabilizes to the prescribed concentration (ppm) of NO prior to leaving the Console unattended. Failure to do so could result in under delivery of the target NO, leading to injury or harm.
- ALWAYS constantly monitor the patient. System malfunctions can occur if device and patient are not monitored and can result in injury or death. Careful monitoring is required by care personnel whenever the System is used on a patient. The use of an alarm and a monitoring system does not give an absolute assurance of warning for every malfunction that may occur. Certain alarms may require immediate response.
- If the gas flow of the patient's respiratory device/ventilator should be interrupted or discontinued, the NO dose should be maintained by switching to Manual Mode or the target NO dose should be set to zero.

### 3.3.1 Setting a dose when using a circuit with an Adaptive Sensor

- 1. <u>Press</u>the gray "Set" button on the display screen.
- 2. <u>Enter</u>the prescribed dose in ppm on the electronic keypad.
- 3. <u>Press</u>OK to confirm the entry.

### 3.3.2 Setting the dose when using a circuit without an Adaptive Sensor

- 1. <u>Press</u>the gray "Set" button on the display screen.
- 2. <u>Confirm</u>Total Flow Range is appropriately selected.
- 3. <u>Enter</u>the prescribed dose in ppm on the electronic keypad.
- 4. <u>Press</u>OK to confirm the entry.

# NOTE:

- The time to reach target dose may vary up to 10 minutes.
- If unable to set the dose in Primary Mode, see Troubleshooting, Section 8of the Operator's Manual.

# 3.3 Replacement of a Depleted Cassette

The GENOSYL DS automatically switches from the dosing Cassette to the secondary Cassette in the Dosing Console once the Cassette is depleted, when a secondary Cassette is properly inserted and preheated. After transition, the depleted Cassette is automatically ejected.

### CAUTION:

User should always have a secondary Cassette inserted in Dosing Console and preheated in order for auto transition to occur. User should replace depleted Cassette as soon as possible after ejection.

| ILLUSTRATION                                                                                                    | ACTION | Warnings,<br>Cautions and<br>Notes                                                                                                    |
|----------------------------------------------------------------------------------------------------|--------|----------------------------------------------------------------------------------------------------|
|                                                                                                    |        | NOTE                                                                                                    |
| Box Strike to Manual         Watch to Manual         Weak           Transitioning         Primary Mode         No (ppm)         Target NO (ppm)           No         0         0         20         Set           No         0         0         0         20         Set           NO         0         0         0         20         Set           NO2         0         0         21         10         10           Wenu         Wenu |        | The Console will<br>automatically<br>transition to the<br>secondary Cassette if<br>properly inserted and<br>preheated. The<br>screen to the left will<br>be displayed during<br>the transition<br>process. |

### 3.4 Manual Mode

**NOTE**: When entering Manual Mode, the set target dose in primary will carry over to Manual Mode if 5 ppm or greater. Less than 5 ppm set target dose in Primary will default to 5 ppm dose in Manual Mode. However, dose and flow rate be adjusted for specific situations. The feedback loop is disabled while in Manual Mode. To reinitiate the feedback loop, switch back to Primary Mode as soon as the situation permits

# 3.4.1 Manual Ventilation Use (Bagging)

### WARNING:

- ALWAYS ensure that the manual flow displayed on the Console matches the flow set into the resuscitation bag. Incorrect flow settings may result in an incorrect estimation of NO delivery. If the flow into the manual equipment is too low, there is risk of overdosing the patient with NO.
- ALWAYS squeeze the bag several times, after starting fresh gas flow, to empty residual gas in the bag prior to using the System to ventilate a patient. Failure to do so could result in higher NO <sub>2</sub>levels being delivered to the patient.
- ALWAYS use the smallest bag adequate to deliver the desired tidal volume. Failure to do so could result in higher NO <sub>2</sub>levels being delivered to the patient.
- ONLY use a manual resuscitation bag with the GENOSYL DS for a short time (e.g., less than one hour) when on battery only. Otherwise, the System may shut off and may result in injury or death.
- If the dilution flow rate displayed on the screen does not match the wall source, then the estimated NO may be inaccurate.
- 1. <u>Ensure</u>the oxygen source is set appropriately or adjust as needed.
- 2. <u>Press</u>the button "Switch to Manual" on the Primary Console.
- 3. Press "Confirm" to switch to Manual Mode
- 4. To <u>resume</u>primary dosing, see Section 3.5.

### NOTE:

- Dosing has been initiated at the default setting of 20 ppm at 10 LPM flow rate, however, these levels may be adjusted.
- If the dosing was set at "0" prior to pressing the "Switch to Manual" button, the estimated NO will also be at "0" and will need to be adjusted. If the primary dosing was set between 1 and 5 ppm prior to pressing the "Switch to Manual" button, the estimated NO dose will also be 5 ppm and may be adjusted.
- If an adjustment of the NO concentration is required, press the green up and down arrows.
- If an adjustment to the Dilution Flow Rate is required, press the LPM value and a drop-down menu will expand. Press the prescribed value. The new value will be highlighted in blue and the drop-down menu will collapse.

# 3.5 Resuming Primary Dosing

- 1. <u>Press</u>the "Switch to Primary" button at the top of the Manual Mode screen. This now becomes the Primary Console.
- 2. <u>Press</u>"Confirm" to start dosing or "Cancel" to cancel.

### NOTE:

• The NO dose used in Manual Mode will become the set target dose in Primary Mode.

# 3.6 Adjusting the Dose

To adjust the dose of nitric oxide administered per hospital protocol/physician order. Follow the instructions listed below.

# 3.6.1 Adjusting the Dose when using a Circuit <u>with</u>an Adaptive Sensor

- 1. <u>Press</u>the gray "Set" button to access the electronic keypad on the display screen on the Dosing Console.
- 2. <u>Enter</u>the prescribed (ppm) dose using the electronic keypad.
- 3. <u>Press</u>"OK" to confirm the dose and to start dosing administration.

# 3.6.2 Adjusting the Dose when using a Circuit *without* an Adaptive Sensor

- 1. <u>Press</u>the gray "Set" button to access the electronic keypad on the display screen on the Dosing Console.
- 2. <u>Enter</u>the prescribed (ppm) dose using the electronic keypad.
- 3. Adjust Total Flow Range, if necessary.
- 4. <u>Press</u>"OK" to confirm the dose and to start dosing administration.

# 3.7 Console Use as a Back-Up

This section describes the process of activating the Cassette in the Back-Up Console. Delivery of NO will begin immediately upon Cassette activation.

**WARNING:**If the dilution flow rate displayed on the screen does not match the ventilator dilution flow, then the estimated NO may be inaccurate.

- 1. Press the "Set" button on the Back-Up Console which will display the NO dose numeric keyboard and Flow Section menu.
- 2. Confirm Dose and Total Flow range is appropriately selected.
- 3. Press "OK" to confirm entry
- 4. Connect Adaptive Sensor to the front of the new Dosing Console

# NOTE:

- The default Total Flow range displayed will be <2.5 LPM unless otherwise selected by the user.
- The Back-Up Console is now the Primary Console.
- Dosing has been initiated at the default setting of 20 ppm.

# 4 CONSOLE SHUTDOWN AND CASSETTE DISPOSAL

**WARNING:**NEVER turn the rear power switch OFF until the System has gone through a controlled shutdown or instructed by VERO Technical Support. Turning the rear power switch OFF prematurely (e.g., while it is still in use) will immediately shut down the device. This may result in interruption in NO delivery to the patient, which may cause injury or death.

# CAUTION:

- NEVER turn the rear power switch OFF until the System has gone through a controlled shutdown or instructed by VERO Technical Support. Turning the rear power switch OFF prematurely (e.g., while it is still in use) will immediately shut down the device and may cause improper operation upon restart.
- ALWAYS power down the GENOSYL DS Console and disconnect the power to the Console when not in use. Failure to do so may lead to permanent damage to the Console.

# 4.1 Console Shutdown

If the administration of NO must be stopped, then the dose level must be set to "0" and the Cassette must be removed prior to shutting down the Console.

- 1. <u>Press</u>the gray "Set" button to access the electronic keypad on the display screen.
- 2. <u>Set</u>the dose to "0" using the electronic keypad.
- 3. <u>Press</u>"OK" to confirm the entry.
- 4. If the Settings Tab is not displayed, <u>press</u>the "Menu" tab to access the sub-level tabs.
- 5. <u>Press</u>the "Settings" tab on the display menu.
- 6. <u>Press</u>the red "System Shut Down" icon.
- 7. <u>Press</u>"Confirm" to confirm shutdown.
- 8. <u>Wait</u>until the Console shuts down, the display screen appears blank, and the Console emits an audible beep.

rendering it unusable. If a Cassette has only been preheated, and not used for dosing, the contents have not been inerted and it can still be used

- 1. <u>Open</u>the Cassette Access Door.
- 2. <u>Remove</u>the Cassette by pulling the Cassette straight out.
- 3. <u>Dispose</u>the Cassette per hospital policy.
- 4. <u>Press</u>the Black Rocker Power Switch to the "OFF" position.

**WARNING**: NEVER turn the rear power switch OFF until the System has gone through a controlled shutdown or instructed by VERO Technical Support. Turning the rear power switch OFF prematurely (e.g., while it is still in use) will immediately shut down the device. This may result in interruption in NO delivery to the patient, which may cause injury or death.

### CAUTION:

- NEVER turn the rear power switch OFF until the System has gone through a controlled shutdown or instructed by VERO Technical Support. Turning the rear power switch OFF prematurely (e.g., while it is still in use) may cause improper operation.
- ALWAYS power down the GENOSYL DS Console and disconnect the power to the Console when not in use. Failure to do so may lead to permanent damage to the Console.
- 1. <u>Repeat</u>steps 1-12 for the other Console.

**NOTE**: If the System does not shut down, see Troubleshooting, Section 8of the Operator's Manual.

### 4.2 Cassette Disposal

Following use, any remaining Cassette liquid contents are purged into an inerting chamber that is built into the Cassette, where the contents are chemically neutralized, rendering the Cassette safe for disposal. When the Cassette liquid contents are emptied into the inerting chamber, the Cassette State Window on the front of the Cassette reddens and bleaches from its original blue color, indicating the Cassette is depleted. The Cassette can now be disposed of per hospital policy.

# **5 ALARMS, ALERTS, AND TROUBLESHOOTING**

**WARNING:**ALWAYS ensure patient safety before troubleshooting (such as an activated alarm) or replacing a problematic item. Not monitoring the patient prior to attending to an alarm can result in injury or death.

### 5.1 Alarms, Alerts, and Troubleshooting

Section 8.1 of the **Operator's Manual**contains the system alarms and message in order of High (red), Medium (yellow), and Low Priority (cyan) followed by Informational

Messages (green). The table shows the alarm/symptom, the possible cause(s) of the alarm and recommended action to resolve the alarm. If the alarm/issue cannot be resolved, contact **Technical Support at 877-337-4118**.

A sample screen with an active alarm is shown below:

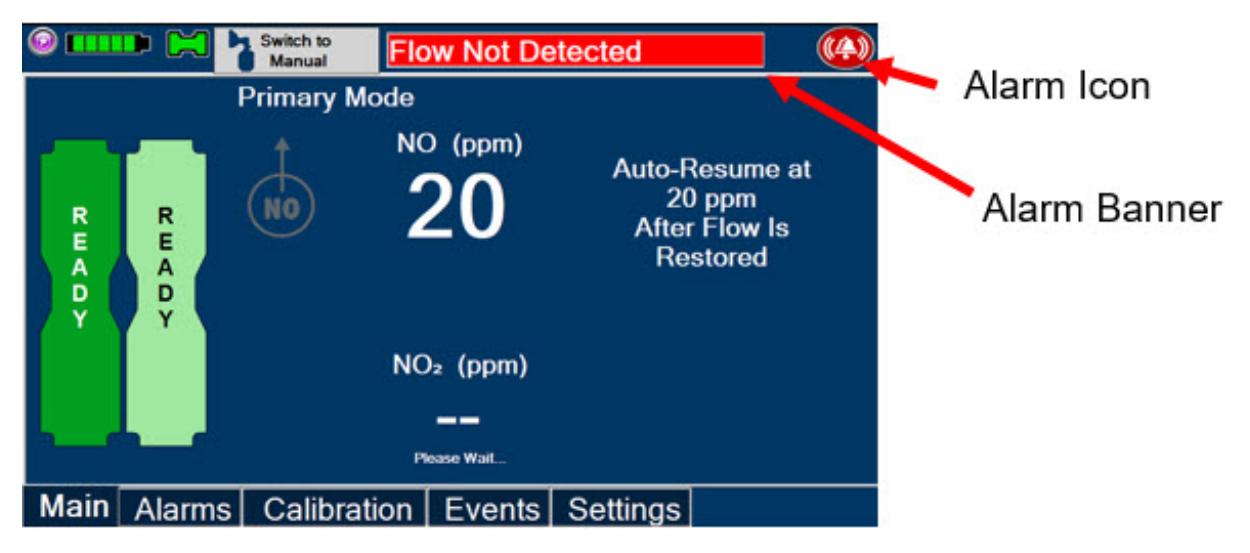

The alarm banner contains a drop-down menu containing a list of all alarms should there be multiple activated. The alarm icon is always present on the top right of the screen and tapping the icon will pre-silence or silence alarms. Refer the table below for descriptions of each alarm status:

| ALARM ICON DISPLAY | DESCRIPTION                                                                                                    |
|--------------------|----------------------------------------------------------------------------------------------------|
| ((4))              | No active alarm condition is detected on the Console. Tap this icon to activate the Pre-Silence feature.                                                                                                    |
|                    | Alarms are actively pre-silenced. Countdown of time<br>remaining appears under the icon. Pre-silence lasts for 120<br>seconds. Low/High NO, High NO <sub>2</sub> , Low/High O <sub>2</sub> , Water Trap<br>Removed and Dosing Cassette Removed alarms are pre-<br>silenced. Alarms will still be visible on alarm banner but audible<br>alarm will not sound. |
| <b>((</b> 4))      | Console has an active alarm condition that requires attention.<br>Tap the icon to silence the alarm for 120 seconds.                                                                                                    |
|                    | Console has an active alarm condition that requires attention<br>and the alarms have been silenced. Countdown of time<br>remaining appears under the icon.                                                                                                    |

### **6 MAINTENANCE**

6.1 Calibration

### WARNING:

• ONLY use the calibration gas pressure regulators supplied by the manufacturer.

Pressure regulators not supplied by the manufacturer may damage the sensors and may lead to patient injury.

- ALWAYS verify the correct NIST traceable calibration gas is being used and confirm the expiration date of the calibration gas prior to performing calibration. The use of incorrect or expired gas may result in inaccurate sensor readings and can lead to patient injury.
- NEVER perform NO or NO <sub>2</sub>calibration within the MR scanner room. Calibration equipment is a potential projectile hazard.

### CAUTION:

- ALWAYS perform a full-scale calibration of the GENOSYL DS when prompted by the System prior to use.
- ALWAYS confirm the correct flow direction of the installed one-way check value in the sampling tee to avoid over pressurization of the sampling system and damage to the device.

### 6.1.2 Air Calibration

Air Calibration will take up to 2 minutes. A progress bar is displayed in the lower left-hand corner of the display screen during the calibration process.

- 1. <u>Check</u>to make sure nothing is connected to the CAL port during Air Calibration.
- 2. If the Calibration Tab is not displayed, <u>press</u>the "Menu" tab to access the sub-level tabs.
- 3. <u>Press</u>the "Calibration" tab on the display menu.
- 4. <u>Press</u>the Low Range "Air" button.
- 5. <u>Press</u>the blue "Start Calibration" button.
- 6. <u>Press</u>"OK" to continue once calibration is complete.

**NOTE**: If calibration fails, check if there is anything connected to the CAL port.

### 6.1.3 NO Calibration

#### WARNING:

- DO NOT open the valve prior to connecting to the CAL port. Opening the valve first will expose the user to NO gas.
- DO NOT interrupt calibration until finished. If interrupted, calibration will be cancelled.
- DO NOT disconnect tubing from the calibration port prior to closing the valve. Disconnecting the tubing first will expose the user to NO gas.

**NOTE**: NO calibration takes approximately 2 minutes. A progress bar is displayed in the lower left-hand corner of the display screen during the calibration process.

1. If the Calibration Tab is not displayed, <u>press</u>the "Menu" tab to access the sub-level tabs.

- 2. <u>Press</u>the "Calibration" tab on the display menu.
- 3. <u>Press</u>the High Range "NO" button.
- 4. <u>Press</u>the blue "Start Calibration" button.
- 5. <u>Follow</u>the onscreen instructions.
- 6. <u>Press</u>"OK" to continue once calibration is complete.

# 6.1.4 NO <sub>2</sub>Calibration

### WARNING:

- DO NOT open the valve prior to connecting to the CAL port. Opening the valve first will expose the user to NO <sub>2</sub>gas.
- DO NOT interrupt calibration until finished. If interrupted, calibration will be cancelled.
- DO NOT disconnect tubing from the calibration port prior to closing the valve. Disconnecting the tubing first will expose the user to NO <sub>2</sub>gas.

**NOTE:**NO <sub>2</sub>calibration takes approximately 2.5 minutes. A progress bar is displayed in the lower left-hand corner of the display screen during the calibration process.

- 1. If the Calibration Tab is not displayed, <u>press</u>the "Menu" tab to access the sub-level tabs.
- 2. <u>Press</u>the "Calibration" tab on the display menu.
- 3. <u>Press</u>the High Range "NO <sub>2</sub>" button.
- 4. <u>Press</u>the blue "Start Calibration" button.
- 5. <u>Follow</u>the onscreen instructions.
- 6. <u>Press</u>"OK" once calibration is complete.

# 6.2 Maintenance Schedule

The Console components require the following maintenance:

| COMPONENT  | SCHEDULE                                   |  |
|------------|--------------------------------------------|--|
| Water Trap | Per patient or as required (per Leak Test) |  |
| Console    | Yearly                                     |  |

The Console requires yearly factory service. The System will display an Information Message to remind the operator when service is required. Call **Technical Support at 877-337-4118**to schedule service.

# 6.3 Water Trap Maintenance

# 6.3.1 Emptying the Water Trap

**WARNING:**ALWAYS empty Water Trap before each use, when prompted by the System, and when the trap is more than half full. Allowing the Water Trap to completely fill will occlude the Sample Line which will interrupt patient gas NO, NO <sub>2</sub>, and O <sub>2</sub>concentration monitoring. Failure to monitor the patient gas NO, NO <sub>2</sub>, and O <sub>2</sub>concentrations may result in patient injury.

- 1. <u>Remove</u>Water Trap from Console by lifting latch and pulling the base of the Water Trap away from the Console.
- 2. <u>Remove</u>the lid by pulling the lid from the base.
- 3. <u>Empty</u>the liquid contents.
- 4. <u>Clean</u>the Water Trap per hospital policy and cleaning instructions in the Operator's Manual.
- 5. <u>Reattach</u>the lid by pushing it back onto base.
- 6. <u>Slide</u>the Water Trap back on the Console until it clicks into place.

### 6.3.2 Water Trap Replacement

### WARNING:

- ALWAYS use a Water Trap supplied by the manufacturer. Using an incorrect water trap could result in non-functioning or inaccurate sensor readings.
- ALWAYS conduct a Water Trap test every time you empty and replace the Water Trap, as failure to do so may lead to an incorrect NO reading, which can result in injury or death.

If the Water Trap / Sample Line Leak Test does not meet requirements and the Sample Line integrity is confirmed or remains occluded, replace the Water Trap.

- 1. <u>Remove</u>old Water Trap from Console by lifting the latch and pulling the base of the Water Trap away from the Console.
- 2. <u>Slidenew Water Trap back on the Console until it clicks into place</u>.
- 3. <u>Discard</u>the old Water Trap.

### 6.4 Battery

The battery will be serviced during scheduled maintenance performed by the manufacturer. If the need arises to replace the battery sooner than scheduled contact **Technical Support at 877-337-4118**to schedule a maintenance appointment.

During storage, the GENOSYL DS may be stored with the power off, but the external power supply should be connected at least once every 3 months to ensure a minimum charge is maintained on the internal battery.

**WARNING:**ONLY properly trained personnel should replace the battery. Incorrectly replacing the battery may result in a hazard such as excessive temperatures, fire, or explosion.

### 6.5 Cleaning

### CAUTION:

- ALWAYS power down the GENOSYL DS Console and disconnect the power to the Console when not in use. Failure to do so may lead to permanent damage to the Console.
- DO NOT sterilize (e.g., autoclave, gas sterilize) any of the components of the System, as this may compromise performance.

- DO NOT use harsh cleaning agents on the GENOSYL DS. Doing so may impair the structural integrity and/or function of the device.
- ONLY use a damp cloth to clean the Console and limit use of liquids around Console. Excess water can permanently damage the device.
- ALWAYS ensure the System is completely dry after cleaning before powering it ON. Failure to do so could result in equipment damage.

### 6.5.1 Enclosure, Connections, and Surfaces Other Than the Display

Prior to performing any cleaning or maintenance operations ensure that the GENOSYL DS Console has been completely powered down and that the AC/DC power supply external to the GENOSYL DS Console has been unplugged. Apply any mild detergent to cloth prior to wiping down the System. Gently clean the outer surface of the unit with a soft damp cloth and mild detergent or isopropyl alcohol (70%).

#### WARNING:

- NEVER submerge the GENOSYL DS, Cassette, or non-disposable Adaptive Sensor Cable. Submerging in liquid will damage the System and could cause electrical shorts which may result in injury or death.
- DO NOT clean the GENOSYL DS with the power connected and the System turned ON, as this may lead to injury (e.g., shock). Unplug AC/DC power supply external to the System prior to cleaning.

### 6.5.2 Display Screen

Turn off Console and disconnect from AC power. Gently clean with a damp cloth.

#### CAUTION:

- DO NOT touch or rub the display screen with abrasive cleaning compounds or organic solvents, as they may scratch and damage the screen.
- DO NOT spray or pour liquids directly on the controller or the display, as they may damage the screen.

### 6.6 Storage

### 6.6.1 Cart / Console Storage

The acceptable storage conditions for the cart/Console are shown in the following table.

|                        | Temperature | -20°C to 60°C              |
|------------------------|-------------|----------------------------|
| Cart / Console Storage | Humidity    | 15% to 95%, non-condensing |
|                        | Pressure    | 57kPa to 110kPa            |

During storage, the GENOSYL DS may be stored with the power off, but with the external power supply connected in which case the internal battery will be kept fully

charged.

During storage, the GENOSYL DS may be stored with the power off, but the external power supply should be connected at least once every 3 months to ensure a minimum charge is maintained on the internal battery.

### WARNING:

- MAKE SURE the GENOSYL DS is connected to AC wall power to charge the battery a minimum of once every 3 months to maintain a minimum battery charge. Failure to recharge the Console battery for extended timeframes may result in full discharge of the battery. If a Battery Error message occurs during startup of the System, contact Technical Support at 877-337-4118 for assistance.
- ONLY properly trained personnel should replace the battery. Incorrectly replacing the battery may result in a hazard such as excessive temperatures, fire, or explosion.
- ONLY store the GENOSYL DS as outlined in the storage instructions. Not storing the device in alignment with its storage instructions can cause the device to be unsafe and lead to injury or death.

# 6.6.2 Cassette / Accessory Storage

The GENOSYL DS may not function correctly if the Cassette or any of the System Accessories have been exposed to high levels of heat or humidity. Cassettes are supplied in a plastic container and should remain unopened until use. Cassettes should be stored at 25°C (77°F) with excursions permitted between 15°C to 30°C (59°F to 86°F). (See USP Controlled Room Temperature)

### 6.7 Ventilator Compatibility

The GENOSYL DS is compatible with the following equipment and accessories:

| MANUFACTURER  | TYPE OF EQUIPMENT          | MODEL                         |
|---------------|----------------------------|-------------------------------|
| Fisher Paykel | Vent circuit kit           | RT265                         |
| Fisher Paykel | Vent circuit kit           | RT210                         |
| Fisher Paykel | Humidifier                 | 850                           |
| Fisher Paykel | Humidifier Chamber         | MR 290                        |
| Medline       | Hyperinflated Resuscitator | Resus Hyperinf System 1/2L-LF |
| Laerdal       | Self-inflated Resuscitator | Infant Silicone Resuscitators |

| Table | 3: | Compatible | Equipment | and | Accessories |
|-------|----|------------|-----------|-----|-------------|
|-------|----|------------|-----------|-----|-------------|

Vero Biotech performs validation testing which determines the compatibility of ventilator/gas delivery systems with the GENOSYL DS. During this compatibility testing, the GENOSYL DS is evaluated for the following parameters while connected to each ventilator/gas delivery system:

- **NO Dose Accuracy:**Continuous and accurate delivery of a targeted dose of nitric oxide within ± 20% of setpoint or within +/- 2 ppm, whichever is greater.
- **Respiratory Device Gas Delivery and Alarms:**The respiratory device gas delivery device and alarms continue to function as intended by the manufacturer across the range of operating conditions.

- **NO 2Performance:** NO 2remains within acceptable limits less than 1.0 ppm with 60% FiO 2and  $\leq$ 40 ppm NO.
- O 2Dilution: Post dilution O 2 level delivery is maintained within acceptable limits and conforms with the information presented in the GENOSYL DS Operator's Manual, Section 10.1.1, "Oxygen Dilution".
- **NO Concentration Transients:**NO concentration transients are ≤150% of mean concentration and as low as 0.0 ppm as long as the transient duration does not exceed 10% of the volumetric duration of the breath.

The testing performed demonstrated conformance with all specified requirements.

### WARNING:

- ALWAYS use the GENOSYL DS in accordance with the indications, usage, contraindications, warnings, and precautions described in the GENOSYL prescribing information and labeling. Refer to latest approved prescribing information and labeling prior to use.
- The approved patient population for the GENOSYL DS as specified in the drug labeling for GENOSYL (nitric oxide) for inhalation, is limited to neonates. The GENOSYL DS is not intended to be used in other patient populations.

The following ventilators and non-invasive gas delivery systems have been validated for use with the GENOSYL DS. See Section 1for assembly instructions for Injection Assembly with Adaptive Sensor and Mixer Assembly with Adaptive Sensor.

| Manufacturer           | Model                            | Neonatal | Pediatric/Adult | CPAP | HFNC | MR |
|------------------------|----------------------------------|----------|-----------------|------|------|----|
| <b>Bio-Med Devices</b> | Crossvent 2+/2i+                 | •        | •               |      |      |    |
| <b>Bio-Med Devices</b> | MVP-10                           | •        | •               |      |      |    |
| Dräger                 | VN500                            | •        | •               |      |      |    |
| Dräger                 | V500                             | •        | •               |      |      |    |
| GE Healthcare          | R860                             | •        | •               |      |      |    |
| Hamilton               | C1/T1                            | •        | •               |      |      |    |
| Hamilton               | C2/C3                            | •        | •               |      |      |    |
| Hamilton               | MR1                              | •        | •               |      |      | •  |
| Hamilton               | G5                               | •        | •               |      |      |    |
| Maquet                 | Servo-U/N/I                      | •        | •               |      |      |    |
| Maquet                 | Servo-I MR                       | •        | •               |      |      | •  |
| Puritan Bennett        | 840                              | •        | •               |      |      |    |
| Puritan Bennett        | 980                              | •        | •               |      |      |    |
| Vyaire Medical Inc.    | AVEA                             | •        | •               |      |      |    |
| Fisher & Paykel        | Optiflow Jr<br>Breathing Circuit |          |                 |      | •    |    |
| Fisher and Paykel      | Optiflow<br>Breathing Circuit    |          |                 |      | •    |    |
| Ficher & Davkel        | Bubble CPAP                      |          |                 | •    |      |    |

### Table 4: Details of Validated Systems

### Table 5: Validated Compatibility with and without Inline Mixer

See Section 1 for assembly instructions for Injection Assembly with Adaptive Sensor and Mixer Assembly with Adaptive Sensor.

|                     |                     | Ventilator<br>Range Tested:<br>Neonatal                                                                       | Ventilator Range Tested:<br>Pediatric/Adult                                                                           |                                                                                              |  |  |
|---------------------|---------------------|----------------------------------------------------------------------------------------------------|----------------------------------------------------------------------------------------------------|----------------------------------------------------------------------------------------------|--|--|
| Manufacturer Model  |                     | Ventilator<br>Circuit using<br>Injection<br>Assembly with<br>Adaptive<br>Sensor<br>(Without Inline<br>Mixer ) | Ventilator<br>Circuit<br>using<br>Injection<br>Assembly<br>with<br>Adaptive<br>Sensor<br>(Without<br>Inline<br>Mixer) | Ventilator Circuit<br>using Mixer<br>Assembly with<br>Adaptive Sensor<br>(With Inline Mixer) |  |  |
| Bio-Med Devices     | Crossvent<br>2+/2i+ | •                                                                                                    | •                                                                                                    | N/A                                                                                          |  |  |
| Bio-Med Devices     | MVP-10              | •                                                                                                    | •                                                                                                    | N/A                                                                                          |  |  |
| Dräger              | VN500               | •                                                                                                    | •                                                                                                    | N/A                                                                                          |  |  |
| Dräger              | V500                | •                                                                                                    | VT < 400ml                                                                                                    | VT > 400 - 600ml                                                                             |  |  |
| GE Healthcare       | R860                | •                                                                                                    | VT < 350ml                                                                                                    | VT > 350 - 650ml                                                                             |  |  |
| Hamilton            | C1/T1               | •                                                                                                    | $VT \le 450 ml$                                                                                                    | VT > 450 - 600ml                                                                             |  |  |
| Hamilton            | C2/C3               | •                                                                                                    | $VT \le 470 ml$                                                                                                    | VT > 470 – 950ml                                                                             |  |  |
| Hamilton            | MR1                 | •                                                                                                    | $VT \le 470 ml$                                                                                                    | VT > 470 – 950ml                                                                             |  |  |
| Hamilton            | G5                  | •                                                                                                    | $VT \le 950 ml$                                                                                                    | VT > 950 - 1400ml                                                                            |  |  |
| Maquet              | Servo-U/N/I         | •                                                                                                    | $VT \le 650 ml$                                                                                                    | VT > 650 - 740ml                                                                             |  |  |
| Maquet              | Servo-I MR          | •                                                                                                    | $VT \le 650 ml$                                                                                                    | VT > 650 – 740ml                                                                             |  |  |
| Puritan Bennett     | 840                 | •                                                                                                    | VT < 300<br>mL                                                                                                    | VT > 300-760 mL                                                                              |  |  |
| Puritan Bennett     | 980                 | •                                                                                                    | $VT \le 485 ml$                                                                                                    | VT > 485 - 1100ml                                                                            |  |  |
| Vyaire Medical Inc. | AVEA                | •                                                                                                    | VT < 540ml                                                                                                    | VT ≥ 540ml                                                                                   |  |  |

Key:

• -Range Fully tested; use of Inline Mixer is not recommended

VT - Tidal Volume

VT Value listed – Tidal volumes in this range have been validated in accordance with column header

VERO Biotech and GENOSYL are registered trademarks of Vero Biotech Inc. © 2023 VERO Biotech. Printed in U.S.A. LBL-602503 Rev D JAN 2023 **Please read full prescribing information enclosed.** 877.337.4118 | vero-biotech.com

### PRINCIPAL DISPLAY PANEL - 216 L Cartridge Label

# GENOSYL<sup>®</sup>(nitric oxide) for inhalation

Recommended Dosage: See prescribing information.

For use with GENOSYL Delivery System only

### LOT Z-XXXX-YYYY

### SN ZZXXZXXX

### EXP YYYY-MM-DD

Patents: http://www.vero-biotech.come/patents

### **Rx Only**

800 PPM

NDC 72385-002-01

Bar Code

7238500201

Store at 20°C to 25°C (68°F to 77°F) with excursions permitted between 15°C and 30°C (59°F and 86°F) [see USP Controlled Room Temperature].

Manufactured by VERO Biotech Inc.

VĒRO BIOTECH

602085-01 Rev K

| GENOSYL®<br>(nitric oxide) for inhalation       Center oxide) for inhalation       Recommended Dosage: See Prescribing Information       Rx Only       NDC 72385-002-01         LOT       Z - XXXX - YYYY       T       Z - XXXX - YYYY       T       NDC 72385-002-01         SN       ZZXXZXXX       SN       ZZXXZXXX       SN       ZZXXZXXX       SN       ZZXXZXXX         Exp       YYYY - MMM - DD       Patents: http://www.vero-biotech.com/patents       (10) Z-XXXX-YYYY (21) ZZXXZXXX (17) 00000       VERO |
|----------------------------------------------------------------------------------------------------|
|----------------------------------------------------------------------------------------------------|

| GENOSYL<br>nitric oxide gas |                          |                    |               |
|-----------------------------|--------------------------|--------------------|---------------|
| Product Information         |                          |                    |               |
| Product Type                | HUMAN PRESCRIPTION DRUG  | Item Code (Source) | NDC:72385-002 |
| Route of Administration     | RESPIRATORY (INHALATION) |                    |               |
|                             |                          |                    |               |

| A  | Active Ingredient/Active Moiety |                                                         |      |                          |                       |  |
|----|---------------------------------|---------------------------------------------------------|------|--------------------------|-----------------------|--|
|    |                                 | Ingredient Name                                         |      | <b>Basis of Strength</b> | Strength              |  |
| NI | TRIC OXIDE (UN                  | II: 31C4KY9ESH) (NITRIC OXIDE - UNII:31C4KY9ESH)        |      | NITRIC OXIDE             | 0.98 mg in 1 L        |  |
|    |                                 |                                                         |      |                          |                       |  |
| P  | ackaging                        |                                                         |      |                          |                       |  |
| #  | ltem Code                       | Package Description                                     | Ma   | nrketing Start M<br>Date | arketing End<br>Date  |  |
| 1  | NDC:72385-<br>002-01            | 216 L in 1 CARTRIDGE; Type 0: Not a Combination Product | 12/2 | 3/2022                   |                       |  |
|    |                                 |                                                         |      |                          |                       |  |
| M  | Marketing Information           |                                                         |      |                          |                       |  |
|    | Marketing<br>Category           | Application Number or Monograph<br>Citation             | Μ    | arketing Start M<br>Date | larketing End<br>Date |  |
| NE | DA                              | NDA202860                                               | 12/2 | 8/2022                   |                       |  |
|    |                                 |                                                         |      |                          |                       |  |

Labeler - VERO BIOTECH, INC. (872672477)

Registrant - VERO BIOTECH, INC. (872672477)

# Establishment

| Name               | Address | ID/FEI    | <b>Business Operations</b> |
|--------------------|---------|-----------|----------------------------|
| VERO BIOTECH, INC. |         | 872672477 | manufacture(72385-002)     |

Revised: 12/2024

VERO BIOTECH, INC.